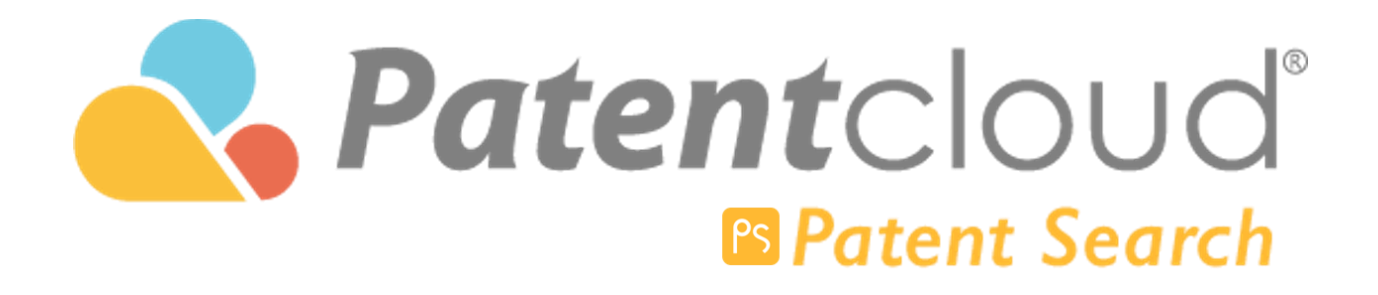

## **Table of Contents**

| Registration& Subscription                 | 4  |
|--------------------------------------------|----|
| Account Registration/ Maintenance          | 4  |
| Patent Search Subscription                 | 7  |
| Refunds and Returns                        | 11 |
| Purchase History                           | 11 |
| Data Search                                | 12 |
| Quick Search                               | 12 |
| Advanced Search                            | 14 |
| Number Search                              | 19 |
| Keyword Expansion                          | 23 |
| Smart Search                               | 25 |
| Classification Query                       | 26 |
| Legal Status (Description & Syntax)        | 32 |
| Syntax Keywords                            | 33 |
| Search History                             | 47 |
| Monitor Query                              | 49 |
| Advanced Filter                            | 53 |
| Assignment Data Query (Patent Transaction) | 54 |
| Stemming                                   | 56 |
| Stop Words                                 | 57 |
| Result & Page View                         | 58 |
| Search Results                             | 58 |
| Edit Query                                 | 58 |
| Sort Results                               | 58 |
| Select/Deselect Results                    | 59 |
| Search Results Tools                       | 62 |
| Use Different View Modes                   | 64 |
| Set Preferences for View Modes             | 67 |

| Highlighter                                       | 68  |
|---------------------------------------------------|-----|
| Page View Features                                | 73  |
| Page View Information                             | 75  |
| Full text                                         | 75  |
| Simple Family                                     | 76  |
| Extended Family                                   | 79  |
| Citations                                         | 79  |
| History                                           | 80  |
| Litigation                                        | 81  |
| SEP Declarations                                  | 82  |
| Original Document                                 | 82  |
| Memo Management                                   | 83  |
| Memo Editor                                       | 83  |
| Compare (Patents)                                 | 87  |
| Quality and Value Rankings                        | 88  |
| Semantic Search                                   | 90  |
| What's Semantic Search?                           | 90  |
| Query Text                                        | 91  |
| Search Results                                    | 92  |
| Highlight and save keywords                       | 92  |
| Filter results                                    | 93  |
| Collapse by Application No. or by Family          | 93  |
| Add a specific search result to update your query | 93  |
| Visual Analytics                                  | 95  |
| Basic Analysis in Patent Search                   | 95  |
| Statistical Chart for a Search Result             | 95  |
| Export, Import, Save & Add                        | 99  |
| Export (Patent)                                   | 99  |
| Save Query                                        | 101 |
| Add to Project in Patent Vault                    | 104 |

| Selecting patents             | 104 |
|-------------------------------|-----|
| Adding patents into a project | 105 |

## **Registration** & **Subscription**

## Account Registration/ Maintenance

Before you can start to use Patentcloud, you must first create and register for an account. Go to the Patentcloud platform, and click on the **Trial Now** button to start your account registration process.

|                                                                           | Subscribe to Patent Search                                                                                           |
|---------------------------------------------------------------------------|----------------------------------------------------------------------------------------------------|
|                                                                           | ×                                                                                                    |
| Patent<br>Patent Search                                                   | Want to enhance your<br>patent search? Sign up<br>now and start a 14-day<br>free trial of Patent<br>Search Advanced! |
| Quick Search Advanced Search Semantic Search Number Search Search History | Trial Now                                                                                                    |
| ि ∀ Settings                                                              |                                                                                                    |
| Please enter keywords or use syntax.                                      | <b>Q</b>                                                                                                    |
|                                                                           |                                                                                                    |

Fill out the form as seen below. Enter your:

- 1. Email address
- 2. Password
- 3. Reenter your password to confirm it
- 4. Your first and last name

Then, click on **Confirm** to submit your registration. You can also register using social media platforms, such as Facebook, Google, Twitter, LinkedIn, and QQ.

### Sign Up

| Example@mail.com                                                                |                                                                                        |
|---------------------------------------------------------------------------------|----------------------------------------------------------------------------------------|
| Password*                                                                       |                                                                                        |
| Minimum of 6 characte                                                           | ers                                                                                    |
| onfirm Password*                                                                |                                                                                        |
|                                                                                 |                                                                                        |
| First Name*                                                                     | Last Name *                                                                            |
|                                                                                 |                                                                                        |
|                                                                                 |                                                                                        |
| Please review and co<br>arvice, User Privacy F<br>] I have read and ag          | onfirm Patentcloud's Terms of<br>Policy (GDPR)<br>gree with the above terms            |
| Please review and co<br>iervice, User Privacy f<br>I have read and ag<br>Cancel | onfirm Patentcloud's Terms of<br>Policy (GDPR)<br>gree with the above terms<br>Confirm |
| Please review and cc<br>ervice, User Privacy f<br>I have read and ag<br>Cancel  | onfirm Patentcloud's Terms of<br>Policy (GDPR)<br>gree with the above terms<br>Confirm |

A verification email will then be sent to your email address. If you do not receive this email within 10 minutes, please click on the **Resend Verification Email** button to resend a verification email.

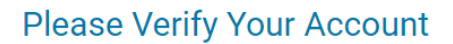

Congratulations! Your account has been created. A verification email has been sent to:

## patent@inquartik.com

Please follow the instructions in the verification email to finish creating your Patentcloud account.

Check your email (or spam folder) for an account activation email with the subject **"Patentcloud Email Confirmation"**.

If you can't find the email, click here to resend:

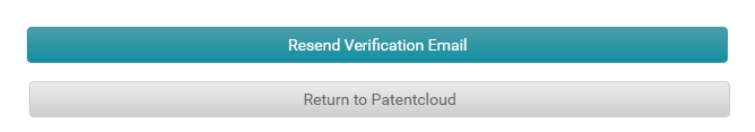

If you do not receive the verification email, please check your Spam or Junk folder in your mailbox. Otherwise, go to the URL <u>https://app.patentcloud.com/re-active.html</u>, enter the email address for your account, and a new verification letter will be sent to you.

Once you have received the verification email, click on **Activate My Account** to activate. Now you can sign in to Patentcloud with your registered email address.

| <b>InQ</b> uartik                                                                       |                                                                                                    |                                                                                                  |
|-----------------------------------------------------------------------------------------|----------------------------------------------------------------------------------------------------|--------------------------------------------------------------------------------------------------|
| Hello William Kao                                                                       |                                                                                                    |                                                                                                  |
| Thank you for signing up wi                                                             | th Patentcloud!                                                                                                    |                                                                                                  |
| Patentcloud is a patent inte<br>and big data technology to<br>with three main products: | lligence platform that leveraged eliver meaningful information                                                                                                    | es artificial intelligence (AI)<br>n and actionable insights                                     |
| QI                                                                                      | Ps                                                                                                    | Ds                                                                                               |
| Quality Insights                                                                        | Patent Search                                                                                                    | Design Search                                                                                    |
| Unearth the quality and validity of a patent in one click                               | Access key patent<br>information with this<br>cutting-edge patent search<br>solution                                                                              | Perform an advanced<br>design patent search to<br>unleash your design power                      |
| Now, it's ye                                                                            | our turn to explore Patentcloud!<br>button below to activate your<br>unt and start your 14-day free t<br>Patent Search Premium!                                   | Click on the<br>rial of                                                                          |
|                                                                                         | Activate My Account                                                                                                    |                                                                                                  |
| Contact Us • Terms of Servic<br>Questions? Co<br>Copyright<br>Rm 2201 Tower Tw          | e • Privacy Policy • Faceboo<br>mments? <u>Click here</u> , Please do not rep<br>© 2019 InQuartik Co. Limited. All right<br>o, Times Square, 1 Matheson St., Caus | k • Linkedin <sup>®</sup> • About Us<br>Iy to this email.<br>Is reserved.<br>away Bay, Hong Kong |

After clicking on Activate My Account, you will see a new window with Account Activation Successful.

# Account Activation Successful.

Your account has been activated.

You may now sign in and get started with Patentcloud!

Return to Patentcloud

## Patent Search Subscription

To subscribe to Patent Search, please follow the steps below:

- 1. Sign in to your account.
- 2. Starting on the Patent Search main page, click on the Subscribe to Patent Search button.

|                      |                   |                 |                        |                   | Subscribe to   | Patent Search | 2 | <u>ا</u> | L |
|----------------------|-------------------|-----------------|------------------------|-------------------|----------------|---------------|---|----------|---|
|                      |                   | P               | <b>atent</b> C<br>Pate | IOUC<br>nt Search |                |               |   |          |   |
|                      | Quick Search      | Advanced Search | Semantic Search        | Number Search     | Search History |               |   |          |   |
| √ Settings           |                   |                 |                        |                   |                |               |   |          |   |
| Please enter keyword | ds or use syntax. |                 |                        |                   |                | C             | 2 |          |   |
|                      |                   |                 | $\sim$                 |                   |                |               |   |          |   |

3. The webpage below will be displayed. To subscribe to Patent Search, select the billing period that you wish to use – **Annually** or **Monthly.** Then, choose the subscription level that you wish to purchase - Basic, Advanced, or Premium. Once done, click on Subscribe Now.

Patent Search - A Choice of Affordable Plans Tailored to Meet Your Budget and Patent Search Need.

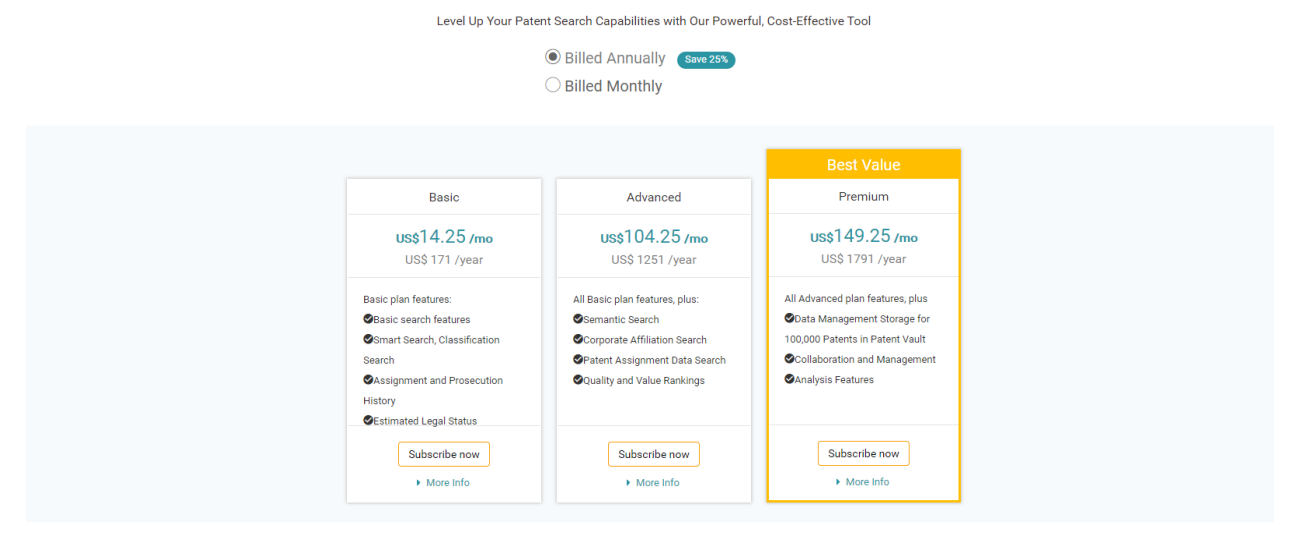

| Basic<br>Basic Patent Tools and Analytics | Pr<br>Comprehensive set of Pater                    | emium<br>nt tools & Analytics for Professionals                                              |
|-------------------------------------------|-----------------------------------------------------|----------------------------------------------------------------------------------------------|
| \$ <b>0</b> / forever                     | Annually Billed Annually     Monthly Billed Monthly | US <del>\$ 398</del> \$ <b>149</b> / Monthly<br>US <del>\$ 598</del> \$ <b>199</b> / Monthly |
|                                           | Add to cart                                         | Subscribe now                                                                                |
|                                           | Get all Basic features PLUS:                        |                                                                                              |
|                                           | Semantic Search                                     | Patent Quality & Value Ranking                                                               |
| Sasic Search & Analytics                  | Advance Analytics                                   | Increased Download Limits                                                                    |
| SData Management                          | Patent Matrix                                       | SAnd Much More                                                                               |
|                                           |                                                     | + More                                                                                       |

4. Review and confirm that the items listed are what you want to purchase. Click on **Continue**.

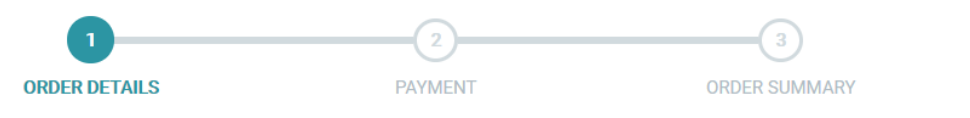

| Patent Search | Premium Subscription (Yearly) | \$1,791 USE                      |
|---------------|-------------------------------|----------------------------------|
|               |                               | Amount \$1,791 USD               |
|               |                               | Tax \$0 USD<br>Total \$1,791 USD |

5. On the Payment page, please enter your credit card information and your invoice information.

|                                        | 1                                | 2                                                  | 3                        |
|----------------------------------------|----------------------------------|----------------------------------------------------|--------------------------|
|                                        | ACCOUNT                          | PAYMENT                                            | CONFIRMATION             |
|                                        |                                  |                                                    |                          |
|                                        |                                  |                                                    |                          |
|                                        | Credit Card                      |                                                    |                          |
|                                        | Card number                      | MM / Y                                             | Y CVC                    |
|                                        | Name on card                     |                                                    |                          |
| A (1 4 - 4 - 4 - 4 - 4 - 4 - 4 - 4 - 4 |                                  |                                                    | the sub-codetice and d   |
| After the tr                           | ansaction has been completed you | I will be able to use the product until the end of | the subscription period. |
|                                        |                                  |                                                    |                          |
| (5) We also su                         | pport offline payments, click h  | ere to contact us.                                 |                          |
|                                        |                                  |                                                    |                          |
| Invoice Ir                             | formation                        |                                                    |                          |
| Name (Pe                               | rsonal/Corporation Name) *       |                                                    |                          |
|                                        |                                  |                                                    |                          |
| Address L                              | ine 1 *                          |                                                    |                          |
| Address L                              | ine 2                            |                                                    |                          |
|                                        |                                  |                                                    |                          |
| State                                  |                                  | Zip Code                                           | Country *                |
|                                        |                                  |                                                    | Taiwan                   |

6. Scroll down to the bottom of the Payment page. Read and tick the checkbox for the Terms of Service and Privacy Policy statements. Then, click on **Complete Order**.

| competitive product of service, (g) access the service using bots of sphere's of any activated system that cans to a service<br>more frequently than may reasonably be performed by a human user using a standard web browser; or (h) not interfere with the<br>Website or try to access it using a method other than the interface and the instructions that InQuartik provides. You must use<br>commercially reasonable efforts to prevent any unauthorized access to or use of any service or Materials on the Website and<br>promptly notify InQuartik of any such unauthorized access or use. InQuartik may suspend or stop providing the Website and its<br>services to you if you do not comply with InQuartik's terms or policies or if InQuartik is investigating suspected misconduct. |  |
|----------------------------------------------------------------------------------------------------|--|
| You agree not to reproduce, duplicate, copy, download, store, further transmit, disseminate, transfer, or otherwise exploit this                                                                                                    |  |
| Last Modified: August 1 2017                                                                                                    |  |
| Last Modified in Agast 1, 2017                                                                                                    |  |
| InQuartik respects the privacy of visitors and users of our websites. We recognize the need for appropriate protections, and we are committed to protecting the personal information that you provide to us. InQuartik has therefore established this Privacy Policy to assist you to understand what information we collect and how that information is used. This Privacy Policy applies to                                                                                                    |  |
| InQuartik respects the privacy of visitors and users of our websites. We recognize the need for appropriate protections, and we<br>are committed to protecting the personal information that you provide to us. InQuartik has therefore established this Privacy<br>Policy to assist you to understand what information we collect and how that information is used. This Privacy Policy applies to<br>data collected by InQuartik Co. Limited and its related entities through the patentcloud.com ("Patentcloud") website and other<br>webpages which we operate.                                                                                                    |  |

7. Congratulations! You now have a Premium subscription to Patent Search.

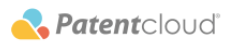

Over transaction has been successfully completed.

Thank you for payment. The transaction is completed, and an order confirmation are sending to your registered email box.

| Purchase Date: | 2019-09-26 |               |                               |                    |
|----------------|------------|---------------|-------------------------------|--------------------|
| Order Number:  | 2019092600 | 0015          |                               |                    |
| Order Detail:  |            | Products      | Details                       | Price              |
|                | PS         | Patent Search | Premium Subscription (Yearly) | \$1,791            |
|                |            |               | Tota                          | al Amount: \$1,791 |
|                |            |               |                               |                    |

10

### **Refunds and Returns**

Please note that there are **no refunds** for Patentcloud's subscriptions.

### **Purchase History**

Your purchase history can be viewed in the **Account** section of your account. Please follow the steps below to access your previously purchased items.

8. Click on the round icon on the upper right side, then click on Account.

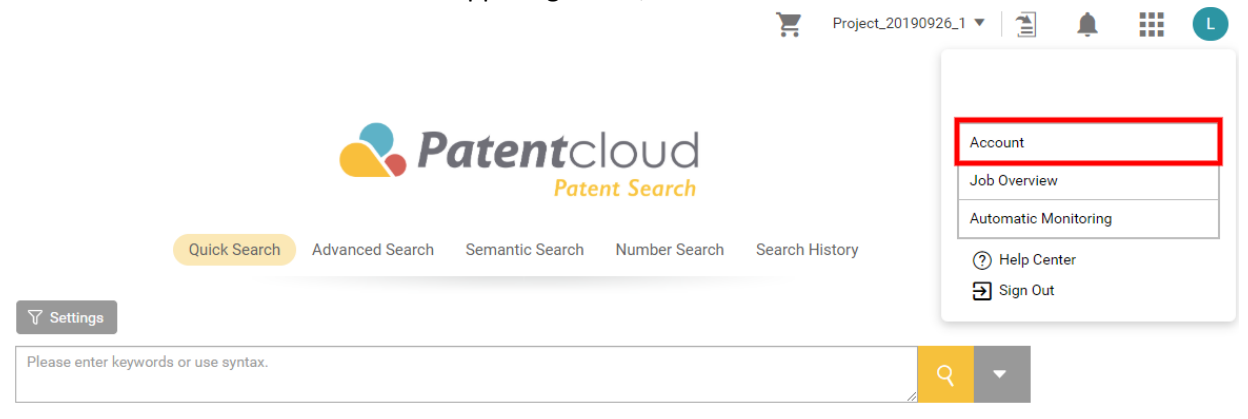

9. On the left panel, click on Summary. You will see your **Subscription Status** information.

|                                                                       | Account                                                     |                      |
|-----------------------------------------------------------------------|-------------------------------------------------------------|----------------------|
| Summary                                                               | Subscription Status                                         |                      |
| <ul><li>Active Items</li><li>Order History</li><li>Settings</li></ul> | Premium Yearly<br>Premid:019-09-26~2020-09-25               |                      |
|                                                                       | Premium yearly<br>Next Credit Date<br>X Cancel Subscription | \$1791<br>2020-09-25 |
|                                                                       | Premium Yearly<br>Premid:2019-09-26~2020-09-25              |                      |
|                                                                       | Premium yearly<br>Next Credit Date<br>X Cancel Subscription | \$1791<br>2020-09-25 |

## Data Search

## Quick Search

Go to the Patentcloud homepage to start your Quick Search:

1. Enter your search criteria in the search box. You can also use keyword search syntax and Boolean operators (NOT/AND/OR) to obtain a more accurate result. See all syntax codes <u>here</u>.

| Pate                                                                                                    | Patent Search                                                                    |
|----------------------------------------------------------------------------------------------------|----------------------------------------------------------------------------------|
| Quick Search Advanced Search Seman                                                                                                    | tic Search Number Search Search History                                          |
| √ Settings                                                                                                    |                                                                                  |
| TAC/("carbon monoxide" NEAR3 <u>sens</u> * detect* alarm* furniture "smart dev<br>equipment OR appliance? OR home OR house OR office) | ice?") AND ABST/(furniture OR "smart device?" OR device? OR                      |
| Keyword Search     Smart Search                                                                                                    | ① How to use Patent Search                                                       |
|                                                                                                    | $\checkmark$                                                                     |
| Quick Search Advanced Search                                                                                                    | Semantic Search Number Search Search History                                     |
| Please enter keywords or use syntax.                                                                                                  | Search button                                                                    |
| · · · · · · · · · · · · · · · · · · ·                                                                                                 |                                                                                  |
|                                                                                                    | 1. Click on the Arrow Down icon to show search parameters in a<br>Aropdown list. |
| 2. Select your 3. Select your search parameters<br>Boolean operator from the dropdown list.                                           | Search History C Reset<br>4. Click on Convert to Query.                          |
| AND V Abstract V<br>+ Add Field                                                                                                    | To search for an exact phrase, use quotation marks (e.g., "General Mc 🛛 🛣 🛆      |
|                                                                                                    |                                                                                  |

Steps:

- 1. Click on the dropdown to show more specific search filters.
- 2. Select your Boolean operator.
- 3. Select your search parameters from the dropdown list.

4. Click on **Convert to Query**. Your keyword will then appear in the correct search format in the search box above.

5. Click on the Search button.

Note: You can now also check your <u>Search History</u> next to the Convert to Query button.

## Advanced Search

#### Use Advanced Search to search by:

- keyword or date <u>syntax</u>
- keyword <u>expansion</u>
- <u>company affiliation</u>
- assignment or transaction record
- <u>technology classification</u>

#### How to use Advanced Search:

Patent Search Advanced and Premium provide you with an Advanced Search option that provides a Count feature to easily indicate the number of patents that match your search. You can combine, filter and view the match results on one page for more accuracy and ease of viewing. Advanced Search easily displays the results that match your keyword search and query search.

|                                                                     |                                  |                      | <mark>∼</mark> , F          | <b>'atent</b> C<br>Pate                            | IOUC<br>ent Search                                                                        |                    |              |       |                                       |                                                                         |
|---------------------------------------------------------------------|----------------------------------|----------------------|-----------------------------|----------------------------------------------------|-------------------------------------------------------------------------------------------|--------------------|--------------|-------|---------------------------------------|-------------------------------------------------------------------------|
|                                                                     | Qu                               | ick Search           | Advanced Search             | Semantic Search                                    | Number Search                                                                             | s                  | iearch His   | story | 2. Click C                            | ount to<br>ber of                                                       |
| Se                                                                  | ttings                           |                      |                             |                                                    |                                                                                           |                    | C' Res       | et    | results. C<br>number to<br>results    | lick on the<br>o view                                                   |
| TAC                                                                 |                                  | $\sim$               | car 1.a Enter your s        | earch query using the                              | e dropdown list. 🗄                                                                        | ×                  | OR           |       | 696,171                               | Apply                                                                   |
| Abstra                                                              | act                              | $\sim$               | led light                   |                                                    |                                                                                           | ×                  | OR           |       | <u>4,383,174</u>                      | Apply                                                                   |
| TAC                                                                 |                                  | $\sim$               | Use quotation marks         | for an exact phrase, e.g.                          | "led lamp".                                                                               | $\otimes$          | OR           | <     | Count                                 | Apply                                                                   |
| + A                                                                 | dd Field                         | 1.                   | b Enter your search         | query using syntax.                                |                                                                                           |                    |              |       |                                       |                                                                         |
| You ca                                                              | an use syntax here               | if you need          | to search for complex       | queries.                                           |                                                                                           |                    | / 3          | )     | Count                                 | Apply                                                                   |
| earch                                                               | Report 🖓                         |                      |                             | 4.<br>co                                           | Click Combinatior<br>mbine with a Bool                                                    | n and<br>ean       | I input th   | e No  | 3. Click A<br>and com<br>low to use   | Apply to save<br>bine later.<br>Patent Search<br>D D<br>nt to           |
| and 2                                                               |                                  |                      |                             |                                                    | 1                                                                                         |                    |              |       |                                       |                                                                         |
|                                                                     |                                  |                      | 5. Click<br>numbe           | c Count to view number<br>r to view results.       | er of results. Click                                                                      | on th              | 1e<br>Result | : C   | Count                                 | 6. Click on<br>Apply to sav<br>and combine<br>later.                    |
| No.                                                                 | Field                            |                      | 5. Click<br>numbe<br>Keywor | c Count to view number<br>r to view results.<br>ds | er of results. Click<br>Optimum Que                                                       | on th              | 1e<br>Result | ean   | Count                                 | 6. Click on<br>Apply to sav<br>and combine<br>later.<br>Apply<br>Delete |
| No.<br>3<br>2020-<br>03-13<br>16:58                                 | Field                            | 1 and 2              | 5. Click<br>numbe<br>Keywor | c Count to view number<br>r to view results.<br>ds | er of results. Click<br>Optimum Que<br>Set as Optimur<br>Query                            | on th<br>ry 🕐<br>n | Boo          | lean  | count<br>Result                       | 6. Click on<br>Apply to sav<br>and combine<br>later.<br>Apply<br>Delete |
| No.<br>3<br>2020-<br>03-13<br>16:58<br>2<br>2020-<br>03-13<br>16:58 | Field<br>Combination<br>Abstract | 1 and 2<br>led light | 5. Click<br>numbe<br>Keywor | t Count to view numbe<br>r to view results.<br>ds  | er of results. Click<br>Optimum Que<br>Set as Optimur<br>Query<br>Set as Optimur<br>Query | on tr<br>ry 🕐<br>n | Boo<br>OR    | ean   | count<br>Result<br>47,423<br>4,383,17 | 6. Click on<br>Apply to sav<br>and combine<br>later.<br>Delete          |

Steps:

1. Select your search parameter from the dropdown list then type the corresponding keyword in the query box. When entering multiple keywords in one query box, do not include punctuation marks such as commas. Then, choose a Boolean operator (AND/OR) to set the relationship between the multiple keywords in the same query box. Users can also use syntax codes and form query strings - see all syntax codes <u>here</u>.

| <b>∀</b> Settings |        |                         | C Reset    |                |       |
|-------------------|--------|-------------------------|------------|----------------|-------|
| Abstract          | $\sim$ | car                     | or $\sim$  | Count          | Apply |
| Abstract          | $\sim$ | led light led AND light | AND $\vee$ | <u>369,998</u> | Apply |
| + Add Field       |        |                         | OR<br>AND  |                |       |

2. Click on **Count** to view the matching patent results.

3. To save this query line and combine with other queries later, click on **Apply**. To view the search results right away, click on the resulting number after clicking Count.

4. To combine multiple queries in your Search Report box, click on **Combination**. Enter the corresponding number of the search queries you want to combine and add a Boolean operator (AND/OR/NOT) after every number to set the relationship.

| Search                              | Report        |           | [        | &                       | }• ₪        | Э         |        |
|-------------------------------------|---------------|-----------|----------|-------------------------|-------------|-----------|--------|
| AND OR                              | NOT Clear all |           |          |                         |             |           |        |
| 1 and 2                             |               |           |          |                         |             |           |        |
|                                     |               |           |          |                         |             |           |        |
|                                     |               |           |          |                         |             |           |        |
|                                     |               |           |          |                         | Result : Co | ount      | Apply  |
| No.                                 | Field         |           | Keywords | Optimum Query 🕐         | Boolean     | Result    | Delete |
| 3<br>2020-<br>03-13<br>16:58        | Combination   | 1 and 2   |          | Set as Optimum<br>Query |             | 47,423    | Û      |
| <b>2</b><br>2020-<br>03-13<br>16:58 | Abstract      | led light |          | Set as Optimum<br>Query | or 🗸        | 4,383,174 | Û      |
| <b>1</b><br>2020-<br>03-13<br>16:57 | TAC           | car       |          | Set as Optimum<br>Query | or 🗸        | 696,171   | Û      |

5. Click on **Count** to view the number of resulting matches. Click on the resulting number to view search results.

6. Click on **Apply** to save and combine with other queries or combinations later.

Other functionalities in the Search Report tab:

Export

Save (refer to steps below)

View Search History

|                                     |             |                            | Export records into an Excel file |                         |        | Save qu<br>Search I |        |        |                        |
|-------------------------------------|-------------|----------------------------|-----------------------------------|-------------------------|--------|---------------------|--------|--------|------------------------|
| Search                              | Report 📿 Up | date the number of results |                                   |                         | &      | ₿                   | 8      | Ľ      | View Search<br>History |
| No.                                 | Field       | Кеум                       | vords                             | Optimum Query 🕐         | Boolea | n R                 | esult  | Delete |                        |
| <b>3</b><br>2020-<br>03-13<br>16:58 | Combination | 1 and 2                    |                                   | Set as Optimum<br>Query |        | 4                   | 7,423  | Û      |                        |
| <b>2</b><br>2020-<br>03-13<br>16:58 | Abstract    | led light                  |                                   | Set as Optimum<br>Query | OR V   | 4,3                 | 83,174 | Û      |                        |
| <b>1</b><br>2020-<br>03-13<br>16:57 | TAC         | car                        |                                   | Set as Optimum<br>Query | OR V   | , <mark>6</mark> 9  | 6,171  | Û      |                        |

If you want to export the Search Report as an Excel file, click on **Export** and get a similar file like below.

| А                     | В                   | С                       | D                                                                                                    | E          | F     | G | н |  |  |  |  |  |
|-----------------------|---------------------|-------------------------|----------------------------------------------------------------------------------------------------|------------|-------|---|---|--|--|--|--|--|
| <b>Patent</b> cle     | bud                 |                         |                                                                                                    |            |       |   |   |  |  |  |  |  |
|                       |                     | Advanced S              | earch Report                                                                                                | t          |       |   |   |  |  |  |  |  |
|                       | Patent Office       | Full Text : US, CN, E   | P, WO, JP, TW, IN, E                                                                                        | М          |       |   |   |  |  |  |  |  |
|                       |                     | Bibliography/Abstra     | phy/Abstract (90+ Authorities) : KR, AU, BR, CA, CH, DE, DK, ES, FI, FR, GB, ID, IL, IT, MY, NL, RU, SE, ZA |            |       |   |   |  |  |  |  |  |
|                       | Patent Type         | Utility Patent, Utility | Model, Design, Plant                                                                                        | , Others   |       |   |   |  |  |  |  |  |
|                       | Patent Status       | Publication, Issue      |                                                                                                    |            |       |   |   |  |  |  |  |  |
|                       | Stemming (Keyword   | l On                    |                                                                                                    |            |       |   |   |  |  |  |  |  |
|                       |                     |                         | Date                                                                                                    | 2020-03-13 |       |   |   |  |  |  |  |  |
| No.                   | Field               | Keywords                | Boolean                                                                                                    | Result     | Notes |   |   |  |  |  |  |  |
| 3                     | Combination         | 1 and 2                 |                                                                                                    | 47,423     |       |   |   |  |  |  |  |  |
| 2                     | Abstract            | led light               | OR                                                                                                    | 4,383,174  |       |   |   |  |  |  |  |  |
| 1                     | TAC                 | car                     | OR                                                                                                    | 696,171    |       |   |   |  |  |  |  |  |
| This report is genera | ated from www.Paten | tcloud.com on March     | 13 ,2020                                                                                                    |            |       |   |   |  |  |  |  |  |

#### How to save an Advanced Search query:

Firstly, set the Optimum Query (i.e. the combination) as this will be the query that will be executed from the Search History's Recent or Saved tab.

|                                     | Qu                 | ick Search  | Advanced Search            | Semantic Search         | Number Search                    | S   | earch Hi | story  |                |               |
|-------------------------------------|--------------------|-------------|----------------------------|-------------------------|----------------------------------|-----|----------|--------|----------------|---------------|
| Se                                  | attings            |             |                            |                         |                                  |     | C' Res   | et     |                |               |
| TAC                                 |                    | $\sim$      | car                        |                         | Ť                                | ⊠   | OR       | /      | <u>696,171</u> | Apply         |
| Abstra                              | act                | $\sim$      | led light                  |                         |                                  | ⊠   | OR       |        | 4,383,174      | Apply         |
| TAC                                 |                    | $\sim$      | Use quotation marks for    | an exact phrase, e.g. " | led lamp".                       | 23  | OR       | /      | Count          | Apply         |
| + A                                 | dd Field           |             |                            |                         |                                  |     |          |        |                |               |
| You c                               | an use syntax here | if you need | l to search for complex qu | eries.                  |                                  |     | 5        | )      | Count          | Apply         |
|                                     |                    |             |                            |                         |                                  | 9   | Syntax   | ~      |                |               |
|                                     |                    |             |                            |                         |                                  |     |          |        |                |               |
|                                     |                    |             |                            |                         |                                  |     |          | ① H    | ow to use I    | Patent Search |
| earch                               | Report             |             |                            |                         |                                  |     | 80       | (      | € 6            | ) )           |
| No.                                 | Field              |             | Keywords                   |                         | Optimum Quei                     | y 🕜 | Boo      | lean   | Result         | Delete        |
| 3<br>2020-<br>03-13                 | Combination        | 1 and 2     |                            |                         | Set as Optimum                   | ,   |          |        | 47,423         |               |
| 6:58                                |                    |             |                            |                         | Query                            |     |          |        |                | Û             |
| <b>2</b><br>2020-<br>03-13<br>16:58 | Abstract           | led light   |                            |                         | Query<br>Set as Optimum<br>Query |     | OR       | $\vee$ | 4,383,17       | ũ<br>4 m      |

Then, click on the Save icon. Enter a title for this query and confirm the Optimum Query that is selected.

| Save to             | o Search Hist                       | ory                      |                                  | ×                   |
|---------------------|-------------------------------------|--------------------------|----------------------------------|---------------------|
| Title *             |                                     |                          |                                  |                     |
| car with            | n led light                         |                          |                                  |                     |
| Optimur             | m Query                             |                          |                                  |                     |
| No.                 | Field                               |                          | Keywords                         | Result              |
| R 3                 | Combination                         | 1 and 2                  |                                  | 47423               |
| You can<br>as the d | select optimum<br>lefault optimum o | query in the s<br>query. | search report list, or the lates | it item will be set |

Access all your Saved queries within the Saved tab of Search History.

|    | Patent Cloud<br>Patent Search                                          |                 |                            |                          |               |           |                     |           |  |  |
|----|------------------------------------------------------------------------|-----------------|----------------------------|--------------------------|---------------|-----------|---------------------|-----------|--|--|
|    |                                                                        | Quick Se        | earch Advanced Searc       | h Semantic Search I      | Number Search | Search    | History             |           |  |  |
| Re | cent                                                                   | Saved           |                            |                          |               |           |                     |           |  |  |
| ₿  | Export                                                                 | 🔟 Delete        |                            |                          |               |           |                     | Q         |  |  |
|    | Code                                                                   | Туре            | Title                      | Query                    | Details       | Result    | Time Created        | Operation |  |  |
|    | S3                                                                     | Advanced Search | car with led light         | See all Record           | i             | 47,423    | 2020-03-13<br>17:18 |           |  |  |
|    | S2                                                                     | Keyword Search  | Led tech research 20190116 | LED                      | i             | 4,107,685 | 2019-07-01<br>10:29 | 0 🖻       |  |  |
|    | S1                                                                     | Keyword Search  | CO detector                | carbon monoxide detector | i             | 51,184    | 2019-05-20<br>17:09 | 0 🖂       |  |  |
|    | $\langle$ $\langle$ 1 / 1 $\rangle$ $\rangle$ 10 Items Per Page $\vee$ |                 |                            |                          |               |           |                     |           |  |  |

\* Patentcloud automatically saves up to 100 queries.

To know more about the functions available in Search History, please refer to this article.

#### **Number Search**

Number Search gives you the ability of searching without the hassle of using the patent or application number syntax. It optimizes patent search and improves the accuracy by eliminating any irrelevant results. (Separate numbers with semicolons, spaces, or new lines. Maximum number of app./pub./issue numbers: 2000)

1. Choose Patent No. or Appl. No. (Application No.) from the dropdown list.

|                                              |               | P                         | atent<br>Pate       | IOUD<br>ent Search  |                    |                |
|----------------------------------------------|---------------|---------------------------|---------------------|---------------------|--------------------|----------------|
|                                              | Quick Search  | Advanced Search           | Semantic Search     | Number Search       | Search History     |                |
| Appl. No.<br>Appl. No.<br>Patent No.<br>2000 | марас<br>Срас | es, or new lines (e.g., U | S7749473;US7749478; | 20130124776). Maxim | um number of app./ | Import patents |
|                                              |               |                           |                     |                     |                    | ି ୧ Find       |

2. Key in the patent or application number, click **Find**, then click the resulting count of patents found to see the details.

|                         |                                           | P                                                | atent<br>Pate                          | loud<br>ant Search           |                |                   |
|-------------------------|-------------------------------------------|--------------------------------------------------|----------------------------------------|------------------------------|----------------|-------------------|
|                         | Quick Search                              | Advanced Search                                  | Semantic Search                        | Number Search                | Search History |                   |
| Patent No.              | $\checkmark$                              |                                                  |                                        |                              |                | 🕂 Import patents  |
| US7777777<br>US10000000 | 1. Input patent or appli<br>or semi-colon | cation numbers separ                             | ated by comma or lin                   | e break                      |                |                   |
|                         |                                           |                                                  |                                        |                              |                | 2. Click on Find. |
|                         |                                           |                                                  |                                        |                              | Download       | C'Reset           |
|                         | 2<br>3. Clic                              | patent(s) found, and (<br>k on the resulting num | D patent number(s) un<br>I <b>ber.</b> | recognized / Upload <b>2</b> | patent(s).     |                   |

3. For a batch upload, click on Import patents then click on Download Template.

|                                     |                                                                 | P                                                                                                    | atent<br>Pate                                                                                                   | loud<br>Int Search                                                                      |                                       |                  |
|-------------------------------------|-----------------------------------------------------------------|----------------------------------------------------------------------------------------------------|----------------------------------------------------------------------------------------------------|-----------------------------------------------------------------------------------------|---------------------------------------|------------------|
|                                     | Quick Search                                                    | Advanced Search                                                                                                    | Semantic Search                                                                                                 | Number Search                                                                           | Search History                        |                  |
| Appl. No.                           | $\sim$                                                          |                                                                                                    |                                                                                                    |                                                                                         |                                       | 1 Import patents |
| Separate numbers w<br>numbers: 2000 | vith semicolons, spa                                            | es, or new lines (e.g.,                                                                                                    | US7749473;US7749478                                                                                             | 3;20130124776). Maxir                                                                   | num number of ap 7                    | Search Q Find    |
|                                     | Impo<br>Choo<br>Down<br>Note: I<br>publica<br>accide<br>provide | rt patents<br>Ise Files No file chosen<br>bad Template<br>i the data entered is inc<br>tion or issue numbers,<br>ntally. To ensure that yo<br>the application number | complete, e.g., only the a<br>irrelevant patents may a<br>u are only importing the<br>ers and publication/issue | application number or o<br>lso be imported to the<br>patents that you need,<br>numbers. | Not the folders please of the folders |                  |

Fill up the Country Code and either Patent Number or Application Number.

| H      | lome                   | Insert                          | Draw                         | Page Layout                            | Formulas                                    | Data                 | Review        | View           |             |              |                   |           |
|--------|------------------------|---------------------------------|------------------------------|----------------------------------------|---------------------------------------------|----------------------|---------------|----------------|-------------|--------------|-------------------|-----------|
| P      | aste                   | Cut Copy ▼ Format               | Times N B I                  | ew   • 12                              |                                             | = =                  |               |                | Wrap Text   | nter •       | General<br>\$ • % | <b>)</b>  |
| 02     | 7                      | - X V                           | fx                           |                                        |                                             |                      |               |                |             |              |                   |           |
|        |                        | А                               |                              | В                                      | С                                           | D                    | E             | F              | G           | Н            | I                 | J         |
| 1<br>2 | Templat<br>Rules for   | tes for Impo<br>r Filling in    | orting Pate<br>Informatio    | nts<br>on                              |                                             |                      |               |                |             |              |                   |           |
| 3      | 1. Please<br>2. Kindly | fill in the f<br>y note that of | ollowing fi<br>either the Pa | eld(s): Country, l<br>atent No. or App | Patent No., Appl N<br>l. No. must be filled | o.<br>d in, or the f | file will not | be able to be  | uploaded to | Excel.       |                   |           |
| 5      | 3. If the I            | Patent No. o                    | or Appl. No.                 | is filled in incom                     | rectly, then that co                        | olumn will r         | not be able t | o be importe   | d.          |              |                   |           |
| 6      | 4. If the I            | Patent No. a                    | ind Appl. N                  | o. are filled in bu                    | it cannot be match                          | ed, then the         | column wil    | ll not be able | to be impor | ted.         | 4 £11 a J im 4h   |           |
| 8      | 5. If the c            | country cod                     | le (e.g., 782                | 3240B2) is not i                       | illed in for both the                       | e Patent No          | . and Appi. I | No., and the   | Country net | d is also no | ot nined in, th   | en column |
| 9      | C                      | Country                         | Pater                        | nt No. *                               | Appl. No. *                                 |                      |               |                |             |              |                   |           |
| 10     |                        |                                 | US7                          | 777777                                 |                                             |                      |               |                |             |              |                   |           |
| 11     |                        | US                              |                              |                                        | 09/326569                                   |                      |               |                |             |              |                   |           |
| 12     |                        | CN                              | 104                          | 916081                                 |                                             |                      |               |                |             |              |                   |           |
| 13     |                        |                                 |                              |                                        |                                             |                      |               |                |             |              |                   |           |
| 14     |                        |                                 |                              |                                        |                                             |                      |               |                |             |              |                   |           |

4. Quickly determine which patent/application numbers were not recognized by downloading an Excel report for it.

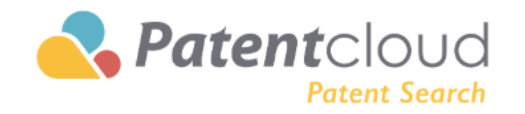

|                        | Quick Search | Advanced Search      | Semantic Search        | Number Search               | Search History      |                      |
|------------------------|--------------|----------------------|------------------------|-----------------------------|---------------------|----------------------|
|                        |              |                      |                        |                             |                     |                      |
| Patent No.             | ~            |                      |                        |                             |                     | Import patents       |
| US7777777<br>US1000000 |              |                      |                        |                             |                     |                      |
|                        |              |                      |                        | (                           | B How to use Patent | <u>Search</u> ९ Find |
|                        |              |                      |                        |                             | Download            | C Reset              |
|                        | ⊘ 2          | patent(s) found, and | ) patent number(s) unn | ecognized / Upload <b>2</b> | patent(s).          |                      |

Report will be as shown.

|    |         |                               | 5                | J J                     | Ŧ                                    |      |           |            |        |         |          |
|----|---------|-------------------------------|------------------|-------------------------|--------------------------------------|------|-----------|------------|--------|---------|----------|
|    | Home    | Insert                        | Draw             | Page                    | e Layout                             | Form | ulas      | Data       | Review | View    |          |
| 1  | Paste   | K Cut<br>└ Copy ▼<br>V Format | Calib<br>B       | ri (Body)<br>I <u>U</u> | <ul><li>▼ 11</li><li>▼ □ ▼</li></ul> | • A• | A▼<br>A ▼ | = =<br>= = | = »    | ▼<br>◆Ξ | <b>₽</b> |
| A  | 1       | × ×                           | $\checkmark f_x$ | Country                 |                                      |      |           |            |        |         |          |
|    | А       | В                             | С                | D                       | E                                    | F    | G         | н          | I      | J       | k        |
| 1  | Country | Patent No.                    | Appl. No.        | Result                  |                                      |      |           |            |        |         |          |
| 2  |         | US777777                      | 7                | Success                 |                                      |      |           |            |        |         |          |
| 3  |         | US100000                      | 00               | Success                 |                                      |      |           |            |        |         |          |
| 4  |         |                               |                  |                         |                                      |      |           |            |        |         |          |
| 5  |         |                               |                  |                         |                                      |      |           |            |        |         |          |
| 6  |         |                               |                  |                         |                                      |      |           |            |        |         |          |
| 7  |         |                               |                  |                         |                                      |      |           |            |        |         |          |
| 8  |         |                               |                  |                         |                                      |      |           |            |        |         |          |
| 9  |         |                               |                  |                         |                                      |      |           |            |        |         |          |
| 11 |         |                               |                  |                         |                                      |      |           |            |        |         |          |
| 12 |         |                               |                  |                         |                                      |      |           |            |        |         |          |
| 13 |         |                               |                  |                         |                                      |      |           |            |        |         |          |
| 14 |         |                               |                  |                         |                                      |      |           |            |        |         |          |
| 15 |         |                               |                  |                         |                                      |      |           |            |        |         |          |

5. Search results page will be as shown.

| <.                    |         |            |                                  |                                                                                                    |                                                                                |                                                                              |                                                                           |                                                                                                  | Project_20190926_1 •                                                                   |
|-----------------------|---------|------------|----------------------------------|----------------------------------------------------------------------------------------------------|--------------------------------------------------------------------------------|------------------------------------------------------------------------------|---------------------------------------------------------------------------|--------------------------------------------------------------------------------------------------|----------------------------------------------------------------------------------------|
| Keyword Search PN/(US | 7777777 | OR US10000 | 000)                             |                                                                                                    |                                                                                | Search 💛 Save 🔻                                                              |                                                                           |                                                                                                  |                                                                                        |
| Advanced Filter       |         | V          |                                  | ណ៍ 🖻                                                                                                    | D 🖉 🖻                                                                          |                                                                              |                                                                           |                                                                                                  | 2 records (0.22 seconds)                                                               |
| Patent Office         | $\sim$  |            |                                  |                                                                                                    |                                                                                |                                                                              |                                                                           |                                                                                                  | So                                                                                     |
| Patent Type           | $\sim$  |            |                                  |                                                                                                    |                                                                                |                                                                              |                                                                           |                                                                                                  |                                                                                        |
| Assignee/Applicant    | $\sim$  | □ 1        | . System and r                   | nethod fo                                                                                                    | r active call monitoring                                                       |                                                                              |                                                                           |                                                                                                  |                                                                                        |
| Assignee (Std)        | $\sim$  |            | R Inclusions                     |                                                                                                    | Patent No.: USU//////B2                                                        | Assignee:                                                                    | Inventor:                                                                 |                                                                                                  |                                                                                        |
| Curr. Assignee        | ~       |            |                                  | Vitera<br>- Uniteda<br>- Uniteda<br>- | Pub./Issue Date: 2010-08-17<br>Appl. No.: 10/424310                            | Original:     Tandberg Telecom AS                                            | Kevin Bowman<br>James Lemieux                                             |                                                                                                  |                                                                                        |
| Inventor              | ~       |            | The instance of a                | * Maria (B)<br>Den<br>Den<br>Den                                                                                                    | Appl. Date: 2003-04-28                                                         | <ul> <li>Standardize:<br/>TANDBERG TELECOM AS</li> </ul>                     |                                                                           |                                                                                                  |                                                                                        |
| Legal Status 🍘        | ~       |            |                                  |                                                                                                    |                                                                                |                                                                              |                                                                           |                                                                                                  |                                                                                        |
| Abandon Type          | $\sim$  |            | A video call m                   | onitor man                                                                                                    | ager creates a video call monitor er                                           | ngine for initiated video calls betwee                                       | en plural video devices with the vide                                     | eo call monitor engine having a monitoring thre                                                  | ad for each video device of the video call.                                            |
| Quality 👩             | $\sim$  |            | periodically po                  | olling their a                                                                                                    | associated video devices for quality                                           | of service and state information to                                          | automatically detect quality of ser                                       | vice threshold rule violations and state change                                                  | s for broadcast to interested locations, su                                            |
| Value 👩               | $\sim$  |            | 0-1                              |                                                                                                    | tetes etcel end determined                                                     |                                                                              |                                                                           |                                                                                                  |                                                                                        |
| IPC                   | $\sim$  |            | . Conerent LA                    | DAR USING                                                                                                    | Intra-pixel quadrature detection                                               |                                                                              |                                                                           |                                                                                                  |                                                                                        |
| CPC                   | ~       |            | R                                |                                                                                                    | Patent No.: UST00000082                                                        | Assignee:                                                                    | Raytheon Company                                                          | Joseph Marron                                                                                    |                                                                                        |
|                       | _       |            |                                  | 2                                                                                                    | Appl. No.: 14/643719                                                           | Raytheon Company                                                             |                                                                           |                                                                                                  |                                                                                        |
| Locarno               | ~       |            |                                  | S.P.                                                                                                    | Appl. Date: 2015-03-10                                                         | Standardize:     RAYTHEON CO                                                 |                                                                           |                                                                                                  |                                                                                        |
| USPC                  | $\sim$  |            | B'                               |                                                                                                    |                                                                                |                                                                              |                                                                           |                                                                                                  |                                                                                        |
| FI                    | $\sim$  |            |                                  |                                                                                                    |                                                                                |                                                                              |                                                                           |                                                                                                  |                                                                                        |
| Agency                | $\sim$  |            | A frequency m<br>a target and li | nodulated (<br>aht from a l                                                                                                    | coherent) laser detection and rangir<br>local oscillator, and local processing | ng system includes a read-out integ<br>a circuitry sampling the output of th | rated circuit formed with a two-dim<br>e photosensitive region four times | nensional array of detector elements each inclu<br>during each sample period clock cycle to obta | ding a photosensitive region receiving bot<br>in quadrature components. A data bus cou |
| Examiner              | $\sim$  |            | outputs of eac                   | ch of the de                                                                                                    | tector elements receives the quadra                                            | ature components from each of the                                            | detector elements for each sample                                         | e period and serializes the received qu                                                          |                                                                                        |
| Kind Code             | $\sim$  |            |                                  |                                                                                                    |                                                                                |                                                                              |                                                                           |                                                                                                  |                                                                                        |
| Q Filter              |         |            |                                  |                                                                                                    |                                                                                |                                                                              | Prev 1 Next                                                               |                                                                                                  |                                                                                        |

### **Keyword Expansion**

Oftentimes, many different variations of a word are used in patent publications and issues. Therefore, in order to perform a thorough patent search, it is necessary to expand your search to other related variants of your keyword. This is where the Keyword Expansion feature can help.

To use this feature, please follow the steps below:

1. In the Advanced Search (for Advanced and PRemium subscriptions only) tab, enter a keyword into the search box next to the drop-down menu, then click on

|              |                              | Rest Po                | <b>atent</b> C<br>Pate | IOUC<br>nt Search |             |        |              |
|--------------|------------------------------|------------------------|------------------------|-------------------|-------------|--------|--------------|
|              | Quick Search                 | Advanced Search        | Semantic Search        | Number Search     | Search Hist | ory    |              |
| Settings     |                              |                        |                        |                   | C Rese      | t      |              |
| TAC          | ✓ ca                         | ar                     |                        |                   | 🛛 OR 🗸      | Count  | Apply        |
| + Add Field  | d                            |                        |                        |                   |             |        |              |
| You can use  | syntax here if you need to a | search for complex que | ries.                  |                   | j "D        | Count  | Apply        |
|              |                              |                        |                        |                   | 🥊 Syntax 🚿  | •      |              |
| Search Repor | rt 🔁                         |                        | 👶 Combina              | ation 🕒 Expo      | ort 🔀 Sav   | e 📃 Sa | aved Reports |
| No.          | Field                        |                        | Keywords               |                   | Boolean     | Result | Delete       |

Similarly, Keyword Expansion can be found In the **Quick Search** tab,

| ratent Search  |          |             |                 |                 |                 |                    |                        |            |  |  |  |  |
|----------------|----------|-------------|-----------------|-----------------|-----------------|--------------------|------------------------|------------|--|--|--|--|
|                | C        | uick Search | Advanced Search | Semantic Search | Number Search   | Search History     |                        |            |  |  |  |  |
| Settings       |          |             |                 |                 |                 |                    |                        |            |  |  |  |  |
| ase enter keyw | vords or | use syntax. |                 |                 |                 |                    | 2                      |            |  |  |  |  |
|                |          |             |                 | ^               |                 |                    |                        |            |  |  |  |  |
|                |          |             |                 |                 | 3 Search Histor | y 🚹 Convert to Que | ery <mark>C'</mark> Re | set        |  |  |  |  |
| AND            | $\sim$   | Abstract    | $\sim$          | car             |                 |                    | ×                      | $\Diamond$ |  |  |  |  |
| AND            | $\sim$   | Title       | $\sim$          | car             |                 |                    | ×                      | $\diamond$ |  |  |  |  |
|                | $\sim$   | Claims      | $\sim$          | car             |                 |                    | $\approx$              | $\Diamond$ |  |  |  |  |
| AND            |          |             |                 |                 |                 |                    |                        |            |  |  |  |  |

2. The Keyword Expansion window will appear. You can choose different languages, click **Expansion**, select related word expansion, then click **Confirm** to apply.

| Кеу           | word Expansion                            |                                               |                                       |                         |                                                              | × |
|---------------|-------------------------------------------|-----------------------------------------------|---------------------------------------|-------------------------|--------------------------------------------------------------|---|
| Selec<br>Keyw | et the languages you want to ex<br>rords: | kpand.: 🗹 German 🛛 English                    | ✔ 簡中 ✔ 繁中 ✔ Japan                     | ese Korean Expansion    | l                                                            | ? |
| "car"         | ' OR "auto" OR "carboxin" OR "car"        | ' OR "萎" OR "汽车" OR "萎" OR "汽車                | ▣" OR "カルボキシン" OR "カルボ≐               | トシンー" OR "車"            |                                                              |   |
| Syno          | nyms/Related Words Expansio               | n:                                            |                                       |                         |                                                              |   |
|               | German                                    | English                                       | 簡中                                    | 繁中                      | Japanese                                                     |   |
|               | i car<br>I auto                           | <ul> <li>✓ carboxin</li> <li>✓ car</li> </ul> | <ul> <li>又 萎</li> <li>又 汽车</li> </ul> | <ul> <li>&gt;</li></ul> | <ul> <li>✓ カルボキシン</li> <li>✓ カルボキシンー</li> <li>✓ 車</li> </ul> | Î |
|               |                                           | 🗌 car magazine                                |                                       |                         |                                                              |   |
|               |                                           | automobilism                                  |                                       |                         |                                                              |   |
|               | automobil                                 | 🔲 notorcar                                    | □ 摩托车                                 | □ 摩托車                   |                                                              |   |
|               |                                           | automobles                                    |                                       |                         |                                                              |   |
|               |                                           |                                               |                                       |                         |                                                              |   |
|               |                                           | motorisation                                  |                                       |                         |                                                              |   |

3. After clicking **Confirm**, the selected keywords will appear on your search field.

| Patent Cloud<br>Patent Search |                                       |                    |                |       |       |  |  |  |  |  |  |
|-------------------------------|---------------------------------------|--------------------|----------------|-------|-------|--|--|--|--|--|--|
| Quick Sea                     | Advanced Search Semantic Search       | Number Search      | Search History |       |       |  |  |  |  |  |  |
| √Settings                     |                                       |                    | C' Reset       |       |       |  |  |  |  |  |  |
| TAC                           | car auto car 汽车 汽車 車 motorcar 摩托车 摩托車 | ≣ automotive auton | 🖾 OR 🗸         | Count | Apply |  |  |  |  |  |  |

#### **Smart Search**

Smart Search automatically performs keyword searches for related words and synonyms of the original query. On Smart Search, there is no need to input any syntax. It's similar to the Keyword Expansion feature. However, with Smart Search, the searches are performed on all of the related keywords, whereas Keyword Expansion allows you to fine-tune searches based on your own criteria. To use Smart Search, please follow the steps below:

1. In Quick Search, simply switch from Keyword Search to Smart Search, input your text query without

| any synt            | ax, and click o               | n <sup>q*</sup> . |                 |               |                          |  |  |  |  |  |  |  |  |  |
|---------------------|-------------------------------|-------------------|-----------------|---------------|--------------------------|--|--|--|--|--|--|--|--|--|
|                     | Patent Cloud<br>Patent Search |                   |                 |               |                          |  |  |  |  |  |  |  |  |  |
|                     | Quick Search                  | Advanced Search   | Semantic Search | Number Search | Search History           |  |  |  |  |  |  |  |  |  |
|                     |                               |                   |                 |               |                          |  |  |  |  |  |  |  |  |  |
| Please enter keywor | ds or use syntax.             |                   |                 |               | 9                        |  |  |  |  |  |  |  |  |  |
| Keyword Search      | ⊖ Smart Search                |                   |                 |               | How to use Patent Search |  |  |  |  |  |  |  |  |  |
|                     |                               |                   | $\sim$          |               |                          |  |  |  |  |  |  |  |  |  |

2. Results will show all of the patents with keywords related to what you have entered.

|                          |        |   |           |                                                                                                    |                           |                          |                             |                                         |                                               |                                                   |                                                                                  |                                                                   |                       | Projec       |
|--------------------------|--------|---|-----------|----------------------------------------------------------------------------------------------------|---------------------------|--------------------------|-----------------------------|-----------------------------------------|-----------------------------------------------|---------------------------------------------------|----------------------------------------------------------------------------------|-------------------------------------------------------------------|-----------------------|--------------|
| Smart Search self-drivin | g car  |   |           |                                                                                                    |                           |                          |                             |                                         | Search $\vee$                                 | Save 🔻                                            |                                                                                  |                                                                   |                       |              |
| Advanced Filter          |        | 7 | 7 6       | 2 💷 👔                                                                                                    | ñ 🖻                       | ⊳                        | 0                           | 3                                       |                                               |                                                   |                                                                                  |                                                                   | 2,573                 | 3 records    |
| Patent Office            | $\sim$ |   |           |                                                                                                    |                           |                          |                             |                                         |                                               |                                                   |                                                                                  |                                                                   |                       |              |
| Patent Type              | $\sim$ |   |           |                                                                                                    |                           |                          |                             |                                         |                                               |                                                   |                                                                                  |                                                                   |                       |              |
| Assignee/Applicant       | $\sim$ |   | ] 1. Se   | f-driving ca                                                                                                    | r schedu                  | iling met                | thod, car                   | scheduling ser                          | ver, and self-                                | driving car                                       |                                                                                  |                                                                   |                       |              |
| Assignee (Std)           | ~      |   | R         |                                                                                                    |                           | Patent                   | t No.: <u>US1</u>           | 0409289B2                               | Assignee:                                     |                                                   | Applicant:                                                                       | Inventor:                                                         |                       |              |
| Curr Accignoo            | ·      |   |           |                                                                                                    | 100                       | Pub./I                   | ssue Date                   | 2019-09-10                              | Original:<br>Huawei                           | Technologies Co.,                                 | HUAWEI TECHNOLOGIES CO., LT                                                      | D. Huimin Zhang                                                   |                       |              |
| Guil. Assignee           |        |   |           |                                                                                                    | 1                         | Appl. I                  | No.: 15/34                  | -3603                                   | + Standard                                    | lize:                                             |                                                                                  |                                                                   |                       |              |
| Inventor                 | $\sim$ |   | -         |                                                                                                    | tita - Colo               | Appl. I                  | Date: 2016                  | -11-04                                  | HUAWE                                         | TECHNOLOGIES                                      |                                                                                  |                                                                   |                       |              |
| Legal Status 👩           | ~      |   |           |                                                                                                    |                           |                          |                             |                                         |                                               |                                                   |                                                                                  |                                                                   |                       |              |
| Abandon Type             | $\sim$ |   | Th        | e present inv                                                                                                    | ention be                 | longs to t               | the field of                | computer techn                          | ologies, and d                                | scloses a self-driving                            | car scheduling method, a car schedu                                              | ling server, and a self-driving car. 1                            | The method include:   | s: receivinç |
| Quality 🕜                | $\sim$ |   | rid<br>ac | e request an<br>cording to cu                                                                                                    | d driving i<br>rrent loca | nformatio<br>ition infor | on of self-c<br>rmation, cu | driving cars withi<br>urrent road statu | n a managem<br>s information,                 | ent range, at least one<br>and planned route info | first candidate car from the multiple<br>ormation of each first candidate car, o | self-driving cars; calculating a first<br>determining a final ्रि | t time required by ea | ach first ca |
| Value 👩                  | $\sim$ |   | 2 SE      | F-DRIVING                                                                                                    | CAR SC                    |                          | NG METH                     | OD CAR SCHE                             | DUILING SER                                   | /FR_AND SELE-DRIV                                 | /ING CAR                                                                         |                                                                   |                       |              |
| IPC                      | $\sim$ |   |           |                                                                                                    | 0/11/00                   | LEGOLI                   |                             | 00,011100112                            | DOLINO OLI                                    |                                                   |                                                                                  |                                                                   |                       |              |
|                          |        |   | R         |                                                                                                    |                           | Patent                   | t No.: <u>US2</u>           | 0170075358A1                            | Assignee:                                     |                                                   | Applicant:                                                                       | Inventor:                                                         |                       |              |
| CPC                      | ~      |   |           | ก์ 🧭                                                                                                    | All Contraction           | Pub./I                   | Issue Date:                 | . 2017-03-16                            | <ul> <li>Original:</li> <li>Huawei</li> </ul> | Technologies Co.,                                 | Huawei Technologies Co., Ltd.                                                    | Huimin Zhang                                                      |                       |              |
| Locarno                  | $\sim$ |   | r         | ji_//                                                                                                    | )                         | Appl. 1                  | Dete: 2016                  | 5005                                    | + Standard                                    | lize:                                             |                                                                                  |                                                                   |                       |              |
| USPC                     | $\sim$ |   | 2         | and the second second s | And Sharay a 10           | Appi. I                  | Date: 2010                  | -11-04                                  | HUAWE                                         | TECHNOLOGIES                                      |                                                                                  |                                                                   |                       |              |
| FI                       | ~      |   |           |                                                                                                    |                           |                          |                             |                                         |                                               |                                                   |                                                                                  |                                                                   |                       |              |
| Agency                   | $\sim$ |   | Th        | e present inv                                                                                                    | ention be                 | longs to t               | the field of                | computer techn                          | ologies, and d                                | scloses a self-driving                            | car scheduling method, a car schedu                                              | ling server, and a self-driving car. 1                            | The method include    | s: receiving |

## **Classification Query**

When you want to perform a search based on a patent's classification code and its description, then you can use Classification Search. If you are unsure of the code, you can use Classification Query to find out. The Classification Query is integrated into the Classification Search.

Currently Classification Search is available in both <u>Advanced Search</u> (for Advanced and Premium subscriptions only) and <u>Quick Search</u> features:

In the Advanced Search tab:

1. Use the dropdown list for search parameters.

|                    |              | P                       | <b>atent</b> C<br>Pate   | loud<br>nt Search |                |       |       |
|--------------------|--------------|-------------------------|--------------------------|-------------------|----------------|-------|-------|
|                    | Quick Search | Advanced Search         | Semantic Search          | Number Search     | Search History |       |       |
| Settings           |              |                         |                          |                   | C' Reset       |       |       |
| TAC<br>+ Add Field | ~            | Use quotation marks for | an exact phrase, e.g. "I | ed lamp".         | 🔀 0R 🗸         | Count | Apply |

2. Choose one of the classification types under **Classification** from the dropdown menu. Learn more about the difference between classification with hierarchy and without in this <u>article</u>.

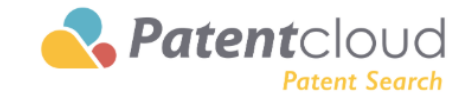

|    | Quick Sea                                                                                                    | arch | Advanced Search Sema                                            | ntic Search        | Number    | Search   | Search His            | tory                 |             |
|----|----------------------------------------------------------------------------------------------------|------|-----------------------------------------------------------------|--------------------|-----------|----------|-----------------------|----------------------|-------------|
|    | ▼ Settings         TAC         Classification         Main IPC (Hierarchy)         Main IPC         IPC (Hierarchy)         IPC         Main CPC (Hierarchy)         Main CPC (Hierarchy)         Main CPC | •    | Use quotation marks for an exact to search for complex queries. | t phrase, e.g. "le | ed lamp". |          | C'Res<br>OR<br>Syntax | et<br>Count<br>Count | Apply       |
| Se | Main USPC (Hierarchy)<br>Main USPC                                                                                                    | L    |                                                                 | \delta Combina     | ition     | 🕒 Export | t 🐻 Sav               | ve 📃 Sa              | ved Reports |
|    | USPC (Hierarchy)<br>USPC                                                                                                    |      | Ke                                                              | eywords            |           |          | Boolean               | Result               | Delete      |
|    | FI (Hierarchy)<br>FI<br>Main Locarno<br>Locarno<br>F-term<br>D-term                                                                                                    |      |                                                                 |                    |           |          |                       |                      |             |

3. Key in the classification number and click **Count** for how many patents as a result.

| <b>Patent</b> Cloud<br>Patent Search                               |                                              |       |
|--------------------------------------------------------------------|----------------------------------------------|-------|
| Quick Search Advanced Search Semantic Search Number Search         | Search History                               |       |
| ♥ Settings         Main IPC (Hierarchy)       ∨         G01N33/487 | C <sup>2</sup> Reset<br>C OR ∨ <u>16,003</u> | Apply |
| You can use syntax here if you need to search for complex queries. | °D Count<br>€ Syntax ✓                       | Apply |

4. Search results will now include both the patents in that specific subgroup and those found within its child subgroup.

~

| Keyword Search MICLH/(G01N33/487) |              |      |                                  |                                                                                                    |            | Save 🔻                             |                                         |                             |
|-----------------------------------|--------------|------|----------------------------------|----------------------------------------------------------------------------------------------------|------------|------------------------------------|-----------------------------------------|-----------------------------|
| dvanced Filter                    |              | V    | 🖉 🗆 m 🖻 🕞                        | Image: A transformed and transformed and tr |            |                                    |                                         |                             |
| Patent Office                     | $\sim$       |      |                                  |                                                                                                    |            |                                    |                                         |                             |
| Patent Type                       | $\sim$       |      |                                  |                                                                                                    |            |                                    |                                         |                             |
| Assignee/Applicant                | $\sim$       | □ 1. | LABORATORIUM DALAM SUAT          | TU DISK                                                                                                    |            |                                    |                                         |                             |
| Assignes (Std)                    | ~            |      | Patent No.: ID22965A             | Assignee:                                                                                                    | А          | pplicant:                          | nventor:                                |                             |
| Assignee (ota)                    |              |      | Pub./Issue Date: 1999-12-23      | + Original:                                                                                                    | В          | URSTEIN LAB INC                    | /IRTANEN JORMA                          |                             |
| Curr. Assignee                    | $\sim$       |      | Appl. No.: 19990001121D          | + Standardize:                                                                                                    |            |                                    |                                         |                             |
| Inventor                          | $\sim$       |      | Appl. Date: 1998-02-27           | BURSTEIN LABORATORIE                                                                                                    |            |                                    |                                         |                             |
| Legal Status 👩                    | $\sim$       | 2    | REAGENT FOR THE DETECTION        | N OF NITRITE                                                                                                    |            |                                    |                                         |                             |
| Abandon Type                      | $\sim$       |      | Patent No.: IL40001D0            | Assignee:                                                                                                    | А          | pplicant:                          |                                         |                             |
| Quality 🙆                         | $\checkmark$ |      | Pub./Issue Date: 1972-09-28      | Original:                                                                                                    | N          | IERCK PATENT GMBH                  |                                         |                             |
|                                   |              |      | Appl. No.: 19720040001           | + Standardize:                                                                                                    |            |                                    |                                         |                             |
| Value 🕜                           | $\sim$       |      | Appl. Date: 1972-07-26           | MERCK PATENT GMBH                                                                                                    |            |                                    |                                         |                             |
| IPC                               | $\sim$       | ·    | nadronizador de volume de cri    | o e plaquetas                                                                                                    |            |                                    |                                         |                             |
| CPC                               | $\sim$       |      |                                  | o o piaquotao                                                                                                    |            |                                    |                                         |                             |
|                                   |              |      | Patent No.: BRMU8902998U2        | Assignee:                                                                                                    |            | Applicant:                         | Inventor:                               |                             |
| Locarno                           | $\sim$       |      | Pub./Issue Date: 2011-07-19      | <ul> <li>Original:</li> </ul>                                                                                                    |            | FUNDACAO DE AMPARO A PESQUI        | SA ZIVIANI LEONEL FERNANDES             |                             |
| USPC                              | $\sim$       |      | Appl. No.: 2009MU02998U          | Standardize:     EUNDACAO DE AMONDO                                                                                                    |            | ZIVIANI LEONEL FERNANDES           |                                         |                             |
|                                   |              |      | Appl. Date: 2009-11-27           | I UNDAGAU DE AMIPARU                                                                                                    |            |                                    |                                         |                             |
| H                                 | $\sim$       |      | PADRONIZADOR DE VOLUME DE        | CRIO E PLAQUETAS. Patente de                                                                                                    | e modelo ( | de utilidade sendo um modelo de ec | uipamento utilizado em extratores r     | nanuais de hemocomponent    |
| Agency                            | $\sim$       |      | Plaquetas. Trata-se de um suport | e duplo de bolsas com hastes o                                                                                                    | opostas e  | calços calibrados, que poderão ser | metálicos, de plástico, de acrílico, de | policarbonato ou de outro p |
|                                   |              |      | ângulo adequado de modo a aum    | nentar a precisão do volume do:                                                                                                    | s hemocor  | mponentes possuindo espessuras d   | iferentes para separação de cada he     | emocomponente do sangue,    |

The hierarchical classification has been integrated natively into the Classification Query window, which is accessible under the customized query box: users can access it to perform a keyword search among both parent and child subclasses to narrow down the search results.

| 1. Click the icon to enter classification                          | query                      |                |               |       |
|--------------------------------------------------------------------|----------------------------|----------------|---------------|-------|
| 💦 Pat                                                              | ent<br>Patent Search       |                |               |       |
| Quick Search Advanced Search Serr                                  | antic Search Number Search | Search History |               |       |
| <b>∀</b> Settings                                                  |                            | C Reset        |               |       |
| Main IPC (Hierarchy) V G01N33/487                                  |                            | C OR 🗸         | <u>16,003</u> | Apply |
| + Add Field                                                        |                            |                |               |       |
| You can use syntax here if you need to search for complex queries. |                            | "D             | Count         | Apply |
|                                                                    |                            | 🂡 Syntax 🗸     |               |       |

2. In Classification Query, key in the search term and exclusions then click Search. Tick the checkboxes of the categories you want to use, click on the Arrow Right button, then click on Convert to Query.

You can also do a quick find based on the first letter or the section, from "A" to "H".

| Classification Query |                                                                                                    | ×                         |
|----------------------|----------------------------------------------------------------------------------------------------|---------------------------|
| Search Terms:        | IPC                                                                                                    | Selected Classifications: |
| vehicle<br>car       | A B C D E F G H                                                                                                    |                           |
|                      | BOOF TRANSPORT TO CAMPRISE SPECIAL LOADS OR<br>OBJECTS     OBJECTS     OBJECTS     OBJECTS     OBJECTS     OBJECTS     OBJECTS     OBJECTS     OBJECTS     OBJECTS     OBJECTS     OBJECTS     OBJECTS     ODJECTS     ODJECTS |                           |
|                      | unloading<br>B60P 3/00 <u>Vehicids</u> adapted to transport, to <u>cat</u> ry or to comprise<br>special loads or objects<br>B60P 3/06 • for <u>cat</u> rying <u>vehicids</u>                                                                                                    |                           |
| Exclude:             | B60P 3/07 •• for carrying road vehicles     B60P 3/08 ••• Multilevel-deck construction carrying     Waltilevel                                                                                                    |                           |
| English Input        | <ul> <li>B60P 3/32 • comprising living accommodation for people, e.g.</li></ul>                                                                                                    |                           |
|                      | B60P 5/00 Arrangements of weighing machines on vehicles     B60P 7/00 Securing or covering of load on vehicles     B60P 7/00 Other vehicles predominantly for corrying loads                                                                                                    |                           |
|                      | BOOR VEHICLES, VEHICLE FITTINGS, OR VEHICLE PARTS, NOT<br>OTHERWISE PROVIDED FOR                                                                                                    |                           |
| 💐 Clear All          | Book 9/00 Supprementary intungs on veniced exterior or marrying<br>loads, e.g. luggage, sports gear or the like     Book 9/04 • Carriers associated with vehicle roof     Book 9/04 • Carriers associated with vehicle roof                                                                                                    | 💐 Clear All               |
| Search               | Door 0/02 - Manual comprising clonique members                                                                                                    | Convert to Query          |

3. Then, the classification codes will appear on the search box.

| <b>Patent</b> Cloud<br>Patent Search                               |                    |               |       |
|--------------------------------------------------------------------|--------------------|---------------|-------|
| Quick Search Advanced Search Semantic Search Number Sea            | rch Search History |               |       |
| <b>∀</b> Settings                                                  | C Reset            |               |       |
| Main IPC (Hierarchy) V G01N33/487B60* B60P* B60P0001*              | C OR 🗸             | <u>16,003</u> | Apply |
| + Add Field                                                        |                    |               |       |
| You can use syntax here if you need to search for complex queries. | 3                  | Count         | Apply |
|                                                                    | 🤗 Syntax 🗸         |               |       |
|                                                                    |                    |               |       |

Similarly, you can also go to **Quick Search** and choose one of the classification types under **Classification** from the dropdown menu.

| Patent Search            |              |                                                                          |             |                                                                                      |                                                         |                      |                            |                |
|--------------------------|--------------|--------------------------------------------------------------------------|-------------|--------------------------------------------------------------------------------------|---------------------------------------------------------|----------------------|----------------------------|----------------|
|                          | Qu           | uick Search Advance                                                      | ed Search   | Semantic Search                                                                      | Number Search                                           | Search History       |                            |                |
| Settings                 |              |                                                                          |             |                                                                                      |                                                         |                      |                            |                |
| ase enter ke             | eywords or u | ise syntax.                                                              |             |                                                                                      |                                                         |                      | Q                          |                |
|                          |              |                                                                          |             |                                                                                      |                                                         |                      |                            |                |
|                          |              |                                                                          |             | ^                                                                                    |                                                         |                      |                            |                |
|                          |              | IDO (Ulassacha)                                                          |             | ^                                                                                    | Search Histo                                            | ry 🚹 Convert to Quer | y C' Re                    | set            |
| AND                      | ~            | IPC (Hierarchy)                                                          | ~           | G06F019/00, B25J19/                                                                  | Search Histo<br>*, G06F*                                | ry 🚹 Convert to Quer | y C' Re                    | eset           |
| AND                      | ~            | IPC (Hierarchy)<br>CPC (Hierarchy)                                       | ~           | G06F019/00, B25J19/<br>H05K001/0306, H01L                                            | Search Histo<br>*, G06F*<br>3/*, G06F*                  | ry 📩 Convert to Quer | y C' Re                    | eset           |
| AND<br>AND<br>AND        | ×<br>×<br>×  | IPC (Hierarchy)<br>CPC (Hierarchy)<br>USPC (Hierarchy)                   | ~<br>~<br>~ | G06F019/00, B25J19/<br>H05K001/0306, H01L<br>370/329, 70/264                         | Search Histo<br>*, G06F*<br>3/*, G06F*                  | ry 🔁 Convert to Quer | y C'Re<br>G<br>G           | iset<br>ර<br>ර |
| AND<br>AND<br>AND<br>AND | ×<br>×<br>×  | IPC (Hierarchy)<br>CPC (Hierarchy)<br>USPC (Hierarchy)<br>Fl (Hierarchy) | ~<br>~<br>~ | G06F019/00, B25J19/<br>H05K001/0306, H01L<br>370/329, 70/264<br>C03C27/06, 101C, H03 | Search Histo<br>*, G06F*<br>3/*, G06F*<br>5B37/*, H01L* | ry 🔁 Convert to Quer | y C'Re<br>G<br>G<br>G<br>G | eset<br>ර<br>ර |

#### **Corporate Affiliation Query**

Sometimes companies may have variations in their names, subsidiaries or affiliates, depending on the business strategies or countries in which they are located. In order to perform a comprehensive patent

search, every possible variation of an assignee name needs to be considered. This can be done with Patent Search's Corporate Affiliation Search (Advanced and Premium subscriptions only) feature. To use Corporate Affiliation Search, follow the steps below:

1. Using Quick Search or Advanced Search, select Assignee (or Current Assignee, Licensor... etc) under

party category in the parameter box, and then press the Corporate Affiliation icon

| <b>Patent</b> Cloud<br>Patent Search                               |                |       |       |
|--------------------------------------------------------------------|----------------|-------|-------|
| Quick Search Advanced Search Semantic Search Number Search         | Search History |       |       |
| Settings       Assignee       + Add Field                          | C Reset        | Count | Apply |
| You can use syntax here if you need to search for complex queries. | 9 Syntax V     | Count | Apply |

2. The Corporate Affiliation window will be displayed. In the Keywords box, type in the name of the organization, click **Search**, select affiliations, then click **Convert to Query**. For ease of use, any match to your keyword will be in bold.

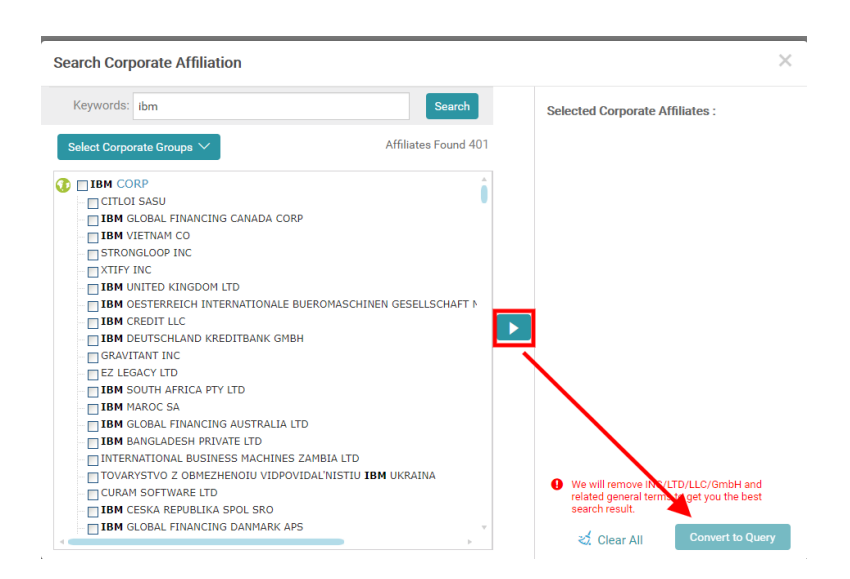

3. The selected organization names will be displayed in the Assignee textbox, ready to search.

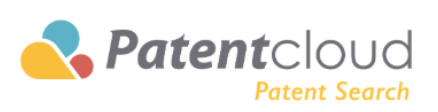

|                                     | Quick Search            | Advanced Search        | Semantic Search       | Number Search    | Search History                              | /           |              |
|-------------------------------------|-------------------------|------------------------|-----------------------|------------------|---------------------------------------------|-------------|--------------|
| Settings<br>Assignee<br>+ Add Field | ~                       | IBM CORP" "CITLOI SAS  | SU" "IBM GLOBAL FINAM | ICING CANADA COF | C <sup>2</sup> Reset<br>L <sup>2</sup> OR ∨ | Count       | Арріу        |
| You can use syn                     | tax here if you need to | search for complex que | eries.                |                  | Ĵ                                           | Count       | Apply        |
|                                     |                         |                        |                       |                  | 🂡 Syntax 🗸                                  |             |              |
| Search Report                       | 3                       |                        | 👶 Combin              | ation 🕒 Expo     | t 🔀 Save                                    | <b>≡</b> Sa | aved Reports |
| No.                                 | Field                   |                        | Keywords              |                  | Boolean                                     | Result      | Delete       |

## Legal Status (Description & Syntax)

The legal status of a patent/application is selected from:

| #   | Pub./Issue | Simple<br>Classification | Complete<br>Classification | Description                                                                                                    | Syntax          |
|-----|------------|--------------------------|----------------------------|----------------------------------------------------------------------------------------------------|-----------------|
| 1   | Pub.       | Pending                  | Pending                    | The application is yet to be examined.                                                                                                    | LLS/1           |
| 2   | Pub.       | Pending                  | Exam.                      | The application is under examination.                                                                                                    | LLS/2           |
| 7   | Pub.       | PGPub -<br>Granted       | PGPub -<br>Granted         | The application was allowed and a patent<br>has been granted. This is the pre-grant<br>publication (PGPub).                                                                                 | LLS/7           |
| 3   | Issue      | Active                   | Active                     | The patent is active.                                                                                                    | LLS/3           |
| 4   | Pub./Issue | Inactive                 | Abandoned                  | The application was abandoned by the<br>applicant and, therefore, is inactive; or the<br>patent was withdrawn, or not paid for<br>(lapsed), by the assignee and, therefore, is<br>inactive. | LLS/4           |
| 4.1 | Pub.       | Inactive                 | Abandoned                  | The application was abandoned by applicant and, therefore, is inactive.                                                                                                    | Display<br>Only |
| 4.2 | Issue      | Inactive                 | Withdrawn                  | The patent was withdrawn by the assignee and, therefore, is inactive.                                                                                                    | Display<br>Only |
| 4.3 | Issue      | Inactive                 | Lapsed                     | The patent was not paid for (lapsed) by the assignee and, therefore, is inactive.                                                                                                    | Display<br>Only |
| 4.4 | Issue      | Inactive                 | No Active<br>State         | The (EP) patent has no active designated state and, therefore, is inactive.                                                                                                    | Display<br>Only |
| 5   | Issue      | Inactive                 | Expired                    | The patent is expired because the patent term is due and, therefore, is inactive.                                                                                                    | LLS/5           |
| 6   | Pub./Issue | Inactive                 | Revoked                    | The patent was revoked through invalidation proceedings (including opposition) and, therefore, is inactive.                                                                                 | LLS/6           |
| 8   | Issue      | Inactive                 | Reissued                   | The patent was reissued otherwise and, therefore, is inactive.                                                                                                    | LLS/8           |

## Syntax Keywords

Syntax Keywords provide a list of commonly used search syntax. You can click directly on the syntax you want to use, followed by your search query. To access this syntax box, simply type any known USPTO search syntax or **a** / in the search box and it will automatically appear. Click on the **Syntax** List to see the full list.

Please refer to the respective articles on <u>Quick Search</u> and <u>Advanced Search</u> to know how to use syntax codes in each search type.

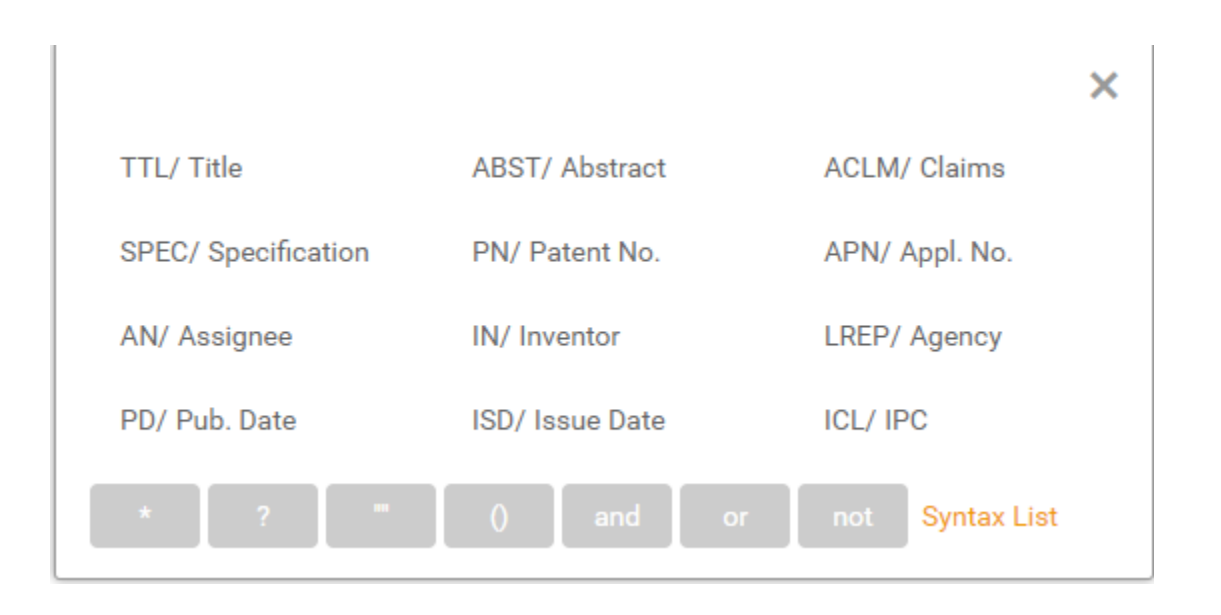

| Syntax Operator | Example   | Explanation                                                                                                    |
|-----------------|-----------|----------------------------------------------------------------------------------------------------|
| *               | SPEC/app* | The * syntax operator is used as a multi-character variable.                                                                                    |
|                 |           | In the following example, SPEC/app* will search for any word that begins with "app-," no matter how long the word is.                           |
| ?               | SPEC/app? | The ? Syntax operator is used as a single character variable.                                                                                   |
|                 |           | In the following example, SPEC/app? will search for any word that begins with "app-" and will include only words with one additional character. |

|     | SPEC/"artificial"                 | The "" syntax operator will search for the exact words/characters enclosed by the quotation marks.                                                                                                    |
|-----|-----------------------------------|----------------------------------------------------------------------------------------------------|
|     |                                   | In the following example, SPEC/"artificial" will search for the exact word "artificial."                                                                                                    |
|     |                                   | Note: When using NEAR, do not use quotation marks (" ") in your query.                                                                                                    |
| 0   | SPEC/(art OR<br>paint) AND canvas | The () syntax operator denotes the order of precedence when performing a search. Operations within the parentheses will be operated on first.                                                                         |
| AND | SPEC/(art AND paint)              | The AND syntax operator will search for both keywords on either side of the AND syntax operator. Results will be shown only if the results contain both keywords.                                                     |
| OR  | SPEC/(art OR<br>paint)            | The OR syntax operator will search for both keywords on<br>either side of the OR syntax operator. Results will be shown<br>only if the results contain only one keyword, or the other<br>keyword, or both keywords.   |
| NOT | SPEC/(art AND<br>NOT paint)       | The NOT syntax operator will not search for the keyword after the NOT syntax operator.                                                                                                    |
|     |                                   | In the following example, SPEC/(art AND NOT paint) will search for the word "art" in the description, but it will ignore any results which include both the keyword "art" and the keyword "paint" in the description. |

| WITH | AAN/(GOOGLE)<br>WITH<br>AAR/(EYEFLUEN<br>CE)                                                     | The WITH operator will search for data fields in a single transaction record.<br>For example, the search for GOOGLE as assignee WITH EYEFLUENCE as assignor will result in the patents that were directly transferred to GOOGLE from EYEFLUENCE.<br>Take US8885877B2 as an example:<br>Q1: AAN/(google) AND AAR/(EYE-COM) AND pn/US885877B2 → 1 result: wrong result for non-direct transfer<br>Q2: AAN/(google) WITH AAR/(EYE-COM) AND pn/US885877B2 → 0 result: correct result for non-direct transfer<br>Q3: AAN/(google) WITH AAR/(EYEFLUENCE) AND pn/US885877B2 → 1 result: correct result for direct transfer<br>Q3: AAN/(google) WITH AAR/(EYEFLUENCE) AND pn/US8885877B2 → 1 result: correct result for direct transfer<br>The WITH syntax operator is used between assignment data fields (in a pair): Assignment assignee & assignor (AAN, AAR), Licensee & Licensor (LNE, LNO), Pledgee & Pledgor (PGE, PGO).<br>Note: Do not embrace the query with additional parenthesis, or the WITH syntax operator will not work well, such as (AAN/(GOOGLE)) WITH<br>AAR/(EYEFLUENCE)→ wrong result because a pair of parenthesis "()" separates AAN/ from WITH. |
|------|--------------------------------------------------------------------------------------------------|----------------------------------------------------------------------------------------------------|
|      | AAN/(GOOGLE)<br>WITH DUR/2017*<br>AAN/(GOOGLE)<br>WITH<br>AAR/(EYEFLUEN<br>CE) WITH<br>DUR/2017* | The DUR syntax keyword will search for transaction records<br>occurred during a specific time period.<br>Query Example:<br>Q4: AAN/(google) AND TRD/2013* AND pn/US8885877B2<br>→ 1 result: wrong result because the transaction record of<br>google as assignee in this patent is not in 2013 but in 2017<br>Q5: AAN/(google) WITH DUR/2013* AND pn/US8885877B2<br>→ 0 result: correct result<br>Q6: AAN/(google) WITH DUR/2017* AND pn/US8885877B2<br>→ 1 result: correct result                                                                                                    |
| " " (Space) | FCLH/(G06F9<br>G06F3) | In Syntax Keyword search or Quick Search, space equals to<br>"AND". You can use space to separate two keywords. In<br>Advanced Search, space will be converted to "OR" or "AND",<br>depending on your selection. |
|-------------|-----------------------|----------------------------------------------------------------------------------------------------|
|-------------|-----------------------|----------------------------------------------------------------------------------------------------|

| Keywords                           |        |                                            |                                                                                                    |  |
|------------------------------------|--------|--------------------------------------------|----------------------------------------------------------------------------------------------------|--|
| Data<br>Field                      | Syntax | Example                                    | Notes                                                                                                    |  |
| Title                              | TTL    | TTL/Antibacteri*<br>TTL/"Carbon nanotubes" | You can build a query using the original language<br>of the application or English.<br>*The search results may be different due to a<br>delay in the English translation.                                                                                                    |  |
| Descripti<br>on                    | SPEC   | SPEC/Antibacteri*                          |                                                                                                    |  |
| Claims                             | ACLM   | ACLM/emitting                              |                                                                                                    |  |
| Abstract                           | ABST   | ABST/"Carbon nanotubes"                    | You can build a query using the original language<br>of the application or English.<br>*The search results may be different due to a<br>delay in the English translation.                                                                                                    |  |
| Full-Text                          | FULL   | FULL/"bowling ball"                        | This is the default field. You may enter a query without any syntax.                                                                                                    |  |
| Title,<br>Abstract<br>and<br>Claim | TAC    | TAC/(computer notebook)                    | This will simultaneously search for the patents<br>with the keywords found together in either the<br>title, or the abstract, or the claim sections.<br>e.g. TAC/(computer notebook) = TTL/(computer<br>AND notebook) OR ABST/(computer AND<br>notebook) OR ACLM/(computer AND notebook) |  |

|                             |    | TAC/computer AND<br>TAC/notebook | This will simultaneously search for the patents<br>with the keywords that must be found in either the<br>title, or the abstract or the claim sections.<br>e.g. (TTL/computer or ABST/computer or<br>ACLM/computer) AND (TTL/notebook or<br>ABST/notebook or ACLM/notebook) |
|-----------------------------|----|----------------------------------|----------------------------------------------------------------------------------------------------|
| Abstract AC<br>and<br>Claim | AC | AC/(computer notebook)           | This will simultaneously search for the patents<br>with the keywords found together in the abstract<br>or the claim sections.<br>e.g. AC/(computer notebook) = ABST/(computer<br>AND notebook) OR ACLM/(computer AND<br>notebook)                                          |
|                             |    | AC/computer AND<br>AC/notebook   | This will simultaneously search for the patents<br>with the keywords that must be found in either the<br>abstract or the claim sections.<br>e.g. AC/computer AND AC/notebook =<br>(ABST/computer or ACLM/computer) AND<br>(ABST/notebook or ACLM/notebook)                 |

| Near | NEAR(?) | TAC/((computer notebook<br>tablet phone) NEAR3<br>(wireless communication<br>transmission)) | 1. The "?" denotes the range of words within which to search for the keyword pairs. Range is unlimited.                                                                                                    |
|------|---------|---------------------------------------------------------------------------------------------|----------------------------------------------------------------------------------------------------|
|      |         |                                                                                             | 2. The maximum number of keyword pairs to search for is 300.                                                                                                    |
|      |         |                                                                                             | 3. The NEAR operator must be used together with a syntax keyword, as seen in the example.                                                                                                    |
|      |         |                                                                                             | 4. Using two or more consecutive NEAR<br>operators is NOT allowed. For example:<br>TTL/((REFERENCE SIGNAL) NEAR1 device<br>NEAR1 execution) is not allowed.                                                                                                    |
|      |         |                                                                                             | 5. Only up to three NEAR operators (non-<br>consecutive) can be used in a query. For<br>example: TTL/((REFERENCE SIGNAL)<br>NEAR1 device) AND TTL/(device NEAR1<br>transmitting) AND TTL/(device NEAR1<br>receiving) is allowed due to a total of three<br>NEAR operators used in three different<br>syntaxes. |
|      |         |                                                                                             | <ol> <li>While using near operator in search query,<br/>quotation("") and asterisk(*) are not supported.</li> </ol>                                                                                                    |
|      |         |                                                                                             | Note: When using NEAR, do not use quotation marks (" ") in your query.                                                                                                    |

| Dates      |        |                               |       |
|------------|--------|-------------------------------|-------|
| Data Field | Syntax | Example                       | Notes |
| Appl. Date | APD    | APD/[20081101 -><br>20081130] |       |
| Pub. Date  | PD     | PD/200311*                    |       |

| Issue Date                                                                                                    | ISD                                    | ISD/[20081101 -> *]                                                                                                   |                                                                                                    |
|----------------------------------------------------------------------------------------------------|----------------------------------------|----------------------------------------------------------------------------------------------------|----------------------------------------------------------------------------------------------------|
| Pub. Date<br>(Gazette)                                                                                         | PDG                                    | PDG/[20170102-<br>>20180102]                                                                                          |                                                                                                    |
| Earliest<br>Priority                                                                                           | EPRD                                   | EPRD/2017*                                                                                                    |                                                                                                    |
| Earliest Appl.                                                                                                 | EAPD                                   | EAPD/2017*                                                                                                    | This is used for calculation of the (est.) expiration<br>date. This is also known as the Earliest Effective<br>Filing Date of the application for purposes of a<br>patent term.                                                               |
| Issue/Pub.<br>Date                                                                                             | PID                                    | PID/2017*                                                                                                    | Publication or Issue Date                                                                                                    |
|                                                                                                    |                                        | l                                                                                                    | Party                                                                                                    |
| Data Field                                                                                                    | Syntax                                 | Example                                                                                                    | Notes                                                                                                    |
|                                                                                                    |                                        |                                                                                                    |                                                                                                    |
| Inventor                                                                                                    | IN                                     | IN/"CHEN Yun Lung"                                                                                                    | This field can be used to search for both the original and the standardized name.                                                                                                    |
| Inventor<br>Inventor<br>Address                                                                                | IN<br>INAD                             | IN/"CHEN Yun Lung"<br>INAD/Shenzhen                                                                                   | This field can be used to search for both the original and the standardized name.                                                                                                    |
| Inventor<br>Inventor<br>Address<br>Inventor<br>Country                                                         | IN<br>INAD<br>ICN                      | IN/"CHEN Yun Lung"<br>INAD/Shenzhen<br>ICN/(CN or US or TW)                                                           | This field can be used to search for both the original and the standardized name.                                                                                                    |
| Inventor<br>Inventor<br>Address<br>Inventor<br>Country<br>Assignee /<br>Applicant                              | IN<br>INAD<br>ICN<br>AN                | IN/"CHEN Yun Lung"<br>INAD/Shenzhen<br>ICN/(CN or US or TW)<br>AN/"Tesla Motors"                                      | This field can be used to search for both the original<br>and the standardized name.<br>This field can be used to search for both the original<br>and the standardized name.                                                                  |
| Inventor<br>Inventor<br>Address<br>Inventor<br>Country<br>Assignee /<br>Applicant<br>Curr. Assignee            | IN<br>INAD<br>ICN<br>AN<br>CAN         | IN/"CHEN Yun Lung"<br>INAD/Shenzhen<br>ICN/(CN or US or TW)<br>AN/"Tesla Motors"<br>CAN/"Tesla Motors"                | This field can be used to search for both the original<br>and the standardized name.<br>This field can be used to search for both the original<br>and the standardized name.<br>This field can be used to search for the current<br>assignee. |
| Inventor<br>Inventor<br>Address<br>Inventor<br>Country<br>Assignee /<br>Applicant<br>Curr. Assignee<br>Address | IN<br>INAD<br>ICN<br>AN<br>CAN<br>ANAD | IN/"CHEN Yun Lung"<br>INAD/Shenzhen<br>ICN/(CN or US or TW)<br>AN/"Tesla Motors"<br>CAN/"Tesla Motors"<br>ANAD/Taipei | This field can be used to search for both the original<br>and the standardized name.<br>This field can be used to search for both the original<br>and the standardized name.<br>This field can be used to search for the current<br>assignee. |

| Examiner      | EXP    | EXP/John*                       | Only available for US and JP patents.                                                                                             |
|---------------|--------|---------------------------------|----------------------------------------------------------------------------------------------------|
| All Parties   | PARTY  | PARTY/Microsoft                 | Includes assignee, agent, inventor, etc.                                                                                          |
|               |        | N                               | umber                                                                                                    |
| Data Field    | Syntax | Example                         | Notes                                                                                                    |
| Appl. No.     | APN    | APN/"11/616909"                 |                                                                                                    |
| Pat. No.      | PN     | PN/US774947*<br>PN/CN102625944A | This field can be used to search for published patent applications and granted patents. The number includes Pub. No.and Issue No. |
| Patent Office | СС     | CC/US                           | The Country Code is a two-letter code used to indicate the country or organization of the application. See the country code list. |
| Kind Code     | KD     | KD/B                            |                                                                                                    |
|               |        | Clas                            | sification                                                                                                    |
| Data Field    | Syntax | Example                         | Notes                                                                                                    |
| IPC           | ICL    | ICL/G06F019/00                  |                                                                                                    |
| Main IPC      | MICL   | MICL/G06F0019*                  |                                                                                                    |
| Locarno       | LOCS   | LOCS/07-02                      |                                                                                                    |
| Main Locarno  | MLOC   | MLOC/21-01                      |                                                                                                    |
| USPC          | CCL    | CCL/370/329                     |                                                                                                    |
| Main USPC     | MCCL   | MCCL/70/264                     |                                                                                                    |
| CPC           | CPC    | CPC/H01L033/54                  |                                                                                                    |

| Main CPC                 | MCPC                       | MCPC/H01L*         |                                                                                                    |  |
|--------------------------|----------------------------|--------------------|----------------------------------------------------------------------------------------------------|--|
| FI                       | FCL                        | FCL/G06F9/00,320A  | JPO "File Index" (FI) classification.                                                                                                    |  |
|                          | Classification (Heirarchy) |                    |                                                                                                    |  |
| Data Field               | Syntax                     | Example            | Notes                                                                                                    |  |
| IPC<br>(Hierarchy)       | ICLH                       | ICLH/(G01N33/487)  | When hierarchy syntax is used, the search results<br>will include the patents in a lower classification as<br>well. For example, a syntax parameter of                                |  |
| Main IPC<br>(Hierarchy)  | MICLH                      | MICLH/G06F019      | ICLH/(G01N33/487) will also search for patents in<br>the subgroup of ICLH/(G01N33/49) because<br>G01N33/49 is under the subgroup of G01N33/487.                                       |  |
| USPC<br>(Hierarchy)      | CCLH                       | CCLH/370/329       | More specifically, US20160136639A1 has an IPC of<br>G01N33/49 as opposed to G01N33/487, and it<br>should not be included as a result of<br>ICL/(G01N33/487). However, the subgroup of |  |
| Main USPC<br>(Hierarchy) | MCCLH                      | MCCLH/70/264       | US20160136639A1 will be included in the results of ICLH/(G01N33/487).<br>Note: An asterisk "*" is not necessary when the                                                              |  |
| CPC<br>(Hierarchy)       | СРСН                       | CPCH/H01L033/54    | hierarchy syntax is defined.                                                                                                    |  |
| Main CPC<br>(Hierarchy)  | МСРСН                      | MCPCH/H01L         |                                                                                                    |  |
| FI (Hierarchy)           | FCLH                       | FCLH/G06F9/00,320A |                                                                                                    |  |
|                          | ·                          | Assig              | nment Data                                                                                                    |  |
| Data Field               | Syntax                     | Example            | Notes                                                                                                    |  |
| Reassignment             | AOAI                       | AOAI/Y             | Denote if Transfer/Licensing/Pledge happened,<br>ignoring the transfer with the inventor as the<br>assignor.                                                                          |  |

| # of RSGMT          | ANT | ANT/3                                                 | Search for Not Less Than the number input. E.g.<br>ANT/3 Search for patents with the number of<br>Assignments not less than 3.       |
|---------------------|-----|-------------------------------------------------------|----------------------------------------------------------------------------------------------------|
| Assignor<br>(RSGMT) | AAR | AAR/"APPLE, INC."                                     |                                                                                                    |
| Assignee<br>(RSGMT) | AAN | AAN/"APPLE, INC."                                     |                                                                                                    |
| Transfer Date       | TRD | TRD/2015*                                             | The date of the assignment.                                                                                                    |
| Agent<br>(RSGMT)    | CNA | CNA/"Fish &<br>Richardson"                            |                                                                                                    |
| Licensing           | PLN | PLN/Y                                                 |                                                                                                    |
| Licensor            | LNO | LNO/"APPLE, INC."                                     |                                                                                                    |
| Licensee            | LNE | LNE/"APPLE, INC."                                     |                                                                                                    |
| Licensing Date      | LND | LND/2015*                                             |                                                                                                    |
| Pledge              | PPG | PPG/N                                                 |                                                                                                    |
| Pledgor             | PGO | PGO/"APPLE, INC."                                     |                                                                                                    |
| Pledgee             | PGE | PGE/APPLE                                             |                                                                                                    |
| Pledge Date         | PGD | PGD/2015*                                             |                                                                                                    |
| Date of<br>RSGMT    | DUR | DUR/2017*                                             | Transfer/Licensing/Pledge Date. Please refer to<br>"WITH" syntax operator for more usages.                                           |
| Change of<br>Name   | NC  | NC/"Apple Inc"<br>NCB/"GitHub" AND<br>NCA/"Microsoft" | Looking assignee name change on which<br>company's was before (from), please use NCB.<br>For name change after (to), please use NCA. |

| Name Change<br>Date | NCD    | NCD/2018*  |                                                                                                    |
|---------------------|--------|------------|----------------------------------------------------------------------------------------------------|
|                     |        | Pater      | nt Ranking                                                                                                    |
| Data Field          | Syntax | Example    | Notes                                                                                                    |
| Patent Quality      | QRANK  | QRANK/3->* | <ul> <li>Our model for Quality takes into consideration<br/>(based on publication/issue information before it is<br/>published) :</li> <li>The qualifications and profile of the attorney.</li> <li>The qualifications and profile of the examiner.</li> <li>The number of the potential prior art.</li> <li>The structure of independent and dependent<br/>claims.</li> </ul> Each ranking is based on a score calculated using<br>our model: <ul> <li>(5) AAA : Score is in the top 3%</li> <li>(4) AA : 3% - 10%</li> <li>(3) A : 10% - 25%</li> <li>(2) B : 25% - 50%</li> <li>(1) C : 50% - 75%</li> </ul> |
|                     |        |            | E.g.: The value of 3 represents "A." Therefore, 3->*<br>represents values above "A."                                                                                                    |

| Patent Value | VRANK  | VRANK/3->* | Our model for Value takes into consideration<br>(based on publication/issue information before it is<br>published):<br>- The qualifications and profile of the inventor.<br>- The qualifications and profile of the applicant.<br>- The stage of technology lifecycle citation(s).<br>- Citation(s).<br>- Citation(s).<br>- Pre-grant assignment and licensing.<br>Each ranking is based on a score calculated using<br>our model:<br>(5) AAA : Score is in the top 3%<br>(4) AA : 3% - 10%<br>(3) A : 10% - 25%<br>(2) B : 25% - 50%<br>(1) C : 50% - 75%<br>(0) D : Below 75%<br>E. a : The value of 3 represents "A " Therefore 3->* |
|--------------|--------|------------|----------------------------------------------------------------------------------------------------|
|              |        | Stat       | Eg.: The value of 3 represents "A." Therefore, 3->*<br>represents values above "A."<br>t <b>us Data</b>                                                                                                    |
| Data Field   | Syntax | Example    | Notes                                                                                                    |

| Legal Status        | LLS  | LLS/3      | Legal Status is selected from :                                                                                                    |
|---------------------|------|------------|----------------------------------------------------------------------------------------------------|
|                     |      |            | (1) Pending: Patents application yet to be granted.                                                                                                    |
|                     |      |            | (2) Examination.                                                                                                    |
|                     |      |            | (3) Active - Granted.                                                                                                    |
|                     |      |            | (4) Abandoned: Patents abandoned, withdrawn, or not paid for by applicant or assignee.                                                                                                    |
|                     |      |            | (5) Expired: Patents expired because the patent term is due.                                                                                                    |
|                     |      |            | (6) Revoked ab initio: Patents invalidated after grant.                                                                                                    |
|                     |      |            | (7) PGPub - Granted: Application that has been issued.                                                                                                    |
|                     |      |            | (8) Reissued.                                                                                                    |
|                     |      |            | E.g.: The value of 3 represents "Active - Granted".                                                                                                    |
| (Est.) Exp.<br>Date | ESED | ESED/2025* | The estimated expiration date is based on the patent office, patent type, and application/issue date, and is only available for an active patent.                                                                                         |
|                     |      |            | If the estimated expiration date is before the system<br>updating date (e.g. today), or if any abandon event<br>occurs, the estimated expiration date will no longer<br>be searchable and an inactive date of the patent<br>can be found. |
|                     |      |            | If the patent type is "other", it will be presumed to be<br>"Utility Patent". Otherwise certain parameter(s) (e.g.<br>kind code) can help determine the date.                                                                             |
|                     |      |            | We don't calculate the estimated exp. the date for SPC (Supplementary protection certificate).                                                                                                    |
| Abandon Date        | ABDD | ABDD/2015* | The date of Abandonment, Withdrawal, and Non-<br>payment.                                                                                                    |

|                                              | ABDT |        | Abandon Type is selected from :                                                                                                    |
|----------------------------------------------|------|--------|----------------------------------------------------------------------------------------------------|
| Abandon Type                                 |      | ABDT/1 |                                                                                                    |
|                                              |      |        | (1) Abandoned Appl.                                                                                                    |
|                                              |      |        | (2) Withdrawn                                                                                                    |
|                                              |      |        | (3) Lasped                                                                                                    |
|                                              |      |        | (4) No Active State                                                                                                    |
|                                              |      | /      | Enter Country Code to search for EP and WO                                                                                                    |
| Designated<br>State (Coming<br>Soon)         | DS   | DS/DE  | patent designated states.                                                                                                    |
| # of State<br>(Coming<br>Soon)               | DSN  | DSN/1  | Search for not less than the number input. E.g.<br>DSN/1 search for patents with the number of<br>designated states not less than 1.           |
| Active State<br>(Coming<br>Soon)             | DSA  | DSA/DE | Enter Country Code to search for EP and WO patent designated states (active state).                                                            |
| Inactive State<br>(Coming<br>Soon)           | DSI  | DSI/DE | Enter Country Code to search for EP and WO patent designated states (inactive state).                                                          |
| Pending State<br>(Coming<br>Soon)            | DSP  | DSP/DE | Enter Country Code to search for WO patent designated states (Pending).                                                                        |
| National-<br>Phase State<br>(Coming<br>Soon) | DST  | DST/DE | Enter Country Code to search for WO patent designated states (National-Phase).                                                                 |
| # of Active<br>State (Coming<br>Soon)        | DSNA | DSNA/1 | Search for not less than the numbet input. E.g.<br>DSNA/1 search for patents with the number of<br>active designated states not less than 1.   |
| # of Inactive<br>State (Coming<br>Soon)      | DSNI | DSNI/1 | Search for not less than the number input. E.g.<br>DSNI/1 search for patents with the number of<br>inactive designated states not less than 1. |
| # of Pending<br>State (Coming<br>Soon)       | DSNP | DSNP/1 | Search for not less than the number input. E.g.<br>DSNP/1 search for patents with the number of<br>pending designated states not less than 1.  |

| # of National-<br>Phase State<br>(Coming<br>Soon) | DSNT   | DSNT/1        | Search for not less than the number input. E.g.<br>DSNT/1 search for patents with the number of<br>national-phase designated states not less than 1. |
|---------------------------------------------------|--------|---------------|----------------------------------------------------------------------------------------------------|
|                                                   |        | c             | Others                                                                                                    |
| Data Field                                        | Syntax | Example       | Notes                                                                                                    |
| Patent Type                                       | TYPE   | TYPE/(1 or 2) | <ol> <li>Utility Patent.</li> <li>Utility Model.</li> <li>Design.</li> <li>Plant.</li> <li>Other.</li> </ol>                                         |

# Search History

Patent Search automatically saves your most recent 100 search records within the Search History section.

|              |                 | P                                     | atent<br>Pater      | OUC<br>nt Search |        |                     |       |             |
|--------------|-----------------|---------------------------------------|---------------------|------------------|--------|---------------------|-------|-------------|
|              | Qu              | ick Search Advanced Search            | Semantic Search     | Number Search    | Search | History             |       |             |
| Recei        | nt Saved        |                                       |                     |                  |        |                     |       |             |
| 🕒 Exp        | port 🔟 Delete   | 9                                     |                     |                  |        |                     |       | Q           |
| Coc          | le Type         | Query                                 |                     | Details          | Result | Time Created        | Opera | ation       |
| 🗆 R10        | Semantic Sear   | ch LED light flashlight for dog co    | ollar night walking | i                | 300    | 2020-03-13<br>16:33 | 28    |             |
| R9           | 9 Keyword Searc | PN/(US7777777 OR US7777<br>US7654321) | 778 OR US8888888 OR | Ĩ                | 4      | 2020-03-13<br>16:33 | 28    | <del></del> |
| - R9         | 8 Number Searc  | h DownLoad the Query List             |                     | i                | 4      | 2020-03-13<br>16:33 | 6     |             |
| □ <b>R</b> 9 | 7 Advanced Sea  | rch See all Record                    |                     | i                | 129    | 2020-03-13<br>16:32 | 28    |             |
| R90          | 6 Keyword Searc | TAC/("smoke detector")                |                     | i                | 10,099 | 2020-03-13<br>16:05 | 28    | æ           |
|              | -               | TAC//"amaka dataatar")                |                     | _                | 10.000 | 0000 02 12          |       | _           |

You can also do the following on the Search History tab:

- Apply: Click on the Apply icon <a>[2]</a> to add do the apply the query in the search type that it was previously used (i.e. R100 query will be opened in Semantic Search query page while R99 will be in Quick Search).
- Save: Click the Save icon **b** to store the search criteria. Access the saved records in the Saved tab under Search History.
- Monitor Query: Click on the Monitor Query icon 🗠 to monitor search result updates of the selected search query. This is only available for Keyword Search (done via Quick Search or Advanced Search). Note: This feature is only available to Patent Search subscribers who also purchased Patent Vault.
- Export: Select the search queries to export (to an Excel file), and then click the Export

icon 🕒 Export .

- **Code**: Click on the corresponding **code R100** (i.e. ) to run that exact same search again and directly see the results page.
- **Details**: Click on the **Details** icon **(** to see the search settings that were used for that query.

| Details        | /                                                    |
|----------------|------------------------------------------------------|
| Patent Office: | US, CN, EP, WO, JP, KR, TW, IN, EM, Other(All)       |
| Patent Type:   | Utility Patent, Utility Model, Design, Plant, Others |
| Legal Status:  | Publication,Issue                                    |
| Stem:          | Yes                                                  |
| Query:         | TAC/("smoke detector")                               |

### Monitor Query

Query monitoring is available for Patent Search subscribers who also purchased Patent Vault. This feature allows you to automatically monitor and display the results of your monitor query on a predetermined schedule. To use Monitoring, follow the steps below:

- 1. On Patent Search, enter a query and click on Search.
- 2. On the search results page, click on the **Save** dropdown button and choose **Monitor Query** to set up a new monitor.

| <b></b>                 |              |     |                                        |                                                               |                               |                          | Project               |
|-------------------------|--------------|-----|----------------------------------------|---------------------------------------------------------------|-------------------------------|--------------------------|-----------------------|
| Keyword Search LED ligh | ht           |     |                                        |                                                               | Search $\vee$                 | Save ▼                   |                       |
| Advanced Filter         |              | V   |                                        | 0 🖻                                                           |                               | Save Query               | cords                 |
| Patent Office           | $\sim$       |     |                                        |                                                               |                               | Monitor Query            |                       |
| Patent Type             | $\checkmark$ |     |                                        |                                                               |                               |                          |                       |
| Assignee/Applicant      | $\sim$       | □ 1 | . LED LIGHTING COLUMN AND LE           | LAMP USING SAME                                               |                               |                          |                       |
| Assignee (Std)          | $\sim$       |     | Patent No.: IN2014DELNP0008229         | Assignee:                                                     |                               | Applicant:               |                       |
| , toolghoo (ota)        | -            |     | Pub./Issue Date: 2015-05-15            | ◆ Original:                                                   |                               | ZHEJIANG LEDISON OF      | TOELEC                |
| Curr. Assignee          | $\sim$       |     | Appl. No.: 8229/DELNP/2014             | ZHEJIANG LEDISOF                                              | N OPT                         | Inventor:                |                       |
| Inventor                | $\sim$       |     | Appl. Date: 2014-10-01                 | <ul> <li>Standardize:</li> </ul>                              |                               | GE Shichao               |                       |
| Lenal Status 🙆          | ~            |     |                                        |                                                               |                               | GE Xiaoqin               |                       |
| Legarotatus             | ·            |     |                                        |                                                               |                               | LIU Huabin               |                       |
| Abandon Type            | $\sim$       |     | An ED lighting column (1) and an       | ED Jown using some The                                        | <b>CD</b> lighting            | column (1) comprises a l | iah thorr             |
| Quality 🔞               | $\sim$       |     | of ED chips (11) provided on the o     | uter surface of the high th                                   | ermal conduc                  | column (1) comprises a r | lamp con              |
| Value 📀                 | $\sim$       |     | bulb shell (3). The electric lead wire | nally conductive protecting<br>es (13) of the LED lighting of | g gas an LEU<br>column (1) ar | e connected with an exte | connecto<br>rnal powe |
|                         |              |     | connector (b), [h 9                    |                                                               |                               |                          |                       |

3. If you have previously done a search query and want to monitor the same, you can access this in **Search History**.

|        | Quie               | ck Search Advanced                            | Search  | <b>Semantic S</b> | Patent Se           | ber Search                         |   |         |     |
|--------|--------------------|-----------------------------------------------|---------|-------------------|---------------------|------------------------------------|---|---------|-----|
| Recent | Saved              |                                               |         |                   |                     |                                    |   |         |     |
| 🕒 Expo | rt <u> </u> Delete | e 📃 Combine Search                            | es      |                   |                     |                                    |   |         | Q   |
| Code   | Туре               | Query                                         | Details | Result            | Time Created        | Patent Office                      | C | )perati | ion |
| R14    | Keyword Search     | LED light                                     | i       | 2,207,411         | 2019-09-27<br>16:48 | US,CN,EP,WO,JP,TW,IN,EM,Other(All) | 2 | 6       | æ   |
| R13    | Keyword Search     | car                                           | i       | 1,703,849         | 2019-09-27<br>16:44 | US,CN,EP,WO,JP,TW,IN,EM,Other(All) | 2 | 6       | æ   |
| R12    | Keyword Search     | PN/(US7777777)                                | i       | 1                 | 2019-09-27<br>15:28 | US,CN,EP,WO,JP,TW,IN,EM,Other(All) | 2 | 6       | æ   |
| 🗆 R11  | Semantic Search    | led light dog collar for<br>dog night walking | i       | 300               | 2019-09-27<br>15:27 | US,CN,EP,WO,JP,KR                  | 2 | 6       |     |
| R10    | Keyword Search     | MICLH/(G01N33/487)                            | i       | 16,005            | 2019-09-27<br>14:42 | US,CN,EP,WO,JP,TW,IN,EM,Other(All) |   | В       | æ   |

4. Once you click on Monitor Query, you can set a Title and save it into an existing folder in your Patent Vault project or create a new folder, and set the notification frequency.

| Se | etting a New Mo                                   | onitor ×                                                                                             |
|----|---------------------------------------------------|----------------------------------------------------------------------------------------------------|
|    | Query :                                           | MICLH/(G01N33/487)                                                                                   |
|    | Patent Office :                                   | US,CN,EP,WO,JP,TW,IN,EM,Other(All)                                                                   |
|    | Title* :                                          | IPC Monitor                                                                                          |
|    | Folder* :                                         |                                                                                                    |
|    | Status :                                          | ● On ○ Off                                                                                           |
|    | Frequency :                                       | Weekly $\checkmark$   Monday $\checkmark$                                                            |
| -  | The latest result of qu<br>setting, and added int | ery monitoring will be sent to you by email based on the frequency o the node if a node is selected. |
|    |                                                   | Cancel                                                                                               |

5. There are two ways to view status updates of queries being monitored: first, click on your Account icon and select **Automatic Monitoring**.

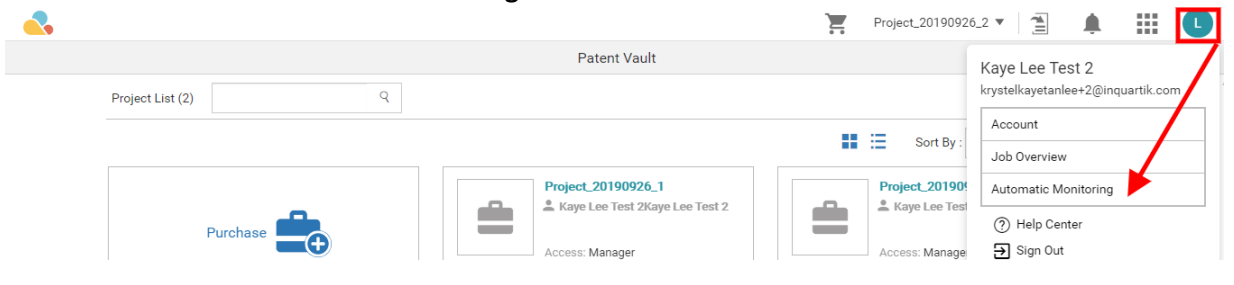

Second way is to go to your project Overview and click on Monitoring Overview under Automatic Monitoring.

| <.              |                              |                                  |                   |                 | Project_20190926_1 ▼ |      |
|-----------------|------------------------------|----------------------------------|-------------------|-----------------|----------------------|------|
| Overview        | 🛱 Folder Management 🛛 🍳 Pate | ent Analysis 🔻 🔀 Data Grouping 🔻 |                   |                 |                      |      |
| Project_2019092 | 6_1 🌶 🚣 📾                    |                                  |                   |                 |                      |      |
|                 | Analysis                     | Automatic Monitoring             | Memo              | Project History |                      |      |
|                 | Analysis Overview            | Monitoring                       | E 4 Memos         | 10 Events       |                      |      |
| Chart: 2        |                              |                                  |                   |                 |                      |      |
| No Titlee       |                              | Тупе                             | Folder/Dimensions | Count           | lemo Creator         | Date |

6. In the Automatic Monitoring page, you will see your queries here. Once new results are available, the update status bar will change from gray to green. The number of new patents available will be included as well.

|   | Titles                                   | Monitoring Type |      | Last Updated Date ↓₹ | Frequency | Created By | Status | Operation |
|---|------------------------------------------|-----------------|------|----------------------|-----------|------------|--------|-----------|
| Q | Search Monitor<br>Keyword Search         | Query           | 65 🗅 | 2019-02-12           | Monthly   |            |        | <u> </u>  |
| Q | Massive Monitor<br><u>Keyword Search</u> | Query           | 0    | 2019-02-01           | Weekly    |            |        |           |
| Q | NEAR Monitor<br>Keyword Search           | Query           | 0    | 2019-02-12           | Weekly    |            |        |           |

If you add the patents from the search results of the monitoring query to Project, simply click on the folder icon (which is located right next to the update status bar) to access the folder containing the search results.

| Monitoring 7 | Гуре |      |  |
|--------------|------|------|--|
| Query        |      | 65 🗅 |  |
| Query        |      | 0    |  |

- 7. Automatic Monitoring feature gives you a more aesthetically pleasing and easy to navigate user interface. Further introductions are below:
  - Quick Search link

Click on the "Keyword Search" link located under the title to perform a brand new search with the same query. Alternatively, just hover the cursor over it to get a reminder of the search parameters.

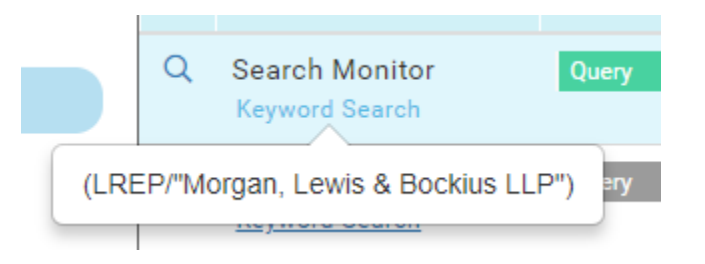

• Status Toggle

You can start and stop monitoring with a single click: the newly-added status toggle means that you will no longer need to access the edit window

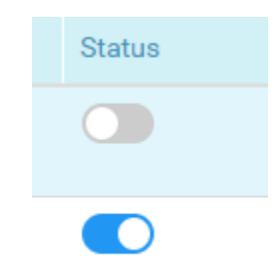

• Monitoring Results Chart

Never miss a new patent again: click on the Monitor Type bar to browse through the update history with the convenient chart and click on any dot to view the details relating to the corresponding date. Additionally, you can add to Project and/or export the data.

|   | 7             | 60                    | Query<br>Monitoring : PCDD Project / Google                                                                                                 |                                                             |                |
|---|---------------|-----------------------|----------------------------------------------------------------------------------------------------|-------------------------------------------------------------|----------------|
|   | Count: Patent | no na sentir a sentir | and and an and and and and and and and a                                                                                                    | and a state and a state and a state and a state and a state | ◆ Google       |
| 1 | 7             | -¢                    |                                                                                                    |                                                             | 515 results    |
|   | #             | Patent No.            | Title                                                                                                    | Pub./Issue Date Appl. Date Assignee                         | Assignee (Std) |
|   | 1             | EM005813664-0001      | Interfaces utilisateurs graphiques [affichage sur écran d'ordinateur].Interfaces utilisateurs graphiques [affichage sur écran d'ordinateur] | 2018-11-15 2018-10-31                                       | GOOGLE LLC     |
|   | 2             | EM005813664-0002      | Affichage sur l'écran,Interfaces utilisateurs graphiques [affichage sur écran d'ordinateur]                                                 | 2018-11-15 2018-10-31                                       | GOOGLE LLC     |
|   | 3             | EM005813664-0003      | Interfaces utilisateurs graphiques [affichage sur écran d'ordinateur].Interfaces utilisateurs graphiques [affichage sur écran d'ordinateur] | 2018-11-15 2018-10-31                                       | GOOGLE LLC     |
|   | 4             | EM005813664-0004      | Interfaces utilisateurs graphiques [affichage sur écran d'ordinateur].Interfaces utilisateurs graphiques [affichage sur écran d'ordinateur] | 2018-11-15 2018-10-31                                       | GOOGLE LLC     |
|   | 5             | EM005814035-0001      | Affichage sur l'écran, interfaces utilisateurs graphiques [affichage sur écran d'ordinateur]                                                | 2018-11-15 2018-10-31                                       | GOOGLE LLC     |
|   | 6             | EM005814035-0002      | Affichage sur l'écran,Interfaces utilisateurs graphiques [affichage sur écran d'ordinateur]                                                 | 2018-11-15 2018-10-31                                       | GOOGLE LLC     |
|   | 7             | EM005814035-0003      | Affichages d'écrans d'ordinateurs,Interfaces utilisateurs graphiques [affichage sur écran d'ordinateur]                                     | 2018-11-15 2018-10-31                                       | GOOGLE LLC     |
|   | 8             | EM005814035-0004      | Affichage sur l'écran, Interfaces utilisateurs graphiques [affichage sur écran d'ordinateur]                                                | 2018-11-15 2018-10-31                                       | GOOGLE LLC     |
|   | 9             | EM005814043-0001      | Interfaces utilisateurs graphiques [affichage sur écran d'ordinateur].Interfaces utilisateurs graphiques [affichage sur écran d'ordinateur] | 2018-11-15 2018-10-31                                       | GOOGLE LLC     |

## **Advanced Filter**

Patent Search users can further filter the search results by using the advanced filters on the left-side of the search results page. You can filter your results by PTO, patent type, assignee/applicant, assignee (Std), current assignee, inventor, legal status, abandon type (for abandoned legal status), quality, value, IPC, CPC, Locarno, USPC, FI, agency, primary examiner, and kind code. Each filter shows the first 10 items - click on **More+** to show the next 10.

Note: Make sure to click on the filter icon  $\Im$  to show Advanced Filter panel.

| the second second second second second second second second second second second second second second second se                                                                                  |                                                                                                    |                                                                                                    |                                                                                                    |                                                                                                    |                                                                                                    | Ĩ                                                                                               | Project_201                       |
|----------------------------------------------------------------------------------------------------|----------------------------------------------------------------------------------------------------|----------------------------------------------------------------------------------------------------|----------------------------------------------------------------------------------------------------|----------------------------------------------------------------------------------------------------|----------------------------------------------------------------------------------------------------|-------------------------------------------------------------------------------------------------|-----------------------------------|
| Keyword Search 'quant                                                                                                    | um computing"                                                                                                    |                                                                                                    | Search                                                                                                    | Save *                                                                                                    |                                                                                                    |                                                                                                 |                                   |
| Advanced Filter 🔶                                                                                                    | 8                                                                                                    | ′∠ □ ⋒ 🖻 🕒 «                                                                                                    | 2 🖻                                                                                                    |                                                                                                    |                                                                                                    | 13,10                                                                                           | 2 records (4.5                    |
| Patent Office                                                                                                    | A                                                                                                    | A.)                                                                                                    |                                                                                                    |                                                                                                    |                                                                                                    |                                                                                                 |                                   |
| 🗌 (9140) US - Unite                                                                                                    | d States                                                                                                    |                                                                                                    |                                                                                                    |                                                                                                    |                                                                                                    |                                                                                                 |                                   |
| (2239) WO-WIP                                                                                                    |                                                                                                    | 1. METHODS OF ADIABATIC QUAN                                                                                                    | TUM COMPUTATION                                                                                                    |                                                                                                    |                                                                                                    |                                                                                                 |                                   |
| □ (639) EP - EP0                                                                                                    |                                                                                                    |                                                                                                    |                                                                                                    |                                                                                                    |                                                                                                    |                                                                                                 |                                   |
| 🗌 (386) JP - Japa                                                                                                    | 0                                                                                                    | Patent No.: IN2008CHENP0003914                                                                                                    | Assignee:                                                                                                    | Applicant: In                                                                                                    | iventor:                                                                                                    |                                                                                                 |                                   |
| 🗌 (379) CN - Chin                                                                                                    | a                                                                                                    | Pub./Issue Date: 2009-03-13                                                                                                    | Original:     D-WAVE SYSTEMS, INC                                                                                                    | D-WAVE SYSTEMS, INC A                                                                                                    | MIN, MOHAMMAD, H                                                                                                    |                                                                                                 |                                   |
| 🗌 (125) IN - India                                                                                                    |                                                                                                    | Appl. No.: 3914/CHENP/2008                                                                                                    | + Standardiza:                                                                                                    |                                                                                                    |                                                                                                    |                                                                                                 |                                   |
| 🗌 (55) CA - Cane                                                                                                    | da                                                                                                    | Appl. Date: 2008-07-25                                                                                                    | - Grandardize.                                                                                                    |                                                                                                    |                                                                                                    |                                                                                                 |                                   |
| (45) AU - Austr                                                                                                    | ralia                                                                                                    | ABSTRACT A method for guartum to                                                                                                    | computing using a quantum system                                                                                                    | comprising a plurality of qubits is provided                                                                                                    | The system can be in any one of at least                                                                                                    | two configurations at any giver                                                                 | time including                    |
| (25) GB - Unite                                                                                                    | d King                                                                                                    | Hamiltonian Ho and one characteriz                                                                                                    | ed by a problem Hamiltonian Hp. T                                                                                                    | he problem Hamiltonian Hp has a final state                                                                                                    | . Each respective first qubit in the qubits i                                                                                                    | s arranged with respect to a res                                                                | spective second                   |
|                                                                                                    |                                                                                                    | predetermined coupling strength. Th                                                                                                    | se predetermined coupling strength                                                                                                    | is between the gubits in the plurality of gubit                                                                                                    | s collectively define a computational prob                                                                                                    | lem to be so R                                                                                  |                                   |
| (23) TW - Taiw                                                                                                    | an                                                                                                    |                                                                                                    |                                                                                                    | 1 A D S                                                                                                    |                                                                                                    | 2 T                                                                                             |                                   |
| (23) TW - Taiw                                                                                                    | an 🗌                                                                                                    | 2. A WATER SERVICE PROJECT SYS                                                                                                    | STEM FOR CONVERTING SEAW                                                                                                    | ATER INTO DRINKING WATER USING TH                                                                                                    | E QUANTUM COMPUTERS WITH PIGI                                                                                                    | MENTS                                                                                           |                                   |
| C (23) TW - Taiw                                                                                                    | lore+                                                                                                    | 2. A WATER SERVICE PROJECT SYS<br>Patent No.: IN2010DEL0002543A                                                                                                    | STEM FOR CONVERTING SEAW.                                                                                                    | ATER INTO DRINKING WATER USING TH                                                                                                    | E QUANTUM COMPUTERS WITH PIG                                                                                                    | MENTS                                                                                           |                                   |
| (23) TW - Tahu     Patent Type                                                                                                    | toro+                                                                                                    | 2. A WATER SERVICE PROJECT SYS<br>Patent No.: IN2010DEL0002543A<br>Pub./Issue Date: 2016-04-15                                                                                                    | STEM FOR CONVERTING SEAW.<br>Assignee:<br>• Original:                                                                                                    | ATER INTO DRINKING WATER USING TH<br>Applicant:<br>KUU WATER PURIFY PROJECTS PVT. LTD                                                                                                    | E QUANTUM COMPUTERS WITH PIGE                                                                                                    | MENTS                                                                                           |                                   |
| (23) TW - Taiw Patent Type Assignee/Applicant                                                                                                    | toro +                                                                                                    | 2. A WATER SERVICE PROJECT SYS<br>Patent No.: IN2010DEL0002543A<br>Pub./Issue Date: 2016-04-15<br>Appl. No.: 2543/DEL/2010                                                                                                    | Assignee:<br>• Original:<br>KUU WATER PURIFY PRO                                                                                                    | ATER INTO DRINKING WATER USING TH<br>Applicant:<br>KUU WATER PURIFY PROJECTS PVT. LTD                                                                                                    | E QUANTUM COMPUTERS WITH PIGE<br>Inventor:<br>SATOSHI MORI                                                                                                    | MENTS                                                                                           |                                   |
| (23) TW - Taiw     Patent Type     Assignee/Applicant                                                                                                    | ian                                                                                                    | 2. A WATER SERVICE PROJECT SYS<br>Patent No.: IN2010DEL0002543A<br>Pub./Issue Date: 2016-04-15<br>Appl. No: 2543/DEL/2010<br>Appl. Doi: 2010-10-25                                                                                                    | STEM FOR CONVERTING SEAW.<br>Assignee:<br>• Original:<br>KUU WATER PURIFY PRO<br>• Standardize:                                                                                                    | ATER INTO DRINKING WATER USING TH<br>Applicant:<br>KUU WATER PURIFY PROJECTS PVT. LTD                                                                                                    | E QUANTUM COMPUTERS WITH PIGE<br>Inventor:<br>SATOSHI MORI                                                                                                    | MENTS                                                                                           |                                   |
| C (23) TW - Taiw<br>Patent Type<br>Assignee/Applicant<br>Assignee (Std)                                                                                                    | loro+                                                                                                    | 2. A WATER SERVICE PROJECT SYS<br>Patent No.: <u>IN20100EL0002543A</u><br>Pub./Istue Date: 2016-04-15<br>Appl. No.: 2543/DEL/2010<br>Appl. Date: 2010-10-25                                                                                                    | STEM FOR CONVERTING SEAW<br>Assignee:<br>• Original:<br>KUU WATER PURIFY PRO<br>• Standardize:                                                                                                    | ATER INTO DRINKING WATER USING TH<br>Applicant:<br>KUU WATER PURIFY PROJECTS PVT. LTD                                                                                                    | E QUANTUM COMPUTERS WITH PIGE<br>Inventor:<br>SATOSHI MORI                                                                                                    | MENTS                                                                                           |                                   |
| (23) TW - Taiw     Patent Type     Assignee/Applicant     Assignee (Std)     Curr. Assignee                                                                                                    | an koro+                                                                                                    | 2. A WATER SERVICE PROJECT SYS<br>Patent No.: <u>IN20100EL0002543A</u><br>Pub/Iseue Date: 2016-04-15<br>Appl. No.: 2543/DEL/2010<br>Appl. Date: 2010-10-25<br>In the whole world one third of land                                                                                                    | STEM FOR CONVERTING SEAW<br>Assignee:<br>• Original:<br>KUU WATER PURIFY PRO<br>• Standardize:<br>Is covered by water. Seawater form                                                                                                    | ATER INTO DRINKING WATER USING TH<br>Applicant:<br>KUU WATER PURIFY PROJECTS PVT. LTD<br>as a major portion. The Increasing need of w                                                                                                    | E QUANTUM COMPUTERS WITH PIG<br>Inventor:<br>SATOSHI MORI<br>atter prompted us to experiment with sease                                                                                                    | VIENTS                                                                                          | afe drinking wa                   |
| (23) TW - Taiw     (23)     Patent Type     Assignee/Applicant     Assignee (Std)     Curr. Assignee     lowenter                                                                                | an lare +                                                                                                    | 2. A WATER SERVICE PROJECT SYS<br>Patent No: <u>IN20 IDEC 0002543A</u><br>Pub./Issue Date: 2016-04-15<br>Appl. No: 2843/0E/2010<br>Appl. Date: 2010-10-25<br>In the whole world one third of land<br>convert, the seawate into human ur<br>PALACE (Profile Autonomous Land, Autonomous Land, Autonomous Land                                                                                                    | STEM FOR CONVERTING SEAW<br>Assignee:<br>Original<br>KUU WATER PURIFY PRO<br>• Standardize:<br>Is covered by water. Seawater form<br>able form. The "Water Service Proj<br>rangtan Circulation Explore) and a                                                                                                    | ATER INTO DRINKING WATER USING TH<br>Applicant:<br>KUU WATER PURIFY PROJECTS PVT. LTD<br>is a major portion. The Increasing need of w<br>ect <sup>2</sup> system will not use any of the tradition.                                                                                                    | E QUANTUM COMPUTERS WITH PIGI<br>Inventor:<br>SATOSHI MORI<br>ater prompted us to experiment with seav<br>I methods but it will be a combination of<br>mounder with pigners as apparatum. The                                                                                  | VIENTS                                                                                          | afe drinking wa<br>research going |
| (23)     TW-Taiw       Patent Type     Assignee/Applicant       Assignee (Std)     Curr. Assignee       Inventor     Inventor                                                                    | an kare +                                                                                                    | 2. A WATER SERVICE PROJECT SYS<br>Patern No: <u>IN2010DE0.0022653A</u><br>Pub./Issue Date: 2016-04-15<br>Appl. No: 2543/DEL/2010<br>Appl. Date: 2010-10-25<br>In the whole world one third of land<br>convert, the seawater into human up<br>PALACE (Profiling Autonomous Lag                                                                                                    | STEM FOR CONVERTING SEAW.<br>Assignee:<br>• Original:<br>KUU WATER PURIFY PRO<br>• Standardize:<br>Is covered by water. Seawater form<br>able form. The Water Service Pro-<br>rangian Circulation Explorer) and a                                                                                                    | ATER INTO DRINKING WATER USING TH<br>Applicant:<br>RUU WATER PURIPY PROJECTS PVT. LTD<br>us a major portion. The Increasing need of w<br>ect" system will not use any of the traditioni<br>high tech radar system using the quantum of                                                                                                    | E QUANTUM COMPUTERS WITH PIGE<br>Inventor:<br>SATOSHI MORI<br>after prompted us to experiment with sear<br>I methods but it will be a combination of<br>omputer with pigment as apparatus. The                                                                                 | VIENTS<br>vater to look for a solution for s<br>the ongoing method along with<br>unmanned float | afe drinking wa<br>research going |
| (23)     TW-Taiw       Patent Type     Assignee/Applicant       Assignee (Std)     Curr. Assignee       Inventor     Legal Status                                                                | an fore +                                                                                                    | A WATER SERVICE PROJECT SYS Patent No : <u>1N2010E00025430</u> Pub/Itsue Date: 2016/04-15 Appl. No: 2543/DEL/2010 Appl. Date: 2010-10-25 In the whole world one third of land convert, the exactle into human PALACE (Profiling Autonomous Lag 3. SEMICONDUCTOR COMPUTING                                                                                                    | STEM FOR CONVERTING SEAW.<br>Assignee:<br>• Original:<br>KUU WATER PURIFY PRO<br>• Standardize:<br>is covered by water. Seawater form<br>sale form. The "Water Service Prograngian Circulation Explorer) and a<br>DEVICE FOR SIMULTANEOUSLY                                                                            | ATER INTO DRINKING WATER USING TH<br>Applicant:<br>RUU WATER PURIFY PROJECTS PVT. LTD<br>is a major portion. The Increasing need of w<br>ect <sup>2</sup> system will not use any of the tradition,<br>high tech rader system using the quantum of<br>EXECUTING ARTHMETIC OPERATION:                                                                            | E QUANTUM COMPUTERS WITH PIGE<br>Inventor:<br>SATOSHI MORI<br>ater prompted us to experiment with sease<br>I methods but it will be a combination of<br>omputer with pigment as apparatus. The<br>35                                                                           | MENTS<br>water to look for a solution for s<br>he ongoing method along with<br>unmanned float.  | afe drinking wa<br>research going |
| (23) TW-Taiw     Tw-Taiw     Patent Type.     Assignee (Applicant     Assignee (Std)     Curr. Assignee     Inventor     Legal Status     Abandon Type                                           | an brock                                                                                                    | A WATER SERVICE PROJECT SYS Patent No.: <u>IN/20100E.0092543A</u> Pub/Tsssu Date: 2010-04-15 Appl. No.: 2543/DEL/2010 Appl. Date: 2010-10-25 In the whole wold one that of land convert, the sense which nummar us PALACE (Profiling Autonomous Lag) S. SEMICONDUCTOR COMPUTING I Patent No.: <u>IN/2188008</u>                                                                                                    | STEM FOR CONVERTING SEAW.<br>Assignee:<br>Original:<br>KUU WATER PURIFY PRO<br>• Standardize:<br>Is covered by water. Seawater form<br>table form. The 'Water Service Pro;<br>maplan Circulator Exploring and a<br>DEVICE FOR SIMULTANEOUSLY<br>Assignee:                                                              | ATER INTO DRINKING WATER USING TH<br>Applicant:<br>KUU WATER PURIFY PROJECTS PVT. LTD<br>as a major portion. The Increasing need of w<br>ect <sup>2</sup> system will not use any of the tradition.<br>Ngh tech radar system using the quantum of<br>EXECUTING ARITHMETIC OPERATIONS<br>Applicant:                                                              | E QUANTUM COMPUTERS WITH PIGE<br>Inventor:<br>SATOSHI MORI<br>ater prompted us to experiment with sear<br>Imethods but it will be a combination of<br>omputer with pigment as apparatus. The<br>Inventor:                                                                      | MENTS vater to look for a solution for s he ongoing method along with unmanned float.           | afe drinking wa<br>research going |
| (23) TW-Taiw     Patent Type     Assignee(Applicant     Assignee (Std)     Curr. Assignee     Inventor     Legal Status     Abandon Type                                                         | an<br>loro +<br>                                                                                                    | A WATER SERVICE PROJECT SYS Patern No: 11/20100E0.0022543A Pub/Issue Date: 2016-04-15 Appl. No: 2543/DEL/2010 Appl. Date: 2010-10-25 In the whole words are that of land convert, the servater into human us PALACE (Profiling Autonomous Lag SEMICONDUCTOR COMPUTING Patern No: 11/2180008 Patern No: 11/2180008 Pater 2006 93 11                                                                                                    | STEM FOR CONVERTING SEAW.<br>Assignme:<br>• Original:<br>KUU WATER PURIFY PRO<br>• Standardize:<br>is covered by water. Seawater form<br>able form. The "Water Service Proj<br>anglan Circulation Explore) and a<br>DEVICE FOR SIMULTANEOUSLY<br>Assignme:<br>• Original:                                              | ATER INTO DRINKING WATER USING TH<br>Applicant:<br>IUU WATER PURIPY PROJECTS PVT. LTD<br>us a major portion. The Increasing need of w<br>red" system will not use any of the tradition<br>high tech radar system using the guaranter<br>EXECUTING ARTHMETIC OPERATION:<br>Applicant:<br>JAPAN SCIENCE AND TECHNOLOGY AGI                                        | E QUANTUM COMPUTERS WITH PIGE<br>Inventor:<br>SATOSHI MORI<br>ater prompted us to experiment with sear<br>I methods but it will be a combination of<br>computer with pigment as apparatus. The<br>Inventor:<br>Inventor:<br>NCY MINORU FUJISHIMA                               | MENTS vater to look for a solution for a<br>the ongoing method along with<br>annanned float.    | afe drinking wa<br>research going |
| (23) TW-Tains     Type     Patent Type     Assignee/Applicant     Assignee/Applicant     Assignee(Std)     Curr. Assignee     Inventor     Legal Status     Abandon Type     Quality     Quality | an           kres +           ···           ···           ···           ···           ···           ···           ···           ···           ···           ···           ···           ···           ···           ···           ···           ···                                                                                                    | A WATER SERVICE PROJECT SYS Patern No : <u>IN/20100E0.0022545</u> Pub./Issue Date: 2016/04-15 Appl. No.: 2543/0EL/2010 Appl. Date: 2010-10-25 In the whole world one third of fand. convert, the seave intro lumanu PALACE (Profiling Autonomous Lag  SEMICONDUCTOR COMPUTING I Patern No:: <u>IN/2180008 Pub./Issue Date: 2008-03-31 Appl. No.: 645/0ELNP/2004 </u>                                                                                                    | Assignee:<br>• Original:<br>KUU WATER PUBIFY PRO<br>• Standardize:<br>Is covered by water. Seawater form<br>able form. The "Water Service Proj<br>rangian Circulation Explore) and a<br>DEVICE FOR SIMULTANEOUSLY<br>Assignee:<br>• Original:<br>JAPAN SOLENCE AND TE                                                  | ATER INTO DRINKING WATER USING TH<br>Applicant:<br>RUU WATER PURIPY PROJECTS PVT. LTD<br>us a major portion. The Increasing need of wi<br>ext <sup>2</sup> system will not use any of the tradition<br>high tech radar system using the quantum of<br><b>EXECUTING ARITHMETIC OPERATIONS:</b><br>Applicant:<br>JAPAN SCIENCE AND TECHNOLOGY AGE                 | E QUANTUM COMPUTERS WITH PIGE<br>Inventor:<br>SATOSHI MORI<br>Interhods but it will be a combination of<br>computer with pigment as apparatus. The<br>Inventor:<br>Inventor:<br>SHINAGU FUJISHIMA<br>SHINAGU FUJISHIMA                                                         | MENTS<br>water to look for a solution for s<br>he ongoing method along with<br>annanned float.  | afe drinking wa<br>research going |
| (23) TW-Take Patent Type Assignee/Applicant Assignee(Std) Curr. Assignee Inventor Legal Status Abandon Type Quality Value                                                                        | an intervention intervention in | A WATER SERVICE PROJECT 5Y2     Patent No : 1N/2010/EL0027542     Patent No : 1N/2010/EL0027542     Appl. No : 2543//EL/2010     Appl. No : 2543//EL/2010     Appl. No : 2543//EL/2010     Appl. No : 2543//EL/2010     Appl. No : 2543//EL/2010     Appl. No : 1N/2180008     Patent No : 1N/2180008     Patent No : 1N/218008     Patent No : 1N/218008     Patent No : 1N | STEM FOR CONVERTING SEAW.<br>Assignee:<br>• Original:<br>KUU WATER PURIFY PRO<br>• Standardize:<br>Is covered by water. Seawater form<br>able form. The "Water Service Pro-<br>rangian Circulation Explorer) and a<br>DEVICE FOR SIMULTANEOUSLY<br>Assignee:<br>• Original:<br>JAPAN SOCIENCE AND TE<br>• Standardize: | ATER INTO DRINKING WATER USING TH<br>Applicant:<br>KUU WATER PURIFY PROJECTS PVT. LTD<br>UW WATER PURIFY PROJECTS PVT. LTD<br>us a major portion. The Increasing need of w<br>ext system will not use any of the tradition.<br>high tech rader system using the quantum of<br>EXECUTING ARTHMETIC OPERATIONS:<br>Applicant:<br>JAPAN SCIENCE AND TECHNOLOGY AGE | E QUANTUM COMPUTERS WITH PIGE<br>Inventor:<br>SATOSHI MORI<br>ater prompted us to experiment with seave<br>Imethods but it will be a combination of<br>omputer with pigment as apparatus. The<br>Inventor:<br>Inventor:<br>MINORU FULISHIMA<br>SHINICHI O'UCHI<br>KOICHINO HOH | MENTS<br>water to look for a solution for s<br>he ongoing method along with<br>unmanned float.  | afe drinking wa<br>research going |

The number of matches beside the filter type is always based against the initial total search results and will not automatically update after filters have been applied. For this figure, you may refer to the upper right hand corner showing the number of records.

| Knowood Se                                                                                                    | auch foundum comp                                                                                                    | dina! |                                                                                                    |                                                                                                    | Search V                                                                                                    |                                                                                                    |                                                                                                    |                                                                                                    |
|----------------------------------------------------------------------------------------------------|----------------------------------------------------------------------------------------------------|-------|----------------------------------------------------------------------------------------------------|----------------------------------------------------------------------------------------------------|----------------------------------------------------------------------------------------------------|----------------------------------------------------------------------------------------------------|----------------------------------------------------------------------------------------------------|----------------------------------------------------------------------------------------------------|
| neyword of                                                                                                    | quantum compt                                                                                                    | Jung  |                                                                                                    |                                                                                                    | Jean Chi Chi                                                                                                    |                                                                                                    |                                                                                                    |                                                                                                    |
| Advanced                                                                                                    | Filter                                                                                                    | Y     | 0 🗆 🖬 🛙                                                                                                    | 69 🕞 🖉 🖻                                                                                                    |                                                                                                    |                                                                                                    |                                                                                                    | 352 records (0.66 seconds)                                                                                 |
| Patent                                                                                                    | Office ^                                                                                                    |       |                                                                                                    |                                                                                                    |                                                                                                    |                                                                                                    |                                                                                                    |                                                                                                    |
| (9140)                                                                                                    | US - United States                                                                                                    |       |                                                                                                    |                                                                                                    |                                                                                                    |                                                                                                    |                                                                                                    | Sort                                                                                                    |
| (2239)                                                                                                    | WO - WIPO                                                                                                    |       | 一轴财务处理方法及                                                                                                    | 装置、在核介所各由子装置                                                                                                    |                                                                                                    |                                                                                                    |                                                                                                    |                                                                                                    |
| (639)                                                                                                    | EP - EPO                                                                                                    |       |                                                                                                    | AND DIMITIOUS OF AND                                                                                                    |                                                                                                    |                                                                                                    |                                                                                                    |                                                                                                    |
| (386)                                                                                                    | JP - Japan                                                                                                    |       | R                                                                                                    | Patent No.: CN110175183A                                                                                                    | Assignee:                                                                                                    | Applicant:                                                                                                    | Inventor:                                                                                               |                                                                                                    |
| ✓ (379)                                                                                                    | CN - China                                                                                                    |       |                                                                                                    | Pub./Issue Date: 2019-08-27                                                                                                    | <ul> <li>Original:</li> </ul>                                                                                                    | 合肥本源量子计算科技有限责任公司                                                                                                    | 张燮展                                                                                                    |                                                                                                    |
| (125)                                                                                                    | IN - India                                                                                                    |       |                                                                                                    | Appl. No.: 201910484283.4                                                                                                    | Standardize:     OPIGIN DUANTUM C                                                                                                    | ARD                                                                                                    | 佳路                                                                                                    |                                                                                                    |
| (55)                                                                                                    | CA - Canada                                                                                                    |       |                                                                                                    | Appl. Date: 2019-06-05                                                                                                    | ORIGIN QUANTUM CA                                                                                                    | INI-                                                                                                    | 张敏                                                                                                    |                                                                                                    |
| (45)                                                                                                    | AU - Australia                                                                                                    |       |                                                                                                    |                                                                                                    |                                                                                                    |                                                                                                    | 吴明玉                                                                                                    |                                                                                                    |
| - (2E)                                                                                                    | OD - Heited Kine                                                                                                    |       |                                                                                                    |                                                                                                    |                                                                                                    |                                                                                                    |                                                                                                    |                                                                                                    |
| (23)                                                                                                    | TW - Taiwan                                                                                                    |       | 本发明公开了一种对象                                                                                                    | 象処理方法及装置・存储介质及电子装置                                                                                                    | 【• 其中• 所述对象处理方法                                                                                                    | 包括:接收用户针对当前界面中目标子对象的第一                                                                                                    | ·处理请求;响应于所述第·                                                                                           | 一处理请求,判断所述目标子对象的目标属性值是否                                                                                    |
| (23)                                                                                                    | TW - Talwan<br>More +                                                                                                    |       | 本发明公开了一种对着<br>一预定字符,则判断所<br>符,并基于所述预定如                                                                                                    | 象处理方法及被置。存储介质及电子装置<br>所述目标子对象的上一个子对象的目标具<br>处理条件更新所述描定属性值。应用本发                                                                                                    | 【,其中,所述对象处理方法<br>【性值是否为第二预定字符,<br>3时实施例提供的技术方案,                                                                                                    | 包括:接收用户针对当前界面中目标子对象的第一<br>并根据所适用户的指定属住值,判断所适目标子对<br>可以提高用户在线学习兴趣,从而增强学习效果,                                                                                            | 处理请求; 响应于所道第-<br>象是否满足预定处理条件<br>句                                                                       | —处理请求,判断所述目标子对象的目标属性偏是否<br>;如果判断结果均为是,将所述目标子对象的目标属<br>;                                                    |
| (23)                                                                                                    | TW - Taiwan More + Type                                                                                                    | □2    | 本波明公开了一种对象<br>一预定字符,则判断所<br>符,并基于所述预定如<br>一种重直异质结材料                                                                                                    | 象处理方法及按置。存储介质及电子装置<br>所适面积子对象的上一个子对象的目标算<br>处理条件更新所述描定属性值。应用本3<br>及化学气相沉积装置                                                                                                    | 【• 其中。所述对象处理方法<br>性值是否为第二预定字符。<br>:明实施例提供的技术方案。                                                                                                    | 包括:接收用户针对当前界面中目标子对象的第一<br>并相關所述用户的論定属性值,判断所述目标子对<br>可以遵简用户在线学习兴趣,从而增强学习效果,                                                                                            | 处理请求;响应于所想第<br>(象是否满足预定处理条件<br>(*                                                                       | —处理请求,判断所结目标子对象的目标属性偏是否<br>,如果判断结果均为是,将所结目标子对象的目标属                                                         |
| (23)<br>□ (23)<br>Patent <sup>*</sup><br>☑ (13070)<br>□ (23)                                                                                                    | TW - Taiwan More + Type Utility Patent Utility Acodel                                                                                         | □2    | 本波明公开了一种对象<br>一预定字符,则判断方<br>符,并基于所述预定数<br>一种重直异质结材料<br>R 14/2<br>12/31, 6/4 (                                                                                     | 象处理方法及接置。存储介质及电子装置<br>所适面积子对象的上一个子对象的目标算<br>处理条件更新所述指定属性值。应用本3<br>及化学气相沉积装置<br>Patent No.: <u>CN110047912A</u>                                                                                                    | 【,算中,所短对象处理方法<br>I性值是高为第二预定字符。<br>明实施例提供的技术方案。<br>Assignee:                                                                                                    | 始后:接吸用产针对当前界面中目标子对象的第一<br>并根据所达用户的推定属性值。判断所经目标子对<br>可以提高用户在战学习兴趣。从而增强学习效素。<br>Applicant                                                                               | 处理请求;响应于所短筹<br>拿是否满足预定处理条件<br>(*<br>Inventor:                                                           | 处理请求,到断所巡日标子对象的目标属性信息否<br>; 如果判断结果均为是,每所巡目标子对象的目标属                                                         |
| <ul> <li>(23)</li> <li>(23)</li> <li>Patent</li> <li>(13070)</li> <li>(23)</li> <li>(5)</li> </ul>                                                              | TW - Talwan More + Type Utility Patent Utility Model Others                                                                                   | □2.   | 本波明公开了一种对象<br>一致定字符,则判断所<br>符,并基于所述预定和<br>一种重直异质结材料<br>2017年 42(4)                                                                                                |                                                                                                    | T,算中,所适对象处理方法<br>在值是适为第二预定学行。<br>明实施例提供的技术方案,<br>Assignee:                                                                                                    | 2016:接心用产针为当前界面中目标子对象的第一<br>中枢服务范围产的为强定属性量,判断所经目标子对<br>可以推荐用产在线学习状態,从而推荐学习效果。<br>Applicant:<br>合肥本源量子计算料批表预算在公司                                                       | 处理请求;响应于所起幕<br>像是否满足预定处理条件<br>す<br>Inventor:<br>孔伟成                                                     | ——处理境求,则新所把目标子对象的目标属性信誉吗<br>,如果则胡结果均为是,每所过目标子对象的目标属                                                        |
| <ul> <li>(23)</li> <li>(23)</li> <li>Patent<sup>*</sup></li> <li>(13070)</li> <li>(23)</li> <li>(5)</li> <li>(4)</li> </ul>                                     | Utility Patent<br>Utility Model<br>Others<br>Design                                                                                           | 2     | 本波明公开了一种对结<br>一预定学符、则判断所<br>行,并基于所述预定处<br>一种重直异质结材构<br>R 型结和 424 4                                                                                                |                                                                                                    | I,算中,所通对象处理方法<br>住信是当为第二预定学行。<br>明实施例提供的技术方案,<br>Assignee:<br>Original:<br>Standardize:<br>ORIGIN MARTINE                                                                                                    | 8年:接心用产针为当前界面中目标子対象的第一<br>中間原料近用产的建立属性量,判断所近目的子対<br>可以提為用产在线学习状態,从而增強学习效量,<br>Applicant:<br>会配本源量子计算科技有限责任公司                                                          | 处理请求;响应于所起等<br>象是否满足预定处理条件<br>す<br>Invento:<br>孔伟成<br>起算杰                                               | 一处理律求,判断所把目标子对象的目标属性 當高 的复数 化二乙烯 化二乙烯 化二乙烯 化二乙烯 化二乙烯 化二乙烯 化二乙烯 化二乙烯                                        |
| <ul> <li>(23)</li> <li>(23)</li> <li>(23)</li> <li>(13070)</li> <li>(23)</li> <li>(5)</li> <li>(4)</li> <li>(1)</li> </ul>                                      | Utility Patent<br>Utility Patent<br>Utility Model<br>Others<br>Reissue<br>Design                                                              | 2     | 本发明公开了一种对着<br>一致走学祥,则则颇新<br>祥,并基于所起预定和<br>一种重直异质结材和<br>用 用 和 和 和 和                                                                                                | 2022年7法2天著 - 今体介沢元电子共著<br>村田田子77歳から日本<br>シロネトマ美術化協定美社住 - の用ネス<br>没化や字(相応)(研究)<br>PaterN No: <u>CN110047912A</u><br>Pub./tssue Date: 2019-07-23<br>Appl. No: 201910438941 6<br>Appl. Date: 2019-05-24                                                                                                    | <ul> <li>其中、所经对象炎率方法</li> <li>注重是高了第二预定字符。</li> <li>四实地喷嚏伸的技术方案。</li> <li>Assignee:</li> <li>Original:</li> <li>Standardize:</li> <li>ORGIN BLANTUMCC</li> </ul>                                                     | 8話:接心用产针为当前界面中目标子対象的第一<br>中磁振然互用产的建立着性道。判断所近目标子対<br>可以使意用产在线学习状態。从而傳媒学习改善。<br>Applicant:<br>会記本源量子计算料故有現實在公司                                                          | 处理请求: 靖位于所过等<br>象量否满足预定处理条件<br>で<br>Inventor:<br>孔伟成<br>起篇杰                                             | 一处理境求,判断所述目标子对象的目标属性 當高高<br>,如果判断結果均为是,有所过目标子对象的目标属                                                        |
| <ul> <li>(23)</li> <li>Patent<sup>™</sup></li> <li>(13070)</li> <li>(23)</li> <li>(5)</li> <li>(4)</li> <li>(1)</li> <li>Assigned</li> </ul>                    | Utility Patent<br>Utility Patent<br>Utility Model<br>Others<br>Reissue<br>Design                                                              | 2     | 本发明公开了一种对约                                                                                                    | Q2億力法及装置、今体介預元电子装装<br>附目目分力数量か上一个子力数量が目相当<br>込温無件更新所活販支責任 @ の用ネス<br>及化学气相況現装置<br>Patent No.: <u>CM110047912A</u><br>Pub.fissue Date: 20190723<br>Appl. No.: 201910438941.6<br>Appl. Date: 20190524                                                                                                    | ・ 英中 ・ 所 结 対象 ショック 第 ・ 大 の 第 ・ 、 の に 、 、 、 、 、 、 、 、 、 、 、 、 、 、 、 、 、                                                                                                    | 8版:接心用产针为当前界面中目标子対象的第一<br>中間展然互用产的建立属性量,判断所起目标子对<br>可以還沒用产在低学习兴趣,从而增强学习效量,<br>Applicant:<br>合配本源量子计算科技有限责任公司                                                          | 신理请求; 靖应于所證書<br>象量否满足預定处理条件<br><b>한</b><br>Inventor:<br>孔伟成<br>起貫杰                                      | 一处理律求,判断所把目标子对象的目标属性 當高<br>如果判断諸果构为是,有所述目标子为象的目标属                                                          |
| <ul> <li>(23)</li> <li>(23)</li> <li>(23)</li> <li>(13070)</li> <li>(23)</li> <li>(5)</li> <li>(4)</li> <li>(1)</li> <li>Assigned</li> <li>Assigned</li> </ul>  | tus - Uniter Ang<br>TW - Taiwan<br>Type Autor<br>Uniter Model<br>Others<br>Relissue<br>Design<br>ee(Applicant Conter<br>ee(Std) Conter        |       | 本波明公开了一种对量,<br>一预定等非,则制质频<br>带,并至于所述预定及<br>一种重直算质能材料<br>即<br>型型面积。<br>一种重直算质能材料<br>即<br>型型面积。<br>一种重直算质能材料<br>中<br>型型面积。<br>一种重直算质能材料<br>中<br>工具型面积。<br>一种重直算质能材料 | 2022年7年2月2日<br>初日日子7月2日<br>2021年7日<br>第4年夏新州に加売業日生 の用よ<br>2010<br>2019<br>2019 | <ul> <li>、其中。所述対象処理方法<br/>住住還是の5年二列之中符。</li> <li>明束施得提供的技术方案。</li> <li>Assignee.</li> <li>Original:</li> <li>Standardze:</li> <li>ORIGIN QUANTUREC</li> </ul>                                                        | 89話:接心用产针为当前界面中目标子对象的第一<br>#4個服務近期产的推進實性量,判断所近目時子功<br>可以使電用产在线学习状態,从而傳媒学习效果。<br>Applicant:<br>会簡本評量子计算料技夠現實在公司<br>FF00 繁重再高延转料为由石圖操供時料和过度金属<br>材料。本実現證慣份に学可《瓜石积覆電解完成的 | ペース (株式) (株式) (株式) (株式) (株式) (株式) (株式) (株式)                                                             | 一処理測定,利断所巡日時子対象的目标運往當高百<br>、如果則能結果均为是,有所送目時子対象的目前運<br>の用能構成的計算具件质益;其中,所送百億損失材料<br>4000的多用準規指定长,为當子比測金属二就錄成 |
| <ul> <li>(23)</li> <li>(23)</li> <li>(23)</li> <li>(13070)</li> <li>(23)</li> <li>(5)</li> <li>(4)</li> <li>(1)</li> <li>Assigning</li> <li>Curr. A:</li> </ul> | TW-Tailwan<br>TW-Tailwan<br>Type ^<br>Unliny Patent<br>Unliny Model<br>Others<br>Reissue<br>Design<br>ee(Applicant ~<br>ee(Std) ~<br>signee ~ |       | 本波明公开了一种发展不可能的。<br>一般定学所,则则顺频发<br>带,并差于所述现定文<br>一种重直的质能材料<br>。<br>"""""""""""""""""""""""""""""""""""""                                                           | 2012年7日第7日第二日<br>初日日77日第二日・イテア加参加日日<br>約2月4日第一所任務定業社会・原用ネス<br>2月4日7日<br>2月4日<br>日本3010047312A<br>Pub/Issue Date: 201907423<br>Appl. No: 20190438941 6<br>Appl. Date: 20190524<br>日本3010047212A<br>日本301004723<br>Appl. No: 20190438941 6<br>Appl. Date: 20190524<br>日本30104723<br>日本30104723<br>Appl. Filler<br>日本30104723<br>Appl. Filler<br>日本3010473<br>Filler<br>日本3010473<br>Filler<br>日本3010474<br>Filler<br>日本3010475<br>Filler<br>Filler                                                                                                    | <ul> <li>・其中・所述対象処理方法<br/>住住温泉高方第二預定字符。<br/>明束能供證供的技术方案。</li> <li>Assignee:         <ul> <li>Original</li> <li>Standardze:</li> <li>ORIGIN BLANTUMCC</li> </ul> </li> <li>INAC化学气相识积装置。2<br/>全室二硝酸化物材料的基礎</li> </ul> | 8話:接心用产针对当前界面中目标子对象的第一<br>#信服所以用产的建立篇性道,判断所适目标子对<br>可以還須用产在线学习状態,从而傳媒学习效果,<br>Appleant:<br>会記本源量子计算科技有現實在公司<br>####################################                   | 火環境家: 地区子所送募集集選派記別定処理条件<br>金星高県記別定処理条件<br>で<br>Inventor<br>ス.準成<br>起募素<br>二就版化物材料起成的室:<br>自住道を第二就版化物(7) | - 处理演变,到新所把目标子对象的目标属性量高高。如果则被描集均为是,有所过目标子对象的目标属<br>                                                        |

## Assignment Data Query (Patent Transaction)

With Patent Search (PS) Advanced or Premium, it is possible to view the transaction history of each patent and to conduct an analysis on each patent based on its transaction history.

To use the assignment-related functions, follow the steps below:

 On Quick Search tab, Advanced or Premium users can access the Assignment Data fields by Reassignment, Number of Reassignment, Licensing, Pledge, Assignor (Reassignent=RSGMT), Assignee RSGMT, Licensor, Licensee, Pledgor, and Pledgee. See all syntax codes <u>here</u>.

| Quick Search Advanced Search Semantic Search Number Search Search History     Please enter keywords or use syntax.     Please enter keywords or use syntax.      Please enter keywords or use syntax.    Please enter keywords or use syntax.    Please enter keywords or use syntax.       Please enter keywords or use syntax.    Please enter keywords or use syntax.       Please enter keywords or use syntax.       Please enter keywords or use syntax.       Please enter keywords or use syntax.       Please enter keywords or use syntax.       Please enter keywords or use syntax.       Please enter keywords or use syntax.       Please enter keywords or use syntax.       Please enter keywords or use syntax.       Please enter keywords or use syntax.          Please enter keywords or use syntax.                                                               Please Please Please Please Please Please Please Please, use quotation marks (e.g. "CALLIDA G Eg ender ender ender ender ender ender ender ender ender ender ender ender ender ender ender endere ender endere endere endere endere endere endere en                                                                                                    | Patent Cloud<br>Patent Search |         |                             |                                                                                               |            |  |  |  |  |  |  |  |  |  |
|----------------------------------------------------------------------------------------------------|-------------------------------|---------|-----------------------------|-----------------------------------------------------------------------------------------------|------------|--|--|--|--|--|--|--|--|--|
| Please enter keywords or use syntax.      Please enter keywords or use syntax.      Please enter keyword or use syntax                                                                                                    |                               | Q       | uick Search Advanced Search | Semantic Search Number Search Search History                                                  |            |  |  |  |  |  |  |  |  |  |
| Please enter keywords or use syntax.       Q       Image: Convert to Query Convert to Query C | √ Settings                    |         |                             |                                                                                               |            |  |  |  |  |  |  |  |  |  |
| AND       Reassignment       Yes       Convert to Query       C Reset         AND       # of RSGMT       If *1° is entered, the patents with more than one Assignment would be search       Image: Convert to Query       Image: Convert to Query       Image: Convert to Quer                                                                                                    | Please enter keyword          | ds or u | se syntax.                  | c                                                                                             | -          |  |  |  |  |  |  |  |  |  |
| AND Reassignment   AND # of RSGMT   AND # of RSGMT   If "1" is entered,the patents with more than one Assignment would be search   AND   Licensing   Ves   No   AND   Pledge   No   Xo   AND   Assignor (RSGMT)   To search for an exact phrase, use quotation marks (e.g. "CALLIDA G   C   AND   Assignee (RSGMT)                                                                                                    |                               |         |                             | ~                                                                                             |            |  |  |  |  |  |  |  |  |  |
| AND       Reassignment       Yes          AND       # of RSGMT       If "1" is entered,the patents with more than one Assignment would be search          AND       Licensing       Yes           AND       Pledge       No           AND       Assignor (RSGMT)       To search for an exact phrase, use quotation marks (e.g. "CALLIDA G           AND       Assignee (RSGMT)       To search for an exact phrase, use quotation marks (e.g. "CALLIDA G                                                                                                    |                               |         |                             | 🈗 Search History 🖕 Convert to Query 🤿                                                         | Reset      |  |  |  |  |  |  |  |  |  |
| AND       # of RSGMT       If "1" is entered,the patents with more than one Assignment would be search                                                                                                    | AND                           | $\sim$  | Reassignment $\lor$         | Yes 🗸                                                                                         | $\diamond$ |  |  |  |  |  |  |  |  |  |
| AND       Licensing       Yes           AND       Pledge       No           AND       Assignor (RSGMT)       To search for an exact phrase, use quotation marks (e.g. "CALLIDA G       日         AND       Assignee (RSGMT)       To search for an exact phrase, use quotation marks (e.g. "CALLIDA G       日                                                                                                    | AND                           | $\sim$  | # of RSGMT V                | If "1" is entered,the patents with more than one Assignment would be searc                    | $\sim$     |  |  |  |  |  |  |  |  |  |
| AND       Pledge       No       Image: Constraint of the sector of the sector of the          | AND                           | $\sim$  | Licensing $\lor$            | Yes 🗸 🗸                                                                                       | $\diamond$ |  |  |  |  |  |  |  |  |  |
| AND       Assignor (RSGMT)       To search for an exact phrase, use quotation marks (e.g. "CALLIDA G       C         AND       Assignee (RSGMT)       To search for an exact phrase, use quotation marks (e.g. "CALLIDA G       C                                                                                                    | AND                           | $\sim$  | Pledge $\lor$               | No V                                                                                          | $\diamond$ |  |  |  |  |  |  |  |  |  |
| AND V Assignee (RSGMT) V To search for an exact phrase, use quotation marks (e.g. "CALLIDA G 🗄 🛇                                                                                                    | AND                           | $\sim$  | Assignor (RSGMT) 🛛 🗸        | To search for an exact phrase, use quotation marks (e.g. "CALLIDA G                           | $\diamond$ |  |  |  |  |  |  |  |  |  |
|                                                                                                    | AND                           | $\sim$  | Assignee (RSGMT) 🛛 🗸        | To search for an exact phrase, use quotation marks (e.g. "CALLIDA G $t_{\Xi}^{\rm B}$         | $\diamond$ |  |  |  |  |  |  |  |  |  |
| AND V Agent (RSGMT) V To search for an exact phrase, use quotation marks (e.g., "General Motors").                                                                                                    | AND                           | $\sim$  | Agent (RSGMT) V             | To search for an exact phrase, use quotation marks (e.g., "General Motors").                  | $\diamond$ |  |  |  |  |  |  |  |  |  |
| AND V Licensor V To search for an exact phrase, use quotation marks (e.g. "INFOTECH 🗄 🛇                                                                                                    | AND                           | $\sim$  | Licensor 🗸 🗸                | To search for an exact phrase, use quotation marks (e.g. "INFOTECH                            | $\diamond$ |  |  |  |  |  |  |  |  |  |
| AND V Licensee V To search for an exact phrase, use quotation marks (e.g. "MICROSOF 🗄 🛇                                                                                                    | AND                           | $\sim$  | Licensee $\lor$             | To search for an exact phrase, use quotation marks (e.g. "MICROSOF $\ensuremath{L}\xspace{B}$ | $\diamond$ |  |  |  |  |  |  |  |  |  |
| AND V Pledgor V To search for an exact phrase, use quotation marks (e.g. "NUVELO, IN 🗄 🛇                                                                                                    | AND                           | $\sim$  | Pledgor 🗸 🗸                 | To search for an exact phrase, use quotation marks (e.g. "NUVELO, IN $L^{Ln}_{\rm H}$         | $\diamond$ |  |  |  |  |  |  |  |  |  |
| AND V Pledgee V To search for an exact phrase, use quotation marks (e.g. "CALLIDA G 🗄                                                                                                    | AND                           | $\sim$  | Pledgee 🗸 🗸                 | To search for an exact phrase, use quotation marks (e.g. "CALLIDA G                           | $\diamond$ |  |  |  |  |  |  |  |  |  |

+ Add Field

Corporate Affiliation Search is available whenever applicable 2. On Advanced Search, select an Assignment data parameter and fill in the search box as required. Users can also use syntax codes, see the complete list <u>here</u>.

|                   | Patent Cloud<br>Patent Search |                        |                 |               |             |        |              |  |  |  |  |  |  |  |
|-------------------|-------------------------------|------------------------|-----------------|---------------|-------------|--------|--------------|--|--|--|--|--|--|--|
|                   | Quick Search                  | Advanced Search        | Semantic Search | Number Search | Search Hist | ory    |              |  |  |  |  |  |  |  |
| <b>√</b> Settings |                               |                        |                 |               | C Rese      | t      |              |  |  |  |  |  |  |  |
| Reassignment      | ~                             |                        |                 |               | $\sim$      | Count  | Apply        |  |  |  |  |  |  |  |
| + Add Field       | Y                             | es<br>o                |                 |               |             |        |              |  |  |  |  |  |  |  |
| You can use sy    | rntax here if you need to s   | search for complex que | ries.           |               | )<br>// D   | Count  | Apply        |  |  |  |  |  |  |  |
|                   |                               |                        |                 |               | 🤗 Syntax 💊  |        |              |  |  |  |  |  |  |  |
| Search Report     | C                             |                        | 🗞 Combina       | ation 🕒 Exp   | ort 🐻 Sav   | e 📃 Sa | aved Reports |  |  |  |  |  |  |  |
| No.               | Field                         |                        | Keywords        |               | Boolean     | Result | Delete       |  |  |  |  |  |  |  |

Click on Count to view the number of matching results and click on the resulting number to go to to search results page. Click on Apply to save for later and combine with other queries.

|                  |                          | Rest Participation of the second second seco | atent<br>Pate   | IOUC<br>nt Search | с<br>Ь   |                |                  |            |
|------------------|--------------------------|----------------------------------------------------------------------------------------------------|-----------------|-------------------|----------|----------------|------------------|------------|
|                  | Quick Search             | Advanced Search                                                                                                    | Semantic Search | Number S          | earch S  | Search History | /                |            |
| ♥Settings        |                          |                                                                                                    |                 |                   |          | C Reset        |                  |            |
| Reassignment     | ∨ Ye                     | s                                                                                                    |                 |                   |          | $\sim$         | <u>3,889,191</u> | Apply      |
| + Add Field      |                          |                                                                                                    |                 |                   |          |                |                  |            |
| You can use synt | ax here if you need to s | earch for complex que                                                                                                    | ries.           |                   |          | Ű,             | Count            | Apply      |
|                  |                          |                                                                                                    |                 |                   |          | 🥊 Syntax 🗸     |                  |            |
| Search Report 🕻  | 3                        |                                                                                                    | 👶 Combina       | ation 🕒           | + Export | 🛚 Save         | 🔳 Sav            | ed Reports |
| No.              | Field                    |                                                                                                    | Keywords        |                   | В        | Boolean        | Result           | Delete     |

### Stemming

When stemming is enabled, the Patent Search results will include words that have the same root as your search term. This helps to expand your search. For example, with a search term of "looking", you will get a stemming result set that includes "look", "looking", or "looked", because they share the same root—"look". Stemming cannot be applied to any search term with a wildcard ("\*" or "?").

1. In Quick or Advanced Search, click Settings.

|                    | PatentCloud<br>Patent Search |                      |                           |           |        |               |        |             |  |  |  |  |  |  |
|--------------------|------------------------------|----------------------|---------------------------|-----------|--------|---------------|--------|-------------|--|--|--|--|--|--|
|                    | Quick Search                 | Advanced Search      | Semantic Search           | Number S  | earch  | Search Histor | y      |             |  |  |  |  |  |  |
| ♥Settings          |                              |                      |                           |           |        | C Reset       |        |             |  |  |  |  |  |  |
| TAC                | ∨ Use                        | quotation marks for  | an exact phrase, e.g. "le | ed lamp". | 5      | G OR ∨        | Count  | Apply       |  |  |  |  |  |  |
| + Add Field        |                              |                      |                           |           |        |               |        |             |  |  |  |  |  |  |
| You can use syntax | there if you need to se      | arch for complex que | ries.                     |           |        | Ū,            | Count  | Apply       |  |  |  |  |  |  |
|                    |                              |                      |                           |           |        | 🂡 Syntax 🗸    |        |             |  |  |  |  |  |  |
| Search Report 📿    |                              |                      | 🗞 Combina                 | ation [   | Export | 🖥 Save        | \Xi Sa | ved Reports |  |  |  |  |  |  |
| No.                | Field                        |                      | Keywords                  |           | E      | Boolean       | Result | Delete      |  |  |  |  |  |  |

2. The setting box will pop out like this picture. Select **Stemming** to enable it.

| Settings       |                                            |                     |  |  |  |  |  |  |  |  |  |  |  |
|----------------|--------------------------------------------|---------------------|--|--|--|--|--|--|--|--|--|--|--|
| Patent Office: | $\checkmark$ Full Text Expand $\checkmark$ |                     |  |  |  |  |  |  |  |  |  |  |  |
|                | ✓ Bibliography/Abstract (90+ Authorities)  | Expand $\checkmark$ |  |  |  |  |  |  |  |  |  |  |  |
| Patent Type:   | 🕑 Utility Patent 🕑 Utility Model 🕑 Design  | Plant               |  |  |  |  |  |  |  |  |  |  |  |
|                | ✔ Others                                   |                     |  |  |  |  |  |  |  |  |  |  |  |
| Patent Status: | ✓ Publication ✓ Issue                      |                     |  |  |  |  |  |  |  |  |  |  |  |
| Stemming       |                                            |                     |  |  |  |  |  |  |  |  |  |  |  |

## Stop Words

Some words such as: "a," "the," "of" are considered "stop words." These words appear so frequently that they have lost their usefulness as search terms. As a result, these stop words are not searchable terms in Patentcloud.

# **Result & Page View**

#### Search Results

In this article, learn how to:

Edit Query

Sort Results

Select/Deselect Results

Use Search Results Tools

Use Different View Modes

#### Edit Query

On the search results page, you can adjust the search string in the search box at the top of the page, and click on **Search** to run another query.

| PS                           |                                                                                                    |
|------------------------------|----------------------------------------------------------------------------------------------------|
| Keyword Search TAC/(*smoke d | etector") Search 🗸 Save 🔻                                                                                                    |
| Advanced Filter              | 7 & □ 9 mi - ⊕ ℓ 🖻 🛎                                                                                                    |
| Patent Office $\checkmark$   |                                                                                                    |
| Patent Type V                |                                                                                                    |
| Assignee/Applicant $\lor$    | Keyword Search X                                                                                                    |
| Assignee (Std) 🗸 🗸           | র্ষি Settings                                                                                                    |
| Curr. Assignee 🎯 🛛 🗸         | TAC(('smoke detector') terprises IP, LLC Michael Orr                                                                                                    |
| Inventor $\checkmark$        |                                                                                                    |
| Inventor (Std)               |                                                                                                    |
| Legal Status 🔞 🛛 🗸           | · · · · · · · · · · · · · · · · · · ·                                                                                                    |
| Abandon Type 🛛 🗸             | C Reset Resert Plant Search and the smoke detector can comprise a smoke detection system, a sr ons from the smoke detector application operate as a node in a mesh              |
| Quality 🕲 🗸 🗸                | sending the network data across the local area network. Moreover, according to the instructions from the smoke detector application, the microprocessor can receive smoke alarm |

#### Sort Results

**Search results are sorted by Relevance by default**. To change, click on the dropdown button, and select to sort by Application Date, Publication/Issue Date, Publication Date (Gazette), Earliest Priority, Inactive Date, Quality and Value.

| PS                    |         |                                                    |                                                                              |                                                                           |                                                                           | Ì                                                                                   | Demo 🔻 🗎                                                | <b>ب</b> ا                                     | к                                    |       |
|-----------------------|---------|----------------------------------------------------|------------------------------------------------------------------------------|---------------------------------------------------------------------------|---------------------------------------------------------------------------|-------------------------------------------------------------------------------------|---------------------------------------------------------|------------------------------------------------|--------------------------------------|-------|
| Keyword Search TAC/(* | smoke d | detector*)                                         |                                                                              | Search 🗸 Save 🔻                                                           |                                                                           |                                                                                     |                                                         |                                                |                                      |       |
| Advanced Filter       |         | 7 🖉 🗆 🖻 🎬                                          | D 🕂 🖉 🖻 🛎                                                                    |                                                                           |                                                                           |                                                                                     |                                                         | 11,058 records                                 | ○ := =                               |       |
| Patent Office         | $\sim$  |                                                    |                                                                              |                                                                           |                                                                           |                                                                                     |                                                         | Sort By                                        | / Relevance                          |       |
| Patent Type           | $\sim$  |                                                    |                                                                              |                                                                           |                                                                           |                                                                                     |                                                         | ,                                              | Appl. Date<br>Pub./Issue Date        |       |
| Assignee/Applicant    | $\sim$  | _ 1. System and Method for                         | or Effecting Smoke Detector Dat                                              | a Transmission from a Smoke D                                             | etector                                                                   |                                                                                     |                                                         |                                                | Pub. Date (Gaze<br>Earliest Priority | stte) |
| Assignee (Std)        | $\sim$  | Exam.                                              | Patent No.: US20190081814A1                                                  | Assignee:                                                                 |                                                                           | Inactive Date<br>Quality                                                            |                                                         |                                                |                                      |       |
| Curr. Assignee @      | $\sim$  | £-0                                                | Updated : 2019-03-14                                                         | Orig. Assignee:                                                           | 4Morr Enterprises IP, LLC                                                 | Michael Orr                                                                         |                                                         |                                                | Value                                |       |
| Inventor              | $\sim$  | ·····································              | Pub./Issue Date: 2019-03-14                                                  | Orig. Assignee (STD):                                                     |                                                                           |                                                                                     |                                                         |                                                |                                      |       |
| Inventor (Std)        | $\sim$  | ¢-0                                                | Appl. No.: 16/130923                                                         | 4MORR ENTERPRISES I                                                       |                                                                           |                                                                                     |                                                         |                                                |                                      |       |
| Legal Status 🔞        | $\sim$  |                                                    | Appl. Date: 2018-09-13                                                       |                                                                           |                                                                           |                                                                                     |                                                         |                                                |                                      |       |
| Abandon Type          | $\sim$  | A system and method for<br>detector memory can con | effecting smoke detector data transi<br>nprise a smoke detector application. | nission from a smoke detector is dea<br>The microprocessor can, according | scribed herein. The smoke detector<br>to instructions from the smoke dete | can comprise a smoke detection system<br>ector application operate as a node in a n | , a smoke detector memor<br>nesh network of a local are | ry, and a microproces<br>a network by receivir | sor. The smoke<br>g network data an  | nd    |
| Quality 🔘             | $\sim$  | sending the network data                           | across the local area network. More                                          | over, according to the instructions fro                                   | om the smoke detector application,                                        | the microprocessor can receive smoke a                                              | larm data from the र्                                   |                                                | -                                    |       |

To change the Sort order (for items other than Relevance), a descending icon  $\downarrow \exists$  will display by default beside the Sort By box. Click on this icon to change to ascending order.

| PS                    |         |                    |                              |                              |              |  | lemo 🔻 🗎     | ٠         | <br>к |
|-----------------------|---------|--------------------|------------------------------|------------------------------|--------------|--|--------------|-----------|-------|
| Keyword Search TAC/(* | smoke d | letector")         |                              | Search ∨ Save ▼              |              |  |              |           |       |
| Advanced Filter       |         | 7 🖉 🗆 🖻 🖬          |                              |                              |              |  | 11,058 recor | ds 🗘 🚦    | Ε     |
| Patent Office         | $\sim$  |                    |                              |                              |              |  | Sort By · A  | nol Date  |       |
| Patent Type           | $\sim$  |                    |                              |                              |              |  | controly. A  | ppi. Date | ř.    |
| Assignee/Applicant    | $\sim$  | 1. Smoke detectors |                              |                              |              |  |              |           |       |
| Assignee (Std)        | $\sim$  | Active             | Patent No : EM008053276-0002 | Applicant                    | Inventor     |  |              |           |       |
| Curr. Assignee 🔞      | $\sim$  |                    | Updated : 2020-08-06         | X-Sense Innovations Co.,Ltd. | Yiming Zhang |  |              |           |       |
| Inventor              | $\sim$  |                    | Pub./Issue Date: 2020-08-06  |                              |              |  |              |           |       |
| Inventor (Std)        | $\sim$  |                    | Appl. No.: 008053276         |                              |              |  |              |           |       |
| Legal Status @        | $\sim$  |                    | Appl. Date: 2020-07-23       |                              |              |  |              |           |       |
| Abandon Type          | $\sim$  | 2. Smoke detectors |                              |                              |              |  |              |           |       |
| Quality @             | $\sim$  | Active             |                              |                              |              |  |              |           |       |
| Value 🔞               | $\sim$  | 1                  | Patent No.: EM008053276-0001 | Applicant:                   | Inventor:    |  |              |           |       |
|                       |         |                    | Updated : 2020-08-06         | X-Sense Innovations Co.,Ltd. | Yiming Zhang |  |              |           |       |

### Select/Deselect Results

To select multiple results on a single page, simply tick the checkboxes beside the result number (regardless of the <u>viewing mode</u> used). The system will automatically display how many patents have been selected thus far.

| PS                  |        |                                                                                                    | 📜 Demo 🔻 📋 🌲 🗰 K        |
|---------------------|--------|----------------------------------------------------------------------------------------------------|-------------------------|
| Keyword Search TAC/ | "smoke | ke detector") Search V Save *                                                                                                    |                         |
| Advanced Filter     |        |                                                                                                    | 11,058 records 🔅 📃 🔳    |
| Patent Office       | $\sim$ | Image: Image: | Curr. Assignee (NO STD) |
| Patent Type         | $\sim$ | 2 patents are selected                                                                                                    |                         |
| Assignee/Applicant  | $\sim$ | 1      US20190081814A1     System and Method for Effecting Smoke Detector Data Transmission from a Smoke Detector                                                                                                    | 4MORR ENTERPRISES IP    |
| Assignee (Std)      | $\sim$ |                                                                                                    | 7 8                     |
| Curr. Assignee 🔞    | $\sim$ |                                                                                                    |                         |
| Inventor            | $\sim$ |                                                                                                    |                         |
| Inventor (Std)      | $\sim$ |                                                                                                    |                         |
| Legal Status 🔞      | $\sim$ |                                                                                                    |                         |
| Abandon Type        | $\sim$ | Lapsed                                                                                                    | I HOMAS EDWARD M        |
| Quality 🔘           | $\sim$ |                                                                                                    |                         |
| Value 🔘             | $\sim$ |                                                                                                    |                         |
| IPC                 | $\sim$ |                                                                                                    |                         |
| CPC                 | $\sim$ |                                                                                                    |                         |
| Locarno             | $\sim$ | Since Detector Methods And Systems                                                                                                    | SIEMENS SCHWEIZ AG      |
| USPC                | $\sim$ |                                                                                                    |                         |

To adjust the number of results you can view on a single page, refer to the steps in this article.

To select all the results on a single page, tick the checkbox for "All". It will then give you an option to select all the results for that query (all results pages) at once.

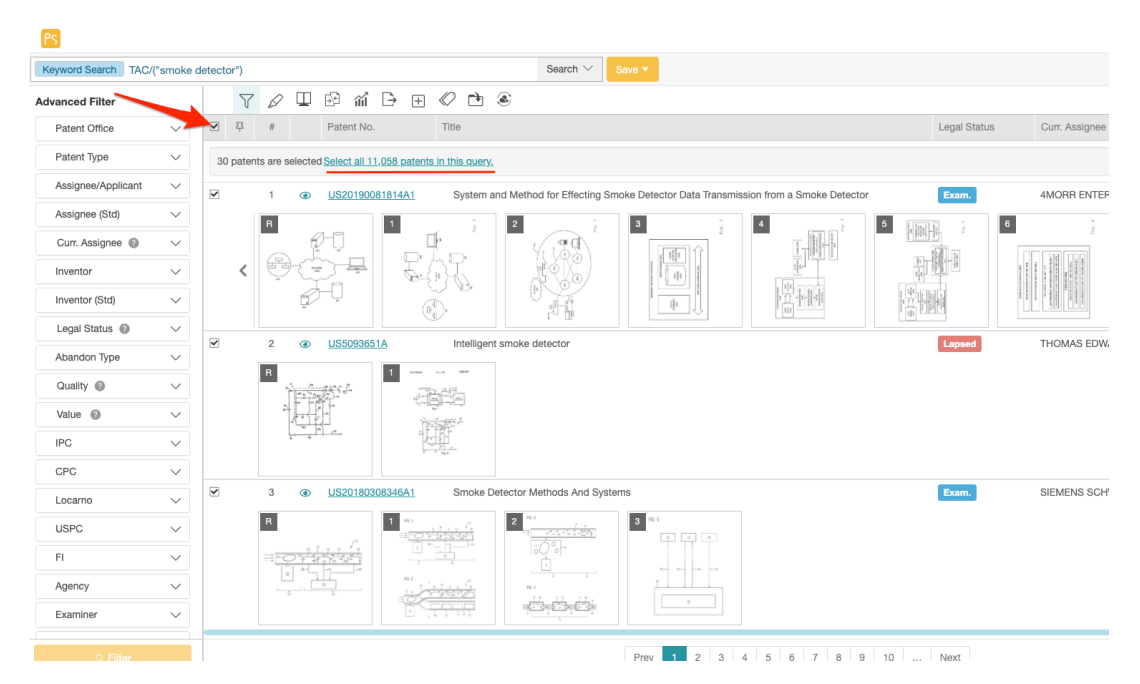

To select results from multiple pages, tick the checkbox for "All" on that specific page. Then, move to the next page with the results you wish to select, and tick the checkbox for "All" again. The system will automatically display how many patents have been selected thus far.

| PS                  |           |                                                                                                    |             |          |                  |                                       |                                                                                                    |                   |             |                                       |                                                                                                    | Demo 🔻      |
|---------------------|-----------|----------------------------------------------------------------------------------------------------|-------------|----------|------------------|---------------------------------------|----------------------------------------------------------------------------------------------------|-------------------|-------------|---------------------------------------|----------------------------------------------------------------------------------------------------|-------------|
| Keyword Search TAC/ | ("smoke d | detector")                                                                                                    |             |          |                  |                                       | Search $\vee$                                                                                                    | Save 🔻            |             |                                       |                                                                                                    |             |
| Advanced Filter     |           | 2                                                                                                    | 7           | Œ        | 9 m D            | • 🕀 🔿 🖻                               | ۲                                                                                                    |                   |             |                                       |                                                                                                    | 11,058 re   |
| Patent Office       | $\sim$    | 至 卒                                                                                                    | #           | F        | Patent No.       | Title                                 |                                                                                                    |                   |             | Legal Status                          | Gurr. Assignee                                                                                                    | CL          |
| Patent Type         | $\sim$    | 60 pate                                                                                                    | ents are se | elected  | elect all 11,058 | 3 patents in this quer                | X                                                                                                    |                   |             |                                       |                                                                                                    |             |
| Assignee/Applicant  | $\sim$    | <ul> <li>Image: A start of the start of the start of</li></ul> | 31          |          | US7474226B2      | Smoke                                 | detector calibration                                                                                                    |                   |             | Active                                | TYCO SAFETY F                                                                                                    | RODUCT      |
| Assignee (Std)      | $\sim$    |                                                                                                    | в           |          | 1                |                                       | 2                                                                                                    | 3                 | 4           | 5 H                                   | 6                                                                                                    |             |
| Curr. Assignee 🔞    | $\sim$    |                                                                                                    |             | 2.1      | ~                | · · · · · · · · · · · · · · · · · · · |                                                                                                    |                   |             |                                       | Smith<br>Sensitiv<br>Sub<br>State<br>State |             |
| Inventor            | $\sim$    |                                                                                                    | ST.         | 福        |                  |                                       | The second second secon |                   | a star      | a a a a a a a a a a a a a a a a a a a | Serve / Ywe                                                                                                    |             |
| Inventor (Std)      | $\sim$    |                                                                                                    | 16          |          | 2                | # # # #<br>FIG.1                      |                                                                                                    |                   |             |                                       | FIG. 6                                                                                                    |             |
| Legal Status 🔞      | $\sim$    |                                                                                                    | 22          | <b>a</b> | 18710097482      | Smoka                                 | detectors                                                                                                    | 41. (10) - Tami   | langs       | jani s                                |                                                                                                    |             |
| Abandon Type        | $\sim$    |                                                                                                    | 52          |          | 03710907402      | SHORE                                 |                                                                                                    |                   |             | Lapsed                                |                                                                                                    | 7           |
| Quality 🔞           | $\sim$    |                                                                                                    |             |          |                  |                                       |                                                                                                    | · St              |             |                                       |                                                                                                    |             |
| Value 🔞             | $\sim$    |                                                                                                    |             | PR 550%  | 20 28            |                                       | 1000                                                                                                    |                   | Carl and a  | The state                             |                                                                                                    |             |
| IPC                 | $\sim$    |                                                                                                    | 22 26       |          | -32              |                                       | E COL                                                                                                    |                   |             |                                       |                                                                                                    | -           |
| CPC                 | $\sim$    |                                                                                                    |             |          |                  | N N K N                               | <u>F15.6</u>                                                                                                    | 115.6 " " " " " " | 100 Tree    | <u>10.00</u> <u>115.3</u>             |                                                                                                    | <u>10.3</u> |
| Locarno             | $\sim$    | ✓                                                                                                    | 33          | ا ۱      | US2007011513     | Apparat                               | tus for enclosing a smoke                                                                                                    | detector          | _           | PGPub - G                             | sMITH JOSEPH                                                                                                    | STEPHEN     |
| USPC                | $\sim$    |                                                                                                    | R           | 4FC      | 1                | Ar                                    | 2                                                                                                    | . 3               | 4           | 5                                     |                                                                                                    |             |
| FI                  | $\sim$    |                                                                                                    | 6           |          | -Ar              | r Str                                 |                                                                                                    |                   |             |                                       |                                                                                                    |             |
| Agency              | $\sim$    |                                                                                                    |             |          | 2002             |                                       |                                                                                                    |                   |             |                                       |                                                                                                    |             |
| Examiner            | $\sim$    |                                                                                                    |             | 2.       | -                | Ref.                                  | P6 2                                                                                                    | Fig. 3            | Fig. 44     | n <sub>6</sub> .0                     |                                                                                                    |             |
| ୍ Filter            |           |                                                                                                    |             |          |                  |                                       |                                                                                                    | Prev 1 2 3        | 4 5 6 7 8 9 | 9 10 Next                             |                                                                                                    |             |

To deselect patents across multiple pages, first click on "Select all ## patents in this query".

| PS                   |                                    |    |        |            |         |               |                 |            |             |         |                  |                 |                                          |   |          |           |              |                           |                                               |         |
|----------------------|------------------------------------|----|--------|------------|---------|---------------|-----------------|------------|-------------|---------|------------------|-----------------|------------------------------------------|---|----------|-----------|--------------|---------------------------|-----------------------------------------------|---------|
| Keyword Search TAC/( | word Search TAC/("smoke detector") |    |        |            |         |               |                 |            |             |         | Search $\vee$    | Search V Save • |                                          |   |          |           |              |                           |                                               |         |
| Advanced Filter      | dvanced Filter 🛛 🏹 🖉 🖽 🖂 🖬 🕞 🕀 🔁 🚳 |    |        |            |         |               |                 |            |             |         |                  |                 |                                          |   |          |           |              |                           |                                               |         |
| Patent Office        | $\sim$                             |    | 罕      | #          |         | Patent N      | 10.             |            | Title       |         |                  |                 |                                          |   |          |           | Legal Status |                           | Curr. Assignee                                |         |
| Patent Type          | $\sim$                             | 60 | patent | s are s    | elected | Select al     | <u>11,058 p</u> | atents i   | n this quer | у.      |                  |                 |                                          |   |          |           |              |                           |                                               |         |
| Assignee/Applicant   | $\sim$                             |    |        | 31         | ۲       | <u>US7474</u> | 226B2           |            | Smoke       | detecto | or calibration   |                 |                                          |   |          |           | Active       |                           | TYCO SAFETY F                                 | PRODUCT |
| Assignee (Std)       | $\sim$                             |    |        | R          |         |               | 1               |            |             | 2       |                  | 3               |                                          |   | 4 .55 x5 | 5         |              | 6                         |                                               |         |
| Curr. Assignee 🔞     | $\sim$                             |    |        |            | 10      | , ~           |                 | "          | ر<br>ر      | 1       |                  |                 |                                          |   |          |           |              | Sindle<br>Detector<br>EDg | Ensis<br>Datactar<br>Els<br>Els<br>Els<br>Els |         |
| Inventor             | $\sim$                             |    |        | 5          | 福       |               | 2-2             | 一次         |             |         | 104              |                 | 1                                        |   |          | 1         | 141          |                           | Centry Perel                                  |         |
| Inventor (Std)       | $\sim$                             |    |        | <u>, 1</u> | s ((\_n | 1             |                 | FIG.1      | 20          |         |                  |                 |                                          |   |          | and table | <u>.</u>     |                           | FIG. 6                                        |         |
| Legal Status 👔       | $\sim$                             | _  |        |            | _       |               |                 |            | 0           |         | Janet court amon |                 | 42-1781-1789                             |   | UND 1    | (web) -   |              |                           |                                               |         |
| Abandon Type         | $\sim$                             |    |        | 32         | ۲       | 057109        | 87482           |            | Smoke       | detecto | ors              |                 |                                          | _ |          |           | Lapsed       | _                         | ACBOND LID                                    |         |
| Quality @            | ••                                 |    |        | R          |         |               | 1               | ( horrmood | ŧ.          | 2       |                  | 3               | je je je je je je je je je je je je je j |   | 4        | 5         | si<br>k-sa   | 6                         | S.                                            | 7       |

Then, tick on the topmost checkbox or click on Clear All Selection.

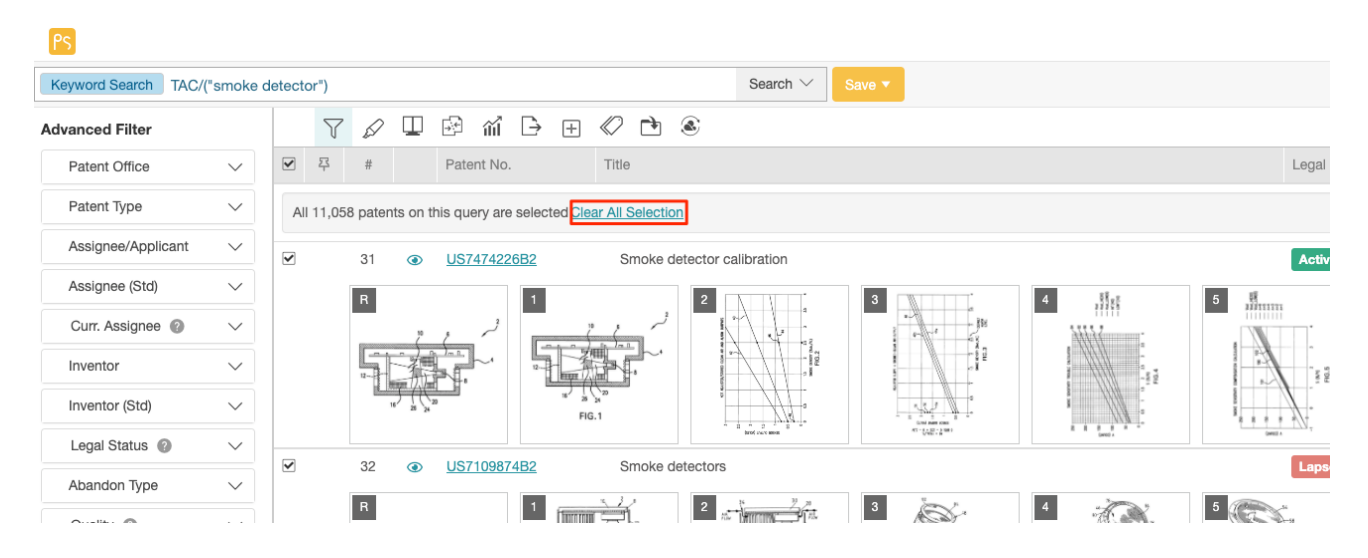

# Search Results Tools

Patent Search users can use the <u>Advanced Filter</u> on the left panel, as well as search results tools on the upper section of the page.

| PS                  |         |        |              |   |   |                  |                   |                      |          |              |                                 |           |          |
|---------------------|---------|--------|--------------|---|---|------------------|-------------------|----------------------|----------|--------------|---------------------------------|-----------|----------|
| Keyword Search TAC/ | smoke ( | detect | or")         |   |   |                  |                   | Search 🗸 Sav         | /e 🔻     |              |                                 |           |          |
| Advanced Filter     |         |        | $\mathbb{Y}$ | D |   | 🖻 m 🕒 🕀          | Ø 🖻 🛞             |                      |          |              |                                 |           |          |
| Patent Office       | $\sim$  |        | 早            | # |   | Patent No.       | Title             |                      | Тад      | Legal Status | Appl. Date $\downarrow\uparrow$ | Appl. No. | Pub./Iss |
| Patent Type         | $\sim$  |        |              | 1 | ۲ | US20190081814A1  | System and Metho  | od for Effecting Smo | Cur Fut  | Exam.        | 2018-09-13                      | 16/130923 | 2019-03  |
| Assignee/Applicant  | $\sim$  |        |              | 2 | ۲ | US5093651A       | Intelligent smoke | detector             | Cur Fut  | Lapsed       | 1990-10-11                      | 07/595860 | 1992-03  |
| Assignee (Std)      | $\sim$  |        |              | 3 | • | 1152018030834641 | Smoke Detector M  | lathode And Systems  | Curr Fut | Exam         | 2018-04-18                      | 15/055060 | 2018-10  |
| Curr. Assignee 🔞    | $\sim$  |        |              | 5 | • | 002010030034041  | Sinoke Detector N | letilous And Systems | Cur      | Exam.        | 2010-04-10                      | 13/333808 | 2010-10  |

| $\mathcal{T}$ | Filters - to open the Advanced Filter panel                                                                                                    |
|---------------|----------------------------------------------------------------------------------------------------|
|               | Highlighter - to highlight keywords on the search results page                                                                                                    |
|               | <b>Compare</b> - to compare selected patents from the search results page                                                                                                    |
| άđ            | Statistical Chart - to generate basic (line, bar, column and pie) charts based on search results                                                                                               |
| <b>*</b>      | <b>Collapse</b> - to collapse results by Family or by Application No.                                                                                                    |
| +             | Expand - to expand results to show all of its Simply Family members                                                                                                    |
| Þ             | <b>Export</b> <sup>1</sup> - to export patent list or PDF documents                                                                                                    |
| $\bigotimes$  | <b>Tag</b> - to apply self-defined tags to selected patents. All tagged patents will be saved in a separate Tag folder in your project. (only for Patent Search subscribers with Patent Vault) |
|               | Add to Project - to add selected patents into folders in your project (only for Patent Search subscribers with Patent Vault)                                                                   |
| ۲             | <b>Forward to</b> - to forward the selected patents to <u>Due Diligence</u> (for patent portfolio evaluation) and <u>Quality Insights</u> (for patent validity analysis)                       |

Keywords in your search are automatically highlighted on the search results page. To know more about Highlighter, please refer to this <u>article</u>.

For Patent Search subscribers with Patent Vault, you can Tag patents right on the search results page. Select the patents you want to tag and click on the **Tag** icon  $\bigotimes$  from the toolbar. You can choose from the default labels: Risk and Relevance, and select the type or ranking, say, either High, Medium, or Low. You can view the tagged patent/s in your Tagged folder on Patent Vault.

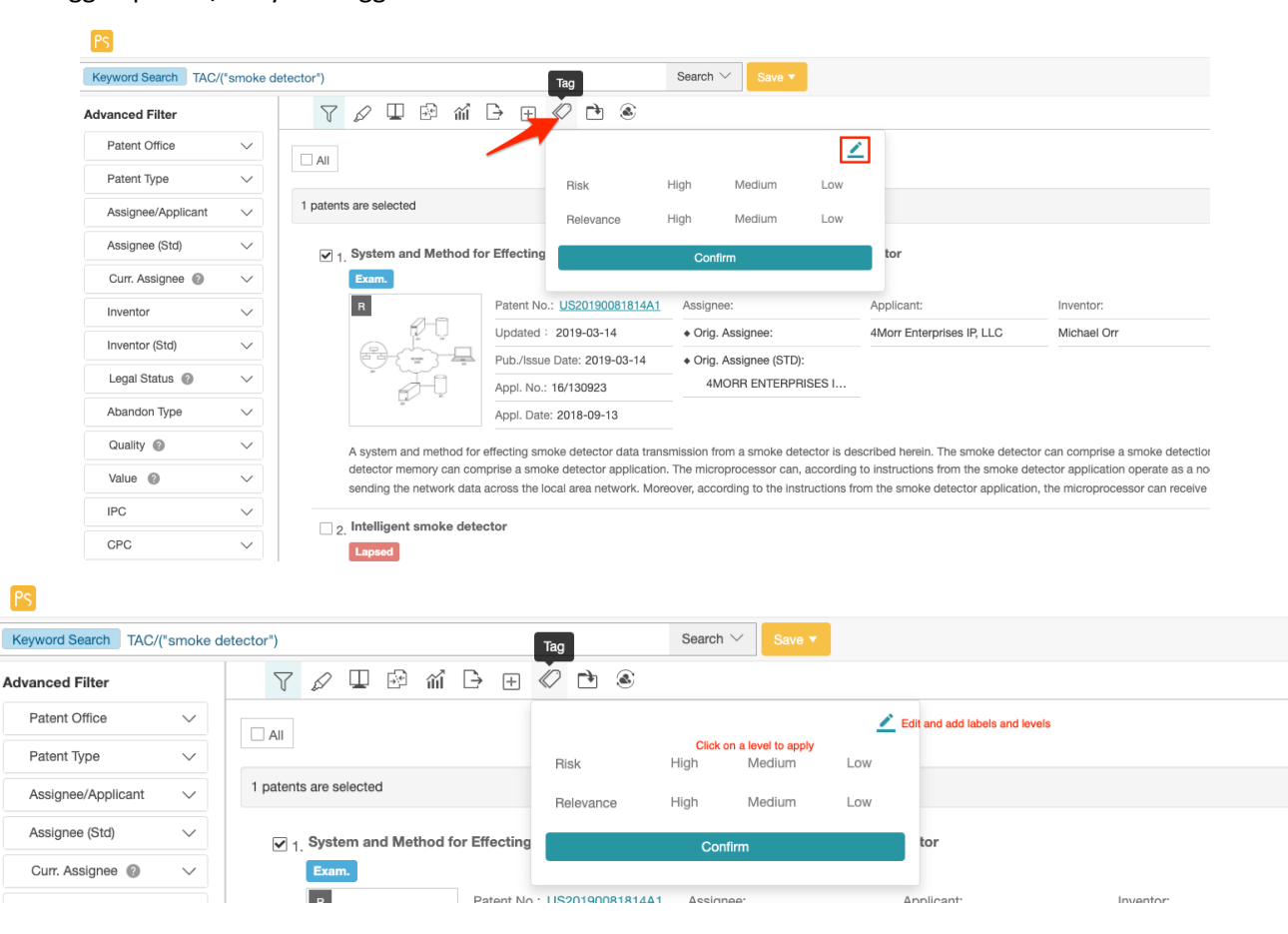

By clicking on the **Edit** button, you can customize your labels by editing the label dialog box. You can create a new label, give it a subject (used for comparison, which may include products, technology, patents, etc.), a label name, and a range.

| riigii  | wedium          | Low                            |                                                               |
|---------|-----------------|--------------------------------|---------------------------------------------------------------|
| High    | Medium          | Low                            | Î                                                             |
| Level 1 | Level 2         | Level 3                        | Ô                                                             |
|         | High<br>Level 1 | High Medium<br>Level 1 Level 2 | High     Medium     Low       Level 1     Level 2     Level 3 |

#### Use Different View Modes

Patent Search offers 3 different view methods: Gallery, Summary, and List. Click on the icons to quickly switch viewing modes.

| PS.                   |          |           |                      |                                 |                               |                           |             | Ē | Demo 🔻 | 1         | ۰           |   | K |
|-----------------------|----------|-----------|----------------------|---------------------------------|-------------------------------|---------------------------|-------------|---|--------|-----------|-------------|---|---|
| Keyword Search TAC/(* | smoke de | etector*) |                      |                                 | Search 🗠 Save 🔻               |                           |             |   |        |           | 100         |   |   |
| Advanced Filter       |          | 7         | 0 I 🖻 🛍              | B 🕂 🖉 🖻 🛎                       |                               |                           |             |   | 11,058 | records   | <b>0</b> :: | = |   |
| Patent Office         | $\sim$   |           |                      |                                 |                               |                           |             |   | s      | Sort By : | Relevanc    | e | ~ |
| Patent Type           | $\sim$   |           |                      |                                 |                               |                           |             |   |        |           |             |   |   |
| Assignee/Applicant    | $\sim$   | □ 1       | System and Method fo | er Effecting Smoke Detector Dat | a Transmission from a Smoke I | Detector                  |             |   |        |           |             |   |   |
| Assignee (Std)        | $\sim$   |           | Exam.                | Patent No.: US20190081814A1     | Assignee:                     | Applicant:                | Inventor:   |   |        |           |             |   |   |
| Curr. Assignee @      | $\sim$   |           | Q-Q                  | Updated : 2019-03-14            | Orig. Assignee:               | 4Morr Enterprises IP, LLC | Michael Orr |   |        |           |             |   |   |
| Inventor              | $\sim$   |           | 8-(-)                | Pub./Issue Date: 2019-03-14     | Orig. Assignee (STD):         |                           |             |   |        |           |             |   |   |
| Inventor (Std)        | ~        |           | 8-Q                  | Appl. No.: 16/130923            | 4MORR ENTERPRISES I           |                           |             |   |        |           |             |   |   |

• Gallery Mode =: View all of the patent figures right on the search results page

| PS                   |        |         |              |                                         |                                                                        |                             | 🔄 Demo 🕶 🚔 🌲 🔠 K        |
|----------------------|--------|---------|--------------|-----------------------------------------|------------------------------------------------------------------------|-----------------------------|-------------------------|
| Keyword Search TAC/( | smoke  | detecto | or")         |                                         | Search V Save -                                                        |                             |                         |
| Advanced Filter      |        |         | $\mathbb{Y}$ | 0 🗆 🖻 m 🕒 🕀 🔿 🖻 🛎                       |                                                                        |                             | 11,058 records 🔅 📃 🔳    |
| Patent Office        | $\sim$ |         | 尋            | # Patent No. Title                      |                                                                        | Legal Status Curr. Assignee | Curr. Assignee (NO STD) |
| Patent Type          | $\sim$ |         |              | 1 (a) US20190081814A1 System and Me     | thod for Effecting Smoke Detector Data Transmission from a Smoke Detec | tor Exam. 4MORR ENTERP      | RISES IP                |
| Assignee/Applicant   | $\sim$ |         |              | R 1 2                                   | 1 3 ÷ 4 ÷                                                              | 5 6 E                       | 7 5 8                   |
| Assignee (Std)       | $\sim$ |         |              |                                         |                                                                        |                             |                         |
| Curr. Assignee 🔞     | $\sim$ |         | <            |                                         |                                                                        |                             |                         |
| Inventor             | $\sim$ |         |              |                                         |                                                                        |                             |                         |
| Inventor (Std)       | $\sim$ |         |              | 2     US5093651A Intelligent smok       | a detector                                                             | Lapsod THOMAS EDWAR         | RD M                    |
| Legal Status 🔞       | $\sim$ |         |              | R 1                                     |                                                                        |                             |                         |
| Abandon Type         | $\sim$ |         |              |                                         |                                                                        |                             |                         |
| Quality @            | $\sim$ |         |              |                                         |                                                                        |                             |                         |
| Value 😰              | $\sim$ |         |              | [1] [1] [1] [1] [1] [1] [1] [1] [1] [1] |                                                                        |                             |                         |
| IPC                  | $\sim$ |         |              | 3                                       | r Methods And Systems                                                  | Exam, SIEMENS SCHW          | EIZ AG                  |
| CPC                  | $\sim$ |         |              | R 1 2                                   | 3 103                                                                  |                             |                         |

To select which columns are displayed, please refer to this section.

You can click on a patent figure to view available tools such as Zoom In, Zoom Out and Rotate.

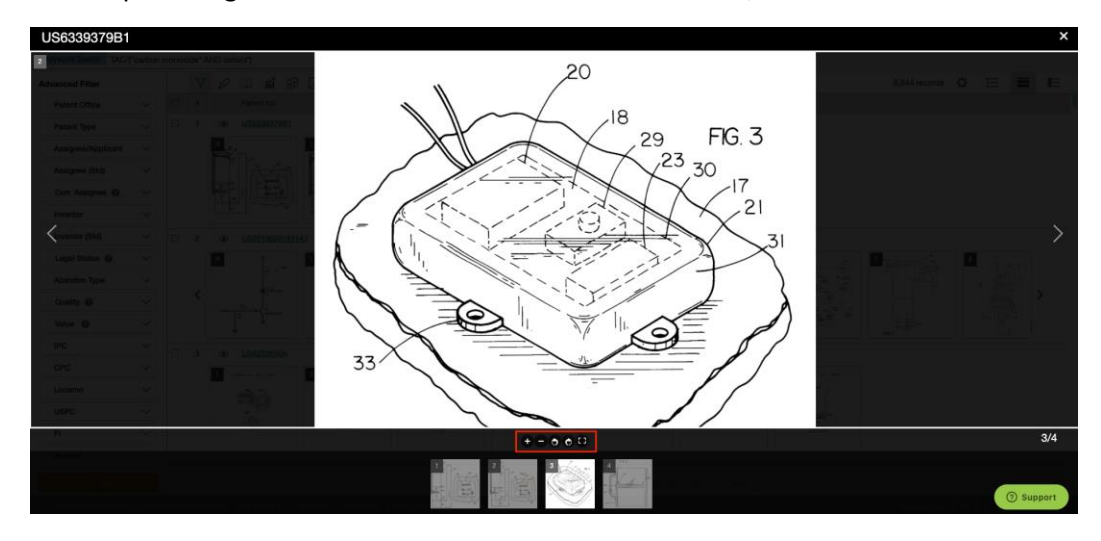

• Summary Mode IE: View the representative figure and bibliographical details

#### To select which fields are displayed, please refer to this section.

| PS                  |           |                          |                                     |                                        |                                                                            |                                                                                |                         | E De                  | emo ♥      |             |                |         | K  |
|---------------------|-----------|--------------------------|-------------------------------------|----------------------------------------|----------------------------------------------------------------------------|--------------------------------------------------------------------------------|-------------------------|-----------------------|------------|-------------|----------------|---------|----|
| Keyword Search TAC/ | ('smoke d | detector")               |                                     | Search 🗸 Save 🛪                        |                                                                            |                                                                                |                         |                       |            |             |                |         |    |
| Advanced Filter     |           | 70006                    | B + 🖉 🖻 🛎                           |                                        |                                                                            |                                                                                |                         |                       | 11,058 m   | ecords      | ¢ :≡           | =       | IΞ |
| Patent Office       | $\sim$    |                          |                                     |                                        |                                                                            |                                                                                |                         |                       | 0          | ort Bu · D  | lalavanco      |         |    |
| Patent Type         | $\sim$    |                          |                                     |                                        |                                                                            |                                                                                |                         |                       |            |             | 1010 1010 1010 |         |    |
| Assignee/Applicant  | $\sim$    | 1. System and Method for | or Effecting Smoke Detector Da      | ta Transmission from a Smoke I         | Detector                                                                   |                                                                                |                         |                       |            |             |                |         |    |
| Assignee (Std)      | $\sim$    | Exam.                    | Patent No : US20190081814A1         | Assignee'                              | Applicant                                                                  | Inventor                                                                       |                         |                       |            |             |                |         |    |
| Curr. Assignee 🔞    | $\sim$    | <i>Q</i> -0              | Updated : 2019-03-14                | Orig. Assignee:                        | 4Morr Enterprises IP, LLC                                                  | Michael Orr                                                                    |                         |                       |            |             |                |         |    |
| Inventor            | $\sim$    | 8                        | Pub./Issue Date: 2019-03-14         | Orig. Assignee (STD):                  |                                                                            |                                                                                |                         |                       |            |             |                |         |    |
| Inventor (Std)      | $\sim$    | 9-0                      | Appl. No.: 16/130923                | 4MORR ENTERPRISES I                    |                                                                            |                                                                                |                         |                       |            |             |                |         |    |
| Legal Status 💿      | ~         |                          | Appl. Date: 2018-09-13              |                                        |                                                                            |                                                                                |                         |                       |            |             |                |         |    |
| Abandon Type        | $\sim$    | A system and method for  | effecting smoke detector data trans | mission from a smoke detector is d     | escribed herein. The smoke detec                                           | tor can comprise a smoke detection                                             | system, a smoke detec   | tor memory, a         | nd a micro | processo    | r. The sm      | oke     |    |
| Quality 🚱           | ~         | sending the network data | across the local area network. More | eover, according to the instructions f | g to instructions from the smoke of<br>from the smoke detector application | etector application operate as a node<br>on, the microprocessor can receive sr | noke alarm data from ti | a local area ne<br>ne | stwork by  | receiving r | network a      | ata ano |    |
| Value 🔘             | $\sim$    |                          | ector                               |                                        |                                                                            |                                                                                |                         |                       |            |             |                |         |    |
| IPC                 | $\sim$    | Lapsed                   |                                     |                                        |                                                                            |                                                                                |                         |                       |            |             |                |         |    |
| CPC                 | ~         | R                        | Patent No.: US5093651A              | Assignee:                              | Inventor:                                                                  |                                                                                |                         |                       |            |             |                |         |    |
|                     |           |                          | Updated : 1992-03-03                | <ul> <li>Orig. Assignee:</li> </ul>    | Thomas; Edward M.                                                          |                                                                                |                         |                       |            |             |                |         |    |

#### Select your **Sort By** preference in this view. It will apply to all other view modes.

| PS                  |          |                                                    |                                                                              |                                                                          |                                                                         |                                                                                | Ì                                                        | Demo 🔻 🗍                                  |                                  | Ш К                       |
|---------------------|----------|----------------------------------------------------|------------------------------------------------------------------------------|--------------------------------------------------------------------------|-------------------------------------------------------------------------|--------------------------------------------------------------------------------|----------------------------------------------------------|-------------------------------------------|----------------------------------|---------------------------|
| Keyword Search TAC/ | *smoke d | etector*)                                          |                                                                              | Search 🗸 Save 🔻                                                          |                                                                         |                                                                                |                                                          |                                           |                                  |                           |
| Advanced Filter     |          | 70086                                              | ┣ ⊕ ⊘ ➡ ⊗                                                                    |                                                                          |                                                                         |                                                                                |                                                          | 11,058 reco                               | rds 🗘 🚦                          | = <b>= =</b>              |
| Patent Office       | $\sim$   |                                                    |                                                                              |                                                                          |                                                                         |                                                                                |                                                          | Sort                                      | By / Relevan                     | -                         |
| Patent Type         | $\sim$   |                                                    |                                                                              |                                                                          |                                                                         |                                                                                |                                                          |                                           | Appl. Da                         | ate<br>sue Date           |
| Assignee/Applicant  | $\sim$   | 1. System and Method fo                            | r Effecting Smoke Detector Dat                                               | a Transmission from a Smoke D                                            | etector                                                                 |                                                                                |                                                          |                                           | Pub. Da<br>Earliest              | ite (Gazette)<br>Priority |
| Assignee (Std)      | $\sim$   | Exam.                                              | Patent No.: US20190081814A1                                                  | Assignee:                                                                | Applicant:                                                              | Inventor:                                                                      |                                                          |                                           | Inactive<br>Quality              | Date                      |
| Curr. Assignee 🔞    | $\sim$   | <i>Q</i> -0                                        | Updated : 2019-03-14                                                         | Orig. Assignee:                                                          | 4Morr Enterprises IP, LLC                                               | Michael Orr                                                                    |                                                          |                                           | Value                            |                           |
| Inventor            | $\sim$   | ₽-(=                                               | Pub./Issue Date: 2019-03-14                                                  | Orig. Assignee (STD):                                                    |                                                                         |                                                                                |                                                          |                                           |                                  |                           |
| Inventor (Std)      | $\sim$   | \$-Q                                               | Appl. No.: 16/130923                                                         | 4MORR ENTERPRISES I                                                      |                                                                         |                                                                                |                                                          |                                           |                                  |                           |
| Legal Status        | $\sim$   |                                                    | Appl. Date: 2018-09-13                                                       |                                                                          |                                                                         |                                                                                |                                                          |                                           |                                  |                           |
| Abandon Type        | $\sim$   | A system and method for<br>detector memory can com | effecting smoke detector data transi<br>sprise a smoke detector application. | mission from a smoke detector is de<br>The microprocessor can, according | scribed herein. The smoke detecto<br>to instructions from the smoke det | r can comprise a smoke detection sys<br>ector application operate as a node in | tem, a smoke detector mem<br>a mesh network of a local a | ory, and a micropro<br>rea network by rec | cessor. The si<br>elving network | rmoke<br>k data and       |
| Quality 🔘           | $\sim$   | sending the network data                           | across the local area network. More                                          | over, according to the instructions fr                                   | om the smoke detector application                                       | the microprocessor can receive smol                                            | e alarm data from the                                    |                                           | -                                |                           |

• List Mode 🗮: View patents in a list format

| PS               |           |         |        |    |     |                 |                                       |           |                                                                                                    |                                 |           |                                      | Demo 🔻 🗎          |    |           | К        |
|------------------|-----------|---------|--------|----|-----|-----------------|---------------------------------------|-----------|----------------------------------------------------------------------------------------------------|---------------------------------|-----------|--------------------------------------|-------------------|----|-----------|----------|
| Keyword Search   | FAC/("smo | ke dete | ctor") |    |     |                 | Search V Save                         | •         |                                                                                                    |                                 |           |                                      |                   |    |           |          |
| Advanced Filter  |           |         | 2      | 76 | 2 🗆 | e mí 🕒 ⊞        | 0 🖻 🛎                                 |           |                                                                                                    |                                 |           |                                      | 11,058 records    | Φ  | :≡ ≡      | i IE     |
| Patent Office    | $\sim$    |         | 尋      |    |     | Patent No.      | Title                                 | Тад       | Legal Status                                                                                                    | Appl. Date $\downarrow\uparrow$ | Appl. No. | Pub./issue Date $\downarrow\uparrow$ | Inventor          |    | Curr. Ass | signee   |
| Patent Type      | $\sim$    |         |        | 1  | ۲   | US20190081814A1 | System and Method for Effecting Smo   | Risk Rel  | Exam.                                                                                                    | 2018-09-13                      | 16/130923 | 2019-03-14                           | Michael Orr       |    | 4MORR     | ENTERPR  |
| Assignee/Applica | int 🗸     |         |        | 2  | ۲   | US5093651A      | Intelligent smoke detector            | Risk Rel  | Lapsed                                                                                                    | 1990-10-11                      | 07/595860 | 1992-03-03                           | Thomas; Edward M. |    | THOMAS    | S EDWARI |
| Assignee (Std)   | $\sim$    |         |        | 3  | ۹   | US20180308346A1 | Smoke Detector Methods And Systems    | Riek Rol  | Exam                                                                                                    | 2018-04-18                      | 15/955969 | 2018-10-25                           | Martin Allemann   | +3 | SIEMEN:   | S SCHWE  |
| Curr. Assignee ( |           |         |        |    | Ŭ   |                 |                                       | HIGK HOLL |                                                                                                    |                                 |           |                                      |                   |    |           |          |
| Inventor         | $\sim$    |         |        | 4  | ۲   | US20020093430A1 | Smoke detector system for a house     | Risk Rel  | PGPub - Granted                                                                                                    | 2002-01-03                      | 10/037975 | 2002-07-18                           | Goodwin, Jason    |    | GOODW     | IN JASON |
|                  |           |         |        | ~  | ~   | 1007700000      | Annalis data the second of the barres |           | Contraction of the local distance of the local distance of the loc |                                 | 10.007075 | 0004 00 47                           | A                 |    | 00000     |          |

To select which columns are displayed, please refer to this section.

**Split View** Sis available in List Mode and Gallery Mode. With this view, users can see the patent list on the center panel and the patent document on the right panel.

| PS              |          |        |       |                    |   |   |                  |                                         |          |                                                                                                    |                                 |            |                                      | Demo 🔻 🗎           | ۰  | ШК                                      |
|-----------------|----------|--------|-------|--------------------|---|---|------------------|-----------------------------------------|----------|----------------------------------------------------------------------------------------------------|---------------------------------|------------|--------------------------------------|--------------------|----|-----------------------------------------|
| Keyword Search  | TAC/("sr | noke d | etect | tor")              |   |   |                  | Search 🗸 Save                           | •        |                                                                                                    |                                 |            |                                      |                    |    |                                         |
| Advanced Filter |          |        |       | $\bigtriangledown$ | b |   | 🖻 mí 🕞 🕀         | Ø 🖻 🛎                                   |          |                                                                                                    |                                 |            |                                      | 11,058 records     | ٥  | i <b>i</b>                              |
| Patent Office   |          | $\sim$ |       | 尋                  |   |   | Patent No.       | Title                                   | Тад      | Legal Status                                                                                                    | Appl. Date $\downarrow\uparrow$ | Appl. No.  | Pub./issue Date $\downarrow\uparrow$ | Inventor           |    | Curr. Assignee                          |
| Patent Type     |          | $\sim$ |       |                    | 1 | ø | US20190081814A1  | System and Method for Effecting Smo     | Risk Rel | Exam.                                                                                                    | 2018-09-13                      | 16/130923  | 2019-03-14                           | Michael Orr        |    | 4MORR ENTERPR                           |
| Assignee/Applic | ant      | $\sim$ |       |                    | 2 | ۲ | US5093651A       | Intelligent smoke detector              | Risk Rel | Lapsed                                                                                                    | 1990-10-11                      | 07/595860  | 1992-03-03                           | Thomas; Edward M.  |    | THOMAS EDWARI                           |
| Assignee (Std)  |          | ~      |       |                    | 3 | • | LIS20180308346&1 | Smoke Detector Methods And Systems      | Riak Ral | Evam                                                                                                    | 2018-04-18                      | 15/055060  | 2018-10-25                           | Martin Allemann    | 43 | SIEMENS SCHWE                           |
| Curr. Assignee  | 0        | $\sim$ |       |                    |   |   | 00101000004041   | Giffore Detector metrioda Pera Oyaterna | nisk nel |                                                                                                    | 2010-04-10                      | 10/00000   | 2010-10-20                           | THE OFF PROTECTION | 40 | GILMENO GOTTE                           |
| Inventor        |          | $\sim$ |       |                    | 4 | ۲ | US20020093430A1  | Smoke detector system for a house       | Risk Rel | PGPub - Granted                                                                                                    | 2002-01-03                      | 10/037975  | 2002-07-18                           | Goodwin, Jason     |    | GOODWIN JASON                           |
|                 |          |        |       |                    | ~ | ~ | 10077000000      | A                                       |          | Concerns of the local division of the local division of the local | 0000 04 00                      | 10 0007075 | 0004 00 47                           | A                  |    | 000000000000000000000000000000000000000 |

Click on the preview icon O to open the patent page on the right panel. To collapse this panel, click on the arrow icon >.

| ٩  | S     |        |    |                        |                       |                                                                                                    |                   |
|----|-------|--------|----|------------------------|-----------------------|----------------------------------------------------------------------------------------------------|-------------------|
| Ke | yword | Search | TA | C/("smoke detector")   |                       | Search 🗸 Save 🔻                                                                                                    |                   |
|    | T     | D      | Ш  | I 🗗 M 🕒 ⊞              | 0 🖻 🚳 🔶               | 💷 🛓 🖉 🖻 🛎                                                                                                    |                   |
|    | 昪     | #      |    | Patent No.             | And                   | US20190081814A1 Exam.                                                                                                    |                   |
|    |       | 1      | ۲  | US20190081814A1        | System and Method     | Quality: AAA Value : B 🖉 Risk Rel                                                                                                    |                   |
|    |       | 2      | ۲  | <u>US5093651A</u>      | Intelligent smoke det | System and Method for Effecting Smoke Detector Data Transmission from a S                                                                                                    | moke Detector     |
|    |       | 3      | ۲  | <u>US20180308346A1</u> | Smoke Detector Met    | Full Text Simple Family Extended Family Citations History                                                                                                    | Original Document |
|    |       | 4      | ۲  | <u>US20020093430A1</u> | Smoke detector syst   | A system and method for effecting smoke detector data transmission from a smoke                                                                                                    |                   |
|    |       | 5      | ۲  | <u>US6778082B2</u>     | Smoke detector syst   | detector is described herein. The smoke detector can comprise a smoke detection system,<br>a smoke detector memory, and a microprocessor. The smoke detector memory can<br>comprise a smoke detector application. The microprocessor can, according to instructions           | R 1               |
|    |       | 6      | ۲  | <u>US5673027A</u>      | Smoke detector, adji  | from the smoke detector application operate as a node in a mesh network of a local area<br>network by receiving network data and sending the network data across the local area                                                                                               |                   |
|    |       | 7      | ۲  | <u>US4954816A</u>      | Decorative smoke de   | network. Moreover, according to the instructions from the smoke detector application, the<br>microprocessor can receive smoke alarm data from the smoke detection system, interrupt<br>sending the network data across the incellarea network; and resume sending the network | ₽-Ū               |
|    |       | 8      | ۲  | <u>US7969321B2</u>     | Smoke detector        | data to the other nodes in the mesh network only after the smoke alarm data is completely<br>sent.                                                                                                    | 3 2 4             |
|    |       | 9      | ۲  | <u>US4475390A</u>      | Smoke detector        | ্ধ                                                                                                    |                   |
| _  |       |        |    |                        |                       | A DOLD                                                                                                    |                   |

Note: Tools such as Filter, Highlighter, Statistical Chart, Collapse, Expand by Family, and export) are disabled in Split View.

Click on the patent number to open the patent page in a new tab.

# Set Preferences for View Modes

You can select and save your display options for each view mode in Preferences  $^{\textcircled{}}$  . Some options may be disabled under each view mode.

|                      |                                      |                 |               |             | _ |   |                       | , in the second second se | Demo 🔻 🗎  | A i |             |
|----------------------|--------------------------------------|-----------------|---------------|-------------|---|---|-----------------------|----------------------------------------------------------------------------------------------------|-----------|-----|-------------|
|                      | Preferences                          |                 |               |             | × |   |                       |                                                                                                    |           |     |             |
|                      | Search Setting Patent List           | Collapse S      | Settings      |             | _ |   |                       | 8,84                                                                                                    | 4 records |     | <b>i</b> 12 |
| m for noninvasive me | Results Per Page: 100 $\lor$         |                 |               |             |   |   |                       | _                                                                                                    |           |     |             |
| 3                    | Default View Mode: O List IE O Galle | ry <b>=</b> (0) | Summary ∎⊟    |             |   |   | 7 "-<br>              | 8                                                                                                    | 9         | 3   | 10          |
| Ш. н                 |                                      | i≡              | =             | IE .        |   |   | -10M                  | <u>III</u>                                                                                                    |           | f l | \$ >        |
|                      | Rep. Figure/Fig. 1                   | 0               | V             | <b>v</b>    |   |   |                       |                                                                                                    | EIG 10    |     |             |
| ·                    | Patent No.                           | <b>v</b>        | 1             | 1           |   |   | <sup>77</sup> FIG. 38 | <sup>77</sup> FIG. 3C                                                                                                    |           |     |             |
| EM                   | Title                                | <b>v</b>        | 1             | V           |   |   |                       |                                                                                                    |           |     |             |
|                      | Legal Status                         | 0               |               |             |   |   |                       | 8                                                                                                    | 9         | Ţ   | 10          |
|                      | Value                                | 0               |               |             |   |   |                       |                                                                                                    |           |     |             |
|                      | Quality                              |                 |               |             |   |   | <u> </u>              |                                                                                                    |           |     | 1           |
|                      | Abstract                             |                 |               | ۵           |   |   |                       |                                                                                                    | * <u></u> |     |             |
|                      | Simple Family                        |                 |               |             |   |   | P6.1                  | nis a                                                                                                    |           |     |             |
|                      | Pub./Issue Date                      |                 |               |             |   | _ | -                     | -                                                                                                    |           |     |             |
| - c <sup>m</sup> 3   |                                      | -               | _             | -           |   |   | - I                   | 8                                                                                                    |           |     |             |
|                      | Patent No. Format                    | iat O PT        | O Original Fo | rmat O Both | ı | £ |                       |                                                                                                    |           |     |             |
| K3.2A                | Return t                             | o Default       | Default       | Cancel OK   |   |   |                       | FIG. 7                                                                                                    |           |     |             |

## Highlighter

#### Highlighter within the Search Results page

Keywords in your search are automatically highlighted on the search results page.

Note: The Highlighter operates separately from the search function. This means that if your query is ABST/(car NOT vehicle), the keyword "vehicle" will still be highlighted when it is present in other sections such as the title or specification.

To add more keywords, click on the **Highlighter** icon  $\checkmark$  to see the Highlighter panel. Enter a specific word or phrase you want to highlight in the text box and click Enter. The keyword will then be highlighted in a specific color throughout the search results pages. If you want to change the color of the highlight, click on the color of the highlight and a color palette will appear from which you can select another color. The numbers in parentheses in the colored text box displays the total number of occurrences of that keyword on the current page.

Note: When switching to another browsing mode, make sure to click on the Highlighter icon to activate.

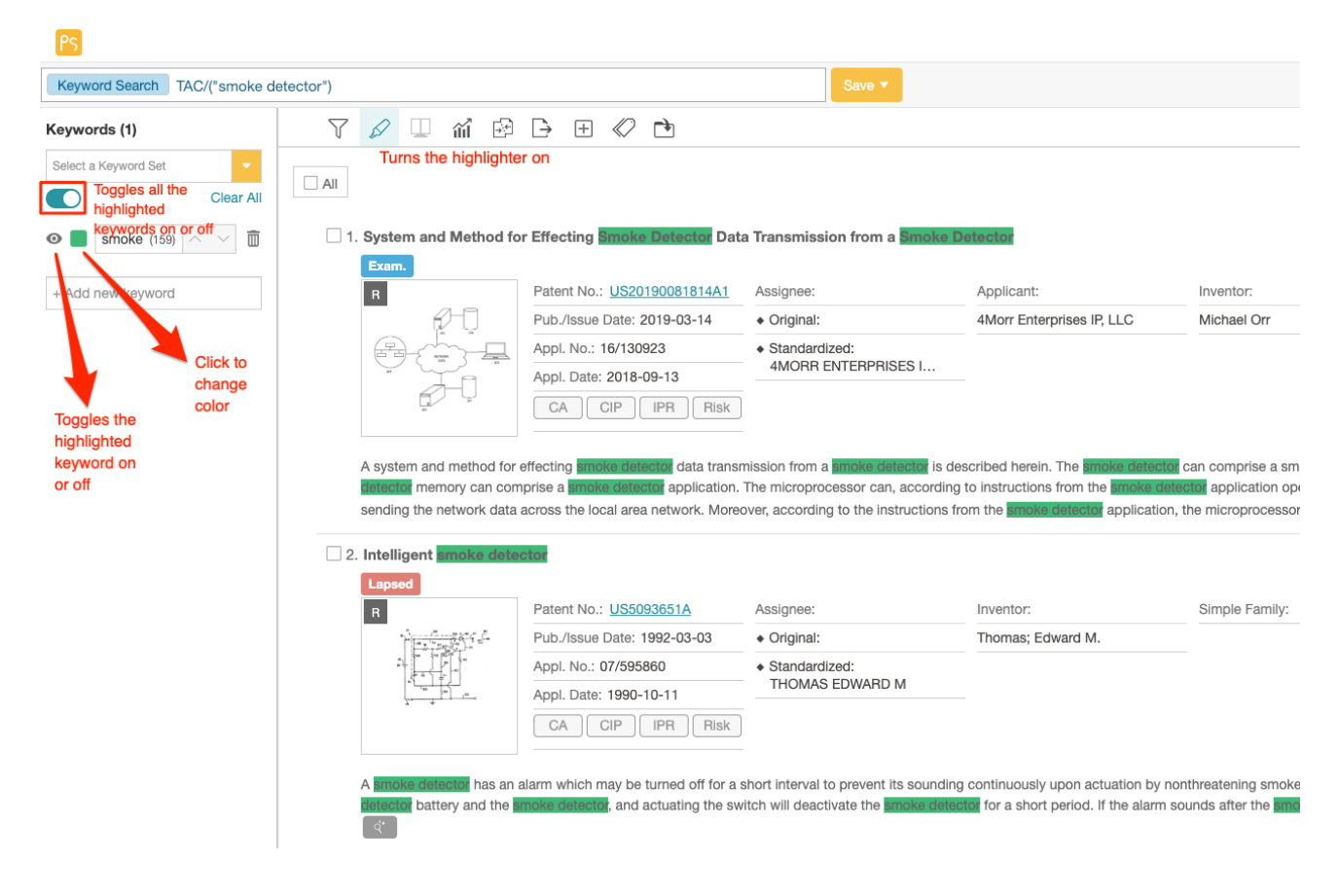

• To store your frequently-highlighted keywords for recurring use, click on Save to Keyword Sets.

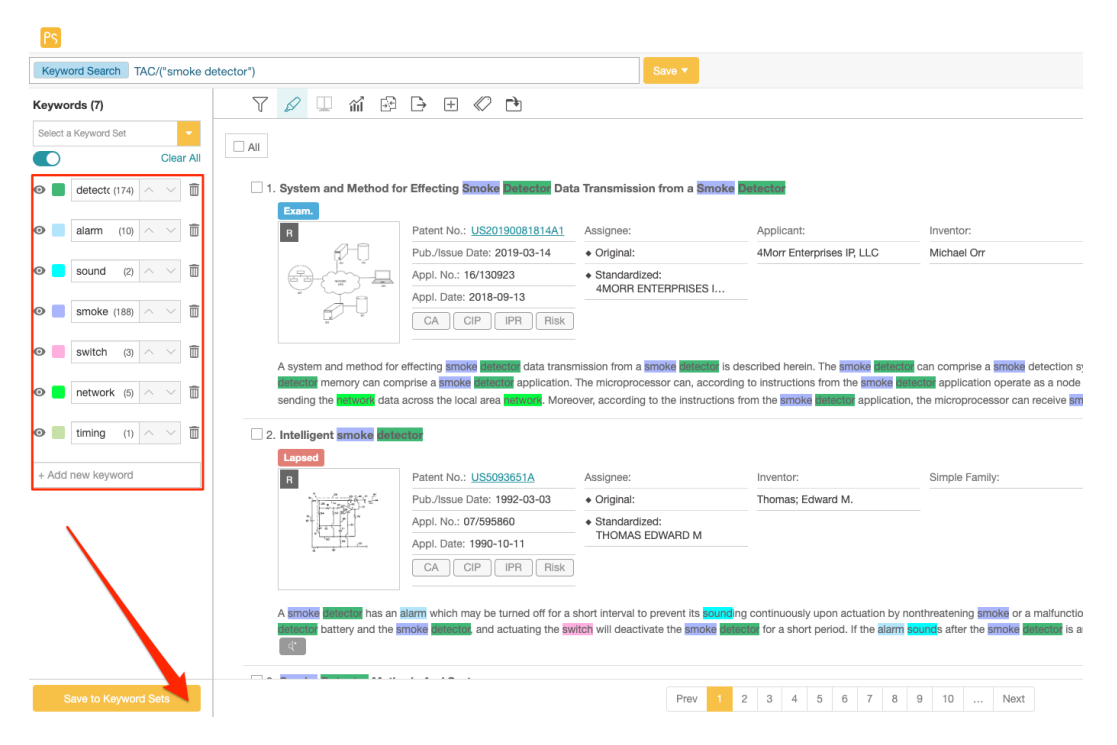

You can save up to 10 keyword sets that can store up to 40 keywords each. Select an empty set where you want to save the keywords. By default, they are named Set 1 to Set 10, which can be renamed.

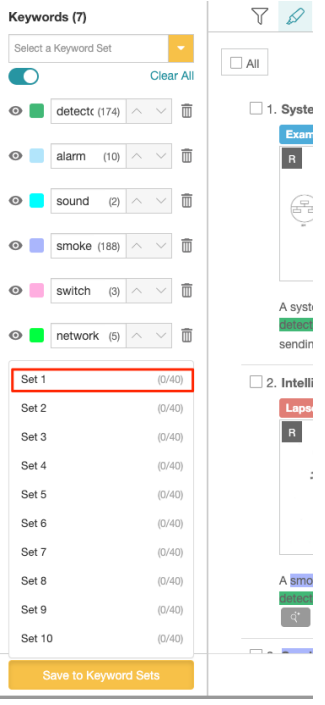

Keyword Search TAC/("smoke detector") 7 🖉 🗆 🖬 🔂 🗗 🕀 🔿 🖻 Keywords (7) Successfully Saved Set 1 (7/40) All  $\cap$ Clear All 1. System and Method for Effecting Smoke Detector Data Transmission from a Smoke Detector detect( (174) 🔿 🗸 🛅 o 📒 Exam. Ī Patent No.: US20190081814A1 Applicant: 0 alarm (10) ^ R Assignee: Pub./Issue Date: 2019-03-14 Original: 4Morr Enterprises IP, LLC  $\square$ Θ sound (2) Appl. No.: 16/130923 Standardized: 4MORR ENTERPRISES I... Appl. Date: 2018-09-13 Ī smoke (188) Θ CA CIP IPR Risk  $\square$ 0 switch (3) A system and method for effecting smoke detector data transmission from a smoke detector is described herein. The smoke detector ctor memory can comprise a smoke detector application. The microprocessor can, according to instructions from the smoke dete network (5)  $\overline{\square}$ Θ sending the net ork data across the local area network. Moreover, according to the instructions from the smoke detector application Ī 💿 📒 timing (1) ^ 2. Intelligent smoke det Lapsed + Add new keyword Patent No.: US5093651A Assignee: Inventor: R

There will be a prompt showing whether the keywords were successfully saved or not. The number next to the set name will also reflect the number of keywords.

• To rename the Keyword Set, click on the Select a Keyword Set dropdown list and click on the Edit icon.

| PS             |            |              |                                      |                           |                                                  |                              |                                      |                 |                                                            |                   |
|----------------|------------|--------------|--------------------------------------|---------------------------|--------------------------------------------------|------------------------------|--------------------------------------|-----------------|------------------------------------------------------------|-------------------|
| Keyword Search | TAC/("smok | e detector") |                                      |                           |                                                  |                              |                                      |                 | Save 🔻                                                     |                   |
| Keywords (7)   |            | Y            | 🖌 💷 mi                               |                           | <del>}</del> +                                   | $\langle\!\!\! \circ\rangle$ | <b>-</b> }                           |                 |                                                            |                   |
| Set 1          | (7/40)     |              |                                      |                           |                                                  |                              |                                      |                 |                                                            |                   |
| Set 1          | (7/40) 💆   |              |                                      |                           |                                                  |                              |                                      |                 |                                                            |                   |
| Set 2          | (0/40) 🖌   | □ 1          | . System and Met                     | hod for E                 | ffecting                                         | Smoke                        | Detector Da                          | ta Transmissi   | on from a <mark>Smoke</mark>                               | Detector          |
| Set 3          | (0/40) 🗡   |              | Exam.                                | P                         | atent No.                                        | 11520                        | 19008181441                          | Assignee.       |                                                            | Applicant:        |
| Set 4          | (0/40) 🖌   |              | R                                    | - P                       |                                                  | Date: 2                      | 2019-03-14                           | ▲ Original      |                                                            | 4Morr Enter       |
| Set 5          | (0/40) 🗡   |              | B.                                   |                           | ppl. No.:                                        | 16/130                       | 923                                  | Standard        | zed:                                                       |                   |
| Set 6          | (0/40) 🗡   |              |                                      | A                         | ppl. Date                                        | 2018-                        | 09-13                                | 4MORR E         | ENTERPRISES I                                              |                   |
| Set 7          | (0/40) 🗡   |              |                                      |                           | CA                                               | CIP                          | IPR Risk                             |                 |                                                            |                   |
| Set 8          | (0/40) 🗡   |              |                                      |                           |                                                  |                              |                                      |                 |                                                            |                   |
| Set 9          | (0/40) 🖌   |              | A system and meth detector memory ca | od for effe<br>an compris | cting <mark>smo</mark><br>se a <mark>smok</mark> | ke dete                      | ector data trans<br>ctor application | mission from a  | a <mark>smoke</mark> detector is o<br>cessor can, accordir | described herein. |
| Set 10         | (0/40) 🗡   |              | sending the networ                   | k data acro               | oss the lo                                       | cal area                     | a <mark>network</mark> . More        | eover, accordin | g to the instructions                                      | from the smoke    |
|                |            |              | I                                    |                           |                                                  |                              |                                      |                 |                                                            |                   |

• To add or delete keywords in an existing Keyword Set, click on the Select a Keyword Set dropdown list and click on the set you wish to change. You can empty the list, delete individual keywords, or add new ones.

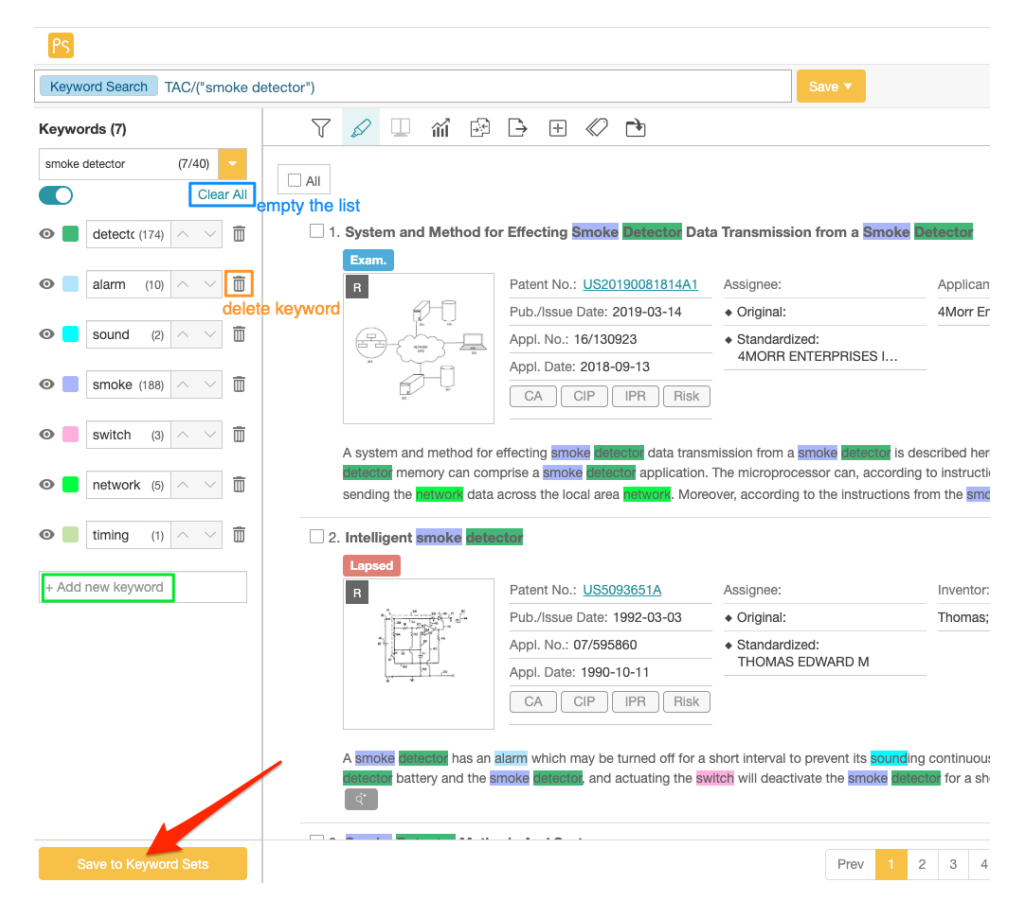

This will replace the existing set. Click on Save to Keyword Sets and select the set that you wish to replace. Then, click Confirm to proceed.

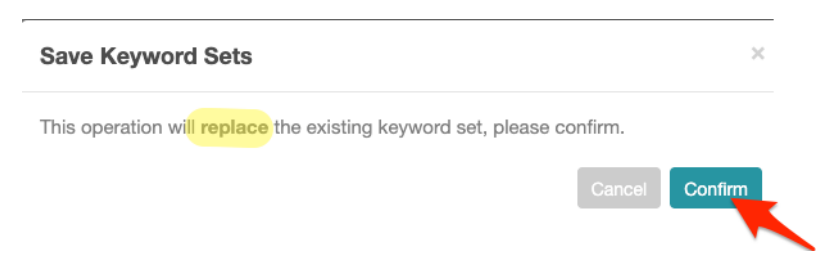
#### change

#### Highlighter within patent pages

The same Highlighter functions are available on individual patent pages. Any changes done to a Keyword Set will automatically take effect across all Patentcloud pages.

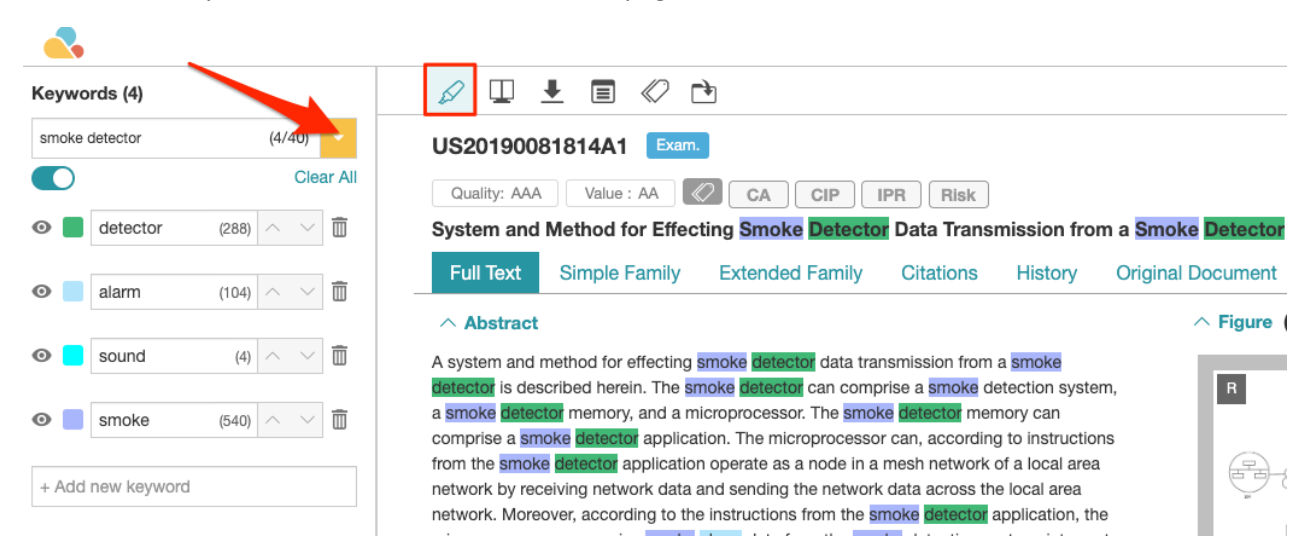

### Highlighter when comparing patents

The same Highlighter functions are available when comparing two or more patents. Any changes done to a Keyword Set will automatically take effect across all Patentcloud pages.

|                                                                                                    |                                                                                                    | ) <u> </u>                                                                                                    |  |  |  |  |  |
|----------------------------------------------------------------------------------------------------|----------------------------------------------------------------------------------------------------|----------------------------------------------------------------------------------------------------|--|--|--|--|--|
| Keywords (4)                                                                                                    |                                                                                                    |                                                                                                    |  |  |  |  |  |
| smoke detector     (4/40)       Clear All       Image: Clear All       Image: Clear All | US20190081814A1 Exam<br>Quality: AAA Value : AA CIP IPR Risk<br>System and Method for Effecting Smoke Detector Data Transmission from a Smoke Detector<br>Full Text Simple Family Extended Family Citations History Original Documen<br>Abstract<br>A system and method for effecting smoke Detector data transmission from a smoke Detector<br>Full Text Simple Family Extended Family Citations History Original Documen<br>Abstract<br>A system and method for effecting smoke Detector data transmission from a smoke Detector is described herein.<br>The smoke detector can comprise a simoke detector system, a smoke Detector is described herein.<br>The smoke detector can comprise a simoke detector system, a smoke Detector is described herein.<br>The smoke detector system, detector operate as a node in a mesh network of a local area network by<br>receiving network data and sending the network data across the local area network, and resume sending<br>the network data to the modes in the mesh network on vater the smoke dame data from the<br>smoke detection system, interrupt sending the network data cross the local area network, and resume sending<br>the network data to the modes in the mesh network on vater the smoke dame data from the<br>smoke detection system, interrupt sending the network data cross the local area network, and resume sending<br>the network data to the me nodes in the mesh network on vater the smoke dame data from the<br>smoke detection system, interrupt sending the network data the rob local area network, and resume sending<br>the network data to rob the nodes in the mesh network on vater the smoke dame data from the<br>smoke detection system, interrupt sending the network data the rob mesh network on the resume sending<br>the network data to rob the network data to rob the simulation the result the smoke dame data from the<br>smoke detection system, interrupt sending the network data the rob mesh network on data to rob network and the result on the simulation the result on the simulation the result on the simoke data to rob the robe in the network data th | USS093651 Level<br>Cuality: C Value: B C CA CIP PR Risk<br>Intelligent smoke datactor<br>Full Toxt Simple Family Extended Family Citations History Origin<br>Abstract<br>A smoke datactor has an alarm which may be turned off for a short interval to prevent its sound an<br>turn smoke datactor has an alarm which may be turned off for a short interval to prevent its sound an<br>turn smoke datactor has an alarm which may be turned off for a short interval to prevent its sound an<br>turn smoke datactor has an alarm which may be turned off for a short interval to prevent its sound an<br>turn smoke datactor has an alarm sounds after the smoke datactor is automatically reconnected to the<br>switch may be reactuated.<br>A Bibliography |  |  |  |  |  |
|                                                                                                    | ✓ Bibliography         Earliest Priority:       2017-09-13         Earliest Appl.:       2018-09-13         Legal Status:       Under Substantive Examination         Curr. Assignee :       4MORR ENTERPRISES IP LLC 2019-09-23         Assignee (Std):       4MORR ENTERPRISES IP LLC [+Orig. Assignee]         Patent Family:       6 Members( Family ID : 65631652 )         US(6)       US(6)         Patent Type :       Utility Patent         ✓ Show All          ✓ Claims          To       To                                                                                                    | Earliest Priority : 1990-10-11<br>Earliest Appl. : 1990-10-11<br>Legal Status : 1996-03-03 Abandoned by assignee due to nonpayment.<br>Curr. Assignee : THOMAS EDWARD M 2019-09-23<br>Assignee (Std) : THOMAS EDWARD M<br>Patent Family : 1 Members( Family ID : 24384982 )<br>US(1)<br>Patent Type : Utility Patent<br>▼ Show All                                                                                                    |  |  |  |  |  |
| Save to Keyword Sets                                                                                                    | 1. Claims 1<br>A sevelus Material comprision                                                                                                    | a) a source of power;                                                                                                    |  |  |  |  |  |

# Page View Features

Patent Search provides a variety of useful services, including:

| <u>.</u>                                                                                                    | j             | Project_20190926_ | .2 🔻 🗎 🌲 |
|----------------------------------------------------------------------------------------------------|---------------|-------------------|----------|
|                                                                                                    |               |                   |          |
| US20190236218A1 Pending                                                                                                    |               |                   |          |
| Quality: B       Value : A         QUANTUM COMPUTING DEVICE DESIGN         Full Text       Simple Family         Extended Family       Citations                                                                                                    | I Document    |                   |          |
| ∧ Abstract                                                                                                    | ∧ Figure (14) |                   |          |
| Techniques and a system for quantum computing device modeling and design are provided.<br>In one example, a system includes a modeling component and a simulation component. The<br>modeling component models a quantum device element of a quantum computing device as<br>an electromagnetic circuit element to generate electromagnetic circuit data for the quantum<br>computing device. The simulation component simulates the quantum computing device<br>using the electromagnetic circuit data to generate response function data indicative of a<br>response function for the quantum computing device. Additionally or alternatively, a<br>Hamiltonian is constructed based on the response function.                                                                                                    |               |                   |          |
| Bibliography       Earliest Priority:     2018-01-30       For the start of the start of th |               |                   | (二)      |

- 1. Download Full-text  $\stackrel{\bullet}{=}$ : Click the **Download** button to download the full-text content of the patent in PDF.
- 2. Tag: You can use the **Tag** icon  $\bigotimes$  from the toolbar to add tags to a patent. Once a patent is tagged, it is added to the Tag folder in your project in Patent Vault. The default labels you can use for the tag function are Risk and Relevance. You can set these labels to three types or rankings, say, either High, Medium, or Low. You can view the tagged patent and its Risk/Relevance label in your Tagged folder.

Note: This feature is only available for Patent Search subscribers with Patent Vault.

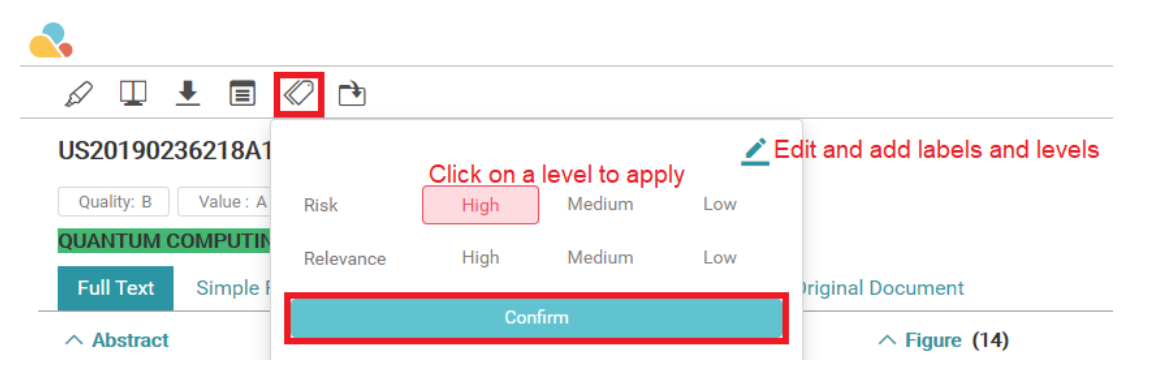

By clicking on the **Edit** button, you can customize your labels by editing the label dialog box. You can create a new label, give it a subject (used for comparison, which may include products, technology, patents, etc.), a label name, and a range.

| Edit Tag Sett | ings         |         |         | ×      |
|---------------|--------------|---------|---------|--------|
| Risk          | High         | Medium  | Low     |        |
| Relevance     | High         | Medium  | Low     | Ō      |
| Subject       | Level 1      | Level 2 | Level 3 | Ī      |
| + «           | Click to add |         |         |        |
|               | -            |         | Cancel  | Submit |

3. Highlighter  $\swarrow$ : Refer to this <u>Highlighter article</u>.

### **Page View Information**

Patentcloud patent page provides a variety of useful information, including:

Full textSimple FamilyExtended FamilyCitationsHistoryLitigationSEP DeclarationsOriginal Document

#### Full text

View basic information of the patent such as Title, Abstract, Legal Status, Quality and Value (PS Advanced users only), Bibliography, Figures, Claims, and Specification.

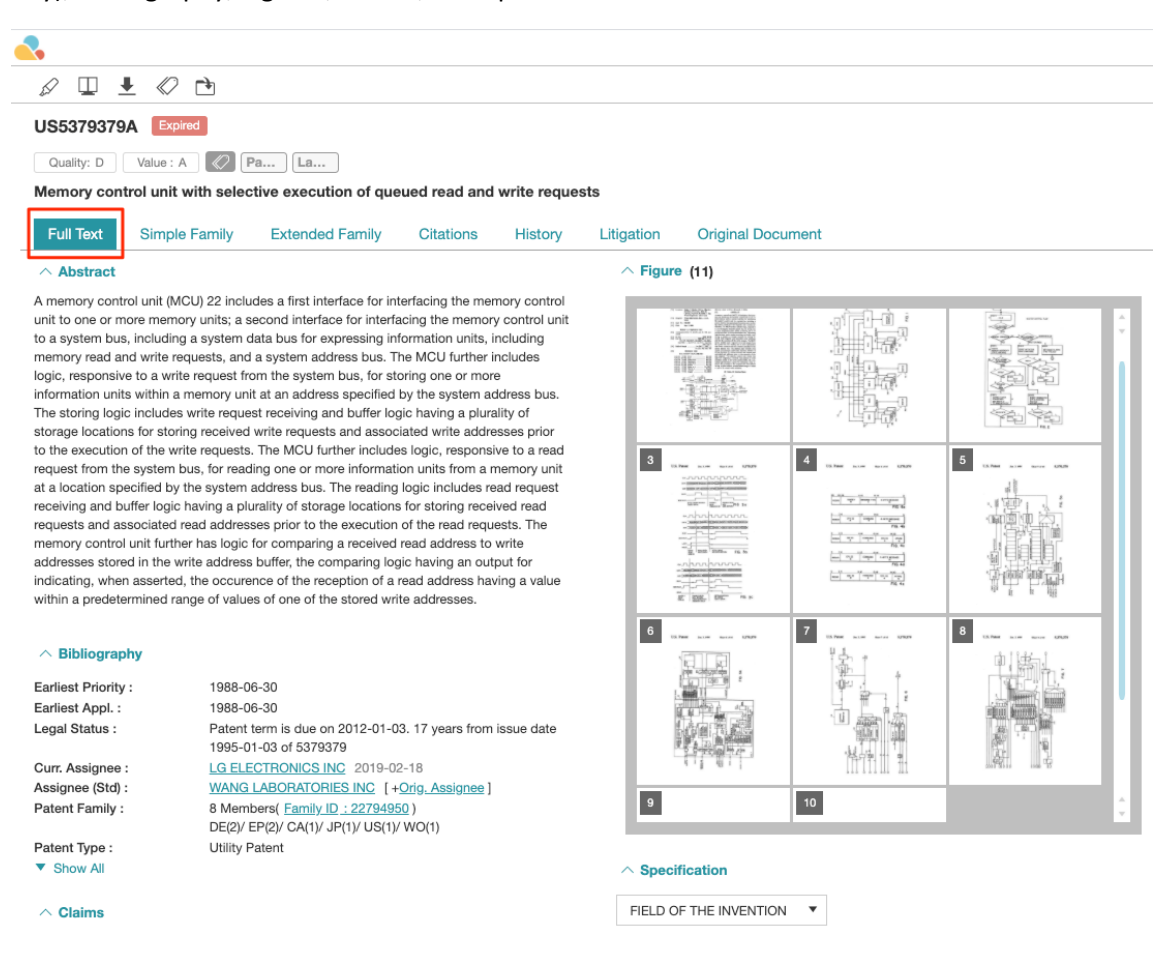

### Simple Family

Following EPO's definition, a simple family covers a single invention and members have exactly the same priorities.

|      | 8.       |                  |                                                 |                 |               |                   |                   |                 |  |
|------|----------|------------------|-------------------------------------------------|-----------------|---------------|-------------------|-------------------|-----------------|--|
| D    |          |                  |                                                 |                 |               |                   |                   |                 |  |
| US2  | 0080     | 107730A1 Abandon | ed Appl.                                        |                 |               |                   |                   |                 |  |
| Qui  | ality: C | Value : A        | h La                                            |                 |               |                   |                   |                 |  |
| SUS  | TAINE    | D RELEASE PHARMA | CEUTICAL PREPARATIONS AND METHODS F             | OR PRODUCING TH | E SAME        |                   | ~                 |                 |  |
| Ful  | I Text   | Simple Family    | Extended Family Citations History               | Litigation Orig | inal Document |                   |                   |                 |  |
| Simp | le Fan   | nily:13 🗮 🗄      |                                                 |                 |               |                   |                   | Q               |  |
|      | #        | Patent No.       | Title                                           | Legal Status    | Appl. Date    | Appl. No.         | Earliest Priority |                 |  |
|      | 1        | EP1494653A1      | SUSTAINED RELEASE PHARMACEUTICAL PRE            | Abandoned Appl. | 2003-04-11    | 03714395.5        | 2002-04-12        | <u>29214431</u> |  |
|      | 2        | US7125563B2      | Sustained release pharmaceutical preparations a | Lapsed          | 2002-04-12    | 10/120501         | 2002-04-12        | <u>29214431</u> |  |
|      | 3        | CA2481667A1      | SUSTAINED RELEASE PHARMACEUTICAL PRE            | Abandoned Appl. | 2003-04-11    | 20032481667       | 2002-04-12        | <u>29214431</u> |  |
|      | 4        | PL373328A1       | SUSTAINED RELEASE PHARMACEUTICAL PRE            | Pending         | 2003-04-11    | 20030373328       | 2002-04-12        | <u>29214431</u> |  |
|      | 5        | RU2004133532A    | ФАРМАЦЕВТИЧЕСКИЕ ПРЕПАРАТЫ С ЗАМЕ               | Abandoned Appl. | 2003-04-11    | 20040133532       | 2002-04-12        | <u>29214431</u> |  |
|      | 6        | AU2003218397A1   | SUSTAINED RELEASE PHARMACEUTICAL PRE            | Abandoned Appl. | 2003-04-11    | 20030218397       | 2002-04-12        | <u>29214431</u> |  |
|      | 7        | HRP20040945A2    | SUSTAINED RELEASE PHARMACEUTICAL PRE            |                 | 2004-10-11    | 2004P000945       | 2002-04-12        | <u>29214431</u> |  |
|      | 8        | US20030198670A1  | Sustained release pharmaceutical preparations a | PGPub - Granted | 2002-04-12    | 10/120501         | 2002-04-12        | <u>29214431</u> |  |
|      | 9        | US20060105037A1  | Sustained release pharmaceutical preparations a | Abandoned Appl. | 2006-01-17    | 11/332158         | 2002-04-12        | <u>29214431</u> |  |
|      | 10       | US20080107730A1  | SUSTAINED RELEASE PHARMACEUTICAL PRE            | Abandoned Appl. | 2008-01-09    | 11/971741         | 2002-04-12        | <u>29214431</u> |  |
|      | 11       | WO2003/086364A1  | SUSTAINED RELEASE PHARMACEUTICAL PRE            | Pending         | 2003-04-11    | PCT/US2003/009210 | 2002-04-12        | <u>29214431</u> |  |
|      | 12       | CN1655765A       | Sustained release pharmaceutical preparations a | Abandoned Appl. | 2003-04-11    | 03811501.8        | 2002-04-12        | <u>29214431</u> |  |
|      | 13       | JP2005-532289A   | 持続放出性医薬製剤及びその製造方法                               | Abandoned Appl. | 2003-04-11    | P2003-583385      | 2002-04-12        | <u>29214431</u> |  |
|      |          |                  |                                                 |                 |               |                   |                   |                 |  |
|      |          |                  |                                                 | Prev 1 Ne:      | xt            |                   |                   |                 |  |

Under the List view  $\equiv$ , you can use the Search bar to narrow down results. Switch to the Tree view  $^{TE}$  to visualize patent jurisdictions and application timeline of family members. The highlighted patent pertains to the patent page currently in view.

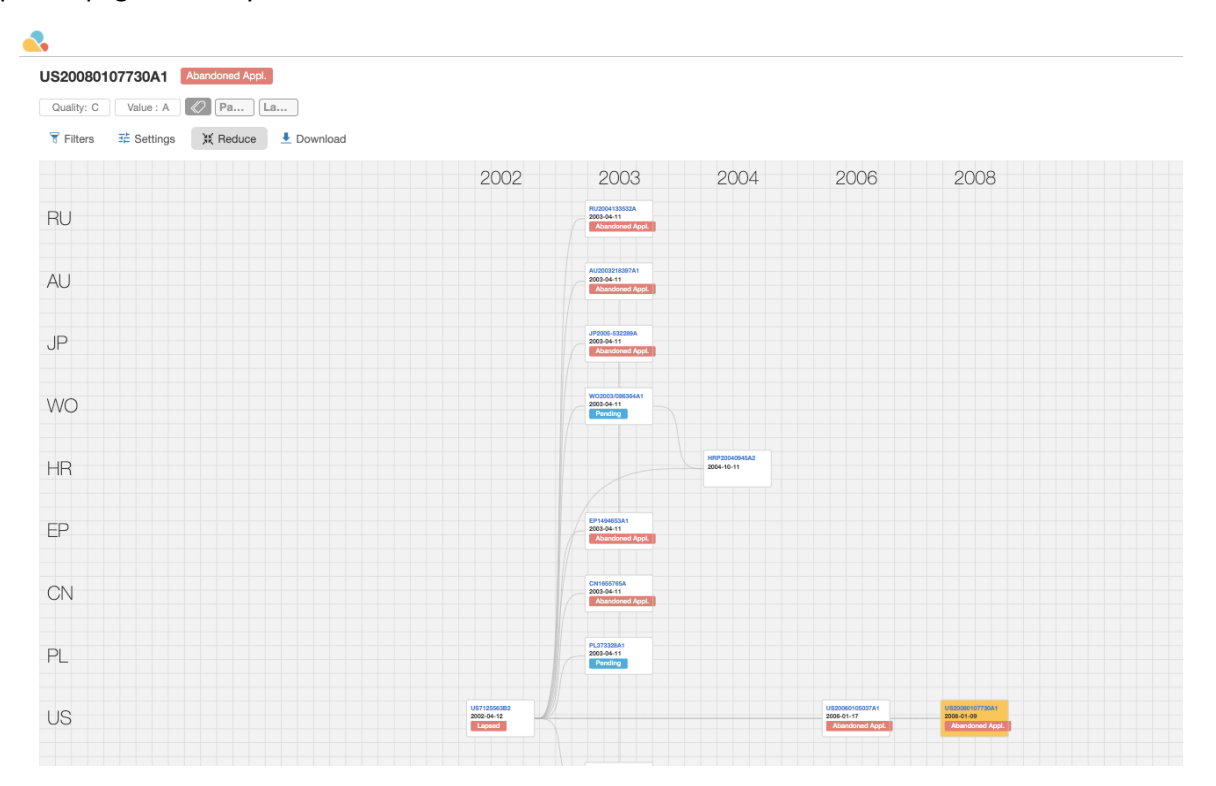

Click on the **Filters** icon  $\overline{\phantom{a}}$  to narrow down results by patent office and application date. Define the patent data fields you want to be displayed by clicking on **Settings**  $\stackrel{\text{stended}}{=}$ .

| Setting                                                                 | ×              |
|-------------------------------------------------------------------------|----------------|
| <ul> <li>✓ patentNumber</li> <li>✓ appDate</li> <li>✓ status</li> </ul> | Set by default |
| 🗌 title                                                                 | •              |
| appNumber                                                               |                |
| currAssignee                                                            |                |
| origAssignee                                                            |                |
| inventors                                                               |                |
|                                                                         |                |

Click on the **Expand**  $\stackrel{\text{S}}{\cong}$  to use a larger portion of the screen. To download as a JPG image, set the view (zoomed in or zoomed out) you want to get before clicking on **Download**  $\stackrel{\text{L}}{\cong}$ . Whatever part or area is shown on screen, it will reflect on the downloaded image. Users can use either the zoom in and zoom out controls on the upper right corner or your own computer's zoom shortcuts.

|                 |                 |          |                       |      |      | Ĩ    | Kaye Lee 🔻 📋 | <b>.</b> | ;;; ( |
|-----------------|-----------------|----------|-----------------------|------|------|------|--------------|----------|-------|
| US20080107730A1 | Abandoned Appl. |          |                       |      |      |      |              |          |       |
| Tilter          | X Compress      | Download |                       |      |      |      |              |          |       |
|                 |                 | 2002     | 2003                  | 2004 | 2006 | 2008 |              | - F      | Ð     |
| RU              |                 |          | 2003-04-11<br>Pending |      |      |      |              |          | ~     |
|                 |                 |          |                       |      |      |      |              |          | Q     |
| AU              |                 |          | 2003-04-11<br>Pending |      |      |      |              | _ L      |       |
|                 |                 |          |                       |      |      |      |              |          |       |

The view also shows the Earliest Priority mapping so users can quickly see the relationship among family members. In the example below, clicking on the Croatian patent will show blue arrow connectors from US7125563 (claiming priority) and WO2003/086364 (PCT application). These arrow connectors also appear in the JPG image when downloaded.

| •         |                   |                         |    |                                               |                             |                 |              |                               |
|-----------|-------------------|-------------------------|----|-----------------------------------------------|-----------------------------|-----------------|--------------|-------------------------------|
| US2008010 | Abandoned         | Appl.                   |    |                                               |                             |                 |              |                               |
| Tilter 🗄  | 🖆 Setting 💥 Compr | ess 👤 Download          |    |                                               |                             |                 |              |                               |
| A11       |                   | 200                     | 02 | 2003                                          | 2004                        |                 | 2006         | 2008                          |
| JP        |                   |                         |    | P2005-532289A<br>003-04-11<br>Abandoned Appl. |                             |                 |              |                               |
|           |                   |                         |    |                                               |                             |                 |              |                               |
| WO        |                   |                         |    | V02003/086364A1<br>003-04-11<br>Pending       |                             |                 |              |                               |
|           |                   |                         |    |                                               |                             |                 |              |                               |
| HR        |                   |                         |    |                                               | HRP20040945A2<br>2004-10-11 |                 |              |                               |
|           |                   |                         |    |                                               |                             |                 |              |                               |
| EP        |                   |                         |    | P1494653A1<br>003-04-11<br>Abandoned Appl     |                             | •               |              |                               |
|           |                   |                         |    |                                               |                             |                 |              |                               |
| CN        |                   |                         |    | N1655765A<br>003-04-11                        |                             |                 |              |                               |
|           |                   |                         |    | Abandoned Appl.                               |                             |                 |              |                               |
| PI        |                   |                         | 2  | 1.373328A1<br>003-04-11                       |                             |                 |              |                               |
|           |                   |                         |    | Pending                                       |                             |                 |              |                               |
| 110       |                   | US7125563<br>2002-04-12 | 82 |                                               |                             | US200<br>2006-1 | 160105037A1  | US20080107730A1<br>2008-01-09 |
| 03        |                   | Lapsed                  |    |                                               |                             | Aba             | ndoned Appl. | Abandoned Appl.               |

Hover your mouse over a patent to see its title, legal status, abstract, bibliography, and figure. Click on the resulting display to open its patent page in a new tab.

|   | 2003<br>W02003/086364A1<br>2003-04-11<br>Pending | 2004                        | 2006                                                                   | 2008                                                                                         |
|---|--------------------------------------------------|-----------------------------|------------------------------------------------------------------------|----------------------------------------------------------------------------------------------|
|   |                                                  | HRP20040945A2<br>2004-10-11 | HRP20040945A2<br>SUSTAINED RELEASE<br>METHODS FOR PROD                 | 2<br>PHARMACEUTICAL PREPARATIONS AND *<br>JUCING THE SAME                                    |
| - | EP1494653A1<br>2003-04-11<br>Abandoned Appl.     |                             | Appl. No. :<br>Appl. Date :<br>Earliest Priority :<br>Curr. Assignee : | 2004P000945<br>2004-10-11<br>2002-04-12                                                      |
|   | CN1655765A<br>2003-04-11<br>Abandoned Appl.      |                             | Orig. Assignee :<br>Inventor :                                         | plivapharmchemworks<br>KUMBHANI DAVEJIBHAI(US) ,<br>PANDYA HARISH <u>B(US) ,</u><br>Show All |
|   | PL373328A1<br>2003-04-11<br>Pending              |                             | R                                                                      |                                                                                              |

### **Extended Family**

Following EPO's definition, an extended family covers similar technical content and members have at least one priority in common with at least one other member (directly or indirectly).

|      | 8                                                                                |                     |                                                 |                 |               |             |                   |                 |   |
|------|----------------------------------------------------------------------------------|---------------------|-------------------------------------------------|-----------------|---------------|-------------|-------------------|-----------------|---|
| Ð    |                                                                                  |                     |                                                 |                 |               |             |                   |                 |   |
| US2  | US20080107730A1 Abandoned Appl.                                                  |                     |                                                 |                 |               |             |                   |                 |   |
| Qu   | ality: C                                                                         | Value : A           | Pa La                                           |                 |               |             |                   |                 |   |
| SUS  | SUSTAINED RELEASE PHARMACEUTICAL PREPARATIONS AND METHODS FOR PRODUCING THE SAME |                     |                                                 |                 |               |             |                   |                 |   |
| Fu   | ll Text                                                                          | Simple Family       | Extended Family Citations History               | Litigation Orig | jinal Documen | it          |                   |                 |   |
| Exte | nded I                                                                           | Family: 13 $\equiv$ | Έ                                               |                 |               |             |                   |                 | Q |
|      | #                                                                                | Patent No.          | Title                                           | Legal Status    | Appl. Date    | Appl. No.   | Earliest Priority |                 |   |
|      | 1                                                                                | US20030198670A1     | Sustained release pharmaceutical preparations a | PGPub - Granted | 2002-04-12    | 10/120501   | 2002-04-12        | <u>29214431</u> |   |
|      | 2                                                                                | US7125563B2         | Sustained release pharmaceutical preparations a | Lapsed          | 2002-04-12    | 10/120501   | 2002-04-12        | <u>29214431</u> |   |
|      | 3                                                                                | AU2003218397A1      | SUSTAINED RELEASE PHARMACEUTICAL PRE            | Abandoned Appl. | 2003-04-11    | 20030218397 | 2002-04-12        | 29214431        |   |

This tab has the same features as Simple Family.

#### Citations

A citation is a reference to a previous work (prior art) that is considered relevant to a current patent application. There are two different types of citations: backward and forward citations. Backward citations are patents that are cited by a specific patent and forward citations are subsequent patents that cite that specific patent.

| D   |                                                                                                    |                   |                                         |            |                   |                      |                   |          |
|-----|----------------------------------------------------------------------------------------------------|-------------------|-----------------------------------------|------------|-------------------|----------------------|-------------------|----------|
| US  | US5379379A Expired                                                                                                    |                   |                                         |            |                   |                      |                   |          |
| Q   | Quality: D Value : A 2 Pa   La                                                                                                    |                   |                                         |            |                   |                      |                   |          |
| Mer | Memory control unit with selective execution of queued read and write requests                                                         |                   |                                         |            |                   |                      |                   |          |
| F   | Full Text         Simple Family         Extended Family         Citations         History         Litigation         Original Document |                   |                                         |            |                   |                      |                   |          |
| ^   | Forwa                                                                                                    | ard : 113         |                                         |            |                   |                      |                   |          |
|     | #                                                                                                    | Patent No.        | Title                                   | Appl. Date | Appl. No.         | Assignee (Std)       | Earliest Priority |          |
|     | 1                                                                                                    | <u>US5488712A</u> | Memory circuit with pipeline processing | 1991-12-27 | 07/816396         | NEC CORP             | 1990-12-28        | 18525613 |
|     | 2                                                                                                    | US5664138A        | Apparatus for handling out-of-order ex  | 1992-04-03 | 07/863180         | TOSHIBA KK           | 1991-04-05        | 26414501 |
|     | 3                                                                                                    | US5651126A        | Method and apparatus for reducing tra   | 1992-06-26 | 07/904735         | APPLE INC            | 1992-06-26        | 25419678 |
|     | 4                                                                                                    | <u>US5548777A</u> | Interface control system for a CD-ROM   | 1993-12-28 | 08/174025         | SAMSUNG ELECTRONICS  | 1992-12-31        | 19348750 |
|     | 5                                                                                                    | US5634081A        | System for starting and completing a d  | 1994-03-01 | 08/205002         | ADAPTEC INC          | 1994-03-01        | 22760379 |
|     | 6                                                                                                    | US5590379A        | Method and apparatus for cache mem      | 1994-03-14 | 08/212129         | UNISYS CORP          | 1990-05-04        | 24066002 |
|     | 7                                                                                                    | US5566317A        | Method and apparatus for computer di    | 1994-06-14 | 08/259531         | IBM CORP             | 1994-06-14        | 22985331 |
|     | 8                                                                                                    | US5742831A        | Methods and apparatus for maintainin    | 1994-06-30 | 08/268338         | INTEL CORP           | 1994-06-30        | 23022524 |
|     | 9                                                                                                    | US5634073A        | System having a plurality of posting qu | 1994-10-14 | 08/324246         | COMPAQ COMPUTER CO   | 1994-10-14        | 23262744 |
|     | 10                                                                                                    | US6021471A        | Multiple level cache control system wit | 1994-11-15 | 08/340176         | ADVANCED MICRO DEVIC | 1994-11-15        | 23332213 |
|     | 11                                                                                                    | WO1995/022110A1   | WRITE-READ DATA OPERATION FOR           | 1995-02-08 | PCT/US1995/001547 | MERIDIAN SEMICONDUC  | 1994-02-08        | 22712773 |
|     | 12                                                                                                    | US5615355A        | Method and apparatus for buffering a u  | 1995-03-09 | 08/401329         | AMPEX CORP           | 1992-10-22        | 25509478 |
|     | 13                                                                                                    | US5701434A        | Interleave memory controller with a co  | 1995-03-16 | 08/405190         | HITACHI LTD          | 1995-03-16        | 23602659 |
|     | 14                                                                                                    | US5638534A        | Memory controller which executes rea    | 1995-03-31 | 08/415038         | SAMSUNG ELECTRONICS  | 1995-03-31        | 23644098 |
|     | 45                                                                                                    | UCCOCADAA         | 0                                       | Prev       | 1 2 3 4 1         | Next                 | 4005 00 04        | 00040704 |
| ^   | Back                                                                                                    | ward : 11         |                                         |            |                   |                      |                   |          |
|     | #                                                                                                    | Patent No.        | Title                                   | Appl. Date | Appl. No.         | Assignee (Std)       | Earliest Priority |          |
|     | 1                                                                                                    | 11842259224       | Command queue apparatus included wi     | 1978-12-11 | 05/968311         | HONEYWELL INFORMATI  | 1978-12-11        | 25514050 |

You can filter out citations by examiner by using the Search bar to look for \*.

|                   | k in the second second s |                      |                                         |                 |                  |                          |                     |                  |
|-------------------|----------------------------------------------------------------------------------------------------|----------------------|-----------------------------------------|-----------------|------------------|--------------------------|---------------------|------------------|
| D                 |                                                                                                    |                      |                                         |                 |                  |                          |                     |                  |
| USS               | 9774                                                                                                    | 745B2 Active         |                                         |                 |                  |                          |                     |                  |
| Qu                | ality: /                                                                                                    | AA Value : AAA       | Pa La                                   |                 |                  |                          |                     |                  |
| Prov              | riding                                                                                                    | real-time voice comm | nunication between devices connected t  | o an internet p | protocol network | and devices connected to | a public switched t | elephone network |
| Fu                | ll Tex                                                                                                    | t Simple Family      | Extended Family Citations Hist          | tory Litiga     | tion Original (  | Document                 |                     |                  |
| $\sim \mathrm{F}$ | orwa                                                                                                    | ird : 30             |                                         |                 |                  |                          |                     | • Q              |
| ~ E               | Backv                                                                                                    | vard : 5             |                                         |                 |                  |                          |                     |                  |
|                   | #                                                                                                    | Patent No.           | Title                                   | Appl. Date      | Appl. No.        | Assignee (Std)           | Earliest Priority   |                  |
|                   | 1                                                                                                    | US6282574B1*         | Method, server and telecommunications   | 2000-02-24      | 09/512471        | BELL ATLANTIC NETWOR     | 1997-03-06          | 25208413         |
|                   | 2                                                                                                    | US6411704B1*         | System and method for providing teleph  | 1999-02-18      | 09/251031        | AMERITECH CORP           | 1999-02-18          | 22950194         |
|                   | 3                                                                                                    | <u>US6614781B1</u> * | Voice over data telecommunications net  | 1998-11-20      | 09/197203        | LEVEL 3 COMMUNICATIO     | 1998-11-20          | 22728451         |
|                   | 4                                                                                                    | US7120139B1*         | Broadband cable telephony network arc   | 1999-12-30      | 09/475141        | AT&T CO                  | 1999-12-30          | 23886359         |
|                   | 5                                                                                                    | US20010024436A1*     | Voice-over IP audio-data terminal proce | 2000-12-18      | 09/739410        | BARRACLOUGH KEITH        | +3 1999-12-17       | 26868196         |
|                   |                                                                                                    |                      |                                         |                 |                  |                          |                     |                  |
|                   |                                                                                                    |                      |                                         | P               | rev 1 Next       |                          |                     |                  |
| ~ •               | ∧ Non-Patent Literature : 0                                                                                                    |                      |                                         |                 |                  |                          |                     |                  |
| • N               | o Avai                                                                                                    | lable Data           |                                         |                 |                  |                          |                     |                  |
| *Cite             | d by E                                                                                                    | xaminer              |                                         |                 |                  |                          |                     |                  |

# History

This tab provides Application (PAIR) data, Assignment Data, Fee Status, Patent Term Adjustment (PAIR), Prosecution History records, and INPADOC Legal Status.

| <.                                         |                                                                                                    |                                      |                              | 🚬 Hanslan 🔻 🗎                                              |  |  |  |
|--------------------------------------------|----------------------------------------------------------------------------------------------------|--------------------------------------|------------------------------|------------------------------------------------------------|--|--|--|
| Ø 🗉 🖉                                      |                                                                                                    |                                      |                              |                                                            |  |  |  |
| US5379379A Expired                         |                                                                                                    |                                      |                              |                                                            |  |  |  |
| Quality: D Value : A                       | ( Pa Las                                                                                                    |                                      |                              |                                                            |  |  |  |
| Memory control unit wit                    | th selective execution of queued read and write reques                                                                                        | its                                  |                              |                                                            |  |  |  |
| Full Text Simple Fa                        | amily Extended Family Citations History                                                                                                    | Litigation Original                  | Document                     |                                                            |  |  |  |
| O Application (PAIR)                       | ssignment Data 🔿 Fee Status 🔿 Patent Term Adjustment (P                                                                                       | AIR) O Prosecution histo             |                              | Legal status                                               |  |  |  |
| Assignment Data : 7                        |                                                                                                    |                                      |                              | Q                                                          |  |  |  |
| Reel/frame<br>006932/0047<br>Date recorded | Conveyance Type<br>SECURITY INTEREST (SEE DOCUMENT FOR DETAILS).                                                                              | Assignor<br>Wang Laboratories<br>INC | Execution Date<br>1993-12-20 | Assignee (Owner)<br>CONGRESS FINANCIAL CORP NEW<br>ENGLAND |  |  |  |
| 1993-12-27                                 |                                                                                                    |                                      |                              | Correspondent<br>BROWN, RUDNICK, FREED & GESMER            |  |  |  |
| Reel/frame<br>007341/0041                  | St/frame  Conveyance Type  Assignor  Execution Date Assig  (341/0041  RELEASE OF SECURITY INTEREST IN AND  CONGRESS FINANCIAL 1995-01-30  WAN |                                      |                              |                                                            |  |  |  |
| Date recorded<br>1995-02-16                | REASSIGNMENT OF U.S. PATENTS AND PATENT<br>APPLICATIONS                                                                                       | CORP NEW ENGLAND                     |                              | Correspondent<br>TESTA, HURWITZ & THIBEAULT                |  |  |  |
| Reel/frame<br>007377/0072                  | Conveyance Type<br>SECURITY INTEREST (SEE DOCUMENT FOR DETAILS).                                                                              | Assignor<br>WANG LABORATORIES        | Execution Date<br>1995-01-30 | Assignee (Owner)<br>BT COMMERCIAL CORP AS AGENT            |  |  |  |
| Date recorded<br>1995-03-15                |                                                                                                    | INC                                  |                              | Correspondent<br>TESTA, HURWITZ & THIBEAULT                |  |  |  |
|                                            |                                                                                                    |                                      |                              |                                                            |  |  |  |

# Litigation

View any US patent's involvement in District Court, ITC, PTAB, Court of Appeals for the Federal Circuit, and Supreme Court cases.

| 9 🗉                   | $\bigcirc$             |                            |                             |                   |               |                |           |           |
|-----------------------|------------------------|----------------------------|-----------------------------|-------------------|---------------|----------------|-----------|-----------|
| S53793                | 79A Expired            |                            |                             |                   |               |                |           |           |
| emory co              | ontrol unit with seled | ctive execution of queue   | ed read and write requ      | ests              |               |                |           |           |
| Full Text             | Simple Family          | Extended Family            | Citations History           | Litigation        | Original Docu | iment          |           |           |
| S Litigatio           | ons : 25               |                            |                             |                   |               |                |           |           |
| ∧ 3:08-c              | v-01829 (Filing: 2008  | -10-07) (Close: 2009-03-13 | 3)   California Southern    | District Court    |               |                |           |           |
| Plaintif              | ff                     |                            | Defendant                   |                   |               | Judge          |           |           |
| Broadc                | com Corporation        |                            | Qualcomm Incorporate        | d                 |               | William Q. Hay | es        |           |
| [ + <u>Law</u>        | v Firm & Attorneys ]   |                            | [ + Law Firm & Attorney     | <u>/s</u> ]       |               |                |           |           |
| Patents               | s-in-Suit: 2           |                            |                             |                   |               |                |           |           |
| #                     | Patent No.             | Title                      |                             |                   | Legal Status  | Appl. Date     | Appl. No. | Family ID |
| 1                     | <u>US5379379A</u>      | Memory control unit with   | selective execution of queu | ed read and write | Expired       | 1990-09-06     | 07/580365 | 22794950  |
| 2                     | US5077733A             | Priority apparatus having  | programmable node dwell     | time              | Expired       | 1989-09-11     | 07/405792 | 26980776  |
|                       |                        |                            |                             |                   |               |                |           |           |
|                       |                        |                            |                             |                   |               |                |           |           |
| ✓ 4:07-c <sup>2</sup> | v-06511 (Filing: 2007  | -12-31) (Close: 2009-10-27 | 7)   California Northern    | District Court    |               |                |           |           |
|                       |                        |                            |                             |                   |               |                |           |           |
| √ 9:07-c              | v-00138 (Filing: 2007  | -06-18) (Close: 2007-12-28 | 8)   Texas Eastern Distri   | ct Court          |               |                |           |           |
|                       |                        |                            |                             |                   |               |                |           |           |
| V 06-937              | 7 (Filing: 2007-01-08) | (Close: 2008-07-11)   U.S. | Supreme Court               |                   |               |                |           |           |
|                       | (                      | (                          |                             |                   |               |                |           |           |
|                       |                        |                            |                             |                   |               |                |           |           |
| ✓ 4:06-c <sup>2</sup> | v-06100 (Filing: 2006  | -09-28) (Close: 2007-05-3  | 1)   California Northern    | District Court    |               |                |           |           |
|                       |                        |                            |                             |                   |               |                |           |           |
| ✓ 3:06-c <sup>2</sup> | v-02110 (Filing: 2006  | -08-31) (Close: 2007-11-16 | 6)   Ohio Northern Distri   | ct Court          |               |                |           |           |
|                       |                        |                            |                             |                   |               |                |           |           |
| ∧ 2005-1              | 1303 (Filing: 2005-03- | 08) (Close: 2006-07-07)    | Court of Appeals for the    | Federal Circuit   |               |                |           |           |
| Appella               | ant                    |                            | Appellee                    |                   |               | Judge          |           |           |
| LG Elec               | ctronics, Inc.         |                            | Bizcom Electronics, Inc     | .,                |               |                |           |           |

Case records are updated everyday from PTAB Open API and authorized sources. Data coverage for each jurisdiction is as follows:

| Jurisdiction                             | Filing Date (Start) |
|------------------------------------------|---------------------|
| ITC                                      | 1972/04/04          |
| РТАВ                                     | 2012/09/16          |
| District Court                           | 1980/02/05          |
| Court of Appeals for the Federal Circuit | 1991/06/07          |
| Supreme Court                            | 2004/03/03          |

#### SEP Declarations

Standard essential patents (SEPs) with 3GPP specifications published by ETSI have a dedicated SEP Declarations tab.

It shows the ISLD number, specifications and spec title, tech body, release number, radio tech, and the declaring company.

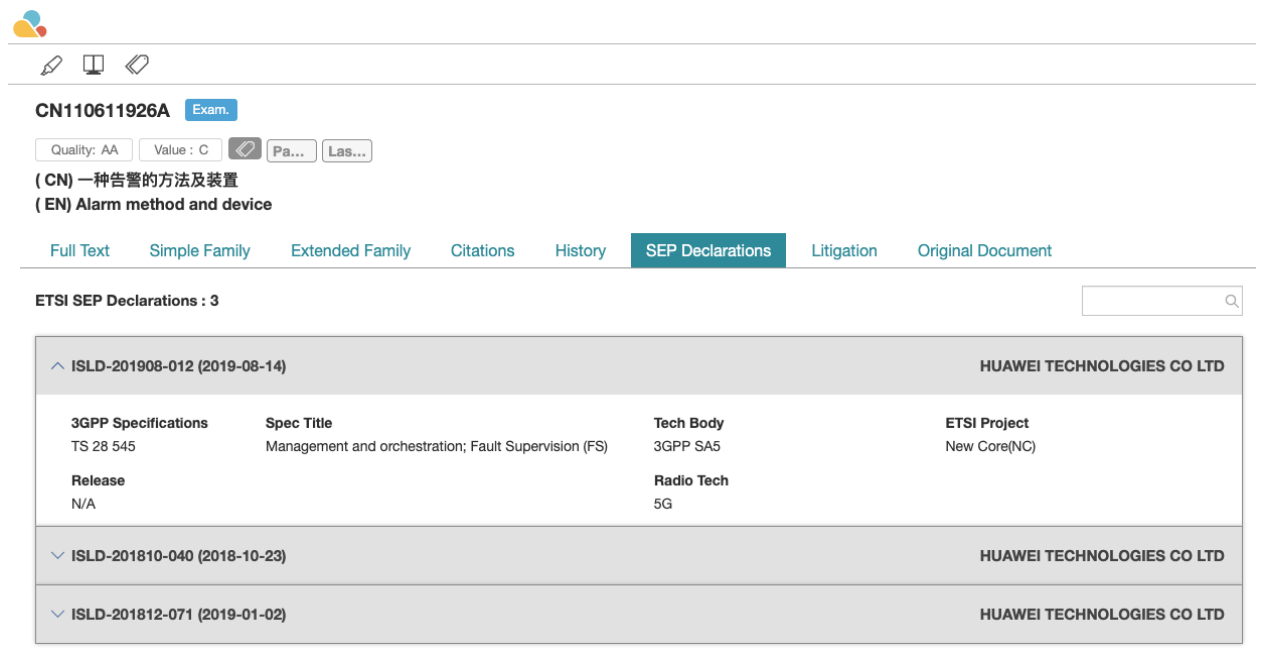

For a complete and interactive SEP database, get your free trial access here.

#### **Original Document**

View and download or print the PTO document in PDF format in this tab.

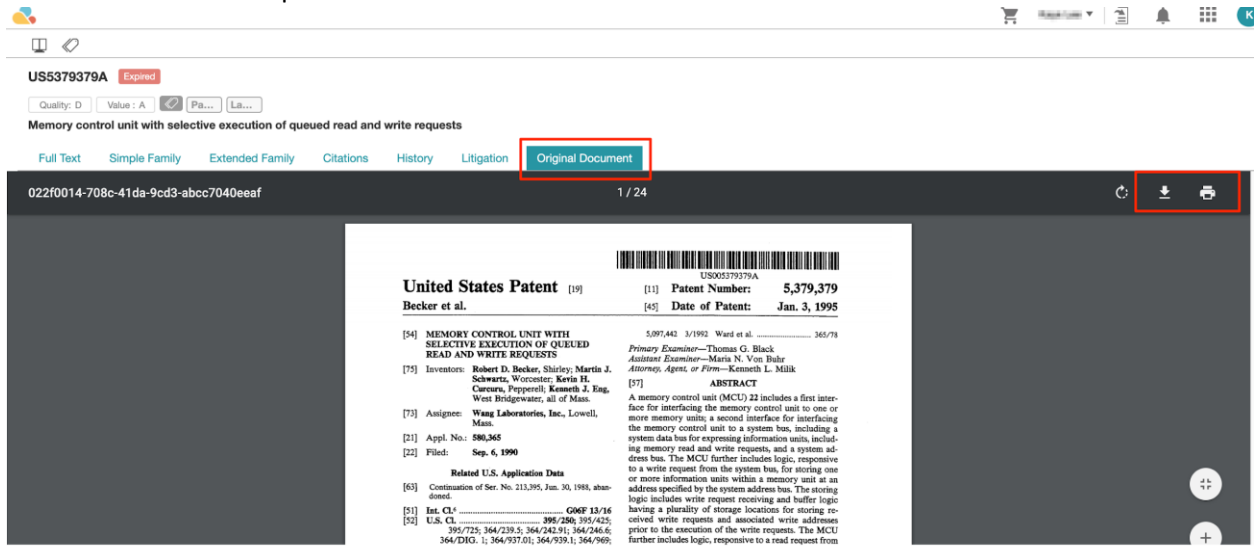

## Memo Management

Patent Vault includes a powerful Memo Management feature that allows you to write and edit memos. Patent Search subscribers with Patent Vault can use this feature.

## Memo Editor

1. After enabling memo mode from the toolbar, simply select any word, sentence, or paragraph in the patent text and click on the **Add Memo** 

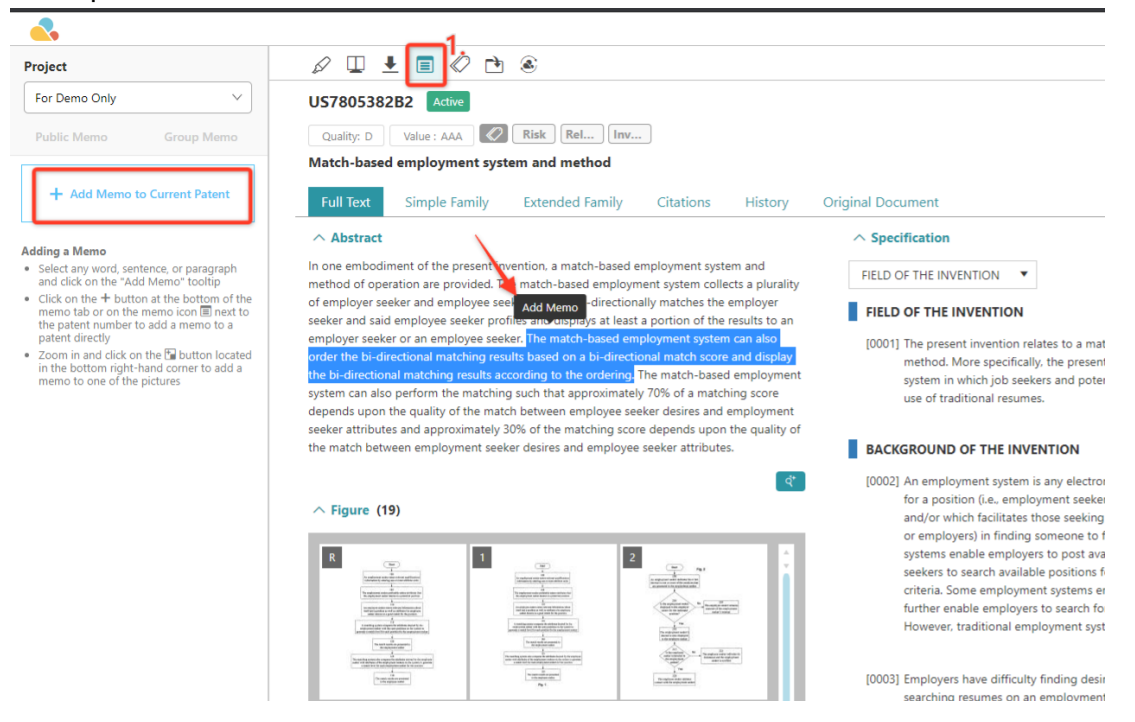

2. The **Share Setting** will pop up, you can choose if the note should be a *Public Memo* or a *Group Memo*. Then Click on **Save**.

| Create G  | iroup                           | ×    |
|-----------|---------------------------------|------|
| Sharing S | ettings  Public Memo Group Memo |      |
| Project   | For Demo Only                   | ~    |
|           |                                 | Save |

2.1. When the Public Memo is selected, you can start typing the note. You can just click on **Save** when you are done.

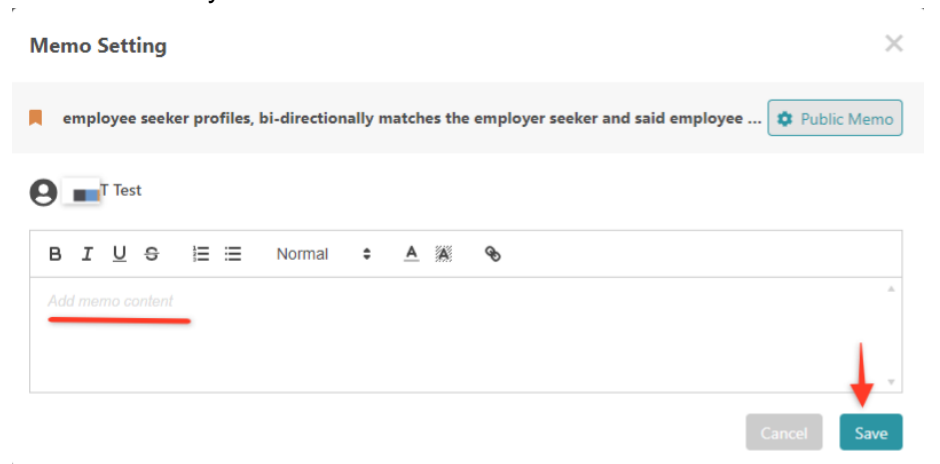

2.2. If this is the first time you use Group Memo, you will need to create a group first. Just click on the create group to set up a Group Memo.

| Create G   | roup                               | ×    |
|------------|------------------------------------|------|
| Sharing Se | ettings 🔿 Public Memo 💿 Group Memo |      |
| Project    | For Demo Only                      | ~    |
|            | + Create Group                     |      |
|            |                                    | Save |

\*Once you have created a few Groups, you can just select from a list.

2.3. Next you will need to enter the name of the Group and allow who has the access to the **Group Memo**.

| Create Group                                             | ×      | Create Group                         | ×                    |
|----------------------------------------------------------|--------|--------------------------------------|----------------------|
| Memo Group Name for your group                           |        | Memo Group Name for your group       |                      |
| Select members who can acess those memos in this project |        | Select members who can acess those m | emos in this project |
| No Permission 1 Can Access 3                             |        | No Permission 1 Can Access 3         |                      |
| Member Add all men                                       | nbers  | Member                               | Remove               |
| 1 Patentcloud Guide Add                                  |        | 1 Dinquartik.com(manager)            | Remove               |
| Cancel                                                   | Create | 2 Dinquartik.com(manager)            | Remove               |
|                                                          |        | @inquartik.com(manager)              |                      |
|                                                          |        |                                      | Cancel Create        |

2.4. After you clicked on "Create," simply start typing to add notes to the memo. Then click Save when you are done. Your new memo will appear in the memo tab on the left-hand side of the window.

There are three types (Patent, Paragraphic, or Figure) of memos that mark different elements of a patent document. You can see at the top left of each memo thread to find out which type of the memo is associated with.

| Memo Group 🏾 🏚                                                    | 0                                                        |
|-------------------------------------------------------------------|----------------------------------------------------------|
| Demo for CSX                                                      | ~                                                        |
| Fig.                                                              | 2021-01-21 09:58                                         |
| © 3 ≥ 1                                                           | Ô                                                        |
| Paragraph                                                         | 2021-01-21 10:02                                         |
| widespread because<br>small size and porta<br>achieve small-sized | e of their relatively<br>bility. However, to<br>portable |
| © 4                                                               | 盲                                                        |
| Patent US7573707B2                                                | 2021-01-21 09:53                                         |
| © 1 ≙ 1                                                           | Ô                                                        |

3. The text linked to the note is now underline in orange, once clicked the selected text will be highlighted in blue for easier retrieval:

[0004] With the development of computer technology, use of portable computers has become widespread because of their relatively small size and portability. However, to achieve small-sized portable computers, many typically included expansion ports are not included, and so expandability of the portable computer is thus impaired. To compensate for the impaired expandability, the portable computer is typically provided with a docking station via which the portable computer may be connected with a mouse, a modem, and/or other peripheral equipment. 4. To add a memo to the entire patent document, click on the + button on the Memo tab:

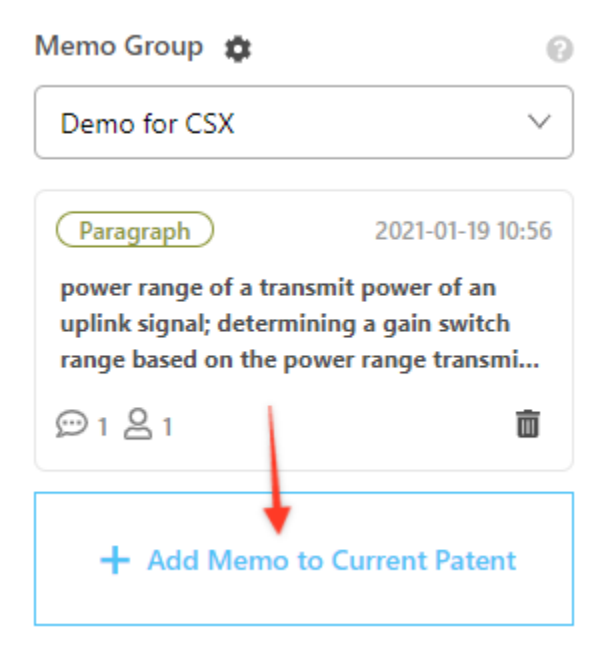

5. To add a memo to one of the figures, simply click on the figure and click on the + button located in the bottom right-hand corner:

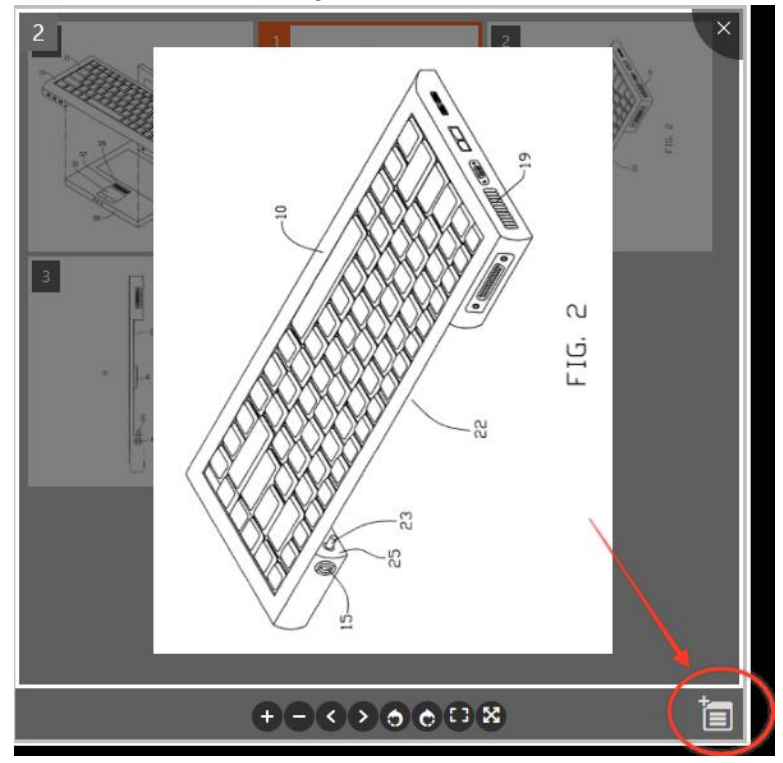

6. Lastly to review it all in the new Overview page in Patent Vault, you can find the following in the Memo Tab:

| а.     | Analysis<br>2 Charts 3<br>4 Monit<br>d. | Memo           oring         2           36 Memos                                                                                                    | Project History<br>126 Events                   | Due Diligence Report (<br>1 Reports | CLEARSTONE FTO 1<br>1 Reviews |  |
|--------|-----------------------------------------|----------------------------------------------------------------------------------------------------|-------------------------------------------------|-------------------------------------|-------------------------------|--|
| Public | Group Filter All                        | ← <sup>e.</sup>                                                                                                    |                                                 |                                     |                               |  |
| 0      | Patent No. D.                           | Marked Content                                                                                                    | с.                                              | Date Created                        | Type Delete                   |  |
| •      | <u>USRE47978E1</u> 2                    | USRE47978E1                                                                                                    |                                                 | 2021-01-20 11:34                    | Patent T.                     |  |
|        | <u>US971713282</u>                      | configured to receive a voice instruction from a user and send received voice                                                                                | instruction to the control module,              | 2021-01-02 18:06                    | (Paragraph)                   |  |
|        | <u>US10845463B2</u>                     | US1084546382                                                                                                    |                                                 | 2021-01-02 18:05                    | (Patent)                      |  |
| •      | <u>US757370782</u> 2                    | U\$757370782                                                                                                    |                                                 | 2020-12-21 11:33                    | Patent                        |  |
|        | <u>CN28498009</u>                       | CN2849800Y                                                                                                    |                                                 | 2020-12-21 11:22                    | Patent C.                     |  |
|        | <u>US20070127205A1</u>                  | US20070127205A1                                                                                                    |                                                 | 2020-12-21 11:21                    | Patent                        |  |
| θ      | <u>US953213182</u> 2                    | a second inertial sensor included in the second earbud, wherein the first and<br>user's vocal chords: processing by the first earbud the first acoustic sign | second inertial sensors detect vibration of a   | 2020-12-21 10:50                    | (Paragraph) 💼                 |  |
| Θ      | <u>US876912782</u> 2                    | Fig.R                                                                                                    |                                                 | 2020-12-19 08:02                    | Fig.                          |  |
| •      | USRE38551 2                             | wherein Ar is phenyl which is unsubstituted or substituted with at least one h                                                                               | alo group; Q is lower alkoxy, and Q1 is methyl. | 2020-10-19 17:23                    | Paragraph a                   |  |
|        | TW201931284A 1                          | TW201931284A                                                                                                    |                                                 | 2020-10-19 11:37                    | Patent                        |  |
| 0      | <u>US10431044B2</u> 3                   | Fig.7                                                                                                    |                                                 | 2020-09-23 11:57                    | Fig.                          |  |

- a. Switch between Public Memo or Group Memo to view the corresponding content
- b. View the memo count per patent
- c. Identify the Types (Patent, Paragraph, Figure) and marked specific text or figure number where the memo is stored
- d. Public memo could filter by your created memos or the memos you commented on
- e. Do a keyword search for patent numbers or the specific text where the memo is stored
- f. Easily delete unwanted memos

# Compare (Patents)

Patent Search and Patent Vault allow the user to quickly and easily compare two patents. Whether in search results or in your folder, select patents by clicking its corresponding checkbox. Then, click the **Compare** icon (<sup>(1)</sup>), and you will be taken to the document comparison page. There, the two selected patents will be displayed side-by-side.

| ord Search TAC/("quantum c                                                                                                    |                                                                                                    |                                                                                                    |                                                                                                    |                                     |                                                                                                    |                                                                                                    |                                                                                                    |                                                       |                                                                                                    |                                                                                         |                                                                                                 |                                                          |
|----------------------------------------------------------------------------------------------------|----------------------------------------------------------------------------------------------------|----------------------------------------------------------------------------------------------------|----------------------------------------------------------------------------------------------------|-------------------------------------|----------------------------------------------------------------------------------------------------|----------------------------------------------------------------------------------------------------|----------------------------------------------------------------------------------------------------|-------------------------------------------------------|----------------------------------------------------------------------------------------------------|-----------------------------------------------------------------------------------------|-------------------------------------------------------------------------------------------------|----------------------------------------------------------|
|                                                                                                    | computing")                                                                                                    |                                                                                                    | Search 🗸 Save 🔻                                                                                                    |                                     |                                                                                                    |                                                                                                    |                                                                                                    |                                                       |                                                                                                    |                                                                                         |                                                                                                 |                                                          |
| 7 🖉 🔲 🖬 🖻                                                                                                    |                                                                                                    |                                                                                                    |                                                                                                    |                                     |                                                                                                    |                                                                                                    |                                                                                                    | 2,068 re                                              | cords (0.04 see                                                                                                    | conds)                                                                                  | ۵.                                                                                              | IE,                                                      |
| All                                                                                                    |                                                                                                    |                                                                                                    |                                                                                                    |                                     |                                                                                                    |                                                                                                    |                                                                                                    |                                                       |                                                                                                    | S                                                                                       | ort By :                                                                                        | Relevai                                                  |
| I. QUANTUM COMPUTI                                                                                                    | ING DEVICE DESIGN                                                                                                    |                                                                                                    |                                                                                                    |                                     |                                                                                                    |                                                                                                    |                                                                                                    |                                                       |                                                                                                    |                                                                                         |                                                                                                 |                                                          |
| R                                                                                                    | Patent No.: US20190236218A1                                                                                                    | Assignee:                                                                                                    | Applicant:                                                                                                    | Inve                                | ntor:                                                                                                    |                                                                                                    |                                                                                                    |                                                       |                                                                                                    |                                                                                         |                                                                                                 |                                                          |
| N. C.                                                                                                    | Pub./issue Date: 2019-08-01                                                                                                    | Original:                                                                                                    | International Business Machines Corp                                                                                                    | oration Han                         | hee Paik                                                                                                    |                                                                                                    |                                                                                                    |                                                       |                                                                                                    |                                                                                         |                                                                                                 |                                                          |
|                                                                                                    | Appl. No.: 15/883652                                                                                                    | Standardize:                                                                                                    |                                                                                                    | Mart                                | tin O. Sandberg                                                                                                    |                                                                                                    |                                                                                                    |                                                       |                                                                                                    |                                                                                         |                                                                                                 |                                                          |
| Territorian Contraction Contraction                                                                                                    | Appl. Date: 2018-01-30                                                                                                    | IBM CORP                                                                                                    |                                                                                                    | Jay                                 | M. Gambetta                                                                                                    |                                                                                                    |                                                                                                    |                                                       |                                                                                                    |                                                                                         |                                                                                                 |                                                          |
|                                                                                                    |                                                                                                    |                                                                                                    |                                                                                                    | Firat                               | t Solgun                                                                                                    |                                                                                                    |                                                                                                    |                                                       |                                                                                                    |                                                                                         |                                                                                                 |                                                          |
|                                                                                                    |                                                                                                    |                                                                                                    |                                                                                                    | Salv                                | atore Bernardo Oliv                                                                                                    | adese                                                                                                    |                                                                                                    |                                                       |                                                                                                    |                                                                                         |                                                                                                 |                                                          |
| device as an electroma<br>indicative of a response<br>2. Distributed Quantum                                                                                                    | agnetic circuit element to generate elect<br>e function for the quantum computing<br>Computing System                                                                                                    | tromagnetic circuit data for the qua<br>device. Additionally or alternatively                                                                                                    | antum computing device. The simulation c<br>, a Hamiltonian is constructed based on th                                                                                                    | e res 🤨                             | nulates the quantun                                                                                                    | n computing devi                                                                                                    | ce using the e                                                                                                    | lectromagn                                            | etic circuit data t                                                                                                    | o generat                                                                               | e respon                                                                                        | ise fui                                                  |
| P                                                                                                    | Patent No.: US2018036558541                                                                                                    | Assignee:                                                                                                    | Applicant: In                                                                                                    | ventor.                             |                                                                                                    |                                                                                                    |                                                                                                    |                                                       |                                                                                                    |                                                                                         |                                                                                                 |                                                          |
|                                                                                                    | Pub./Issue Date: 2018-12-20                                                                                                    | Original:                                                                                                    | RIGETTI & CO., INC.                                                                                                    | obert Stanley                       | Smith                                                                                                    |                                                                                                    |                                                                                                    |                                                       |                                                                                                    |                                                                                         |                                                                                                 |                                                          |
|                                                                                                    | Appl. No.: 16/012586                                                                                                    | RIGETTI & CO., INC.                                                                                                    | V                                                                                                    | /illiam J. Zend                     | 1                                                                                                    |                                                                                                    |                                                                                                    |                                                       |                                                                                                    |                                                                                         |                                                                                                 |                                                          |
|                                                                                                    | Appl. Date: 2018-06-19                                                                                                    | <ul> <li>Standardize:<br/>RIGETTI &amp; CO INC</li> </ul>                                                                                                    |                                                                                                    |                                     |                                                                                                    |                                                                                                    |                                                                                                    |                                                       |                                                                                                    |                                                                                         |                                                                                                 |                                                          |
|                                                                                                    |                                                                                                    |                                                                                                    |                                                                                                    |                                     |                                                                                                    |                                                                                                    |                                                                                                    |                                                       |                                                                                                    |                                                                                         |                                                                                                 |                                                          |
| 3. Methods and system                                                                                                    | is for quantum computing                                                                                                    |                                                                                                    |                                                                                                    |                                     |                                                                                                    |                                                                                                    |                                                                                                    |                                                       |                                                                                                    |                                                                                         |                                                                                                 |                                                          |
| B. Methods and system                                                                                                    | Patent No.: <u>US1004463882</u><br>Pub./Issue Date: 2018-08-07                                                                                                    | Assignee:<br>• Original:<br>108 INFORMATION TECH                                                                                                    | Applicant:<br>1QB INFORMATION TECHNOLOGIES I                                                                                                    | Inventor<br>NC. Majid Da            | adashikelayeh                                                                                                    |                                                                                                    |                                                                                                    |                                                       |                                                                                                    |                                                                                         |                                                                                                 |                                                          |
| 3. Methods and system                                                                                                    | Patent No.:         US1004463882           Pub./Issue Date:         2018-08-07           Appl. No.:         15/830953                                                                                                    | Assignee:<br>• Original:<br>10B INFORMATION TECH<br>• Standardize:                                                                                                    | Applicant:<br>1QB INFORMATION TECHNOLOGIES I                                                                                                    | Inventor<br>NC. Majid Da<br>Pooya R | :<br>adashikelayeh<br>IONAGH                                                                                                    |                                                                                                    |                                                                                                    |                                                       |                                                                                                    |                                                                                         |                                                                                                 |                                                          |
| 3 Methods and system                                                                                                    | es for quantum computing<br>Patent No: <u>US1004463882</u><br>Pub/Issue Date: 2018-08-07<br>Appl. No: 15/830953                                                                                                    | Assignee:<br>• Original:<br>108 INFORMATION TECH<br>• Standardize:                                                                                                    | Applicant:<br>108 INFORMATION TECHNOLOGIES I                                                                                                    | Inventor<br>NC. Majid Di<br>Pooya R | :<br>adashikelayeh<br>ONAGH                                                                                                    |                                                                                                    | Juc                                                                                                    | Project_20                                            | 0190926_2 ▼                                                                                                    | [#1]                                                                                    | ٠                                                                                               |                                                          |
| 3. Methods and system                                                                                                    | Is for quantum computing<br>Patent No: US1004463882<br>Pub./Issue Date: 2018-08-07<br>Appl. No: 15/830953<br>US20190236218A1                                                                                                    | Assignee:<br>• Original:<br>108 INFORMATION TECH<br>• Standardize:<br>Pending                                                                                                    | Applicant:<br>198 INFORMATION TECHNOLOGIES I                                                                                                    | Inventor<br>NC. Majid Di<br>Pooya R | :<br>adashikelayeh<br>IONAGH<br>US100446388                                                                                                    | 32 Active                                                                                                    |                                                                                                    | Project_20                                            | 0190926_2 ▼                                                                                                    | [ <b>1</b> ]                                                                            | ٠                                                                                               |                                                          |
| 3) Methods and system                                                                                                    | Is for quantum computing<br>Patent No: US1004465882<br>Pub./Issue Date: 2018-08-07<br>Appl. No: 15/830953<br>US20190236218A1<br>Qualty: B Value: A                                                                                                    | Assignee:<br>• Original:<br>108 INFORMATION TECH_<br>• Standardize:<br>• Standardize:                                                                                                    | Applicant:<br>108 INFORMATION TECHNOLOGIES I                                                                                                    | Inventor<br>Majid Di<br>Pocya R     | adashikelayeh<br>IONAGH<br>US10044638I<br>Quality: AAA                                                                                                    | 32 Active<br>Value: AA                                                                                                    | Risk F                                                                                                    | Project_20                                            | )190926_2 ▼                                                                                                    | [II]¢]                                                                                  | <b>.</b>                                                                                        |                                                          |
| 3. Methods and system                                                                                                    | Image: stor quantum computing           Patent No:         US1004463882           Pub/Issue Date:         2018-08-07           Appl:         No:         15/830953           Image: store store                                                                                                    | Assignee:<br>• Original:<br>108 INFORMATION TECH<br>• Standardize:<br>Pendong<br>@ Rink Rele<br>B DEVICE DESIGN                                                                                                    | Applicant:<br>108 INFORMATION TECHNOLOGIES I                                                                                                    | Inventor<br>Majid Di<br>Pocya R     | -<br>adashikelayeh<br>IONAGH<br>US10044638I<br>Quality: AAA )<br>Methods and sy                                                                                                    | 32 Active<br>Value: AA Sterns for qua                                                                                                    | Risk F                                                                                                    | Project_21<br>Rele                                    | 0190926_2 ▼                                                                                                    | [ <b>#</b> 1]                                                                           | •                                                                                               |                                                          |
| 3) Methods and system<br>(3)<br>(3)<br>(3)<br>(3)<br>(3)<br>(3)<br>(3)<br>(4)<br>(4)<br>(4)<br>(5)<br>(4)<br>(5)<br>(5)<br>(6)<br>(6)<br>(6)<br>(6)<br>(6)<br>(6)<br>(6)<br>(6                                                                                                    | as for quantum computing           Patent No: US1004463882           Pub/Isaue Date: 2018-08-07           Appl. No: 15/830953           Appl. No: 15/830953           US20190236218A1           Quality: B         Value: A           QUANTUM COMPUTING           < Full Text                                                                                                    | Assignee:<br>• Originat:<br>108 INFORMATION TECH<br>• Standardize:<br>• Standardize:              | Applicant:<br>1Q8 INFORMATION TECHNOLOGIES I<br>                                                                                                    | Inventor<br>NC. Majid Di<br>Pooya R | usion446388                                                                                                    | 32 Active<br>Value: AA<br>Value: Family                                                                                                    | Risk F<br>Risk F<br>Rutum compu                                                                                                    | Project_21<br>Rele<br>rting<br>Family                 | 0190926_2 ▼                                                                                                    | History                                                                                 | ¢                                                                                               | inal D                                                   |
| A Methods and system     Source Design                                                                                                    | st for quantum computing<br>Patent No: US1004463882<br>Pub./issue Date: 2018-08-07<br>Appl. No: 15/830953<br>US20190236218A1<br>Quality: B<br>Value: A<br>QUANTUM COMPUTING<br>C Full Text<br>Simple Fe                                                                                                    | Assignee:<br>• Originat:<br>• UGB INFORMATION TECH<br>• Standardize:<br>• Standardize:<br>• Standardiz              | Applicant:<br>108 INFORMATION TECHNOLOGIES I                                                                                                    | Inventor<br>NC. Majid Di<br>Pooya R | uS10044638<br>Quality: AAA<br>Methods and sy<br>Full Text S                                                                                                    | 32 Active<br>Value: AA K<br>stems for qua<br>imple Family                                                                                                    | Risk F<br>ntum compu<br>Extended                                                                                                    | Project_21<br>Rele<br>rting<br>Family                 | 0190926_2 ▼<br>Citations                                                                                                    | History                                                                                 | ¢                                                                                               | inal D                                                   |
| A Methods and system     Source Design                                                                                                    | s for quantum computing Patent No: US100466382 Pub./Issue Date: 2018-06-07 Appl. No: 15/830953 US20190236218A1 Quality: B Value: A QUANTUM COMPUTING C Full Text Simple Fe Abstract Abstract                                                                                                    | Assignee:<br>• Originat:<br>IQB INFORMATION TECH<br>• Standardize:<br>• Standardize:<br>• Risk Rele<br>D EVICE DESIGN<br>amily Extended Family C                                                                                                    | Applicant:<br>1QB INFORMATION TECHNOLOGIES I<br>                                                                                                    | Inventor<br>NC. Majid Du<br>Pooya R | US10044638H<br>Quality: AAA                                                                                                    | 32 Active<br>Value: AA<br>stems for qua<br>imple Family                                                                                                    | Risk F<br>nturn compu<br>Extended                                                                                                    | Project_2/<br>Rele<br><b>sting</b><br>Family          | 0190926.2 ▼<br>Citations                                                                                                    | History                                                                                 | ¢.<br>Origi                                                                                     | inal D                                                   |
| A Methods and system     Software and system     Software and system                                                                                                    | s for quantum computing Patent No: US1004463882 Pub./Issue Date: 2018-08-07 Appl. No: 15/830953 US20190236218A1 Quality: 8 Value: A UUANTUM COMPUTING Simple Fa Abstract Techniques and a system fo example, a system includes                                                                                                    | Assignee:<br>• Original:<br>108 INFORMATION TECH<br>• Standardize:<br>• Standardize:              | Applicant:<br>1QB INFORMATION TECHNOLOGIES I                                                                                                    | Inventor<br>NC. Majid Da<br>Pooya R | US10044638I<br>Quality: AAA UMEThods and sy<br>Full Text S<br>Abstract<br>The present disclose                                                                                                    | 32 Active<br>Value: AA<br>stems for qua<br>imple Family<br>sure provides me<br>ready and/or qu                                                                                                    | Risk F<br>Risk F<br>Risk F | Project_21 Refe rting Family s, and media d computers | D190926_2 ▼<br>Citations I<br>a for quantum co                                                                                              | History                                                                                 | Origi     including     g environ                                                               | allow                                                    |
| 3)<br>States of a patient of a patient of the reading system of the reading system of the                                                                                                    | s for quantum computing Patent No: US1004463882 Pub./Issue Date: 2018-08-07 Appl. No: 15/830953 US20190236218A1 Quality: B Value: A QUANTUM COMPUTINC C Full Text Simple Fa Abstract Techniques and a system fo reample, a system includes component models a quant                                                                                                    | Assignee:<br>• Original:<br>108 INFORMATION TECH_<br>• Standardize:<br>• Standardize:             | Applicant:<br>108 INFORMATION TECHNOLOGIES I<br>2100 INFORMATION TECHNOLOGIES I<br>2100 INFORMATION TECHN     | Inventor<br>Nc. Majid D<br>Pocya R  | US10044638I<br>Quality: AAA<br>Methods and sy<br>Full Text S<br>Abstract<br>The present disclosed<br>Methods and and system<br>Methods and and system<br>Methods and system<br>Methods and system<br>M | 32 Active<br>Value: AA<br>stems for qua<br>imple Family<br>sure provides me<br>ready and/or qua                                                                                                    | Risk F<br>Risk F<br>Risk system<br>Ricker System<br>antum enables<br>systems may                                                                                                    | Project_21<br>Rele                                    | Citations I<br>in a distribution and coordinates                                                                                            | - History<br>mputing,<br>computing                                                      | Origi     including     g environ     als service                                               | allow<br>ment<br>es.                                     |
| (3)<br>Statistics for quantum<br>Statistics for quantum<br>S | to or quantum computing Patent No: US1004463882 Pub./issue Date: 2018-08-07 Appl. No: 15/830953 US20190236218A1 Quality: B Value: A OUANTUM COMPUTING Computing Simple Fe Abstract Techniques and a system foldes component models a quant circuit element to generate 4 component simulates the quants                                                                                                    | Assignee:<br>• Originat:<br>• Dis INFORMATION TECH<br>• Standardize<br>• Standardize | Applicant:<br>1Q8 INFORMATION TECHNOLOGIES I<br>2014 INFORMATION TECHNOLOGIES I<br>Citations History Original Do-><br>ling and design are provided. In one<br>ation component. The modeling<br>myoung devices an electromagnetic<br>quantum computing devices. The simulation                                                                                                    | Inventor<br>NC. Majid D<br>Pocya R  | US100446381<br>Quality: AAA (<br>Quality: AAA (<br>Methods and sys<br>Full Text S<br>Abstract<br>The present disclo<br>access to quantum                                                                                                    | 32 Active<br>Value : AA<br>Value : AA<br>Value : | Risk F      Risk F      Risk F      thrum comput      thods, system:     antum enable     systems may      tidisclosure m      of quantum co                                                                                                    | Project_20<br>Refe                                    | Citations I<br>a for quantum computi<br>users at various                                                                                    | -istory<br>mputing,<br>scomputin<br>mg to be re-<br>ng to bert                          | Origi     including     g environ     al service     in service                                 | allow<br>allow<br>ment<br>es.<br>and<br>be case          |
| A Methods and system     Standard System     Solution     Solution     Solutio                                                                                                    | st for quantum computing Patent No: US1004463882 Pub./isaue Date: 2018-08-07 Appl. No: 15/830953 Pub./isaue Date: 2018-08-07 Appl. No: 15/830953 US20190236218A1 Gualty: B US20190236218A1 Gualty: B Value: A Guantrum Computing C Full Text Simple Fa Abstract Techniques and a system foldes component models a quant circuit element to generate component models a quant circuit element to generate component models circuit element circuit element circuit element circuit element circuit circuit element circuit circuit ci | Assignee:<br>• Originat:<br>• Originat:<br>• Originat:<br>• Standardize:<br>• Standardize:<br>• Standardiz          | Applicant:<br>108 INFORMATION TECHNOLOGIES I<br>108 INFORMATION TECHNOLOGIES I<br>2010 INFORMATION TECHNOLOGIES I<br>108 INFORMATION TECHNOLOGIES I<br>109 INFORMATION TECHNOLOGIES I<br>109 INFORMATION TECHNOLOGIES I<br>100 INFORMATION TECHNOLOGIES I<br>100 INFORMATION T | Inventor<br>NC. Majid Di<br>Pooya R | US100446381<br>Quality: AAA<br>Quality: AAA<br>Methods and sys<br>Full Text S<br>Abstract The present disclo<br>access to quantum<br>(e.g., the cloud). Sk<br>Methods and syste<br>Methods and syste                                                                                                    | 32 Active<br>Value: AA<br>stems for qua<br>imple Family<br>sure provides me<br>reedy and/or qu<br>heretody and/or qu<br>sure to have a<br>svarious types<br>ru users to have a                                                                                                    | Risk F<br>ntum compu<br>Extended<br>thods, system<br>antum enabled<br>systems may<br>t disclosure m<br>of quantum co                                                                                                    | Project_2/                                            | D190926_2 ▼<br>Citations  <br>a for quantum co<br>unin a distributed<br>mization and computi<br>utuers at valous                            | History<br>mputing,<br>computinn<br>mputation<br>g to be to<br>g to be to<br>memetation | Origi including g environ ial service is, in som on or the purpter Service                      | inal Do<br>g allow<br>ment<br>se s.<br>and<br>se caso    |
| S. Methods and system     Solution     Solution                                                                                                    | st for quantum computing Patent No: US1004463882 Pub./isaue Date: 2018-08-07 Appl. No: 15/830953 Pub./isaue Date: 2018-08-07 Appl. No: 15/830953 US20190236218A1 Outer Comparison of the comparison of the comparison of the comparison of the comparison of the component models a quant or alternatively, a Hamitonia                                                                                                    | Assignee:<br>• Originat:<br>• Osignat:<br>• Osignat:<br>• Standardize:<br>• Standardize:          | Applicant:<br>1Q8 INFORMATION TECHNOLOGIES I<br>2 INFORMATION TECHNOLOGIES I<br>2 Information (Information (Informa                                                                                                    | Inventor<br>NC. Majid Di<br>Pocya R | Adashikelayeh<br>IONAGH<br>US10044638I<br>Quality: AAA<br>Methods and sys<br>Full Text S<br>Abstract<br>The present disclo<br>access to quantum<br>(e.g., the cloud). Sk<br>Methods and syste<br>readily scaled acro<br>without the need for<br>knowledge that me<br>provided herein me                                                                                                    | 32 Active<br>Value: AA<br>stems for qua<br>imple Family<br>sure provides me<br>ready and/or qu<br>to methods and<br>and of the presers<br>s valous types<br>to users to have a<br>ty be required for<br>ty include user in<br>ment while taken                                                                                                    | Risk F     Risk F                                                                                                    | Project_21 Rele                                       | Citations I<br>a for quantum co<br>unattantian and computed<br>users at valoures, imp<br>error utata<br>to perform data<br>chomolour in the | History<br>mputing,<br>scomputin<br>putation<br>s location<br>ementation<br>s location  | Origi including g environ g environ or the eatively is, in som or or the putter. S; n a distrii | g allowinent<br>es,<br>and<br>he case<br>ystems<br>buted |

# **Quality and Value Rankings**

R

3

6 t

1

4

7

0.201

1911

No. of the second second secon

2

- TOM

8

1101

Utilizing Patentcloud's proprietary algorithm, Patentcloud is able to assign a quality and value ranking for each patent. To see the Patent Quality and Value Rankings for a patent, please follow the steps below.

÷ آ

Figure (15)

1

4

7

Quarture Consider 2

.

R

3

- 1. Perform a patent search and display the patent view's main page.
- 2. Under the patent title you can also see the Patent Quality and Value Rankings of the patent.

|                                                                                                    | Ì | Proj∈ |
|----------------------------------------------------------------------------------------------------|---|-------|
|                                                                                                    |   |       |
| US20190236218A1 Pending                                                                                                    |   |       |
| Quality: B Value : A Risk Rele                                                                                                    |   |       |
| QUANTUM COMPUTING DEVICE DESIGN                                                                                                    |   |       |
| Full Text         Simple Family         Extended Family         Citations         History         Original Document                                                                                                    |   |       |
| Abstract     Abstract     Figure (14)                                                                                                    |   |       |
| Techniques and a system for <b>quantum computing</b> device modeling and design are provided.<br>In one example, a system includes a modeling component and a simulation component. The<br>modeling component models a quantum device element of a <b>quantum computing</b> device as<br>an electromagnetic circuit element to generate electromagnetic circuit data for the <b>quantum</b><br><b>computing</b> device. The simulation component simulates the <b>quantum computing</b> device<br>using the electromagnetic circuit data to generate response function data indicative of a<br>response function for the <b>quantum computing</b> device. Additionally or alternatively, a<br>Hamiltonian is constructed based on the response function. |   |       |
| A Bibliography                                                                                                    |   | IJ    |

Hover over Quality or over Value to look at a brief introduction of these rankings.

# Semantic Search

# What's Semantic Search?

Semantic Search is a type of patent search that delivers results based on keyword concepts (semantic similarity: <a href="https://en.wikipedia.org/wiki/SePlease add this article to the section of "Result & Page">https://en.wikipedia.org/wiki/SePlease add this article to the section of "Result & Page</a> View"mantic similarity) instead of based only on exact keyword matches. The idea behind Semantic Search is based on the likeness of meaning or semantic content as opposed to keyword similarity. For example, if your search criteria are the keywords "car" and "road," Semantic Search will deliver results related to "car" and results related to "road." Semantic Search will then search for the results that have both the "car" and "road" keywords. These results will be listed first. Semantic Search will also search for related keywords/concepts, like "street" and "automobile", but they will have a lower ranking. This ranking is based on InQuartik's semantic similarity search algorithm. These keywords or concepts will result in a list of concepts that are similar to the results of the input criteria. Concepts like "automobile" or "street" will also be included because they are related to the concepts of "car" and "road". Semantic Search not only broadens your search, but it also makes it more precise because it retrieves the most relevant patents, according to similarity.

# **Query Text**

Click on the Semantic Search tab on the main page, then follow the steps to execute a Semantic Search.

|                         |                        | P               | atent<br>Pate   | loud<br>nt Search |                |                     |
|-------------------------|------------------------|-----------------|-----------------|-------------------|----------------|---------------------|
|                         | Quick Search           | Advanced Search | Semantic Search | Number Search     | Search History |                     |
| √ Settings              |                        |                 |                 |                   |                |                     |
| Please enter text in Er | nglish to start your q | uery.           |                 |                   |                |                     |
|                         |                        |                 |                 |                   |                |                     |
|                         |                        |                 |                 |                   |                | ି ୧ Semantic Search |
|                         |                        |                 | ^               |                   |                |                     |
| Appl. Date              | ~ (                    | Customized      | ∽ yyyy-mm-o     | dd 🔳              | ~ yyyy-mm-dd   |                     |

- 1. In the Semantic Search query box, enter the **invention concept** that you want to search for. You may input **natural language text**, or copy and paste an entire **abstract** or **claim statement** into the query box.
- 2. Click on Settings and select the patent office you wish to search in.
- 3. Click on the Arrow Down icon to set date filters. You can refine your search by selecting:
  - a. Application Date or Issue Dat
  - b. Customized; or 5, 10, or 15 years ago
    - i. Date range to search if you selected the "Customized" option.
- 4. Click on the search button
- 5. The results of your search will be displayed as seen below:

|                                                                                                    | an gauge processing                                                                                                    |                                                                                                    |                                                                                                    |                                                                                                    |                                                                                                    |                                                                                                    |                                                                                                    |                                                                                                    |
|----------------------------------------------------------------------------------------------------|----------------------------------------------------------------------------------------------------|----------------------------------------------------------------------------------------------------|----------------------------------------------------------------------------------------------------|----------------------------------------------------------------------------------------------------|----------------------------------------------------------------------------------------------------|----------------------------------------------------------------------------------------------------|----------------------------------------------------------------------------------------------------|----------------------------------------------------------------------------------------------------|
| 2)                                                                                                    | ▼ Ø □ B 《                                                                                                    | 2 🖻                                                                                                    |                                                                                                    |                                                                                                    |                                                                                                    |                                                                                                    | 300 records 🗘                                                                                                    | E                                                                                                    |
| Clear All                                                                                                    | (Dec)                                                                                                    |                                                                                                    |                                                                                                    |                                                                                                    |                                                                                                    |                                                                                                    |                                                                                                    |                                                                                                    |
| ral (188) 🔨 🗸 🛅                                                                                                 | L AI                                                                                                    |                                                                                                    |                                                                                                    |                                                                                                    |                                                                                                    |                                                                                                    |                                                                                                    |                                                                                                    |
|                                                                                                    | 🗌 1. 🚖 Method and devid                                                                                                    | ce for semantic analysis of natura                                                                                                    | al language                                                                                                    |                                                                                                    |                                                                                                    |                                                                                                    |                                                                                                    |                                                                                                    |
| ani (585) 🔷 🗡 🛅                                                                                                 | PGPub - Granted                                                                                                    |                                                                                                    |                                                                                                    |                                                                                                    |                                                                                                    |                                                                                                    |                                                                                                    |                                                                                                    |
| in the second second second second second second second second second second second second second second second | R                                                                                                    | Patent No.: CN103268313A                                                                                                    | Assignee:                                                                                                    | Applicant:                                                                                                    | Inventor:                                                                                                    | Simple Family:                                                                                                    |                                                                                                    |                                                                                                    |
| ayword                                                                                                    | · min                                                                                                    | Pub./Issue Date: 2013-08-27                                                                                                    | Original:                                                                                                    | 北京云知声信息技术有限公司                                                                                                    | 刘升平                                                                                                    | Quality B Q                                                                                                    |                                                                                                    |                                                                                                    |
|                                                                                                    | ("PERSONAL "                                                                                                    | Appl. No.: 201310190366.5                                                                                                    | <ul> <li>Standardize:<br/>BELING UNISOUND IN</li> </ul>                                                                                                    |                                                                                                    |                                                                                                    | Value : A @                                                                                                    |                                                                                                    |                                                                                                    |
|                                                                                                    | TRANSPORT                                                                                                    | Appl. Date: 2013-05-20                                                                                                    |                                                                                                    |                                                                                                    |                                                                                                    | value. A G                                                                                                    |                                                                                                    |                                                                                                    |
|                                                                                                    | 191994(19194)<br>00000                                                                                                    | Risk Rel                                                                                                    |                                                                                                    |                                                                                                    |                                                                                                    |                                                                                                    |                                                                                                    |                                                                                                    |
|                                                                                                    | The invention provides a history analytic result.<br>user can be reflected th<br>More Like (2)                                                                                                    | a method and device for a semantic it.<br>In other words, the history analytic result. There would be history analytic result. The                                                                                                    | analysis of a natural language. Whe<br>soult serves as reference, and the le<br>refore, when the natural language c                                                                                                    | in a received natural language corresp<br>exeme of a current natural language is<br>corresponds to more than one lexeme.                                                                                                    | conds to at least two lexem<br>s analyzed. Generally, the u<br>, instead of only dependi                                                                                                    | es in a preset data base, a lexeme of the natur<br>se habit of a user has continuity. Therefore, the                                                                                                    | ral language is determined i<br>e purpose of current operat                                                                                             | i acc<br>ation                                                                                                    |
|                                                                                                    | The Invention provides<br>a history analytic result.<br>user can be reflected th<br>More Like (2)<br>2. * METHOD AND SY<br>Abandoned Appl.                                                                                                    | a method and device for a semantic it.<br>In other words, the history analytic result. The<br>rough the history analytic result. The                                                                                                    | analysis of a natural language. Whe<br>suit serves as reference, and the le<br>efore, when the natural language of<br>IEPROCESSING                                                                                                    | in a received natural language corresp<br>exeme of a current natural language is<br>corresponds to more than one lexeme.                                                                                                    | conds to at least two lexem<br>s analyzed. Generally, the ur<br>, instead of only dependi                                                                                                    | es in a preset data base, a lexeme of the nature<br>se habit of a user has continuity. Therefore, the                                                                                                    | ral language is determined in e purpose of current operat                                                                                               | i aco<br>ation                                                                                                    |
|                                                                                                    | The Invention provides<br>a history analytic result.<br>user can be reflected th<br>More Like (2)<br>2. * METHOD AND SY<br>Abendoned Appl.                                                                                                    | a method and device for a semantic<br>In other words, the history analytic re<br>vrough the history analytic result. The<br><b>YSTEM FOR NATURAL LANGUAGE</b><br>Patent No: <u>UPHOS-324713A</u><br>(1980/F05-324713)                                                                                                    | Inalysis of a natural language. Whe<br>suit serves as reference, and the le<br>efore, when the natural language of<br>the PROGRESSING<br>Assignee:                                                                                                    | n a received natural language corresp<br>exeme of a current natural language is<br>corresponds to more than one lexeme.<br>Applicant:                                                                                                 | onds to at least two lexem<br>s analyzed. Generally, the ur<br>, instead of only dependi                                                                                                    | es in a preset data base, a lexeme of the nature<br>se habit of a user has continuity. Therefore, the<br>Simple Family:                                                                                                    | ral language is determined<br>e purpose of current operat                                                                                               | l acci                                                                                                    |
|                                                                                                    | The invention provides<br>a history analytic result.<br>user can be reflected th<br>More Like (2)<br>2.* METHOD AND SY<br>Abandoned Appl.                                                                                                    | a method and device for a <u>semantic</u> .<br>In other words, the history analytic neuronal<br><b>STEM FOR MATURAL CANCELAR</b><br><b>STEM FOR MATURAL CANCELAR</b><br>(1980/P06-324713)<br>Pub./Issue 1983-12-06                                                                                                    | naiysis of a natural language. Whe<br>sout serves as reference, and the is<br>efore, when the natural language of<br>E PROCESSING<br>Assignee:<br>• Original:<br>• Steadoution                                                                                  | n a received natural language corresponds<br>exeme of a current natural language is<br>corresponds to more than one lexeme.<br>Applicant:<br>转式会社日立製作所                                                                                | oonds to at least two lexem<br>s analyzed, Generally, the us<br>instead of only dependi<br>Inventor:<br>難波 虚晴                                                                                      | es in a preset data base, a lexeme of the natures e habit of a user has continuity. Therefore, the Simple Family:                                                                                                    | ral language is determined<br>e purpose of current operat                                                                                               | acco<br>ation                                                                                                    |
|                                                                                                    | The invention provides<br>a history analytic result.<br>user can be reflected th<br>More Like (?)<br>(Abundonod App)<br>(Abundonod App)                                                                                                    | a method and device for a <u>semantic</u><br>In other words, the history analytic neough the history analytic result. There<br><b>CSTEM FOR WALL PARTICIPATION</b><br><b>Patent No.:</b> <u>WPH05-3247138</u><br>(#BW#05-3247138)<br>Pub./Issue 1989-12-06<br>Appl. No.: H04-152946                                                                                                    | Inalysis of a natural language. Whe<br>sout serves as reference, and the k<br>efore, when the natural language of<br>the PROGRESSING<br>Assignee:<br>• Original:<br>• Original:<br>• Original:                                                                  | n a received natural language corresp<br>exeme of a current natural language is<br>orresponds to more than one lexeme.<br>Applicant:<br>株式会社日立製作所                                                                                     | conds to at least two lexem<br>s analyzed. Generally, the us<br>, instead of only dependi<br>Inventor:<br>難波度時晴<br>和取山 哲<br>级川 哲 2                                                                 | es in a preset data base, a lexeme of the natures habit of a user has continuity. Therefore, the Simple Family: Quality: A  Value: D  Value: D  Va | ral language is determined a                                                                                                    | l acci                                                                                                    |
|                                                                                                    | The Invention provides.<br>a history analytic result.<br>user can be reflected th<br>More Like (2)<br>2. * METHOD AND SY<br>Abundanced Lepis<br>3<br>4<br>4<br>4<br>4<br>4<br>4<br>4<br>4<br>4<br>4<br>4<br>4<br>4                                                     | a method and device for a <u>Semantic</u><br>In other words, the history analytic neurophysics<br>worugh the history analytic result. The<br><b>PSTEM FOR MATURAL EXPEDIATION</b><br><b>Patient No.:</b> <u>(1910)</u><br><b>Patient No.:</b> <u>(1910)</u><br><b>Polyticsum Date:</b> <u>1933-12-06</u><br>Appl. No: <u>1943-153246</u><br>(特徴平04-153246)<br><b>Patient Science 1</b> 53                                                                                                    | Inalysis of a natural language. Whe<br>suit serves as reference, and the le<br>evfore, when the natural language of<br>tencomession<br>Assignee:<br>• Original:<br>• Standardica:<br>HITACHI LTD                                                                | n a received natural language corresp<br>exeme of a current natural language is<br>orresponds to more than one lexeme<br>Applicant:<br>特式会社日立製作所                                                                                      | onds to at least two lexem<br>s analyzed. Generally, the us<br>, instead of only dependi<br>inventor:<br>職波 應晴<br>和歌山 智<br>娟川 博之<br>计 详                                                            | es in a preset data base, a lexeme of the nature<br>se habit of a user has continuity. Therefore, the<br>Simple Family:<br>Quality: A @<br>Value : D @                                                                                                    | ral language is determined<br>e purpose of current operat                                                                                               | f acci                                                                                                    |
|                                                                                                    | The investion provides:<br>a history analytic result<br>user can be reflected th<br>More Like (2)<br>2. * METHOD AND SY<br>Aumdoned Appl.<br>()<br>()<br>()<br>()<br>()<br>()<br>()<br>()<br>()<br>()                                                                  | a method and device for a <u>semantic</u><br>In other words, the history analytic n<br>vocupit the history analytic result. Then<br><b>FSTEM FOR INTURNAL CANCULAT</b><br>(1990 PIG-324713)<br>Pub./Issue Date: 1993-12-06<br>Appl. No: 104-152946<br>(1991 PIG-152946)<br>Appl. Date: 1992-05-19<br>Texture Date: 1992-05-19                                                                                                    | Inalysis of a natural language. Whe<br>sout serves as reference, and the is<br>effore, when the natural language of<br>the PRODESSING<br>Assignee:<br>• Original:<br>• Standardize:<br>HITACHI LTD                                                              | n a received natural language corresp<br>exeme of a current natural language is<br>orresponds to more than one lexeme<br>Applicant:<br>格式会社日立製作所                                                                                      | ands to at least two lexem<br>a naiyzed. Generally, the un<br>instead of only dependi<br>inventor:<br>關設 應時<br>和歌山 哲<br>綱川 博之<br>辻 洋                                                               | es in a preset data base, a lexeme of the nature<br>se habit of a user has continuity. Therefore, the<br>Simple Family:<br>Quality: A @<br>Value : D @                                                                                                    | ral language la determined<br>e purpose of current operat                                                                                               | f acci                                                                                                    |
|                                                                                                    | The invention provides<br>a history analytic result<br>user can be reflected th<br><b>Vot Use 2</b><br><b>2. # METHOD AND SY</b><br><b>Abundanted Appt</b><br><b>5</b><br><b>1</b><br><b>1</b><br><b>1</b><br><b>1</b><br><b>1</b><br><b>1</b><br><b>1</b><br><b>1</b> | a method and device for a <u>semantic</u><br>In other words, the history analytic neuronalytic neuronal                                                                                                    | analysis of a natural language. Whe<br>sout serves as reference, and the is<br>effore, when the natural language of<br>E PROGRESSING<br>Assignee:<br>• Original:<br>• Standardiza:<br>HITACH LTD                                                                | n a received natural language corresp<br>exeme of a current natural language is<br>iorresponds to more than one lexeme<br>Applicant:<br>铸式会社日立製作所                                                                                     | oonds to at least two lexem<br>s analyzed. Generally, the un<br>inventor:                                                                                                    | es in a preset data base, a lexeme of the nature<br>e habit of a user has continuity. Therefore, the<br>Simple Family:<br>Outlity: A @<br>Value : D @                                                                                                    | ral language is determined<br>e purpose of current operat                                                                                               | f according to the second second seco |
|                                                                                                    | The invention provides<br>a history analytic result.<br>user can be reflected th<br>More Like (?)<br>2.* METHOD AND SY<br>Abandoned App:<br>5<br>5<br>5<br>5<br>5<br>5<br>5<br>5<br>5<br>5<br>5<br>5<br>5                                                              | a method and device for a semantic c<br>In other words, the history analytic n<br>wrough the history analytic result. The<br><b>STEM FOR WATURAL LANGUAG</b><br><b>Patent No: UP105-324713A</b><br>(#887405-324713A<br>(#887405-324713A)<br><b>Pub: /Issue Date: 1993-12-06</b><br>Appl. No:: H04-152346<br>(#88740-4152346)<br>Appl. No:: H04-152346<br>Appl. No:: H04-152346<br>Appl. No:: | analysis of a natural language. Whe<br>suit serves as reference, and the i<br>effore, when the natural language of<br>PHOCINSSING<br>Assignee:<br>• Original:<br>• Standardica:<br>HITACHI LTD<br>• on Indication language of a process                         | n a received natural language corresp<br>exeme of a current natural language is<br>corresponds to more than one lexeme<br>Applicant:<br>株式会社日立製作所<br>a to finally be executed even if the inp                                         | onds to at least two lexem<br>s analyzed. Generally, the un<br>instead of only dependi                                                                                                    | es in a preset data base, a lexeme of the nature<br>se habit of a user has continuity. Therefore, the<br>Simple Family:<br>Quality: A<br>Value : D<br>be converted partially to the operation indicat                                                                                                    | ral language is determined<br>e purpose of current operat                                                                                               | f acco<br>ation (                                                                                                    |
|                                                                                                    | The Invention provides.<br>a history analytic result.<br>user can be reflected th<br>More Like (2)<br>2. * METHOD AND SY<br>Abundanced Appl<br>1. * METHOD AND SY<br>Abundanced Appl<br>1. * * * * * * * * * * * * * * * * * * *                                       | a method and device for a semantic a<br>in other words, the history analytic result. The<br>vocupt the history analytic result. The<br><b>INTER FOR INTURAL ENVIOLATION</b><br><b>Patent No: <u>UP105-3247138</u><br/>Pub/Issue Date: 1983-12-06<br/>Appl. No: <u>Hol-152346</u><br/>(1988/P06-132340)<br/>Appl. Date: <u>1982-05-19</u><br/>Risk: <u>Vec.</u><br/>In high character string to the operation of a software recommendation of a software recommendation of a software rec</b>                                                                                                    | analysis of a natural language. Whe<br>sout serves as reference, and the le<br>effore, when the natural language of<br>EPROFESSING<br>Assignee:<br>• Original:<br>• Standardka:<br>HITACHI LTD<br>—<br>—<br>—<br>—<br>—<br>—<br>—<br>—<br>—<br>—<br>—<br>—<br>— | n a received natural language corresp<br>exeme of a current natural language is<br>corresponds to more than one leaseme<br>Applicant:<br>梯式会社日立製作所<br>as to finally be executed even if the ing<br>ag and analyzing the meaning. CONS | onds to at least two lexem<br>a natyzed. Generally, the un<br>instead of only dependi<br>inventor:<br>難波 應端<br>和可比 哲<br>例川 博之<br>让 详<br>Dut character string can not<br>TTTUTIONA natural language | es in a preset data base, a lexeme of the nature<br>se habit of a user has continuity. Therefore, the<br>Simple Family:<br>Quality: A<br>Value : D<br>be converted partially to the operation indicat<br>ge sentence consisting of a character string of                                                                                                    | ral language is determined<br>e purpose of current operat<br>e purpose of current operat<br>tion language by adding or<br>f natural language is inputte | f acco<br>ation of<br>r subi                                                                                                    |

# Search Results

Semantic Search will list the top 300 most relevant search results. There may be more than 300 results, but only the 300 most relevant will be listed. Semantic Search uses InQuartik's proprietary algorithm to analyze the semantic similarity of the keyword and the patent text, with the patents with the most similarity listed first.

Highly-relevant results are starred. Kaye Lee 🔻 E Search 🗸 Save 🔻 Semantic Search semantic natural language processing Keywords (2) 7 🖉 🗆 🖻 🕞 🖉 🖻 300 records Select a Keyword Set -🗆 All Clear All 🛛 📒 natural (68) \land 🗸 📋 Interpret to the semantic analysis of natural language Pub - Granted 👁 📕 semanti (99) \land 🗸 📋 R Patent No.: CN103268313A Assianee: Applicant: Inventor Updated : 2013-08-27 Orig. Assignee: 北京云知声信息技术有限公司 刘升平 to the state + Add new keyword Pub./Issue Date: 2013-08-27 Orig. Assignee (STD): BEIJING UNISOUND IN.. Appl. No.: 201310190366.5 Appl. Date: 2013-05-20 The invention provides a method and device for a **second a** nalysis of a **hatura**! language. When a received **natura**! language corresponds to at least two lexemes in a preset data base, a lexeme of the **hatura**! language a history analytic result. In other words, the history analytic result serves as reference, and the lexeme of a current **hatura**! language is analyzed. Generally, the use habit of a user has continuity. Therefore, the purpose user can be reflected through the history analytic result. Therefore, when the **hatura**! language corresponds to more than one lexeme, instead of only dependi... More Like 47 2 \* METHOD AND SYSTEM FOR NATURAL LANGUAGE PROCESSING R Patent No.: JPH05-324713A Assignee: Applicant: Inventor:

#### In this article, learn how to:

<u>Highlight and save keywords</u> <u>Filter results</u> <u>Collapse by Application No. or by Family</u> <u>Add a specific search result to update your query</u>

#### Highlight and save keywords

System-identified keywords will automatically be highlighted. Click on the Highlighter icon to add/remove keywords or turn the highlighter feature on/off. You can also save 10 sets that can hold up to 40 keywords each - this makes it quicker and easier to highlight the same set of keywords across different search results.

| PS                                 |                                                                                                    |                                 |                                           |               |           |  |
|------------------------------------|----------------------------------------------------------------------------------------------------|---------------------------------|-------------------------------------------|---------------|-----------|--|
| Semantic Search semantic natur     | ral language processing                                                                                            | Search V Save -                 |                                           |               |           |  |
| Keywords (2)                       | V 🖉 🗆 🖻 🗗                                                                                                    | ⊘ ➡                             |                                           |               |           |  |
| Select a Keyword Set               |                                                                                                    |                                 |                                           |               |           |  |
| ●          ■          natural (68) | □ 1. ★ Method and device                                                                                           | for semantic analysis of natura | l language                                |               |           |  |
| • semanti (99) ^ / 🗊               | R REFERENCES                                                                                                    | Patent No.: CN103268313A        | Assignee:                                 | Applicant:    | Inventor: |  |
| L Add now konword                  | P ISATANA<br>Asmenut                                                                                               | Updated : 2013-08-27            | <ul> <li>Orig. Assignee:</li> </ul>       | 北京云知声信息技术有限公司 | 刘升平       |  |
| + Add new Reyword                  | 1.4.<br>4.1%20042004+1440204044<br>214204217471024                                                                 | Pub./Issue Date: 2013-08-27     | <ul> <li>Orig. Assignee (STD):</li> </ul> |               |           |  |
|                                    | 845.0 (2014) (2373.0 (2)<br>845.9 (0.4 2) (0.4 2)<br>845.9 (0.4 2) (0.4 2)<br>85.9 (0.4 2) (0.4 2)<br>10.1 (0.4 2) | Appl. No.: 201310190366.5       | BEIJING UNISOUND IN                       |               |           |  |
|                                    |                                                                                                    | Appl. Date: 2013-05-20          |                                           |               |           |  |

To learn more, refer to this Highlighter guide.

## Filter results

Further refine your search by using the Advanced Filter on the left pane. Click on the Filter icon to see the options.

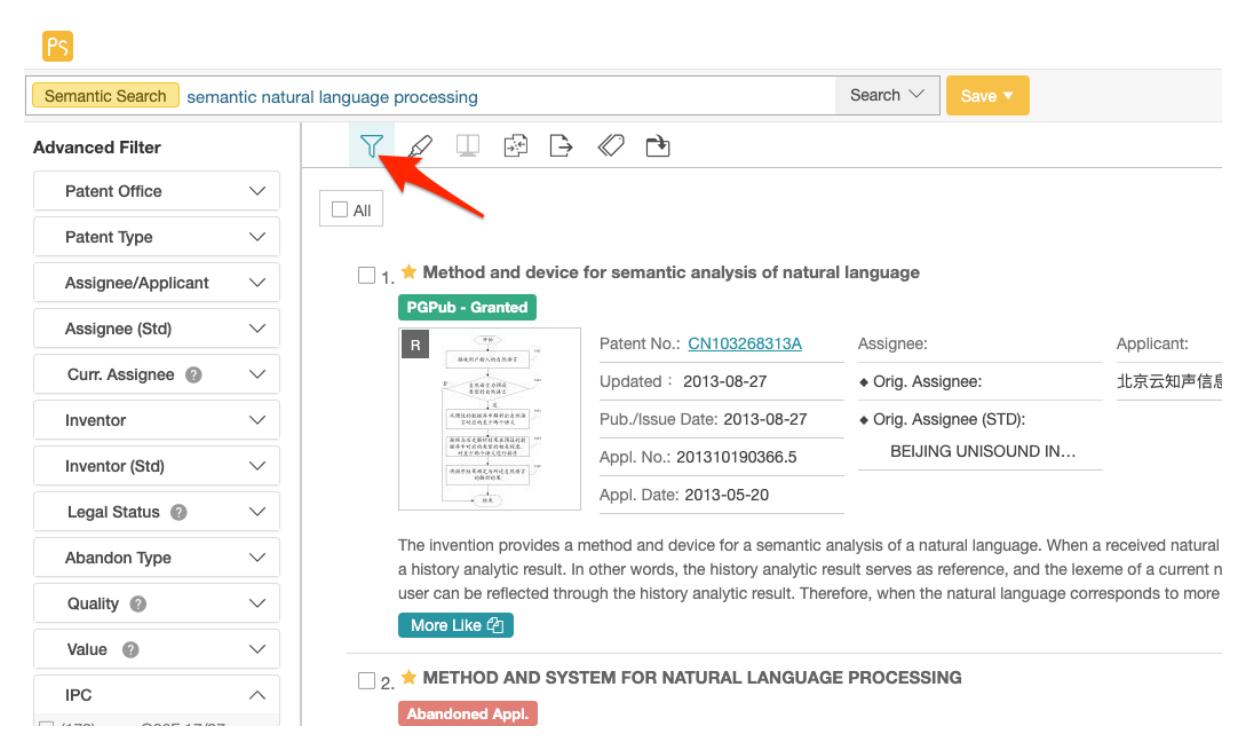

## Collapse by Application No. or by Family

PS

Go through the Semantic Search results quickly by using the Collapse function. Collapse results by application number or by family. The sort sequence (#) will still be based on the family member with the highest rank.

| Semantic Search semantic natu | ral lar | nguage       | proce | essing       | Collaps                 | e       |                              |     |                         | Search V Save V |             |           |           |  |  |
|-------------------------------|---------|--------------|-------|--------------|-------------------------|---------|------------------------------|-----|-------------------------|-----------------|-------------|-----------|-----------|--|--|
| Keywords (2)                  |         | $\mathbf{i}$ | D     |              | ₽.                      | Ð       | $\langle\!\!\! \circ\rangle$ | L\$ | ]                       |                 |             |           |           |  |  |
| Select a Keyword Set          |         | #            |       | Patent       | V N                     | one     |                              |     |                         |                 |             | Tag       | Legal Sta |  |  |
| Clear All                     |         | 1            | ۲     | <u>CN103</u> | B                       | y Appl  | . No.                        |     | nod and device for sem  | nantic analys   | More Like 🖓 | Pay       | PGPub -   |  |  |
| • natural (14) ^              |         | 2            | ۲     | JPH05        | B                       | y Fami  | ly                           |     | HOD AND SYSTEM FO       | or Natura       | More Like 街 | Pay] Las  | Abandor   |  |  |
| • semanti (17)                |         | 3            | ۲     | <u>CN103</u> | <b>¢</b> C              | ollapse | e Setti                      | ngs | 自然语言的语义解析方              | 法及装置            | More Like 🖉 | Pay] Las] | Active    |  |  |
| + Add new keyword             |         | 4            | ۲     | <u>WO20</u>  | WO2018/157703A1 🛛 🛧 NAT |         |                              |     | FURAL LANGUAGE SEM      | Mantic ex       | More Like 🖄 | Pay       | Pending   |  |  |
|                               |         | 5            | ۲     | <u>US200</u> | 401226                  | 653A1   | 1                            | Nat | ural language interface | semantic ob     | More Like 街 | Pay] Las  | Abandor   |  |  |
|                               |         | 6            | ۲     | WO202        | 20/0570                 | 023A1   | 7                            |     | TURAL-LANGUAGE          | Mantic Pa       | More Like 郃 | Pay Las   | Pending   |  |  |

Consider using <u>different view modes</u> to suit your reading preference.

### Add a specific search result to update your query

Use a highly relevant search result to update your query and improve the relevance of your results.

Click on the More Like button and the system will run another 300 results using the selected patent and the original search text as a new query.

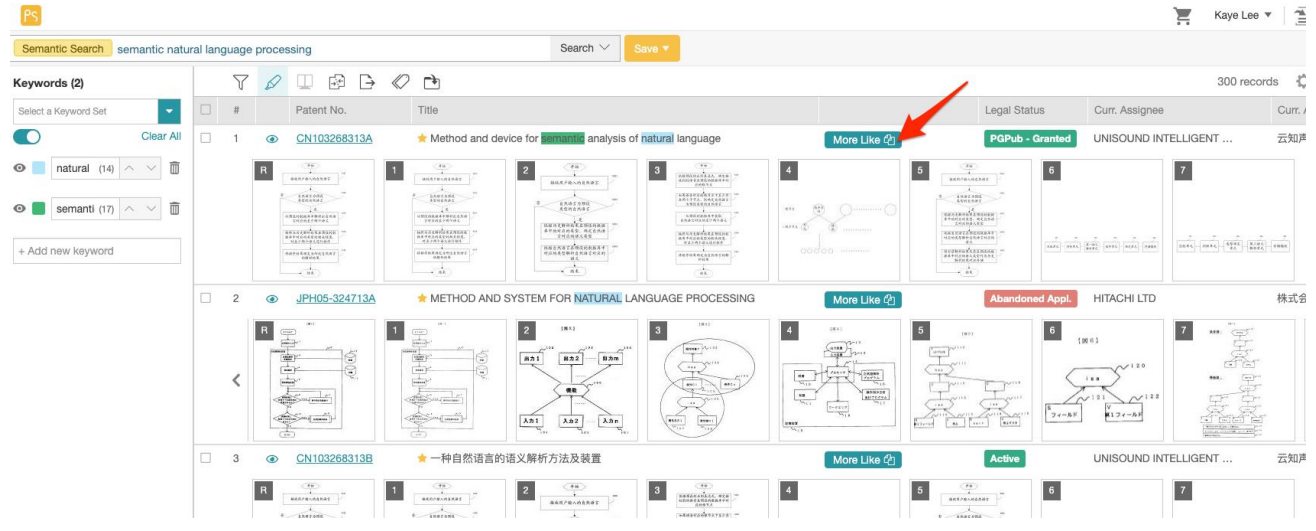

# **Visual Analytics**

## **Basic Analysis in Patent Search**

There are two ways to retrieve a statistical chart for basic analysis. It can be used either for a preliminary search result or for a project.

### Statistical Chart for a Search Result

Patent Search offers basic analyses based on a variety of data after queries. To use this statistics feature, follow the steps below:

1. A result is displayed after a data search.

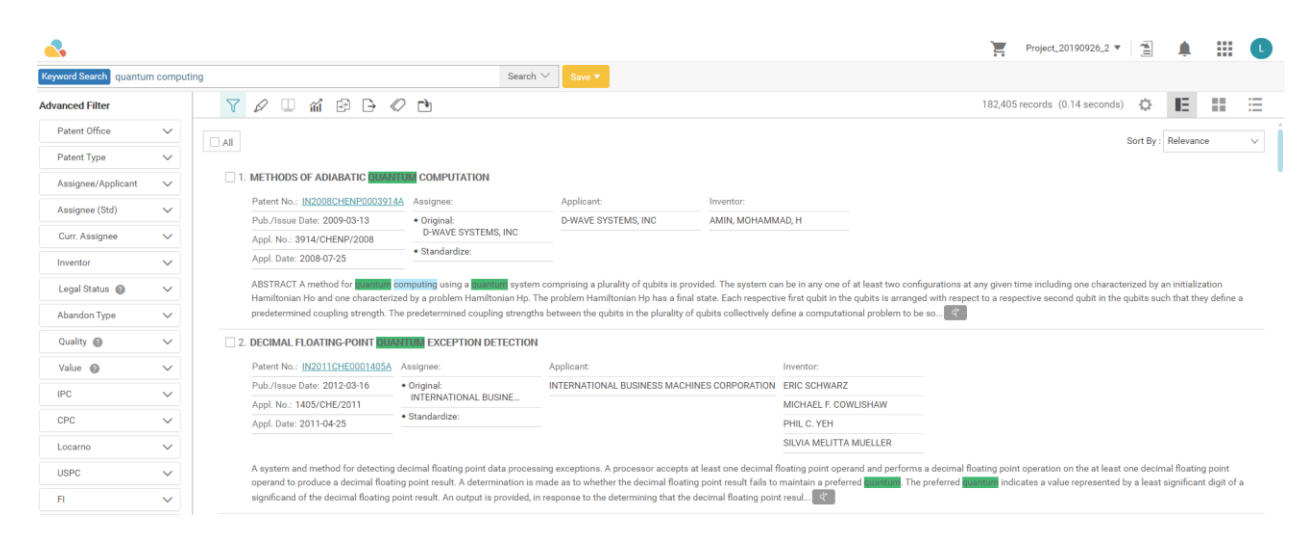

2. Click on the Statistical Chart button. This will take you to the statistics feature.

| <.                     |         |      |                           |                                 |                                        |                                                                                      |                        |                                                                        |                                                   |                                                                          |                                   |                                      | Project_20190926_2                               | •                                         |                                 |
|------------------------|---------|------|---------------------------|---------------------------------|----------------------------------------|--------------------------------------------------------------------------------------|------------------------|------------------------------------------------------------------------|---------------------------------------------------|--------------------------------------------------------------------------|-----------------------------------|--------------------------------------|--------------------------------------------------|-------------------------------------------|---------------------------------|
| Keyword Search quantum | computi | ting | Sta                       | atistical Chart                 |                                        | Se                                                                                   | $arch \lor$            | Save 🔻                                                                 |                                                   |                                                                          |                                   |                                      |                                                  |                                           |                                 |
| Advanced Filter        |         | Y    | Ø 🗆                       | <b>м</b>                        | B ≪                                    | f l                                                                                  |                        |                                                                        |                                                   |                                                                          |                                   | 182,405 r                            | ecords (0.14 secon                               | ds) 🗘                                     | IE.                             |
| Patent Office          | $\sim$  |      |                           |                                 |                                        |                                                                                      |                        |                                                                        |                                                   |                                                                          |                                   |                                      |                                                  | Sort By                                   | Pelevano                        |
| Patent Type            | $\sim$  |      |                           |                                 |                                        |                                                                                      |                        |                                                                        |                                                   |                                                                          |                                   |                                      |                                                  | oon by                                    | . Increating                    |
| Assignee/Applicant     | $\sim$  | 1    | METHODS                   | OF ADIABAT                      | IC QUANT                               | M COMPUTATION                                                                        |                        |                                                                        |                                                   |                                                                          |                                   |                                      |                                                  |                                           |                                 |
| Assignon (Std)         | ~       |      | Patent No.:               | IN2008CHEN                      | P0003914A                              | Assignee:                                                                            |                        | Applicant:                                                             | Inventor:                                         |                                                                          |                                   |                                      |                                                  |                                           |                                 |
| Assignee (Stu)         |         |      | Pub./Issue                | Date: 2009-03-                  | -13                                    | Original:                                                                            |                        | D-WAVE SYSTEMS, INC                                                    | AMIN, MOHAMN                                      | IAD, H                                                                   |                                   |                                      |                                                  |                                           |                                 |
| Curr. Assignee         | $\sim$  |      | Appl. No.: 3              | 914/CHENP/2                     | 800                                    | D-WAVE SYSTEMS, INC                                                                  |                        |                                                                        |                                                   |                                                                          |                                   |                                      |                                                  |                                           |                                 |
| Inventor               | $\sim$  |      | Appl. Date:               | 2008-07-25                      |                                        | Standardize:                                                                         |                        |                                                                        |                                                   |                                                                          |                                   |                                      |                                                  |                                           |                                 |
| Legal Status 👩         | $\sim$  |      | ABSTRACT<br>Hamiltoniar   | A method for<br>h Ho and one c  | <mark>quantum</mark> co<br>haracterize | <mark>mputing</mark> using a <mark>quantum</mark> sy<br>d by a problem Hamiltonian I | /stem con<br>Hp. The p | nprising a plurality of qubits is p<br>roblem Hamiltonian Hp has a fir | rovided. The system ca<br>al state. Each respecti | an be in any one of at least two<br>ive first qubit in the qubits is arr | configurations<br>anged with resp | at any given tin<br>pect to a respec | ne including one char<br>ctive second qubit in   | acterized by<br>the qubits s <sup>.</sup> | r an initializ:<br>uch that the |
| Abandon Type           | $\sim$  |      | predetermin               | red coupling st                 | rength. The                            | predetermined coupling stre                                                          | engths be              | tween the qubits in the plurality                                      | of qubits collectively d                          | lefine a computational problem                                           | to be so ९                        |                                      |                                                  |                                           |                                 |
| Quality 🕘              | $\sim$  | 2    | DECIMAL F                 | LOATING-PO                      | INT QUAN                               | TUM EXCEPTION DETECT                                                                 | FION                   |                                                                        |                                                   |                                                                          |                                   |                                      |                                                  |                                           |                                 |
| Value 👩                | $\sim$  |      | Patent No.:               | IN2011CHEO                      | 001405A                                | Assignee:                                                                            | A                      | pplicant:                                                              |                                                   | Inventor:                                                                |                                   |                                      |                                                  |                                           |                                 |
| IDC                    |         |      | Pub./Issue                | Date: 2012-03-                  | -16                                    | Original:                                                                            | IN                     | ITERNATIONAL BUSINESS MAD                                              | HINES CORPORATION                                 | ERIC SCHWARZ                                                             |                                   |                                      |                                                  |                                           |                                 |
| IFC                    | ×       |      | Appl. No.: 1              | 405/CHE/201                     | 1 .                                    | INTERNATIONAL BUSINE                                                                 | -                      |                                                                        |                                                   | MICHAEL F. COWLISHAW                                                     |                                   |                                      |                                                  |                                           |                                 |
| CPC                    | $\sim$  |      | Appl. Date:               | 2011-04-25                      |                                        | Standardize:                                                                         |                        |                                                                        |                                                   | PHIL C. YEH                                                              |                                   |                                      |                                                  |                                           |                                 |
| Locarno                | $\sim$  |      |                           |                                 |                                        |                                                                                      |                        |                                                                        |                                                   | SILVIA MELITTA MUELLER                                                   |                                   |                                      |                                                  |                                           |                                 |
| USPC                   | $\sim$  |      | A system ar<br>operand to | nd method for<br>produce a deci | detecting d<br>mal floating            | ecimal floating point data pro<br>point result. A determinatio                       | ocessing<br>on is made | exceptions. A processor accept<br>e as to whether the decimal floa     | at least one decimal<br>ing point result fails to | floating point operand and perfo<br>maintain a preferred quantum.        | orms a decimal<br>The preferred   | floating point o                     | operation on the at le<br>ates a value represent | ast one deci<br>(ed by a leas             | imal floatinç<br>t significan   |
| FI                     | $\sim$  |      | significand               | of the decimal                  | floating po                            | nt result. An output is provid                                                       | led, in res            | ponse to the determining that th                                       | e decimal floating poir                           | nt resul འ́*                                                             |                                   |                                      |                                                  |                                           |                                 |

| - ≪                                        |               | <b>₽</b> Project_20190926_2 ▼   1                   |
|--------------------------------------------|---------------|-----------------------------------------------------|
| Keyword Search quantum computing           | Search $\vee$ |                                                     |
| Statistical Chart                          |               | We recommend using a resolution of 1024x768 or abov |
| Data Field :                               |               |                                                     |
| Appl. Date 💌 🗙 Select Data Field 💌 🥫 Start |               |                                                     |
|                                            |               |                                                     |
|                                            |               |                                                     |
|                                            |               |                                                     |
|                                            |               |                                                     |
|                                            |               |                                                     |
|                                            |               |                                                     |
|                                            |               |                                                     |
|                                            |               |                                                     |
|                                            |               |                                                     |
|                                            |               |                                                     |
|                                            |               |                                                     |
|                                            |               | Please select the Data Field and click "Start"      |
|                                            |               |                                                     |
|                                            |               |                                                     |

3. In the **Data Field** section, you will see a drop-down menu. Use the drop-down menu to view the data fields you can select for a statistical chart to be based upon.

|     | <b>∼</b>                            |      |                   |   |   |       |               |   |
|-----|-------------------------------------|------|-------------------|---|---|-------|---------------|---|
| Key | yword Search quantum compu          | ting |                   |   |   |       | Search $\vee$ |   |
| >   | Statistical Chart                   |      |                   |   |   |       |               |   |
|     | Data Field :                        |      |                   |   |   |       |               |   |
|     | Appl. Date 💌                        | ×    | Select Data Field | • | Ī | Start |               |   |
|     |                                     | q    |                   |   |   |       |               |   |
|     | <ul> <li>Party</li> </ul>           |      |                   |   |   |       |               |   |
|     | <ul> <li>Date (Year)</li> </ul>     |      |                   |   |   |       |               |   |
|     | <ul> <li>Date (Month)</li> </ul>    |      |                   |   |   |       |               |   |
|     | <ul> <li>Patent Ranking</li> </ul>  |      |                   |   |   |       |               |   |
|     | <ul> <li>Classification</li> </ul>  |      |                   |   |   |       |               |   |
|     | <ul> <li>Status Data</li> </ul>     |      |                   |   |   |       |               |   |
|     | <ul> <li>Assignment Data</li> </ul> |      |                   |   |   |       |               |   |
|     |                                     |      |                   |   |   |       |               |   |
|     |                                     |      |                   |   |   |       |               | • |
|     |                                     |      |                   |   |   |       |               |   |
|     |                                     |      |                   |   |   |       |               |   |

Please select the Data Field and click "Start"

4. After selecting the desired data field(s), a statistical chart will be displayed. In this case, two data fields were selected.

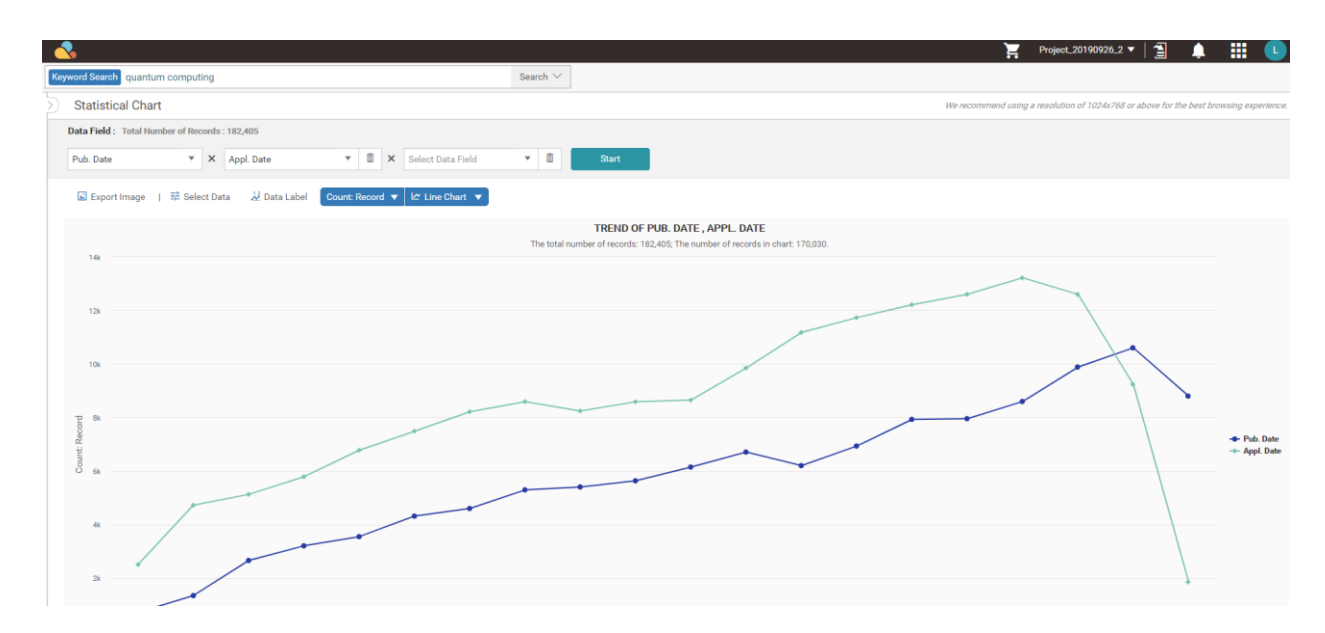

5. Viewing charts in other formats (e.g., bar charts) is also possible, but this cannot be done for a timerelated data field. Press the Bar Chart button for chart options, and then select the chart format that you prefer.

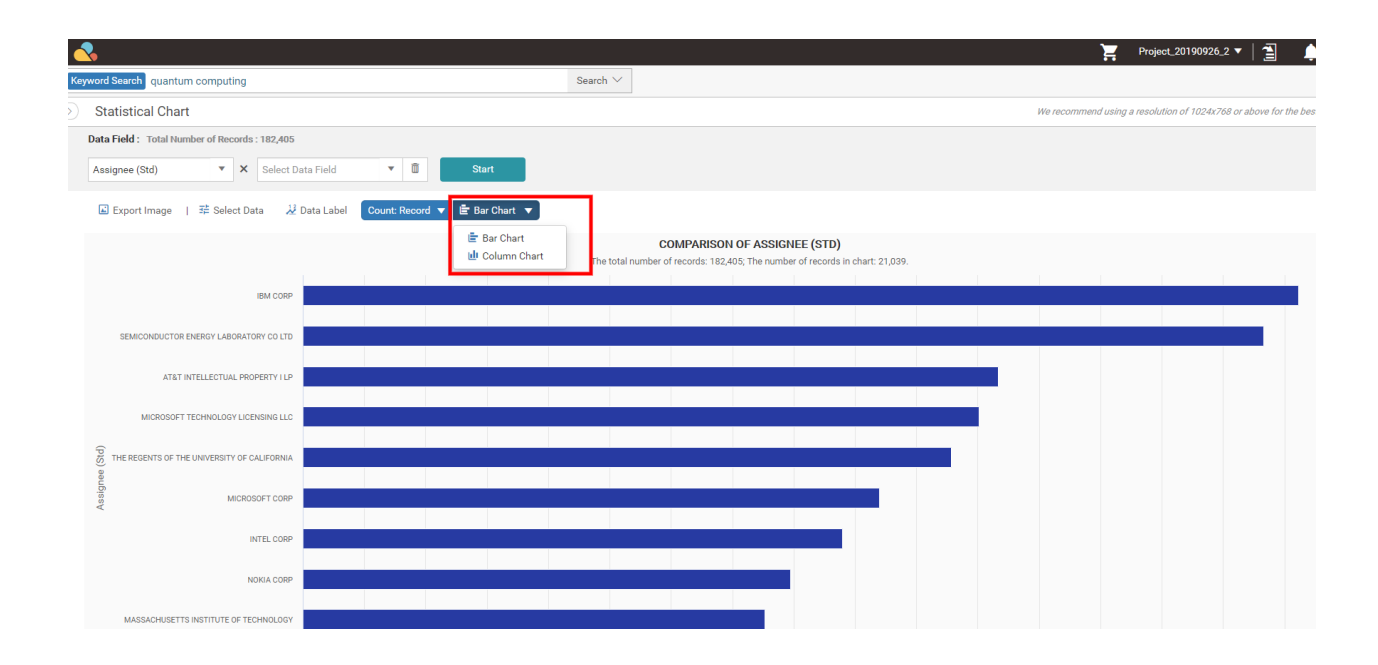

6. You can also further narrow down your search by filtering your search by various parameters. Select the parameters you wish to filter by (on the left-hand side of the page), and then press **Filter**. If you cannot see the filter panel, make sure to click on the Expand to the left icon ○.

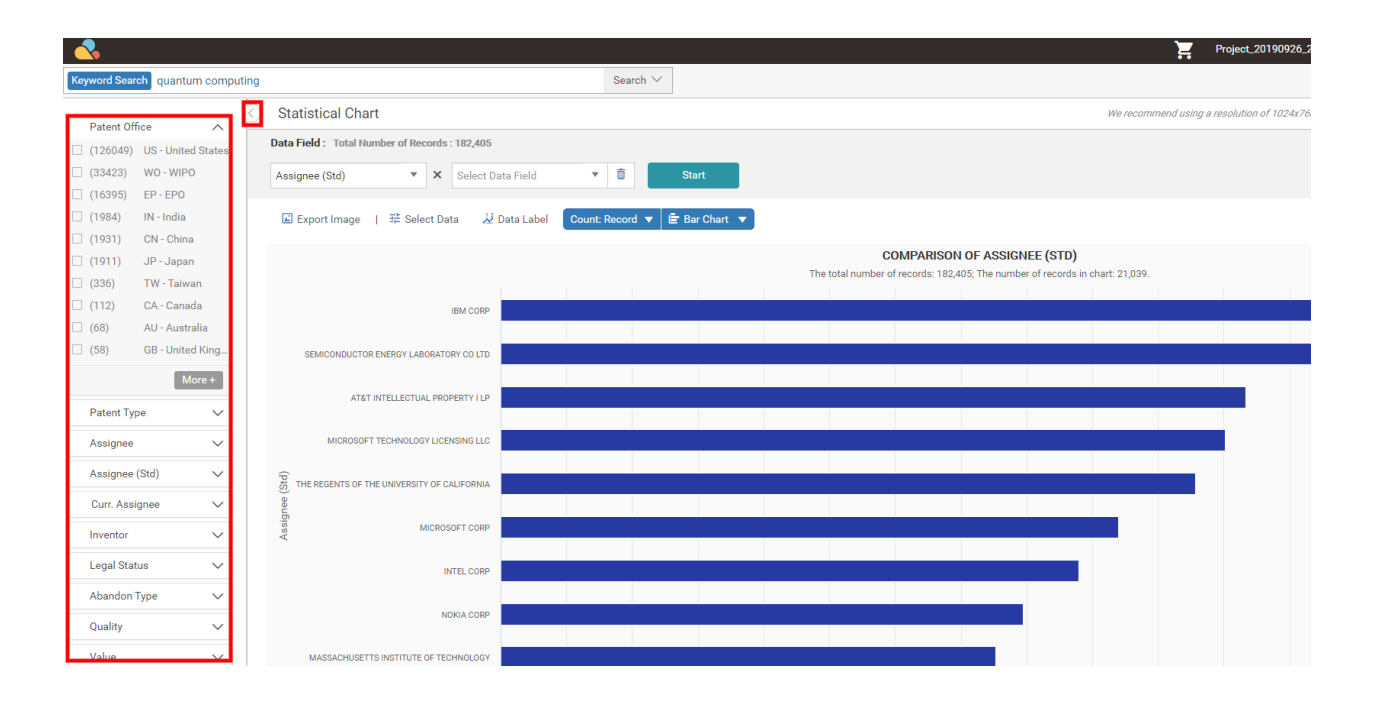

# Export, Import, Save & Add

# Export (Patent)

Patentcloud allows users to export search results into a variety of formats, including patent list (.xls or .csv format), patent document full-text (.zip format), and patent document front page (.pdf format).

Click on the **Export** icon  $\stackrel{[]}{\longrightarrow}$ , and a window will appear. Select the export type, which items and fields to export, check your export quota and give the file a name. Then, click on "Export."

| Export Type:     | Patent List (Excel)     O Patent List | st (CSV) O Full Text (PDF) | Front Page (PDF)        |                      |
|------------------|---------------------------------------|----------------------------|-------------------------|----------------------|
| Export Items:    | All      Range 1                      | ~ 10151                    |                         |                      |
| Export Fields:   | Customized O All Fields               |                            | Save as                 | my default settings. |
| atent Field:     |                                       |                            |                         |                      |
| Patent Office    | Appl. No.                             | Appl. No. (PTO)            | Appl. Date              |                      |
| Earliest Appl.   | ☑ Title                               | Title (English)            | Patent No.              |                      |
| Patent No. (PTO) | Pub./Issue Date                       | Pub. No.                   | Pub. Date               |                      |
| Export Quota : 🔞 |                                       |                            |                         |                      |
| Patent List (    | Excel):10153/1000000000 Ful           | I Text (PDF):0/200000      | Front Page (PDF):0/2000 | 00                   |
| File Name:       | Patentlist-Patentcloud                |                            |                         |                      |

Please refer to the following chart for available patent fields to export for each Patent Search price plan.

| Patent Field        | Basic | Advanced | Premium |
|---------------------|-------|----------|---------|
| Patent Office       | Y     | Y        | Y       |
| Appl. No.           | Y     | Y        | Y       |
| Appl. No. (PTO)     | Y     | Y        | Y       |
| Appl. Date          | Y     | Y        | Y       |
| Earliest Appl.      | Y     | Y        | Y       |
| Title               | Y     | Y        | Y       |
| Title (English)     | Y     | Y        | Y       |
| Patent No.          | Y     | Y        | Y       |
| Patent No. (PTO)    | Y     | Y        | Y       |
| Pub./Issue Date     | Y     | Y        | Y       |
| Pub. No.            | Y     | Y        | Y       |
| Pub. Date           | Y     | Y        | Y       |
| Issue No.           | Y     | Y        | Y       |
| Issue Date          | Y     | Y        | Y       |
| Cert. No.           | Y     | Y        | Y       |
| Pub. Date (Gazette) | Y     | Y        | Y       |
| Patent Type         | Y     | Y        | Y       |
| Assignee            | Y     | Y        | Y       |
| Assignee (Std)      |       | Y        | Y       |
| Curr. Assignee      |       | Y        | Y       |
| Applicant           | Y     | Y        | Y       |
| Inventor            | Y     | Y        | Y       |
| Inventor (Std)      |       | Y        | Y       |
| Agency              | Y     | Y        | Y       |
| Examiner            | Y     | Y        | Y       |
| Assistant Examiner  | Y     | Y        | Y       |

| Patent Field        | Basic | Advanced | Premium 📑 |
|---------------------|-------|----------|-----------|
| Main USPC           | Y     | Y        | Y         |
| Main IPC            | Y     | Y        | Y         |
| Main Locarno        | Y     | Y        | Y         |
| Main CPC            | Y     | Y        | Y         |
| USPC                | Y     | Y        | Y         |
| IPC                 | Y     | Y        | Y         |
| Locarno             | Y     | Y        | Y         |
| CPC                 | Y     | Y        | Y         |
| FI                  | Y     | Y        | Y         |
| Abstract            |       | Y        | Y         |
| Abstract (English)  |       | Y        | Y         |
| First Claim         |       | Y        | Y         |
| Family ID           | Y     | Y        | Y         |
| Simple Family       |       | Y        | Y         |
| Rep. Figure/Fig. 1  |       | Y        | Y         |
| Legal Status        |       | Y        | Y         |
| Earliest Priority   | Y     | Y        | Y         |
| Inactive Date       |       | Y        | Y         |
| Estimated Exp. Date |       | Y        | Y         |
| PCT Appl. Date      | Y     | Y        | Y         |
| Quality             |       | Y        | Y         |
| Value               |       | Y        | Y         |
| Patentcloud Link    | Y     | Y        | Y         |
| Tag                 |       |          | Y         |
| Folder Path         |       |          | Y         |
| Folder Memo         |       |          | Y         |

If you are exporting results that have been <u>collapsed by application number or by family</u>, there will be an additional selection for Export Options: Representative Patent Only.

| Export Type:                      | Patent List (Excel) O Patent List | st (CSV) O Full Text (PDF) | ○ Front Page (PDF) |                            |
|-----------------------------------|-----------------------------------|----------------------------|--------------------|----------------------------|
| Export Items:                     | All      Range  1                 | ~ 10151                    |                    |                            |
| Export Options:                   | Representative Patent Only        |                            |                    |                            |
| Export Fields:                    | Customized      All Fields        |                            |                    | Save as my default setting |
| Patent Field:                     |                                   |                            |                    |                            |
| <ul> <li>Patent Office</li> </ul> | Appl. No.                         | Appl. No. (PTO)            | 🗹 Appl. Date       |                            |
| Earliest Appl.                    | ✓ Title                           | Title (English)            | Patent No.         |                            |
| Patent No. (PTO)                  | Pub./Issue Date                   | Pub. No.                   | Pub. Date          |                            |
| Export Quota : 🔞                  |                                   |                            |                    |                            |
| Patent List (                     | (Excel):10153/100000000 Full      | I Text (PDF):0/200000      | Front Page         | (PDF):0/200000             |
| File Name:                        | Patentlist-Patentcloud            |                            |                    | <b>、</b>                   |

Representative Patent pertains to the first or visible result on the search results page once the collapse feature is activated (refer to image below).

| PS                  |           |           |                                                     |                                                                           |                                 |                         |                                                                              |                                  |
|---------------------|-----------|-----------|-----------------------------------------------------|---------------------------------------------------------------------------|---------------------------------|-------------------------|------------------------------------------------------------------------------|----------------------------------|
| Keyword Search TAC/ | ("smoke d | etector") |                                                     |                                                                           | Save 🔻                          |                         |                                                                              |                                  |
| Advanced Filter     |           | V         | 🖉 🗆 🏦 🖻                                             | 🕞 🗄 🖉 🖻                                                                   |                                 |                         |                                                                              |                                  |
| Patent Office       | $\sim$    | □ □ 3     | . MULTIPURPOSE ELE                                  | CTRICAL FIXTURES                                                          |                                 |                         |                                                                              |                                  |
| Patent Type         | $\sim$    |           | R                                                   | Patent No.: US20200083718A1                                               | Assignee:                       | Applicant:              | Inventor:                                                                    |                                  |
| Assignee/Applicant  | $\sim$    |           |                                                     | Pub./Issue Date: 2020-03-12                                               | Original:                       | 286 Two LLC             | Paul Amelio                                                                  |                                  |
| Acciance (Stal)     | ~         |           | <u>_</u>                                            | Appl. No.: 16/679853                                                      | 280 IWO LLC                     |                         | Alfonso Amelio                                                               |                                  |
| Curr Assigned (Otd) | Š         |           |                                                     | Appl. Date: 2019-11-11                                                    | 286 TWO LLC                     |                         | David Katz                                                                   |                                  |
| Curr. Assigned      |           |           | A A A A A A A A A A A A A A A A A A A               |                                                                           |                                 |                         |                                                                              |                                  |
| Inventor            | ~         |           | A multipurpose electrical                           | seeambly is provided that includes a                                      | module receiving an alternating | current from a power co | urce in a ceiling and converting the alternating current source to a dire    | ct current source. The multipurr |
| Inventor (Std)      | $\sim$    |           | surface for connecting to                           | the assembly and receiving electrica                                      | I power from a preceding device | and a second connecto   | or on a second opposing surface for receiving a following device to be       | connected to the assembly and    |
| Legal Status 🔞      | $\sim$    |           | attaches 🤄                                          |                                                                           |                                 |                         |                                                                              |                                  |
| Abandon Type        | $\sim$    |           | Multipurpose electrical                             | fixtures                                                                  |                                 |                         |                                                                              |                                  |
| Quality @           |           |           | R 5                                                 | Patent No.: US10476276B2                                                  | Assignee:                       | Applicant:              | Inventor:                                                                    |                                  |
| Quality @           |           |           |                                                     | Pub./Issue Date: 2019-11-12                                               | Original:                       | 286 Two LLC             | Paul Amelio                                                                  |                                  |
| Value 🔞             | $\sim$    |           | <u>@</u>                                            | Appl. No.: 15/633712                                                      | 200 IWO LLU                     |                         | Alfonso Amelio                                                               |                                  |
| IPC                 | $\sim$    |           |                                                     | Appl. Date: 2017-06-26                                                    | * Standardized:<br>286 TWO LLC  |                         | David Katz                                                                   |                                  |
| CPC                 | $\sim$    |           | \$.                                                 |                                                                           |                                 |                         |                                                                              |                                  |
| Locarno             | $\sim$    |           | A multipurpose electrical                           | assembly is provided that includes a                                      | module receiving an alternating | current from a power so | surce in a ceiling and converting the alternating current source to a dire   | ct current source. The multipurp |
| USPC                | $\sim$    |           | surface for connecting to                           | the assembly and receiving electrica                                      | I power from a preceding device | e and a second connecto | or on a second opposing surface for receiving a following device to be       | connected to the assembly and    |
| FI                  | $\sim$    |           | Multipumpos Electrical                              | Eisturee                                                                  |                                 |                         |                                                                              |                                  |
| Agency              | $\sim$    |           | nultipurpose Electrical                             | Patent No : US20170373507A1                                               | Assignee:                       | Applicant               | Inventor                                                                     |                                  |
|                     |           |           |                                                     | Pub./Issue Date: 2017-12-28                                               | Original:                       | Paul Amelio             | Paul Amelio                                                                  |                                  |
| Examiner            | ~         |           |                                                     | Appl. No.: 15/633712                                                      | Standardized:                   | Alfonso Amelio          | Alfonso Amelio                                                               |                                  |
| Kind Code           | $\sim$    |           |                                                     | Appl. Date: 2017-06-26                                                    | PAUL AMELIO                     | +2<br>David Katz        | David Katz                                                                   |                                  |
|                     |           |           | A multipurpose electrical surface for connecting to | assembly is provided that includes a the assembly and receiving electrica | module receiving an alternating | current from a power so | surce in a ceiling and converting the alternating current source to a direct | ct current source. The multipurp |
|                     |           |           | attaches                                            | , ,                                                                       |                                 |                         |                                                                              |                                  |
|                     |           |           | MULTIPURPOSE ELECT                                  | RICAL FIXTURES                                                            |                                 |                         |                                                                              |                                  |
|                     |           |           | R h                                                 | Patent No.: WO2017/223571A1                                               | Assignee:                       | Applicant:              | Inventor:                                                                    |                                  |
|                     |           |           | - Pin                                               | Pub /lesue Date: 2017-12-28                                               | A Original:                     | AMELIO Paul             | AMELIO Paul                                                                  |                                  |
| ୍ Filter            |           |           |                                                     |                                                                           |                                 |                         | Prev 1 2 3 4 5 6 7 8 9 10                                                    | Next                             |

# Save Query

When you want to save a query, click on the **Save** button next to the Search Box. Then, click on **Save Query**.

| 4                      |         |                         |                                               |              |                                 | Ì                        |
|------------------------|---------|-------------------------|-----------------------------------------------|--------------|---------------------------------|--------------------------|
| Keyword Search TAC/("s | moke de | Search $\smallsetminus$ | Save 🔻                                        | 7            |                                 |                          |
| Advanced Filter        |         | 7 🖉 🗆 🖬 🖻               |                                               |              | 🐻 Save Query                    | 9,615 (                  |
| Patent Office          | $\sim$  |                         |                                               |              | Monitor Query                   |                          |
| Patent Type            | $\sim$  |                         |                                               |              |                                 |                          |
| Assignee/Applicant     | $\sim$  | 1. System and Method f  | or Effecting <mark>Smoke Detector</mark> Data | Transmission | from a <mark>Smoke Detec</mark> | lor                      |
| Assignee (Std)         | $\sim$  | R                       | Patent No.: US20190081814A1                   | Assignee:    |                                 | Applicant:               |
| Curr. Assignee         | $\sim$  |                         | Pub./Issue Date: 2019-03-14                   | Original:    |                                 | 4Morr Enterprises IP, LL |

# Assign a title to your saved query.

| Save Query    | $\times$                           |
|---------------|------------------------------------|
| Query         | TAC/("smoke detector")             |
| Patent Office | US,CN,EP,WO,JP,TW,IN,EM,Other(All) |
| Stem          | Yes                                |
| Title         | Smoke detector search              |
|               | Cancel                             |

Saved queries can be found in the Saved tab of the Search History page. It will remain there until you delete it.

|        | Patent Cloud<br>Patent Search   |                             |                           |         |            |                     |             |                         |     |         |  |  |  |
|--------|---------------------------------|-----------------------------|---------------------------|---------|------------|---------------------|-------------|-------------------------|-----|---------|--|--|--|
|        | Qui                             | ick Search A                | dvanced Search            | Sema    | antic Sear | ch Number           | Search Se   | earch History           |     |         |  |  |  |
| Recent | Saved                           | e 🖻 Combi                   | ne Searches               |         |            |                     |             |                         |     | Q.      |  |  |  |
| Code   | Туре                            | Title                       | Query                     | Details | Result     | Time Created        | P           | atent Office            | Ope | eration |  |  |  |
| □ S1   | Keyword Search                  | smoke<br>detector<br>search | TAC/("smoke<br>detector") | Ĩ       | 9,615      | 2019-09-28<br>00:20 | US,CN,EP,WC | ,JP,TW,IN,EM,Other(All) | Z   | ≁       |  |  |  |
|        | < 1 / 1 > > 10 Items Per Page ∽ |                             |                           |         |            |                     |             |                         |     |         |  |  |  |

To export, delete, or combine multiple queries, tick the corresponding checkboxes and click on the respective buttons.

|   |        |                |                             |                           | Pat     | ent        | CIOU<br>atent Sear  | d<br>ch         |                     |    |         |
|---|--------|----------------|-----------------------------|---------------------------|---------|------------|---------------------|-----------------|---------------------|----|---------|
|   |        | Qu             | ick Search                  | Advanced Search           | n Sema  | antic Sear | ch Number           | Search Searc    | h History           |    |         |
| F | Recent | Saved          |                             |                           |         |            |                     |                 |                     |    |         |
| C | Export | rt 🔟 Delet     | te 📃 Cor                    | mbine Searches            |         |            |                     |                 |                     |    | (       |
| < | Code   | Туре           | Title                       | Query                     | Details | Result     | Time Created        | Pater           | nt Office           | Ор | eration |
| ✓ | S1     | Keyword Search | smoke<br>detector<br>search | TAC/("smoke<br>detector") | 1       | 9,615      | 2019-09-28<br>00:20 | US,CN,EP,WO,JP, | TW,IN,EM,Other(All) | 2  | <b></b> |
|   |        |                |                             | K < 1                     | /1 >    | ) 10 lt    | ems Per Page 🗸      | ,               |                     |    |         |

Under the Operation column, click on the Apply icon to conduct the same search; or click on the Monitor Query icon to receive regular monitoring updates (only for Patent Search subscribers who have Patent Vault).

| Re | cent   | Saved             |                                |                              |         |         |                     |                |                      |            |                                                                                                    |
|----|--------|-------------------|--------------------------------|------------------------------|---------|---------|---------------------|----------------|----------------------|------------|----------------------------------------------------------------------------------------------------|
| ₽  | Expor  | t 🔟 Delei         | te 🖻 Comb                      | ine Searches                 |         |         |                     |                |                      |            | Q                                                                                                    |
|    | Code   | Туре              | Title                          | Query                        | Details | Result  | Time Created        | I P            | atent Office         | (          | Operation                                                                                                    |
|    | S3     | Keyword Search    | smoke<br>detector<br>search    | TAC/("smoke<br>detector")    | i       | 9,615   | 2019-09-28<br>00:20 | US,CN,EP,WO    | JP,TW,IN,EM,Other(A  | ll) [      | 2 🗠                                                                                                    |
|    | S2     | Keyword Search    | quantum<br>computing<br>search | TAC/("quantum<br>computing") | i       | 2,068   | 2019-09-27<br>23:56 | US,CN,EP,WO    | JP,TW,IN,EM,Other(A  | II) [<br>A | Point Point Po |
|    | S1     | Keyword Search    | LED light<br>search            | TAC/("LED<br>light")         | i       | 112,490 | 2019-09-27<br>20:53 | US,CN,EP,WO    | ,JP,TW,IN,EM,Other(A | ll)        |                                                                                                    |
| R  | Recent | Saved             |                                |                              |         |         |                     |                |                      |            |                                                                                                    |
| C  | - Expo | ort <u> </u> Dele | ete 🔋 Comb                     | ine Searches                 |         |         |                     |                |                      |            | Q                                                                                                    |
|    | Code   | Туре              | Title                          | Query                        | Details | Result  | Time Created        | Pate           | nt Office            | Oper       | ation                                                                                                    |
|    | S3     | Keyword Search    | smoke<br>detector<br>search    | TAC/("smoke<br>detector")    | Ĩ       | 9,615   | 2019-09-28<br>00:20 | US,CN,EP,WO,JP | TW,IN,EM,Other(All)  | 2          | ₩.                                                                                                    |
|    | S2     | Keyword Search    | quantum<br>computing<br>search | TAC/("quantum computing")    | I       | 2,068   | 2019-09-27<br>23:56 | US,CN,EP,WO,JF | TW,IN,EM,Other(All)  | Mor        | itor Query                                                                                                    |
|    | S1     | Keyword Search    | LED light search               | TAC/("LED<br>light")         | i       | 112,490 | 2019-09-27<br>20:53 | US,CN,EP,WO,JP | TW,IN,EM,Other(All)  |            |                                                                                                    |

# Add to Project in Patent Vault

Patent Search users with Patent Vault can save selected search results and add them directly into a project.

Selecting patents

Adding patents into a project

#### Selecting patents

To select or deselect all results, please refer to this <u>article</u>. **Caution**: If the results have been <u>collapsed by</u> <u>application number or family</u>, you have an Import Option to select the Representative Patent Only.

| Select Folder                                                                                    |        |    | ×        |
|--------------------------------------------------------------------------------------------------|--------|----|----------|
| Select Project                                                                                   |        |    |          |
| K                                                                                                |        |    | $\sim$   |
| Select Folder                                                                                    |        | ×  | <u>~</u> |
| Patent list                                                                                      |        |    |          |
| *Exclude patents already in this folder by Publication/Issue Number ~                            |        |    |          |
| Memo (Optional)* Any new editing will be added to the folder memo Patents are added according to |        |    | $\sim$   |
| Others You can memo why patents are added                                                        |        |    |          |
|                                                                                                  | Cancel | Co | nfirm    |

Representative Patent pertains to the first or visible result on the search results page once the collapse feature is activated (refer to image below).

| PS                 |             |                                                                                                    |                                                                              |                                                                       |                          |                                                                                                    |
|--------------------|-------------|----------------------------------------------------------------------------------------------------|------------------------------------------------------------------------------|-----------------------------------------------------------------------|--------------------------|----------------------------------------------------------------------------------------------------|
| Keyword Search TAC | C/("smoke d | letector")                                                                                                    |                                                                              | Save 🔻                                                                |                          |                                                                                                    |
| Advanced Filter    |             | ▼ 🖉 🗆 🖬 🖻                                                                                                    | D 🗄 🖉 🖻                                                                      |                                                                       |                          |                                                                                                    |
| Patent Office      | $\sim$      | C 3. MULTIPURPOSE ELEC                                                                                          | CTRICAL FIXTURES                                                             |                                                                       |                          |                                                                                                    |
| Patent Type        | $\sim$      | B C O                                                                                                    | Patent No.: US20200083718A1                                                  | Assignee:                                                             | Applicant:               | Inventor:                                                                                                    |
| Assignee/Applicant | $\sim$      |                                                                                                    | Pub./Issue Date: 2020-03-12                                                  | Original:     286 Two LLC                                             | 286 Two LLC              | Paul Amelio                                                                                                    |
| Assignee (Std)     | ~           | <u></u>                                                                                                    | Appl. No.: 16/679853                                                         | Standardized:                                                         |                          | Alfonso Amelio                                                                                                    |
| Curr. Assignee @   | ~           |                                                                                                    | Appl. Date: 2019-11-11                                                       | 286 TWO LLC                                                           |                          | David Katz                                                                                                    |
| Inventor           | ~           | 45<br>~                                                                                                    |                                                                              |                                                                       |                          |                                                                                                    |
| Inventor (Std)     | Ť           | A multipurpose electrical                                                                                       | assembly is provided that includes a                                         | module receiving an alternating                                       | current from a power sou | rce in a ceiling and converting the alternating current source to a direct current source. The multipurp                                                                                                    |
| Inventor (Std)     | · · ·       | surface for connecting to attaches                                                                              | the assembly and receiving electrica                                         | al power from a preceding device                                      | and a second connector   | on a second opposing surface for receiving a following device to be connected to the assembly and                                                                                                    |
| Legal Status 🕼     | ~           |                                                                                                    |                                                                              |                                                                       |                          |                                                                                                    |
| Abandon Type       | $\sim$      | Multipurpose electrical                                                                                         | Patent No : US10476276P2                                                     | Assigned                                                              | Applicants               | lauseber                                                                                                    |
| Quality 🔞          | $\sim$      |                                                                                                    | Pub./Issue Date: 2019-11-12                                                  | Assignee.     Original:                                               | 286 Two LLC              | Paul Amelio                                                                                                    |
| Value 🔞            | $\sim$      | 6-                                                                                                    | Appl. No.: 15/633712                                                         | 286 Two LLC                                                           |                          | Alfonso Amelio                                                                                                    |
| IPC                | $\sim$      |                                                                                                    | Appl. Date: 2017-06-26                                                       | <ul> <li>Standardized:<br/>286 TWO LLC</li> </ul>                     |                          | David Katz                                                                                                    |
| CPC                | $\sim$      | di constante da la constante da la constante da la constante da la constante da la constante da la constante da |                                                                              |                                                                       |                          |                                                                                                    |
| Locarno            | $\sim$      | A multinurpose electrical                                                                                       | assembly is provided that includes a                                         | module receiving an alternating                                       | current from a power sou | rce in a ceiling and converting the alternating current source to a direct current source. The multipurt                                                                                                    |
| USPC               | $\sim$      | surface for connecting to                                                                                       | the assembly and receiving electrica                                         | al power from a preceding device                                      | and a second connector   | on a second opposing surface for receiving a following device to be connected to the assembly and                                                                                                    |
| FI                 | $\sim$      |                                                                                                    |                                                                              |                                                                       |                          |                                                                                                    |
| Agency             | ~           | Multipurpose Electrical                                                                                         | Patent No : US2017027250741                                                  | Anniannou                                                             | Applicant                | lauseter                                                                                                    |
|                    |             | H C                                                                                                    | Pub /Issue Date: 2017-12-28                                                  | Assignee.                                                             | Paul Amelio              | Paul Amelio                                                                                                    |
| Examiner           | ~           |                                                                                                    | Appl. No.: 15/633712                                                         | Standardized:                                                         | Alfonso Amelio           | Alfonso Amelio                                                                                                    |
| Kind Code          | $\sim$      |                                                                                                    | Appl. Date: 2017-06-26                                                       | PAUL AMELIO                                                           | +2<br>David Katz         | David Katz                                                                                                    |
|                    |             | \$<br>\$<br>\$<br>\$                                                                                            |                                                                              | -                                                                     |                          |                                                                                                    |
|                    |             | A multipurpose electrical surface for connecting to attaches                                                    | assembly is provided that includes a<br>the assembly and receiving electrica | I module receiving an alternating<br>al power from a preceding device | and a second connector   | rce in a ceiling and converting the alternating current source to a direct current source. Ine multipur,<br>on a second opposing surface for receiving a following device to be connected to the assembly and |
|                    |             | MULTIPURPOSE ELECT                                                                                              | RICAL FIXTURES                                                               |                                                                       |                          |                                                                                                    |
|                    |             | R 7.0.                                                                                                    | Patent No.: WO2017/223571A1                                                  | Assignee:                                                             | Applicant:               | Inventor:                                                                                                    |
|                    |             | 12017367                                                                                                    | Pub /Issue Date: 2017-12-28                                                  | ▲ Orininal:                                                           | AMELIO Paul              |                                                                                                    |
| Q Filter           |             |                                                                                                    |                                                                              |                                                                       |                          | Prev 2 3 4 5 6 7 8 9 10 Next                                                                                                    |

# Adding patents into a project

1. After selecting the patents, click on the Add to Project icon 궡 .

| word Search TAC/("s                                                                                                    | moke detec                                                                                                    | ctor")     |                                                                                                    |                                                                                                    | Search 🗸 Save 🔻                                                                                                    |                                                                                                    |                                                                                                    |                                                                                                    |                                                                                                    |                             |
|----------------------------------------------------------------------------------------------------|----------------------------------------------------------------------------------------------------|------------|----------------------------------------------------------------------------------------------------|----------------------------------------------------------------------------------------------------|----------------------------------------------------------------------------------------------------|----------------------------------------------------------------------------------------------------|----------------------------------------------------------------------------------------------------|----------------------------------------------------------------------------------------------------|----------------------------------------------------------------------------------------------------|-----------------------------|
| anced Filter                                                                                                    |                                                                                                    | $\nabla$   | 0 🗆 nî 🖻                                                                                                    | ) 🕞 🖉 🖻                                                                                                    |                                                                                                    |                                                                                                    |                                                                                                    | 9,615 re                                                                                                    | cords (0.04 seconds)                                                                                                    | ) 📫                         |
| Patent Office                                                                                                    | $\sim$                                                                                                    |            |                                                                                                    |                                                                                                    |                                                                                                    |                                                                                                    |                                                                                                    |                                                                                                    |                                                                                                    | Sort                        |
| Patent Type                                                                                                    | $\sim$                                                                                                    | L All      | _                                                                                                    |                                                                                                    |                                                                                                    |                                                                                                    |                                                                                                    |                                                                                                    |                                                                                                    |                             |
| Assignee/Applicant                                                                                                    | $\sim$                                                                                                    | <b>⊻</b> 1 | System and Method f                                                                                                    | or Effecting Smoke Detector Data                                                                                                    | Transmission from a Smoke De                                                                                                    | tector                                                                                                    |                                                                                                    |                                                                                                    |                                                                                                    |                             |
| Assignee (Std)                                                                                                    | $\sim$                                                                                                    |            | R                                                                                                    | Patent No.: US20190081814A1                                                                                                    | Assignee:                                                                                                    | Applicant:                                                                                                    | Inventor:                                                                                                    |                                                                                                    |                                                                                                    |                             |
|                                                                                                    |                                                                                                    |            | <i>p</i> -0                                                                                                    | Pub./Issue Date: 2019-03-14                                                                                                    | + Original:                                                                                                    | 4Morr Enterprises IP, LLC                                                                                                    | Michael Orr                                                                                                    |                                                                                                    |                                                                                                    |                             |
| Curr. Assignee                                                                                                    | $\sim$                                                                                                    |            | A-m-                                                                                                    | Appl. No.: 16/130923                                                                                                    | + Standardize:                                                                                                    |                                                                                                    |                                                                                                    |                                                                                                    |                                                                                                    |                             |
| nventor                                                                                                    | $\sim$                                                                                                    |            | Y Qui                                                                                                    | Appl. Date: 2018-09-13                                                                                                    | 4MORR ENTERPRISES IP                                                                                                    |                                                                                                    |                                                                                                    |                                                                                                    |                                                                                                    |                             |
|                                                                                                    |                                                                                                    |            |                                                                                                    |                                                                                                    |                                                                                                    |                                                                                                    |                                                                                                    |                                                                                                    |                                                                                                    |                             |
| .egal Status 🍘                                                                                                    | ~                                                                                                    |            | Đ Ý                                                                                                    |                                                                                                    |                                                                                                    |                                                                                                    |                                                                                                    |                                                                                                    |                                                                                                    |                             |
| Legal Status 🕥<br>Abandon Type                                                                                                    | ~<br>~                                                                                                    |            | A system and method for                                                                                                    | or effecting <b>moke detector</b> data trans                                                                                                    | smission from a <b>moke detector</b> is a                                                                                                    | described herein. The <b>choice dete</b>                                                                                                    | tor can comprise a smoke de                                                                                                    | etection system,                                                                                                    | , a <b>smoke detector</b> mem                                                                                                    | nory                        |
| Legal Status 💿<br>Abandon Type<br>Quality 📀                                                                                                    | ~<br>~<br>~                                                                                                    |            | A system and method fr                                                                                                    | or effecting <b>crucke lettector</b> data trans<br>y can comprise a <b>crucke detector</b> app<br>ng the network data across the local a                                                                                                    | smission from a <b>mole detector</b> is a<br>ilication. The microprocessor can, a<br>area network. Moreover, according t                                                                                                    | described herein. The <b>make dee</b><br>coording to instructions from the<br>o the instructions from the <b>make</b>                                                                                                    | etor can comprise a smoke di<br>moke detector application or<br>detector application, the mic                                                                                                    | etection system,<br>perate as a node<br>proprocessor can                                                                                                    | , a <b>smoke detector</b> mem<br>e in a mesh network of a<br>n receive smoke alarm d                                                                                                    | nory<br>a loc<br>lata       |
| Legal Status @<br>Abandon Type<br>Quality @<br>Value @                                                                                                    | <ul> <li></li> <li></li> <li></li> <li></li> <li></li> </ul>                                                                                                    |            | A system and method fit                                                                                                    | or effecting <b>index detector</b> data tran<br>y can comprise a <b>index detector</b> app<br>mote network data across the local a                                                                                                    | smission from a <b>moke detecto</b> is a<br>ilication. The microprocessor can, a<br>area network. Moreover, according t                                                                                                    | described herein. The <b>smaller of</b><br>coording to instructions from the<br>o the instructions from the <b>smaller</b>                                                                                                    | the can comprise a smoke do<br>moke detector application of<br>detector application, the mic                                                                                                    | etection system,<br>perate as a node<br>proprocessor can                                                                                                    | , a <b>moke detector</b> mem<br>in a mesh network of a<br>receive smoke alarm d                                                                                                    | nory<br>a loc<br>lata       |
| Legal Status  Abandon Type Quality  Value  PC                                                                                                    | ×<br>×<br>×<br>×                                                                                                    | . 2        | A system and method fi<br>annike detector memor<br>network data and sendi<br>Simoke Detector Meth                                                                                                    | or effecting <b>manufactures</b> data trans<br>y can comprise a <b>main stream</b> app<br>ng the network data across the local a                                                                                                    | smission from a <b>groups detector</b> is a<br>lication. The microprocessor can, a<br>area network. Moreover, according t                                                                                                    | described herein. The <b>second</b><br>coording to instructions from the<br>o the instructions from the <b>second</b>                                                                                                    | the can comprise a smoke di<br>incore detector application of<br>detector application, the mic                                                                                                    | etection system,<br>perate as a node<br>roprocessor can                                                                                                    | , a <b>moke detector</b> mem<br>in a mesh network of a<br>receive smoke alarm d                                                                                                    | nory<br>a loc<br>lata       |
| Legal Status  Abandon Type Quality  Value  PC                                                                                                    | >                                                                                                    | . 2        | A system and method fr<br>annike detector memor<br>network data and sendii<br>Smoke Detector Meth                                                                                                    | or effecting models access data trans<br>y can comprise a model access dapping the network data across the local a<br>ods And Systems<br>Patent No.: US20180308346A1                                                                                                    | smission from a <b>more detector</b> is<br>ilication. The microprocessor can, a<br>area network. Moreover, according t<br>Assignee:                                                                                                    | described herein. The <b>analysis of an</b><br>coording to instructions from the<br>the instructions from the <b>analysis</b><br>Applicant:                                                                                                    | can comprise a smoke de<br>receive detectory application of<br>or receive application, the mic<br>Inventor:                                                                                                    | etection system,<br>perate as a node<br>proprocessor can                                                                                                    | , a <b>mode denote</b> mem<br>in a mesh network of a<br>receive smoke alarm d                                                                                                    | nory<br>a loc               |
| Legal Status  Abandon Type Quality  Value  PC CPC                                                                                                    | ><br>><br>><br>><br>>                                                                                                    | 2          | A system and method fi<br>motive concerns memori<br>network data and sendi<br>Sinoke Detector Metho<br>R                                                                                                    | or effecting <b>Interfecture</b> data trans-<br>y can comprise a <b>Interfecture</b> opp<br>ng the network data across the local a<br><b>ods And Systems</b><br>Patent No: <u>US20160308346A1</u><br>Pub./Issue Date: 2018-10-25                                                                                                    | smission from a <b>protection</b> is a<br>lication. The microprocessor can, a<br>area network. Moreover, according t<br>Assignee:<br>• Ofiginal:<br>• Stepnee Schwair AG.                                                                                                    | described herein. The <b>mode con</b><br>coording to instructions from the<br>o the instructions from the<br>Applicant:<br>Siemens Schweiz AG                                                                                                    | Can comprise a smoke de<br>restance detection of<br>concerned application, the mic<br>inventor:<br>Martin Allemann                                                                                                    | etection system,<br>perate as a node<br>proprocessor can                                                                                                    | , a <b>moleculation</b> mem<br>in a mesh network of a<br>receive smoke alarm d                                                                                                    | nory<br>a loc<br>lata       |
| Legal Status  Abandon Type Quality  Value  PC CPC Locarno                                                                                                    | >                                                                                                    | 2          | A system and method fi<br>make detection memory<br>network data and sendi<br>Sinske Detection Metho<br>R                                                                                                    | or effecting the second second | amission from e <b>proclemation</b> is a<br>lication. The microprocessor can, e<br>area network. Moreover, according t<br>Assignee:<br>• Originat:<br>Simemas Schweiz AG<br>• Standurder                                                                                                    | described herein. The second second s | Can comprise a smoke di<br>catalogication que application que<br>catalogication, the mic<br>inventor:<br>Martin Allemann<br>Erwin Suter                                                                                                    | etection system,<br>perate as a node<br>roprocessor can                                                                                                    | , a <b>moker defector</b> mem<br>in a mesh network of a<br>receive smoke alarm d                                                                                                    | nory,<br>a loc<br>lata      |
| Legal Status  Abandon Type Quality  Calue Calue | <ul> <li>&gt;</li> <li>&gt;</li> <li>&gt;&lt;</li></ul> | . 2        | A system and method fi                                                                                                    | or effecting the second data train<br>or effecting the second data across the local a<br>data across the local a<br>data And Systems<br>Patern No: <u>US2018008346A1</u><br>Pub./issue Date: 2018-10-25<br>Appl. No: 15/955969<br>Appl. Date: 2018-04-18                                                                                                    | amission from a <b>scalar conservation</b> is a<br>lication. The microprocessor can, a<br>area network. Moreover, according t<br>Assignee:<br>• Original:<br>Siemens Schweiz AG<br>• Standardize:<br>SIEMENS SCHWEIZ AG                                                                                                    | described herein. The second second s | Can comprise a smoke d<br>result application of<br>application, the mice<br>application, the mice<br>Inventor:<br>Martin Allemann<br>Ervin Suter<br>Thomas Bachels                                                                                 | etection system,<br>perate as a node<br>proprocessor can                                                                                                    | , a <b>modes desetts</b> mem<br>in a mesh network of a<br>receive smoke alarm d                                                                                                    | nory<br>a loc               |
| Legal Status  Abandon Type Quality  PC C C C C C C C C C C C C C C C C C C                                                                                                     | >>>>>>>>>>>>>>>>>>>>>>>>>>>>>>>>>>>>>>>                                                                                                    | . 2        | A system and method fi                                                                                                    | or effecting the second data trans<br>y can comprise a spop<br>ng the network data across the local a<br><b>ods And Systems</b><br>Patent No: <u>US20180308346A1</u><br>Pub./Issue Date: 2018-10-25<br>Appl. No: 15/556569<br>Appl. Date: 2018-04-18                                                                                                    | emission from a <b>Design of Sector</b> is a<br>lication. The microprocessor can, a<br>area network. Moreover, according to<br>Assignee:<br>• Originat:<br>Siemens Schweiz AG<br>• Standardize:<br>SIEMENS SCHWEIZ AG                                                                                                    | described herein. The second second s | Can comprise a smole d<br>application of<br>application of<br>application, the mice<br>invertior:<br>Martin Allemann<br>Ervin Suter<br>Thomas Bachels<br>Aleksander Duric                                                                          | etection system,<br>perate as a node<br>proprocessor can                                                                                                    | , a <b>molecologan</b> mem<br>in a mesh network of a<br>receive smoke alarm d                                                                                                    | nory<br>a loc<br>lata       |
| Legal Status  blandon Type Quality  Calue Calue | $  \cdot   \cdot   \cdot   \cdot   \cdot   \cdot   \cdot   \cdot   \cdot   \cdot$                                                                                                    | . 2        | A system and method find method find method find the system and method find the system and send the system and the system and  | or effecting the second data trans<br>y can comprise a spop<br>ng the network data across the local a<br>data And Systems<br>Peters No: <u>US20180008346A1</u><br>Pub./Issue Date: 2018-10-25<br>Appl. No: <u>15/556569</u><br>Appl. Date: 2018-04-18<br>Peters to Science S, Various et                                                                                                    | amission from a <b>Design of Sector</b> is a<br>lication. The microprocessor can, a<br>area network. Moreover, according ta<br>Assignee:<br>• Original:<br>Siemens Schweiz AG<br>• Standardize:<br>SIEMENS SCHWEIZ AG<br>mbodiments may include a method                                                                                                    | described herein. The second second s | Can comprise a smoke d<br>result application of<br>application, the mice<br>Inventor:<br>Martin Allemann<br>Ervin Suter<br>Thomas Bachels<br>Aleksander Duric<br>djustment method) and a dev                                                       | etection system,<br>perate as a node<br>roprocessor can                                                                                                    | a <b>justice of an end</b> mere<br>in a mesh network of a<br>receive amoke alarm d                                                                                                    | a loc<br>lata               |
| Legal Status  Abandon Type Quality  PC Use Cocarno Locarno LSPC I SPC I Gency Security Cocarno LSPC I Gency Security Component                                                                                                    | >>>>>>>>>>>>>>>>>>>>>>>>>>>>>>>>>>>>>>>                                                                                                    | . 2        | A system and method fine the system and method fine the system and method fine the system and send the system and send the sys | or effecting and state train of the comprise of the train of the comprise of the train of the comprise of the train of the train of the | Asignee:<br>• Original:<br>Siemens Schweiz AG<br>• Standardize:<br>Siemens Schweiz AG<br>• Marking AG<br>• Standardize:<br>Siemens Schweiz AG<br>• Marking AG<br>• Marking AG | described herein. The second second s | Can comprise a smoke d<br>a control application of<br>application application<br>application, the mice<br>invertor:<br>Martin Alternann<br>Erwin Suter<br>Thomas Bachels<br>Aleksandar Duric<br>djustment method) and a dev<br>placing a reference | etection system,<br>perate as a node<br>proprocessor can<br>vice executing the<br>proprior of the system of the<br>vice executing the<br>proprior of the system of the<br>proprior of the system of the<br>vice executing the<br>proprior of the system of the system of the<br>vice executing the system of the system of the<br>vice executing the system of the system of the system of the<br>vice executing the system of the system of the system of the<br>vice executing the system of the system of the system of the<br>vice executing the system of the system of the system of the<br>vice executing the system of the system of the system of the system of the<br>vice executing the system of the system of the system of the system of the<br>vice executing the system of the system of the system of the system of the system of the<br>vice executing the system of the system of the system of the system of the system of the<br>vice executing the system of the system of the syst | a <b>problem of the second second secon</b> | a loc<br>lata<br>a <b>a</b> |

2. Select an existing folder by clicking on the folder name. Otherwise, you can create a new folder by clicking on Patent List then on the Add icon (as shown below). Click on the Edit icon to rename the folder. Then, click Confirm.

| Select Folder                                                         | ×              |
|-----------------------------------------------------------------------|----------------|
| Select Project                                                        |                |
| Project_20190926_1                                                    | ~              |
| Select Folder                                                         | 🖿 🗈 🗹          |
| 🖹 Patent list                                                         |                |
| Smoke Detector                                                        |                |
| 1990-1999 Issue                                                       |                |
| IPC Code Monitor                                                      |                |
| Imported patents                                                      |                |
| *Exclude patents already in this folder by Publication/Issue Number > |                |
| Memo (Optional)* Any new editing will be added to the folder memo     |                |
| Patents are added according to                                        | $\sim$         |
| Others You can memo why patents are added                             |                |
|                                                                       |                |
|                                                                       | Cancel Confirm |
|                                                                       |                |

3. You can add a memo on why the patents are added into the folder and classify these memos by Abstract, Claims, Figures, Specifications, or Others. Then, click Confirm.

| Select Project        |                                                  |                |
|-----------------------|--------------------------------------------------|----------------|
| Project_20190926_1    |                                                  | $\sim$         |
| Select Folder         |                                                  | E 🛛 🔟          |
| Patent list           |                                                  |                |
| 🖌 📕 Smoke Dete        | ctor                                             |                |
| 1990-19               | 99 Issue                                         |                |
| IPC Code M            | pnitor                                           |                |
| Imported pa           | tents                                            |                |
|                       |                                                  |                |
|                       |                                                  |                |
| Abstract              |                                                  |                |
| Claims                |                                                  |                |
|                       | te in this fables by Dublication (Incom Number ) |                |
| Hguica                | Ty in this folder by Publication/Issue Number V  |                |
| Specifications        | new editing will be added to the folder memo     |                |
| Datente are added aco |                                                  |                |
| Patents are added aco | siding to                                        | ^              |
| Others Vou con more   | a why patente are added                          |                |
| outers rou can men    | o wily patents are added                         |                |
|                       |                                                  |                |
|                       |                                                  | Cancel Confirm |

4. Open Patent Vault, select your project, and you can find the added patents in their corresponding folder.

| <.                  |                     |       |         |          |   |                        | 1                                                                          | -  | Project_2019092      |
|---------------------|---------------------|-------|---------|----------|---|------------------------|----------------------------------------------------------------------------|----|----------------------|
| Overview            | 🚔 Folder Management | 🔍 Pat | ent Ana | ilysis ' | Ŧ | 🔀 Data Grouping 🔻      |                                                                            |    |                      |
|                     | 🔟 🖗 ≑ 🕒 🖻           |       | 圮       | Y        | ¢ | 2 I ∋ 🖪 🖻              | ₽ <i>«</i>                                                                 | 1) | 001 records , 0 iter |
| 🖉 Tag (0)           |                     |       |         | #        |   | Patent No. 💵           | Title                                                                      |    | Pub./Issue Dat       |
| Patent list (1,001/ | 100,000)            |       |         | 1        | ۲ | HUT46798A 🙎            | SMOKE DETECTOR                                                             |    | 1988-11-28           |
| 🔺 🖿 Smoke Det       | ector (747)         |       |         | 2        | ۲ | HUT46797A 9            | OPTICAL DEVICE FOR SMOKE DETECTORS                                         |    | 1988-11-28           |
| <b>1</b> 990-1      | 999 Issue (254)     |       |         | 3        | ۲ | IES940134A2 🙎          | Smoke detector                                                             |    | 1994-05-18           |
|                     |                     |       |         | 4        | ۲ | IES60020B2 🙎           | Smoke detector                                                             |    | 1994-05-18           |
|                     |                     |       |         | 5        | ۲ | USRE33920 9            | Smoke detector having variable level sensitivity                           |    | 1992-05-12           |
|                     |                     |       |         | 6        | ۲ | USRE32105 🙎            | Forward scatter smoke detector                                             |    | 1986-04-01           |
|                     |                     |       |         | 7        | ۲ | AUPN809696D0 9         | Relocation of battery and test switch from battery operated smoke detector |    | 1996-03-07           |
|                     |                     |       |         | 8        | ۲ | AUPN365995D0 9         | Smoke detector operated isolating switch                                   |    | 1995-07-13           |
|                     |                     |       |         | 9        | ۲ | AUPM733494D0 9         | Smoke detector activated lift of window roller shutters                    |    | 1994-09-01           |
|                     |                     |       |         | 10       | ۲ | AUPM679594D0 9         | Smoke detector activated automatic lift of window roller shutters          |    | 1994-08-04           |
|                     |                     | :     |         | 11       | ۲ | JPH08-284301A <b>9</b> | CEILING APPARATUS UNIT                                                     |    | 1996-10-29           |
|                     |                     |       |         | 12       | ۲ | JPH08-284290A 9        | OFFICE STRUCTURE                                                           |    | 1996-10-29           |
|                     |                     |       |         | 13       | ۲ | JPH08-202970A 9        | METHOD FOR SETTING UP OPTIMUM THRESHOLD OF HIGHLY SENSITIVE SMOKE DETECTOR |    | 1996-08-09           |
|                     |                     |       |         | 14       | ۲ | JPH08-202969A          | METHOD FOR DETECTING DETERIORATION OF SCATTERED LIGHT TYPE SMOKE DETECTOR  |    | 1996-08-09           |
|                     |                     |       |         | 15       | ۲ | JPH08-201263A 9        | SMOKE DETECTOR                                                             |    | 1996-08-09           |
|                     |                     |       |         | 16       | ۲ | JPH08-201246A 9        | OPTIMUM ARRANGEMENT OF SAMPLING PIPE FOR HIGH-SENSITIVITY SMOKE DETECTOR   |    | 1996-08-09           |
|                     |                     |       |         | 17       | ۲ | JPH08-182162A 9        | METHOD FOR CONNECTING WIRING OF CEILING APPARATUS                          |    | 1996-07-12           |
|                     |                     |       |         | 18       | ۲ | JPH08-180277A 9        | ELECTRONIC APPARATUS ABNORMALITY DETECTION AND DISPLAY DEVICE              |    | 1996-07-12           |
|                     |                     |       |         |          |   |                        | Prev 1 2 3 4 5 6 7 8 9 10 Next                                             |    |                      |

January 21, 2021